CPM

WALL HUNG GAS FIRED CONDENSING BOILERS

1

Installation, Commissioning and Maintenance instructions

MODELS CPM 58 CPM 77 CPM 96 CPM 116 CPM 144 CPM 175

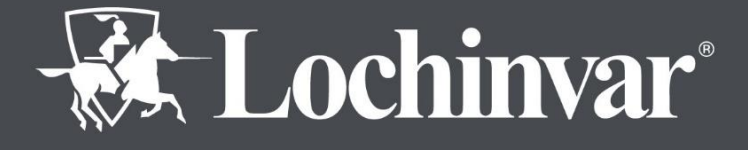

info@lochinvar.ltd.uk lochinvar.ltd.uk

| Article        | Language | Version   |
|----------------|----------|-----------|
| CPM boiler ICM | English  | June 2023 |

# TABLE OF CONTENTS

| 1 | INTROI       | DUCTION                                                            | 6  |
|---|--------------|--------------------------------------------------------------------|----|
| ~ |              |                                                                    | _  |
| 2 | SAFEI        |                                                                    | 1  |
|   | 2.1          | GENERAL DESCRIPTION OF SAFETY SYMBOLS USED                         | /  |
|   | 2.2          | WHAT TO DO IF YOU SMELL GAS                                        | 0  |
| 3 | TECHN        | ICAL DATA CPM BOILERS                                              | 8  |
|   | 3.1          | FUNCTIONAL INTRODUCTION                                            | 8  |
|   | 3.2          | TECHNICAL SPECIFICATIONS DATASHEET                                 | 9  |
| ٨ |              | SIONS                                                              | 10 |
| - |              | CPM 58.116                                                         | 10 |
|   | 4.1          | CPM 144-175                                                        | 11 |
|   | 4.3          | DIMENSIONS TABLES                                                  | 12 |
| _ |              |                                                                    |    |
| 5 | ACCES        | SORIES AND UNPACKING                                               | 12 |
|   | 5.1          | ANCILLARY ITEMS                                                    | 12 |
|   | 5.2          | UNPACKING                                                          | 13 |
| 6 | INSTAL       | LATION OF THE CPM                                                  | 13 |
|   | 6.1          | General Notes                                                      | 13 |
|   | 6.2          | MOUNTING THE BOILER                                                | 14 |
|   | 6.3          | BOILER CONNECTIONS                                                 | 15 |
|   | 6.4          | CONDENSATE DRAIN CONNECTION                                        | 15 |
|   | 6.5          | BOILER FLOW AND RETURN CONNECTIONS                                 | 16 |
|   | 6.6          | OPEN VENTED SYSTEM ARRANGEMENT                                     | 16 |
|   | 6.7          | SEALED SYSTEM ARRANGEMENT                                          | 16 |
|   | 6.8          | EXPANSION VESSEL                                                   | 16 |
|   | 6.9          | Pressure Relief Valve                                              | 16 |
|   | 6.10         | BYPASS                                                             | 16 |
|   | 6.11         | PUMP FUNCTIONALITY                                                 | 17 |
|   | 6.12         |                                                                    | 17 |
|   | 6.13         | INSTALLING A STRAINER AND/UR DIRT SEPARATOR                        | 17 |
|   | 6.14         |                                                                    | 18 |
|   | 0.15         | SYSTEM SEPARATION USING A PLATE HEAT EXCHANGER                     | 19 |
|   | 6.10<br>6.17 |                                                                    | 20 |
|   | 0.17         |                                                                    | 20 |
|   | 0.10         |                                                                    | 20 |
|   | 6.20         | CUENICAL WATER TREATMENT                                           | 20 |
|   | 0.20<br>6.21 |                                                                    | 20 |
|   | 6.22         | I LUSH THE STSTEM                                                  | 20 |
|   | 0.22         |                                                                    | 21 |
| 7 | PUMP (       | CHARACTERISTICS                                                    | 22 |
|   | /.1          | HYDRAULIC GRAPHS                                                   | 22 |
|   | 7.2          | PUMPS: MAXIMUM ELECTRICAL POWER                                    | 25 |
| 8 | FLUE S       | YSTEM                                                              | 26 |
|   | 8.1          | GENERAL                                                            | 26 |
|   | 8.2          | FLUE SYSTEM TECHNICAL DETAILS                                      | 26 |
|   | 8.3          | FLUE TERMINAL LOCATION                                             | 27 |
|   | 8.4          | APPROVED FLUE SYSTEM                                               | 28 |
|   | 8.5          | INSTALLATION PRECAUTIONS                                           | 28 |
|   | 8.6          | C13, C33 CONCENTRIC FLUE SYSTEMS                                   | 29 |
|   | 8.7          | C <sub>53</sub> TWIN PIPE FLUE SYSTEMS                             | 37 |
|   | 8.8          | B23 CONVENTIONAL FLUE INSTALLATIONS                                | 42 |
|   | 8.9          | FLUE DISCHARGE                                                     | 45 |
|   | 8.10         | TYPE B <sub>23</sub> (CONVENTIONAL FLUE)                           | 45 |
|   | 8.11         | CONVENTIONAL AND TWIN-PIPE FLUE TERMINATION (FLAT AND TILED ROOFS) | 45 |
|   | 8.12         |                                                                    | 46 |
|   | 8.13         |                                                                    | 46 |
|   | 8.14         | FLUE I ERMINAL GUARDING                                            | 46 |

|    | 8.15<br>8.16  | Condensate Drain<br>C63 Certified Flue Systems              | 46<br>47   |
|----|---------------|-------------------------------------------------------------|------------|
| 9  | AIR SU        | PPLY                                                        | 47         |
|    | 9.1           | COMBUSTION VENTILATION                                      | 47         |
|    | 9.2           | COOLING VENTILATION                                         | .48        |
|    | 9.3           | MECHANICAL VENTILATION                                      | 48         |
| 10 | ELECT         |                                                             | .50        |
|    | 10.1          |                                                             | 50         |
|    | 10.2          | CONNECTION DETAILS                                          | .50        |
|    | 10.3          | ELECTRICAL SCHEMATICS                                       |            |
|    | 10.5          | SENSOR VALUES                                               | 54         |
| 11 | USER II       | NTERFACE                                                    | 55         |
| •• | 11.1          | CONTROL PANEL / DISPLAY UNIT                                |            |
|    | 11.2          | CONTROL PANEL MENU STRUCTURE                                | .56        |
|    | 11.3          | DISPLAY DURING OPERATION                                    | .58        |
|    | 11.4          | MONITOR SCREENS                                             | 59         |
|    | 11.5<br>11.6  | SCHORNSTEINEEGER FUNCTION (GERMANY ONLY)                    | .01        |
|    | 11.7          | PROGRAMMING IN STANDBY MODE                                 | 62         |
|    | 11.8          | SETTING THE TIME & DATE                                     | .62        |
|    | 11.9          | SET POINTS                                                  | .63        |
|    | 11.10         | SETTING THE TIMER PROGRAMS                                  | 64         |
|    | 11.11         | HEATING PROGRAM                                             | 65         |
|    | 11.12         | PASTELIRISATION PROGRAM                                     | .00        |
|    | 11.14         | WEATHER COMPENSATION SETTINGS.                              | 67         |
|    | 11.15         | DISPLAY                                                     | .70        |
|    | 11.16         | CHECKING THE OPERATING HISTORY                              | .71        |
|    | 11.17         | CHECKING THE FAULT HISTORY                                  | 72         |
|    | 11.18         | SETTING THE MAINTENANCE PERIOD REMINDER                     | .73        |
|    | 11.19         | SETTING THE USER LOCK                                       | 76         |
|    | 11.21         | SETTING THE PARAMETERS AT THE CONTROL PANEL                 |            |
|    | 11.22         | FAULT CODES DISPLAY                                         | .84        |
|    | 11.23         | Messages                                                    | 87         |
| 12 | CONTR         | OL OPTIONS AND SETTINGS                                     | .88        |
|    | 12.1          | General                                                     | .88        |
|    | 12.2          | HEATING                                                     | .90        |
|    | 12.3          |                                                             | 93         |
|    | 12.4          | CASCADE CONTROL                                             | 97         |
| 13 | COMMI         |                                                             | 100        |
|    | 13.1          | FIRST: FLUSHING THE BOILER WITH WATER                       | 100        |
|    | 13.2          | THIRD: CHECK THE WATER FLOW                                 | 100        |
|    | CT A DTI      |                                                             | 400        |
| 14 | 51 AR 11      |                                                             | 102<br>102 |
|    | 14.2          | FIRING FOR THE FIRST TIME                                   | 102        |
| 15 |               |                                                             | 102        |
| 15 | ADJUS<br>15 1 | ING AND SETTING THE BURNER                                  | 103<br>102 |
|    | 15.2          | ADJUSTING: NEW BOILER. OR AFTER MAINTENANCE (CASE A)        | 110        |
|    | 15.3          | Adjusting: Gas Valve Replacement Or Gas Conversion (Case B) | 110        |
|    | 15.4          | Adjusting Procedures                                        | 111        |
| 16 | PUTTIN        | G THE BOILER OUT OF OPERATION                               | 113        |
|    | 16.1          | Out Of Operation: On/Off Function                           | 113        |
|    | 16.2          | OUT OF OPERATION: POWER OFF                                 | 113        |

| 17 | FAULT  | CODES. BLOCKING CODES          | 114 |
|----|--------|--------------------------------|-----|
|    | 17.1   | Fault Codes                    | 114 |
|    | 17.2   | BLOCKING CODES:                | 121 |
|    | 17.3   | MAINTENANCE ATTENTION FUNCTION | 124 |
| 18 | MAINTE | ENANCE                         |     |
|    | 18.1   | GENERAL                        |     |
|    | 18.2   | MAINTENANCE REMINDER FUNCTION. |     |
|    | 18.3   | Service Intervals              | 125 |
|    | 18.4   | INSPECTION & MAINTENANCE       | 125 |
| 19 | USER I | NSTRUCTIONS                    |     |
|    | 19.1   | RECYCLING                      |     |
| 20 | ERP SF | PECIFICATION DATASHEET         | 129 |
| 21 | INDEX. |                                |     |
|    |        |                                |     |

# **1** INTRODUCTION

This manual has been written for:

- The installer
- System design engineers
- Service engineers
- End user

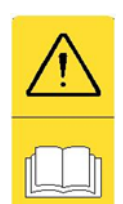

### READ AND UNDERSTAND THE INSTRUCTIONS

Read and fully understand all instructions before attempting to operate maintain or install the unit.

#### **1.1 REGULATIONS**

It is the law in the UK that a competent person registered with the HSE approved body and in accordance with the Gas Safety regulations installs all Gas appliances.

Failure to install the appliance correctly could lead to prosecution. It is in your own interest and that of safety to ensure the appliance is installed correctly.

The installation of the water heater must be in accordance with the relevant requirements of the Gas Safety Regulations, Building regulations, I.E.E. regulations and the bylaws of the local water undertaking. The installation should also be in accordance with any requirements of the local gas distributor and local authority. In addition, the installation should follow the relevant guidance offered in the following documents. It is not practical to list all relevant information but emphasis is placed on the following documents, as failure to comply with the guidance given will almost certainly result in an unsatisfactory installation:

| Regulation                        | Description                                                                                                    |
|-----------------------------------|----------------------------------------------------------------------------------------------------|
| BS EN 1858: 2008 + A1: 2011       | Chimneys, Components. Concrete flue blocks.                                                                                                    |
| BS 5440-1: 2008                   | Flueing and ventilation for gas appliances of rated input not exceeding 70 kW net (1st, 2nd and 3rd family gases). Specification for installation of gas appliances to chimneys and for maintenance of chimneys.                   |
| BS 5440-2: 2009                   | Installation and maintenance of flues and ventilation for gas appliances of rated input not exceeding 70 kW net (1st, 2nd and 3rd family gases). Specification for installation and maintenance of ventilation for gas appliances. |
| BS 6644: 2011                     | Specification for Installation of gas-fired hot water boilers of rated inputs between 70 kW (net) and 1.8 MW (net) (2nd and 3rd family gases).                                                                                     |
| BS 6700: 2006 +A1: 2009           | Design, installation, testing and maintenance of services supplying water for domestic use within buildings and their curtilages.                                                                                                  |
| BS 6880: 1988 Parts 1, 2 and 3    | Code of practice for low temperature hot water systems of output greater than 45 kW.                                                                                                    |
| BS 7074: 1989 Parts 1 and 2       | Application, selection and installation of expansion vessels and ancillary equipment for sealed systems.                                                                                                    |
| BS 7671: 2008 + A3: 2015          | Requirements for electrical installations, I.E.E. wiring regulations seventeenth edition.                                                                                                    |
| BS 7671: Amendment 2: August 2013 |                                                                                                    |
| BS EN 12828:2012+A1:2014          | Heating systems in buildings. Design for water-based heating systems.                                                                                                    |
| CP 342 (Part 2 1974):             | Code of practice for centralised hot water supply-buildings other than dwellings.                                                                                                    |
| IGE/UP/1 - Edition 2:             | Installation pipework on industrial and commercial premises.                                                                                                    |
| IGEM/UP/2: - Edition 3:           | Gas installation pipework, boosters and compressors on industrial and commercial premises.                                                                                                    |
| IGEM/UP/4 - Edition 4:            | Commissioning of gas-fired plant on industrial and commercial premises.                                                                                                    |
| IGEM/UP/10 - Edition 4:           | Installation of flued gas appliances in industrial and commercial premises.                                                                                                    |

Gas Safety (Installation and Use) Regulations 1998 CIBSE: Guides Part A Environmental Design Part G Public health engineering H.S.E. guidance INDG 436 Safe management of industrial steam & hot water boilers SAFED BG01Guidance on safe operation of boilers Third edition of the 1956 Clean Air Act Memorandum on Chimney Heights

# 2 SAFETY GUIDELINES

Keep these instructions near the boiler for quick reference.

This equipment must be installed by a competent person, registered with a H.S.E. approved body. All installations must conform to the relevant Gas Safety and Building Regulations. Health & Safety requirements must also be taken into account when installing any equipment. Failure to comply with the above may lead to prosecution

Without written approval of the manufacturer the internals of the boiler may not be changed. When changes are executed without approval, the boiler certification becomes invalid.

Commissioning, maintenance and repair must be done by a skilled installer/engineer, according to all applicable standards and regulations.

2.1 GENERAL DESCRIPTION OF SAFETY SYMBOLS USED

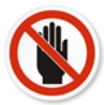

# BANNED

A black symbol inside a red circle with a red diagonal indicates an action that should not be performed

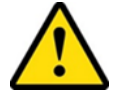

# WARNING

A black symbol added to a yellow triangle with black edges indicates danger

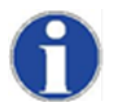

# **ACTION REQUIRED**

A white symbol inserted in a blue circle indicates an action that must be taken to avoid risk

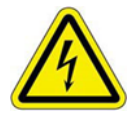

ELECTRICAL HAZARD

Observe all signs placed next to the pictogram. the symbol indicates components of the unit and actions described in this manual that could create an electrical hazard.

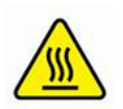

# HOT SURFACES

The symbol indicates those components with a high surface temperature that could create a risk.

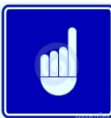

This symbol shows essential information which is not safety related

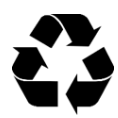

**Recover or recycle material** 

#### 2.2 WHAT TO DO IF YOU SMELL GAS

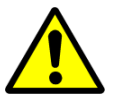

Warning if you smell gas

- No naked flames, no smoking!
- Avoid causing sparks, do not switch on or off electrical equipment or lights
- Open windows and doors
- Shut off the main gas supply
- Warn occupants and leave the building
- After leaving the building alert the local gas supply company
- Do not re-enter the building until it is safe to do so

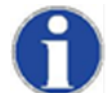

Lochinvar Limited is not liable for any damage caused by inaccurately following these mounting instructions. Only original parts may be used when carrying out any repair or service work.

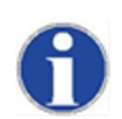

This appliance is not intended for use by persons (including children) with reduced physical, sensory or mental capabilities, or lack of experience and knowledge, unless they have been given supervision or instruction concerning use of the appliance by a person responsible for their safety. Children should be supervised to ensure that they do not play with the appliance.

# **3** TECHNICAL DATA CPM BOILERS

#### **3.1 FUNCTIONAL INTRODUCTION**

This equipment is intended for use on Group H Natural Gas (2<sup>nd</sup> Family) and LPG propane (3<sup>rd</sup> Family). The information relating to propane firing is to be found in **Section 15**. This equipment MUST NOT use gas other than that for which it has been designed and adjusted.

The CPM boiler range is supplied as standard set for Natural Gas G20.

#### Gases used must meet the European standard EN 437.

Fuel used should have sulphur rates according to the European standard, a maximum annual peak over a short period of time of 144 mg/m<sup>3</sup> and an annual average of 30 mg/m<sup>3</sup>.

#### Standard Boiler control includes:

- Cascade control for up to twelve boilers
- Remote operation and heat demand indication from each boiler
- Weather compensation control
- Indirect DHW Cylinder control

#### **Connections for:**

- 0-10 VDC remote flow temperature (set point) control
- 0-10 VDC remote burner input control
- Outdoor temperature sensor
- External Indirect DHW Cylinder pump or diverter valve

#### **Cascade control**

When using the integrated cascade control, a maximum of twelve boilers can be controlled in a cascade configuration.

#### 0-10 VDC connection available

The boiler flow temperature or power input can be controlled by an external 0-10 VDC signal. When a number of boilers are cascaded, and controlled by the integrated cascade control, the signal should be directed to the master boiler only. If an alternative control is used, more than one boiler may be controlled by a 0-10 VDC signal. A signal of 1,48 Volt will switch on the boiler(s), less than 1,4 Volt will switch off the boiler(s).

#### Time program

For both central heating and hot water function of the boiler, time programs with three programmable periods per day are available. These time programs are set and activated by entering the desired settings directly at the boiler control panel.

# 3.2 TECHNICAL SPECIFICATIONS DATASHEET

| Model Number                                                                   |        | CPM58                                                          | CPM77        | CPM96           | CPM116       | CPM144       | CPM175       |
|--------------------------------------------------------------------------------|--------|----------------------------------------------------------------|--------------|-----------------|--------------|--------------|--------------|
| GENERAL DATA                                                                   |        |                                                                |              | 1               |              |              |              |
| Product I.D. Number                                                            |        |                                                                |              | CE 0063 BP32    | 54           |              |              |
| Classification                                                                 |        |                                                                |              | II2H3P          |              |              |              |
| Gas Appliance Type                                                             |        |                                                                | B23,B23I     | P,C13,C33,C43,0 | C53,C63,C83  |              |              |
| Input (gross) G20                                                              | kW     | 13.9 - 61.8                                                    | 16.2 - 82.5  | 19.1 - 102      | 28.9 - 123   | 37.8 - 153   | 50.0 - 184   |
| Input (gross) G31                                                              | kW     | 13.6 - 60.4                                                    | 15.9 - 80.8  | 18.7 - 100      | 28.3 - 121   | 37.0 - 150   | 48.9 - 180   |
| Input (gross) G30/G31                                                          | kW     | 13.5 - 60.3 15.8 - 80.2 18.6 - 99.7 34.7 - 120 36.8 - 150 48.4 |              |                 |              | 48.8 - 180   |              |
| Input (net)                                                                    | kW     | 12.5 - 55.6                                                    | 14.6 - 74.3  | 17.2 - 92.2     | 26.0 - 111   | 34.0 - 138   | 45.0 - 166   |
| Output (50º/30º)                                                               | kW     | 12.9 - 57.4                                                    | 15.2 - 77.5  | 17.9 - 95.8     | 27.3 - 116   | 35.5 - 144   | 47.3 - 174   |
| Output (80º/60º)                                                               | kW     | 12.1 - 53.6                                                    | 14.2 - 72.1  | 16.7 – 89.1     | 25.3 – 107   | 32.8 - 133   | 43.4 - 160   |
| Seasonal Efficiency                                                            | %      | 95.2                                                           | 95.2         | 95.2            | 95.4         | 95.1         | 95.1         |
| Shipping Weight                                                                | kg     | 46                                                             | 73           | 78              | 83           | 92           | 101          |
| Emissions NO <sub>x</sub> according to EN15502-A1 2015                         | mg/kWh | 32                                                             | 39           | 35              | 39           | 36           | 37           |
| GAS DATA – G20                                                                 |        |                                                                |              |                 |              |              |              |
| Nominal gas inlet pressure                                                     | mbar   |                                                                |              | 2               | 0            |              |              |
| Maximum gas inlet pressure                                                     | mbar   |                                                                |              | 2               | 5            |              |              |
| Minimum gas inlet pressure                                                     | mbar   |                                                                |              | 1               | 7            |              |              |
| Gas flow rate                                                                  | m3/hr  | 1.32 to 5.88                                                   | 1.54 to 7.86 | 1.82 to 9.76    | 2.75 to 11.8 | 3.6 to 14.6  | 4.76 to 17.6 |
| Gas inlet connection size                                                      | "BSP   |                                                                | 3            | 4               |              | :            | 1            |
| GAS DATA – G31                                                                 |        |                                                                |              |                 |              |              |              |
| Nominal gas inlet pressure                                                     | mbar   |                                                                |              | 3               | 7            |              |              |
| Maximum gas inlet pressure                                                     | mbar   |                                                                |              | 4               | 5            |              |              |
| Minimum gas inlet pressure                                                     | mbar   |                                                                |              | 2               | 5            |              |              |
| Gas flow rate                                                                  | m3/hr  | 0.51 to 2.27                                                   | 0.60 to 3.04 | 0.70 to 3.77    | 1.06 to 4.54 | 1.39 to 5.65 | 1.84 to 6.79 |
| Gas inlet connection size                                                      | "BSP   |                                                                | 3            | la              |              |              | 1            |
| GAS DATA – G30/G31                                                             |        |                                                                |              |                 |              |              |              |
| Nominal gas inlet pressure                                                     | mbar   |                                                                |              | 5               | 0            |              |              |
| Maximum gas inlet pressure                                                     | mbar   |                                                                |              | 57              | .5           |              |              |
| Minimum gas inlet pressure                                                     | mbar   |                                                                |              | 42              | 5            |              |              |
| Gas flow rate                                                                  | m3/hr  | 0.39 to 1.72                                                   | 0.45 to 2.29 | 0.53 to 2.85    | 0.99 to 3.44 | 1.05 to 4.28 | 1.4 to 5.15  |
| Gas inlet connection size                                                      | "BSP   |                                                                | 3            | 4               |              | :            | 1            |
| ELECTRICAL DATA                                                                | r      |                                                                |              | r               |              |              |              |
| Power consumption                                                              | W      | 240                                                            | 265          | 270             | 280          | 505          | 520          |
| Power supply                                                                   | V/Hz   |                                                                |              | Single pha      | se 230/50    |              |              |
| Protection class                                                               |        |                                                                |              | IPX             | 4D           |              |              |
| WATER DATA                                                                     | r      |                                                                |              | r               |              |              |              |
| Water content                                                                  | litres | 3.9                                                            | 5            | 6.5             | 8.3          | 10.4         | 12.9         |
| Water connections (F & R) Boiler                                               | "BSP   | 1 11/4                                                         |              |                 |              |              |              |
| Water connections (F & R) T Piece                                              | "BSP   |                                                                | 1            | Y4              |              | 1            | 1∕₂          |
| Max. water pressure (PMS)                                                      | bar    |                                                                |              | 4               | *            |              |              |
| Min. water pressure                                                            | bar 1  |                                                                |              |                 |              |              |              |
| Test pressure                                                                  | bar 9  |                                                                |              |                 |              |              |              |
| Maximum water temperature °C 90                                                |        |                                                                |              |                 |              |              |              |
| *WHEN USING OPTIONAL EXTERNAL WATER PRESSURE SWITCH THIS IS INCREASED TO 6 BAR |        |                                                                |              |                 |              |              |              |

# 4 **DIMENSIONS**

4.1 CPM 58-116

TWIN PIPE

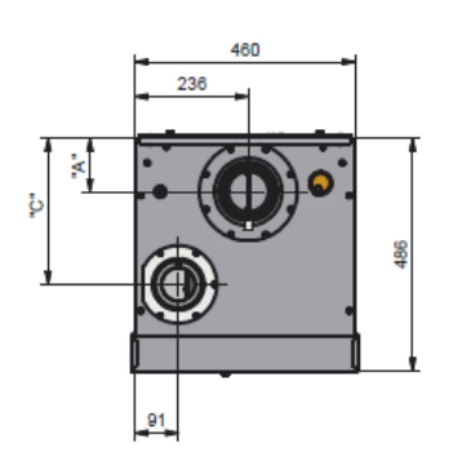

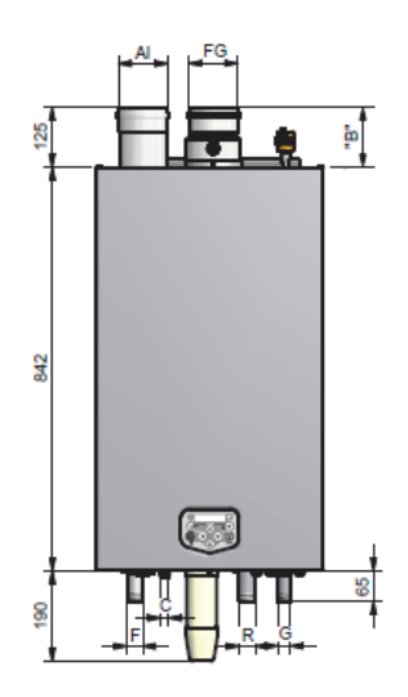

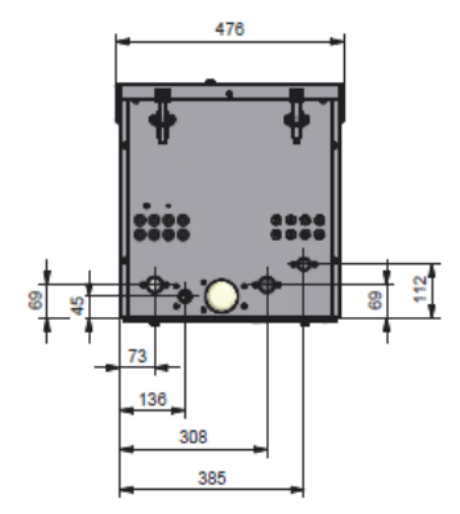

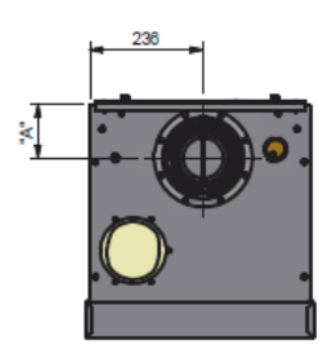

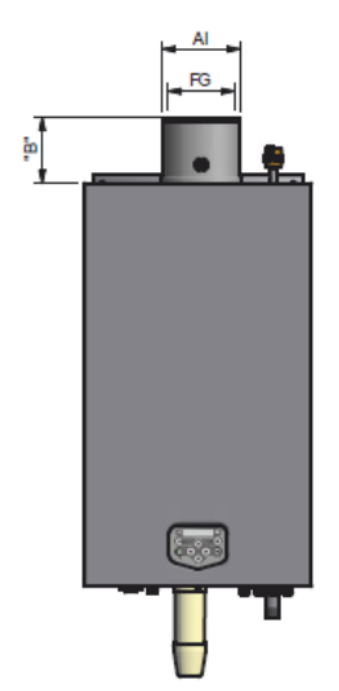

10

# TWIN PIPE

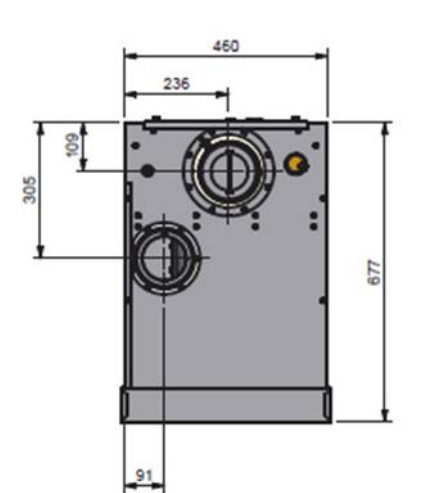

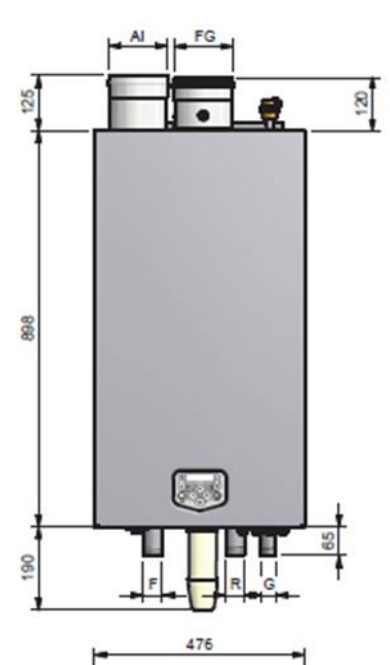

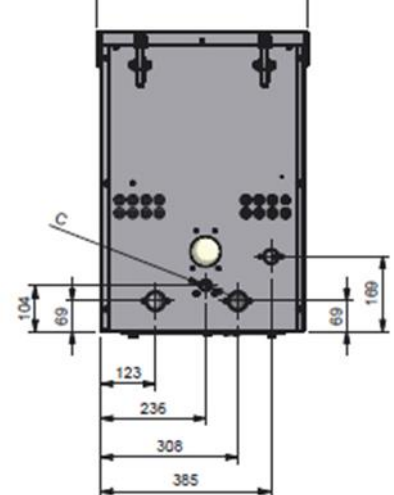

# CONCENTRIC

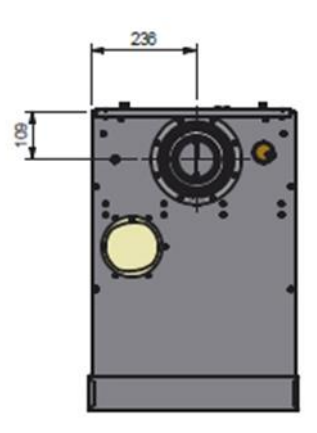

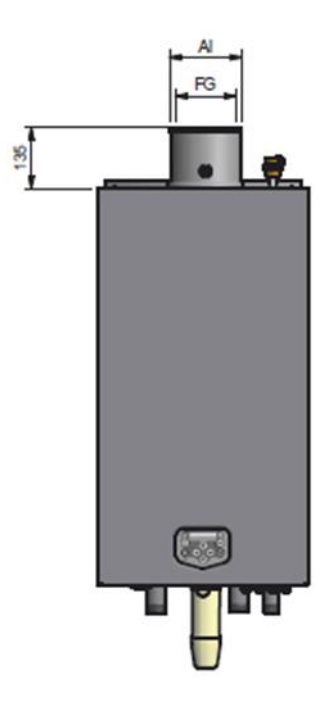

## 4.3 DIMENSIONS TABLES

To be used in conjunction with drawings at 4.1 and 4.2

| Connections           |             |                               |             | Tν            | vin pipe        |         |         |  |
|-----------------------|-------------|-------------------------------|-------------|---------------|-----------------|---------|---------|--|
|                       | Connections | CPM 58                        | CPM 77      | CPM 96        | CPM 116         | CPM 144 | CPM 175 |  |
| FGflue gasAIair inlet |             | 20.00                         |             |               | 120.120         |         |         |  |
|                       |             | 80                            | -80         | 100           | J-100           | 130-    | 130     |  |
| size                  | "A"         |                               | 1           | 112           |                 | Ν.      | A.      |  |
| size                  | "B"         |                               | 1           | 135           |                 | Ν.      | Α.      |  |
| size                  | "C"         |                               |             |               | 308             |         |         |  |
| F                     | flow        |                               | R 1¼        | " (male)      |                 | R1      | 1/2"    |  |
| С                     | condensate  |                               |             | flexible hose | Ø25/21 x 750 mm |         |         |  |
| R                     | return      |                               | R 1¼        | " (male)      |                 | R1½"    |         |  |
| G                     | gas         |                               | R ¾"        | (male)        |                 | R1"     |         |  |
| <b>O</b>              |             | Concentric                    |             |               |                 |         |         |  |
|                       | connections | CPM 58                        | CPM 77      | CPM 96        | CPM 116         | CPM 144 | CPM 175 |  |
| FG                    | flue gas    | 90/125                        |             | 100/150       |                 |         |         |  |
| AI                    | air inlet   | 807                           | 10          |               |                 |         |         |  |
| size                  | "A"         | 155                           | 112         |               |                 | N.A.    |         |  |
| size                  | "B"         | 150                           | 50 135 N.A. |               |                 |         | Α.      |  |
| size "C"              |             | N.A.                          |             |               |                 |         |         |  |
| F flow                |             | R 1¼" (male) R1½"             |             |               |                 |         | 1/2"    |  |
| С                     | condensate  | flexible hose Ø25/21 x 750 mm |             |               |                 |         |         |  |
| R                     | return      |                               | R 1¼        | " (male)      |                 | R1½"    |         |  |
| G gas                 |             | R ¾" (male) R1"               |             |               |                 | L"      |         |  |

# 5 ACCESSORIES AND UNPACKING

# 5.1 ANCILLARY ITEMS

A number of accessories are available for use with the CPM boiler depending on site requirements as below, contact Lochinvar Limited for prices and further information.

| Item Description                                   | Item Number       |
|----------------------------------------------------|-------------------|
| 2 Boiler manifold kit for boilers CPM58 to CPM116  | Manifold A        |
| 2 Boiler manifold kit for boilers CPM144 to CPM175 | Manifold B        |
| 3 Boiler manifold kit for boilers CPM58 to CPM116  | Manifold C        |
| 3 Boiler manifold kit for boilers CPM144 to CPM175 | Manifold D        |
| 4 Boiler manifold kit for boilers CPM58 to CPM116  | Manifold E        |
| 4 Boiler manifold kit for boilers CPM144 to CPM175 | Manifold F        |
| Boiler Plate Heat Exchangers for system separation | Contact Lochinvar |
| Calorifier Temperature Sensor- 10kOhm@25°C         | S04-016-303       |
| Cascade Flow Sensor                                | E04-016-304       |
| Outside Temperature Sensor-12kOhm@25°C             | E04-016-585       |
| Pressurisation Unit Wall Mounted-Single Pump       | CHCWM1            |
| Pressurisation Unit Wall Mounted-Twin Pump         | CHCWM2            |
| Condensate Neutralisation Kit                      | KIT2000           |
| Time, Temperature And Zone Controls                | Contact Lochinvar |
| Flue System Components                             | See section 8     |

## 5.2 UNPACKING

The CPM boiler will be supplied with the following documents and accessories:

- One "Mounting Instructions" manual for the installer
- One suspension bracket with locking plate and bolts
- Three spare nuts for mounting the burner plate, two spare fuses for the boiler control and a gas conversion sticker (all in a bag attached to the front of the gas valve)
- Bottom part of the siphon
- Two T-pieces for the flow and return connections of the boiler

After delivery, check the boiler package to see if it everything is included and undamaged. Report any missing items or damage immediately to Lochinvar Customer service.

# 6 INSTALLATION OF THE CPM

#### **6.1 GENERAL NOTES**

The minimum clearances shown below must be maintained to enable service access and prevent operational problems:

| Side   | 50mm  |
|--------|-------|
| Тор    | 350mm |
| Bottom | 250mm |

The installation area/room must have the following provisions:

- 230 V 50 Hz power source socket with earth connection.
- Open connection to a drain system for the condense trap waste connection.
- A suitable solid load bearing wall, which must be level.

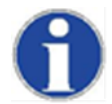

The wall used for mounting the boiler must be able to hold the weight of the boiler. If not, a suitable mounting frame is available from Lochinvar Limited. See section 5.1

Other considerations related to the boiler location.

- Ventilation of the boiler room.
- Both the air Inlet and the flue gas Outlet must be connected to the outside wall and/or the outside roof using a suitable flue system. See section 8
- The installation area must be dry and frost-free.
- The boiler has a built-in fan that will generate noise, depending on the total heat demand. The boiler location should minimise any disturbance this might cause. Preferably mount the boiler on a brick wall.
- There must be sufficient lighting available in the boiler room to work safely on the boiler.

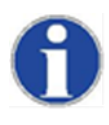

When a boiler is positioned at the highest point of the installation, the supply and return pipes must first protrude 0.5 m above the top of the boiler, before these pipes go to the installation side. In other words, the water level must always be 0.5 meter above the top of the boiler and an automatic air vent must be installed in the supply or return pipe. A low-water level protection should also be installed at the installation side.

It is the law in the UK that a competent person registered with the HSE approved body and in accordance with the Gas Safety regulations installs all Gas appliances.

Failure to install the appliance correctly could lead to prosecution. It is in your own interest and that of safety to ensure the appliance is installed correctly.

### 6.2 MOUNTING THE BOILER

Before mounting and installing the boiler the following connections should be considered:

- Flue gas system, pipe run and termination
- Ventilation if required
- Flow and return pipe connection •
- Condensate and pressure relief valve drain •
- Power supply •
- Gas pipework

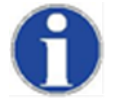

#### All pipework connections to the boiler must be self-supporting to prevent damage to the boiler and boiler connections.

While marking the holes, ensure that the suspension bracket or frame is perpendicular and the boiler does not lean forward. If necessary adjust the position with the adjusting bolts at the lower rear side of the back panel (see drawing). When the adjusting bolts do not give sufficient adjustment, fill the gap behind the bolts to get the boiler in position. The exact boiler position lies between the boiler hanging level and hanging slightly backwards.

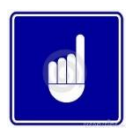

The boiler should not lean forward in the mounted position.

Lock the suspension bracket with the security cover before making any other connections to the boiler. This security cover will prevent the boiler from falling off the bracket. Do not use excessive force during the mounting of the boiler connections.

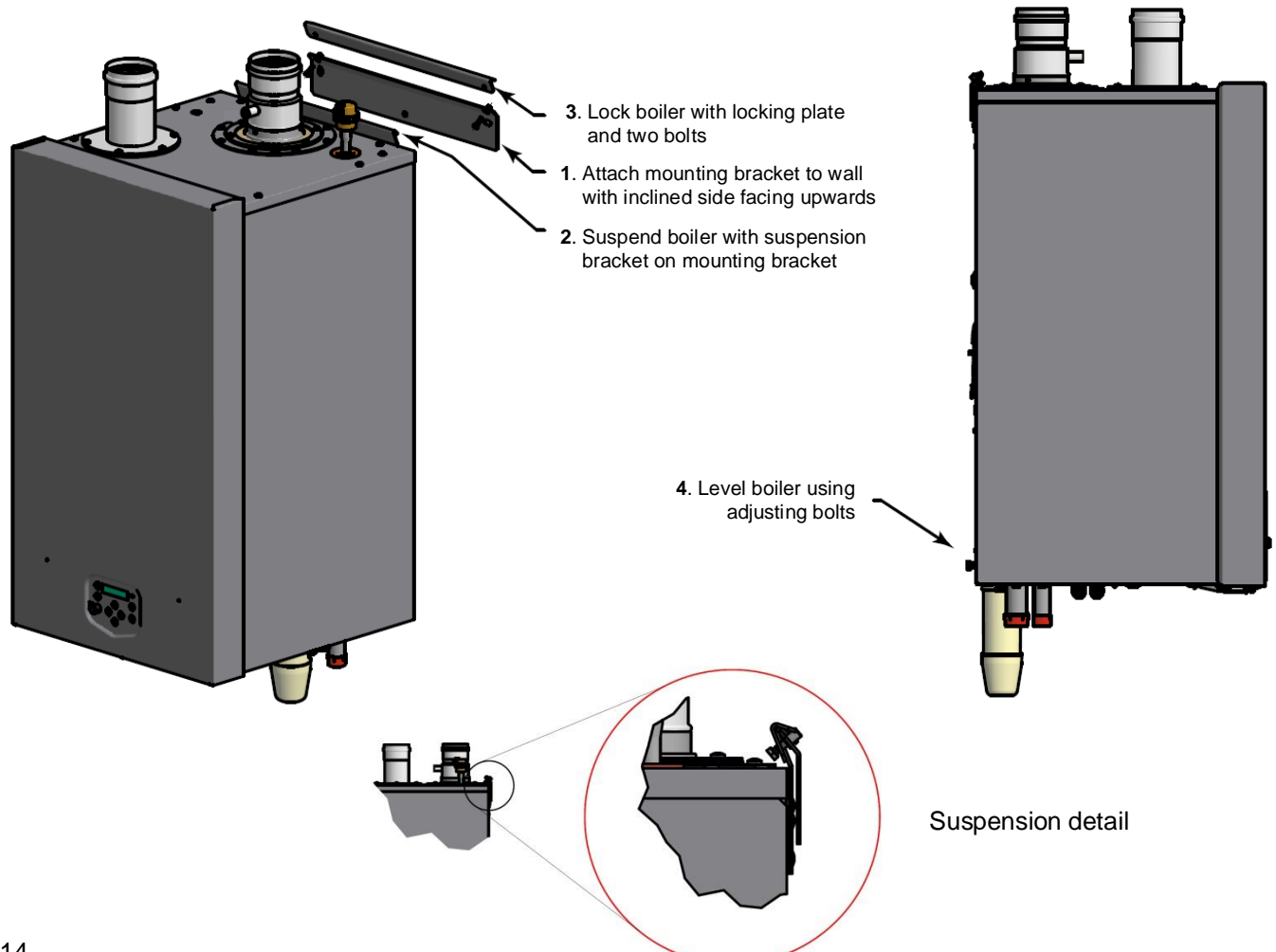

#### **6.3 BOILER CONNECTIONS**

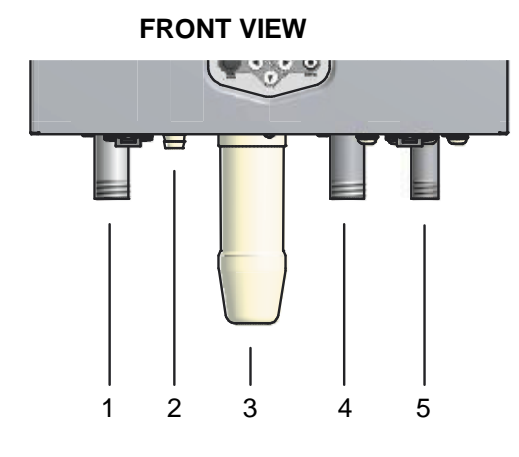

- 1 Flow CH
- 2 Condensate drain
- 3 Siphon cleaning point
- 4 Return CH
- 5 Gas

# 6.4 CONDENSATE DRAIN CONNECTION

The condensate drain is placed at the centre and at the bottom of the boiler and has a  $\frac{3}{4}$  inch hose discharge. This should be connected to an appropriate condensate drain, sloping continuously away from the boiler at an angle of at least  $3^{\circ}$  (50mm per metre).

Use only plastic parts with the condensate drain.

Blockage of this drain might damage the boiler. The drain connection is correct when the condensate can be seen flowing away, e.g. using a funnel. Any damage that might occur, when the drain is not installed correctly, is not covered by the warranty of the boiler.

There should be an <u>open</u> connection of the condensate hose into the sewage system. A possible vacuum in the sewage system must never give the opportunity to suck on the boiler's condensate drain hose.

The Water Resources Act requires that trade effluent is discharged to municipal sewers between pH 6.5 and 10.0. If it is determined that these levels cannot be achieved, an in-line condensate neutralisation kit is available as an ancillary option from Lochinvar Limited. This unit is capable of neutralising 4000 litres of condensate to a pH of 7.0 before releasing it to a drain.

Open connection to the sewer.

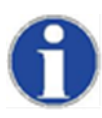

When mounting the bottom part of the siphon, before commissioning the boiler and/or after maintenance, the siphon must ALWAYS be FILLED COMPLETELY with water.

This is a safety measure: the water in the siphon keeps the flue gases from leaking out of the heat exchanger via the condensate drain.

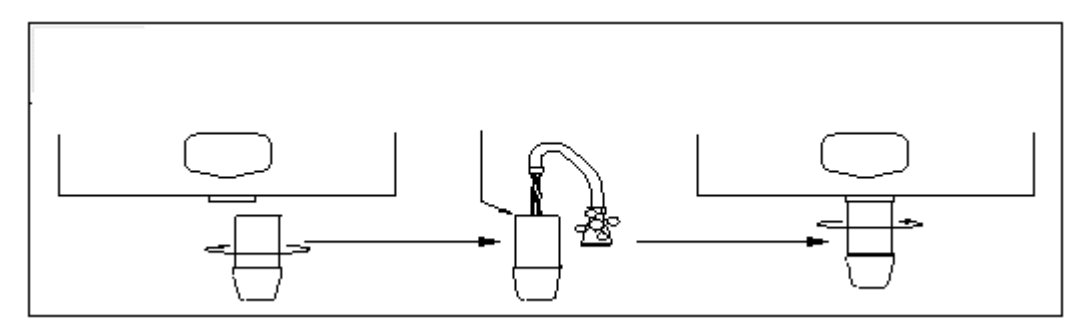

### 6.5 BOILER FLOW AND RETURN CONNECTIONS

The boiler is supplied with two loose T piece connections; these should be fitted to the boiler before any other connection. One is for installation of a suitable pressure relief valve (not supplied) the second is for a suitable boiler expansion vessel (5 litre, not supplied) as required under BS6644. A kit is available from Lochinvar.

| Boiler Model | BS6644 kit item number |
|--------------|------------------------|
| CPM58-CPM77  | LM900032A              |
| CPM96-COM175 | LM900033A              |

### 6.6 OPEN VENTED SYSTEM ARRANGEMENT

The Lochinvar CPM can be used in an open vented arrangement provided that a vent pipe in accordance with CP 342 or BS6644 as appropriate is fitted. The minimum static head requirement for an open vented system is 1.0 bar.

#### 6.7 SEALED SYSTEM ARRANGEMENT

If a sealed system arrangement is required, a suitable pressurisation unit is available from Lochinvar Limited on request. Sealed systems should incorporate a safety valve with a lift pressure no greater than the maximum pressure rating of any component in the heating system. The maximum working pressure of the boiler is 6.0 bar. A suitably sized expansion vessel should also be fitted to the system in accordance with BS4814.

When using a Pressure make up system precautions should be taken to monitor water usage within the heating system (fresh water =fresh oxygen into the system), such as a water meter on the inlet to the pressure make up unit. Regular monitoring should take place to monitor water usage and steps taken to repair any leaks. Damage to the boiler heat exchanger due to fresh water intake will not be covered under the heat exchanger warranty. In hard water areas this is especially important.

The appliance is fitted with a water pressure sensor and requires a nominal system pressure of 1.0 bar. The burner control will block the boiler from operating if the system pressure drops below a pressure of 0.8 bar; once the system pressure rises above 1.0 bar, the block will be lifted. The maximum system pressure with the standard pressure sensor is 4.0 bar however, a pressure switch may be used if the static head exceeds this. For further details on the connection of a water pressure switch, please refer to Section 6.18

#### 6.8 EXPANSION VESSEL

A suitable system expansion vessel must be installed within the system.

The following information is based on a static head of 3.5 bar. If a different cold fill pressure is to be used, please consult BS4814.

V V = S V \* e0.45 Where: V V = Vessel VolumeS V = System Volume

e= Coefficient of Expansion(See Table below)

| Stored Temp. C | 30    | 35    | 40    | 45    | 50    | 55    | 58    |
|----------------|-------|-------|-------|-------|-------|-------|-------|
| e              | 0.005 | 0.006 | 0.008 | 0.010 | 0.012 | 0.015 | 0.017 |
| Stored Temp. C | 65    | 70    | 75    | 77    | 82    | 85    | 90    |
| e              | 0.020 | 0.023 | 0.026 | 0.030 | 0.031 | 0.033 | 0.037 |

### 6.9 PRESSURE RELIEF VALVE

The boiler has no internal pressure relief valve. This should be installed close to the boiler in the flow pipe of the heating system. When multiple boilers are to be installed, each boiler should have its own pressure relief valve. See section 6.3 for advice on a suitable installation point. Service valves must be installed to each boiler, so the boiler can be isolated from the heating system, when required. Make sure that the pressure relief valve is mounted between the boiler and the service valves.

The specifications and size of the relief valve should be determined by the installer and must comply with BS6644.

# 6.10 Bypass

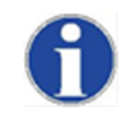

The boiler has no internal bypass. A suitable bypass should be installed if the system is fitted with thermostatic radiator or zone valves that will prevent a suitable flow around the boilers when all zones have shut. If fitting with a Low Velocity header the bypass will not be required.

# 6.11 PUMP FUNCTIONALITY

### Controlling the pump:

The pump speed is controlled by a PWM signal provided by the burner controller at a value causing a Delta T across the heat exchanger of 20K at the whole burner modulation range.

When the boiler modulates down or up, the pump speed decreases or increases, keeping delta T at 20K until it reaches the end of its modulation range.

#### Delta T monitoring:

The delta T monitoring parameters are active. A faulty pump, burner controller or a high resistance in the hydraulic system will cause a high Delta T and will therefore be detected by the burner controller. The display shows "dT Block" or "FlowReturn dTfault".

#### 6.12 FROST PROTECTION

The boiler has a built-in frost protection; the internal pump is activated when the boiler return (water) temperature drops below 5°C (programmable). When the boiler return temperature drops below 3°C (programmable), the burner is also ignited. The pump and/or burner will shut down as soon as the return temperature has reached 10°C (programmable). These temperatures are measured by the RETURN sensor of the boiler. This frost protection function will not fire up the boiler in case of a "general blocking" of the burner demand or power supply failure.

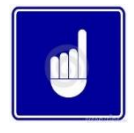

This "Frost Protection" function only protects the boiler and not for the whole heating system. Frost Protection function is a programmable setting; as such any boiler damaged by frost is not covered under warranty.

#### 6.13 INSTALLING A STRAINER AND/OR DIRT SEPARATOR

Due to the high-efficiency, low water content design of the heat exchanger, it is necessary to install a method of removing dirt from the system. A dirt separator or strainer should be installed in the system return line and checked on a weekly basis to ensure an adequate flow is maintained whilst ensuring that the heat exchanger does not get blocked. Where a strainer is used, it is recommended that isolation valves are installed either side of the strainer and a bleed point is installed to aid in the routine maintenance.

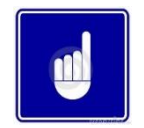

Blockage of the heat exchanger due to the ingress of debris from the system is not a manufacturing defect and is not covered by the warranty.

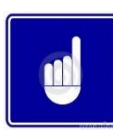

When a CPM boiler is installed on a heating system containing iron, oxygen in the water can react to form the mineral magnetite. Due to the highly magnetic nature of magnetite, the mineral can create flow restrictions in the heat exchanger, which may result in premature failure. When installing a CPM boiler the system must be fully flushed to remove all existing traces of magnetite and an air separator should be fitted to prevent any further development. The air separator should be installed in the hottest part of the heating system, i.e. on the flow out of the low velocity header, and in accordance with the item manufacturer's instructions. See typical layout in table in Section 6.13.1.

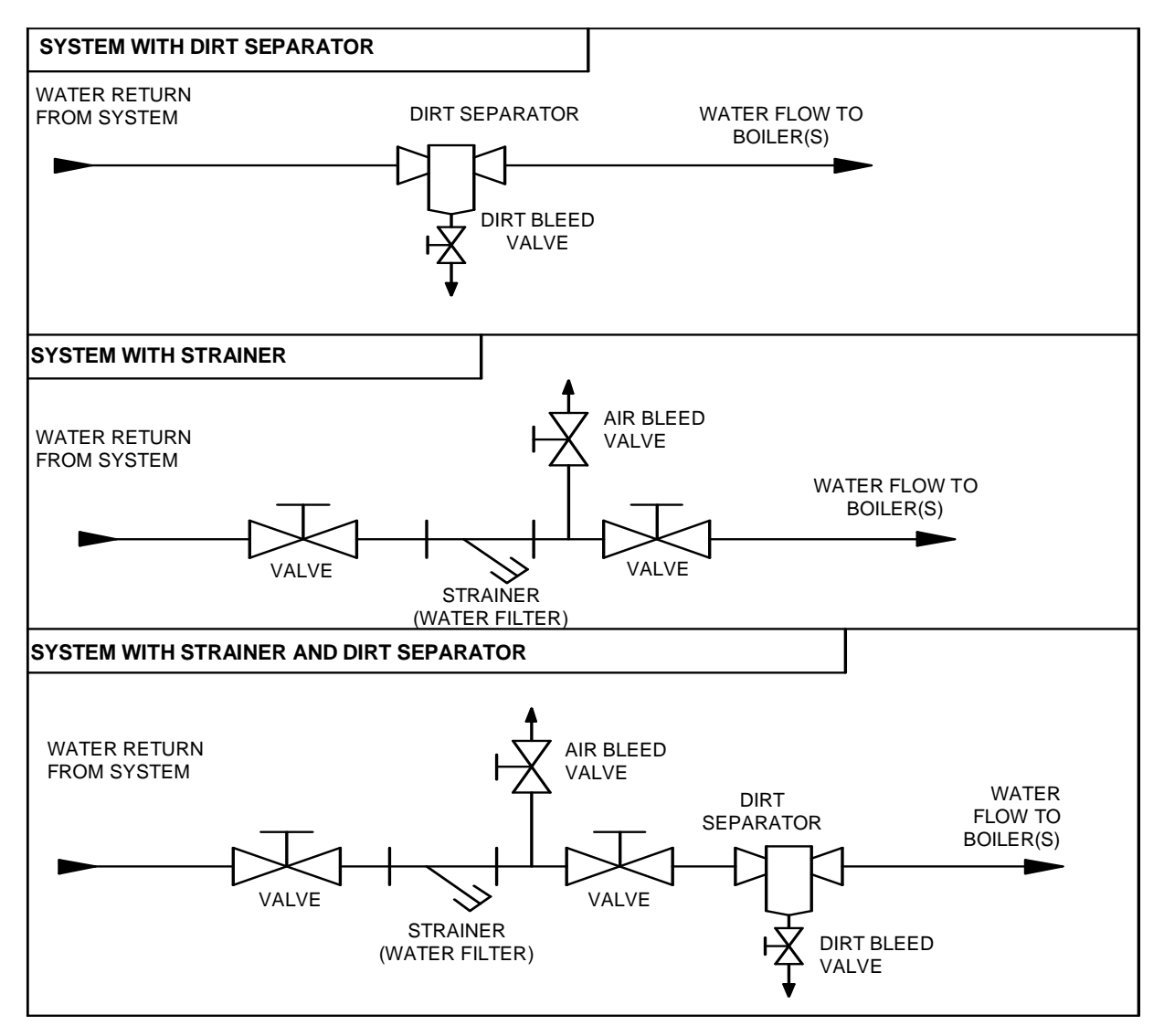

6.13.1 Hydraulic protection of the heat exchanger

### 6.14 WATER QUALITY

In hard water areas, scale formation can occur in hot water systems. The situation can intensify where higher temperatures or demands exist.

- The pH value of the water must be between 7.5 and 9.5.
- Water hardness must be between 50 ppm CaCO3 and 144 ppm CaCO3
- The Aluminium content of the TDS (Total Dissolved Solids) should not exceed 8.5 ppm.

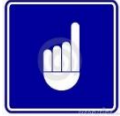

If the above requirements cannot be satisfied, a water treatment specialist must be consulted. Failure of the heat exchanger due to deposit build up is not considered a manufacturing defect and will not be covered under warranty.

### 6.15 SYSTEM SEPARATION USING A PLATE HEAT EXCHANGER

If the integrity of the heating system cannot be guaranteed or if the system is highly contaminated then the primary (Boiler) loop and secondary (System) loop should be hydraulically separated to prevent damage to the boilers using a plate heat exchanger. These are available as an ancillary extra from Lochinvar Limited.

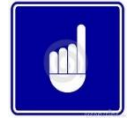

Damage occurring to the boiler heat exchanger due to system contamination or air will not be covered under the boiler warranty.

When installing a CPM with a plate separator the boiler will be the highest point in the Primary system and as such, the installation must comply with the drawing 6.15.1 and points 1-6

- 1. The plate separator must be sized specifically for each project (Lochinvar can supply this plate)
- 2. The plate separator must be installed as per the ICM instructions and installed Vertically only

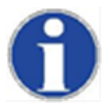

The supply and return pipes must first protrude 0.5 m above the top of the boiler, before these pipes go to the Plate Heat Exchanger. In other words, the water level must always be 0.5 meter above the top of the boiler.

- 3. A suitable Auto Air valve must be fitted to the highest point
- 4. A suitable auto fill system should be installed to prevent nuisance call out whilst the oxygen within the water is depleted (Lochinvar can supply a suitable solution)

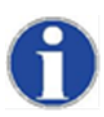

A low-water level protection must be installed to protect the boilers in case of a system leak.

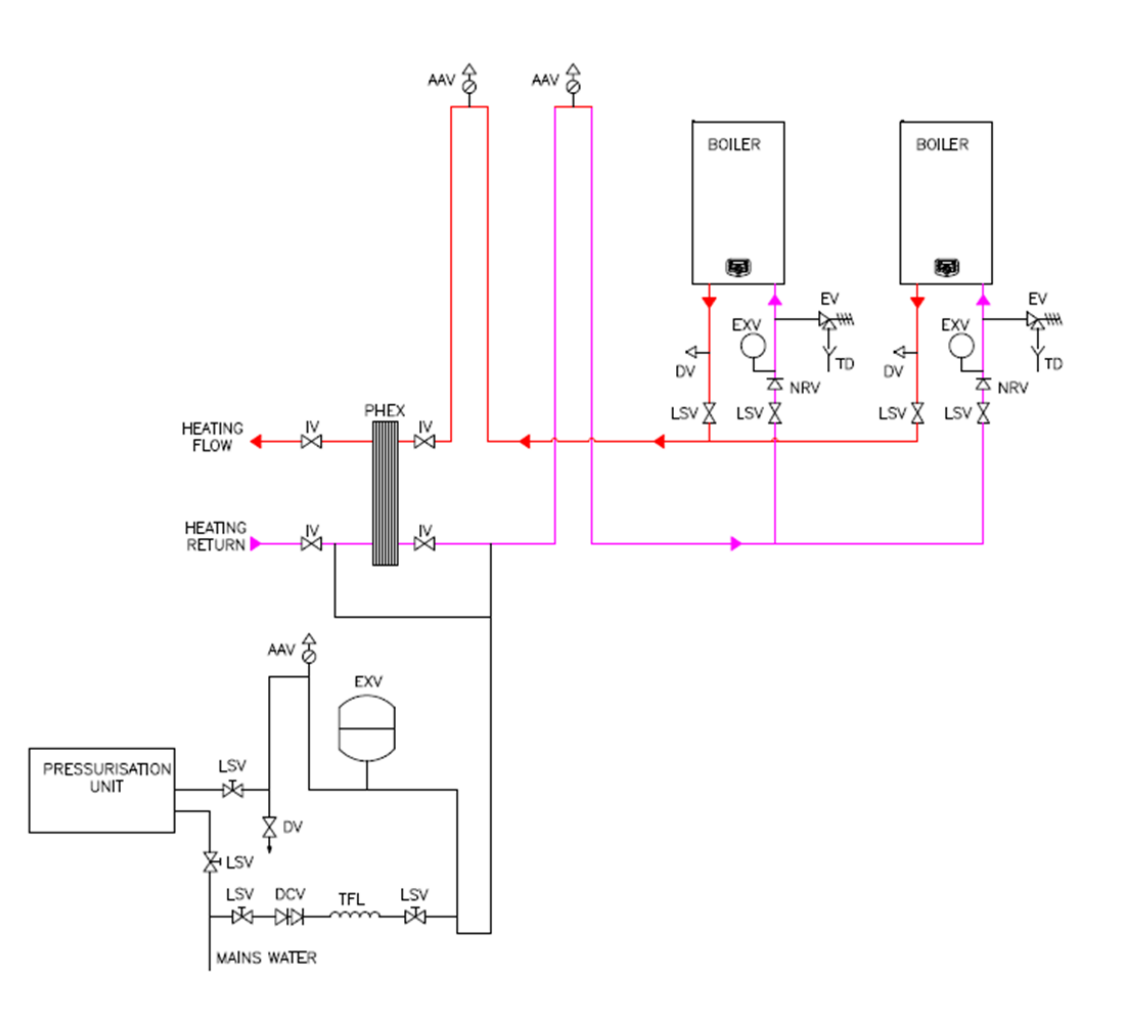

### 6.16 AUTOMATIC AIR VENT

An automatic air vent is mounted on the boiler to remove the air from the water circuit.

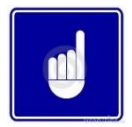

This automatic air vent is only used for bleeding the air from the heat exchanger of the boiler. One or more external automatic air vent(s) and/or air separators must always be mounted in the heating system to remove air from the heating system.

#### 6.17 DE AERATION PROGRAMME

When the unit is fired for the first time the unit starts a de-aeration program. One cycle means 5 seconds pump running and 5 seconds pump off. A complete de-aeration program consists of three cycles. The de-aeration program can be interrupted or stopped by briefly pressing the service button.

#### 6.18 WATER PRESSURE

The CPM Boiler is fitted with a water pressure sensor, this will shut down the boiler should the system pressure drop below 0.8 bar. The maximum system pressure should not exceed 4bar. Normal working pressure should be between 1.5 and 2 bar.

The pressure sensor will stop the boiler from firing when the water pressure drops below 0.8 bar, and start the boiler firing again when the water pressure reaches above the 1.0bar. These values can be changed in the boiler control settings.

#### 6.19 HIGHER PRESSURE SYSTEMS (E.G. IN HIGH BUILDINGS)

If pressures higher than 4.0 bar occur in the heating system, the best solution is to separate the system from the boiler by means of a plate heat exchanger. Boiler pressure can still be under 4.0bar and the boiler control remains as described above.

An alternative option is to replace the pressure sensor with a 6.0 bar pressure switch available as an ancillary option; the boiler control needs to be adjusted.

#### 6.20 CHEMICAL WATER TREATMENT

If the requirements in section 6.14 cannot be satisfied, a water treatment specialist must be consulted. Details of companies that provide such a service can be obtained from Lochinvar Limited.

#### 6.21 FLUSH THE SYSTEM

The system should be thoroughly flushed in accordance with CIBSE Commissioning Codes B & W and BSRIA AG1/2001.1: Pre-commission cleaning of pipework systems.

Check the system for leaks and repair as necessary. If the system is configured in a sealed arrangement, check the expansion vessel cushion pressure and pressurisation unit settings.

#### 6.22.1 Example of a STANDARD single boiler heating circuit with low loss header

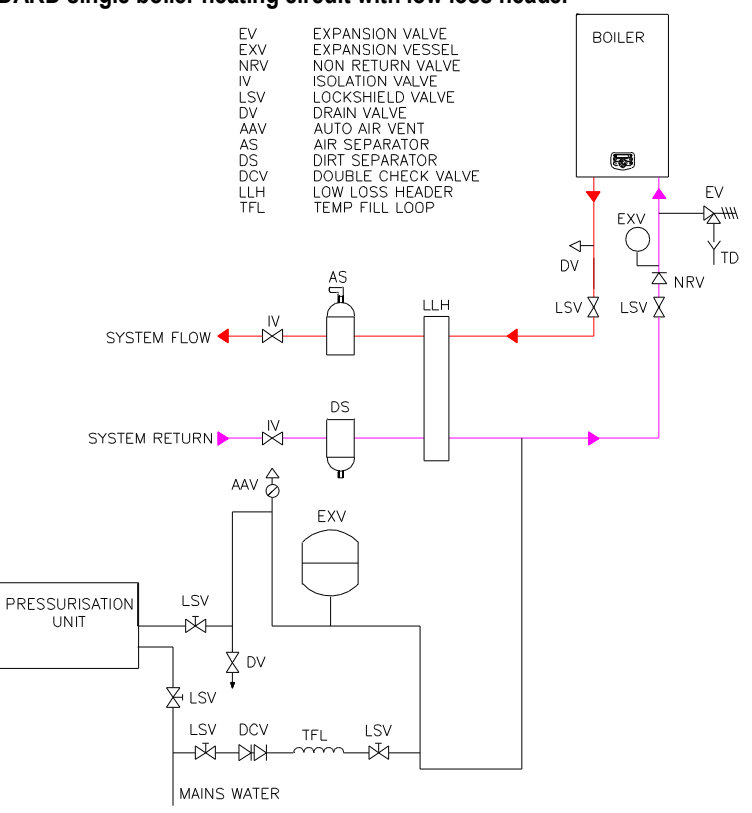

#### 6.22.2 Example of a multiple boiler heating circuit with low loss header

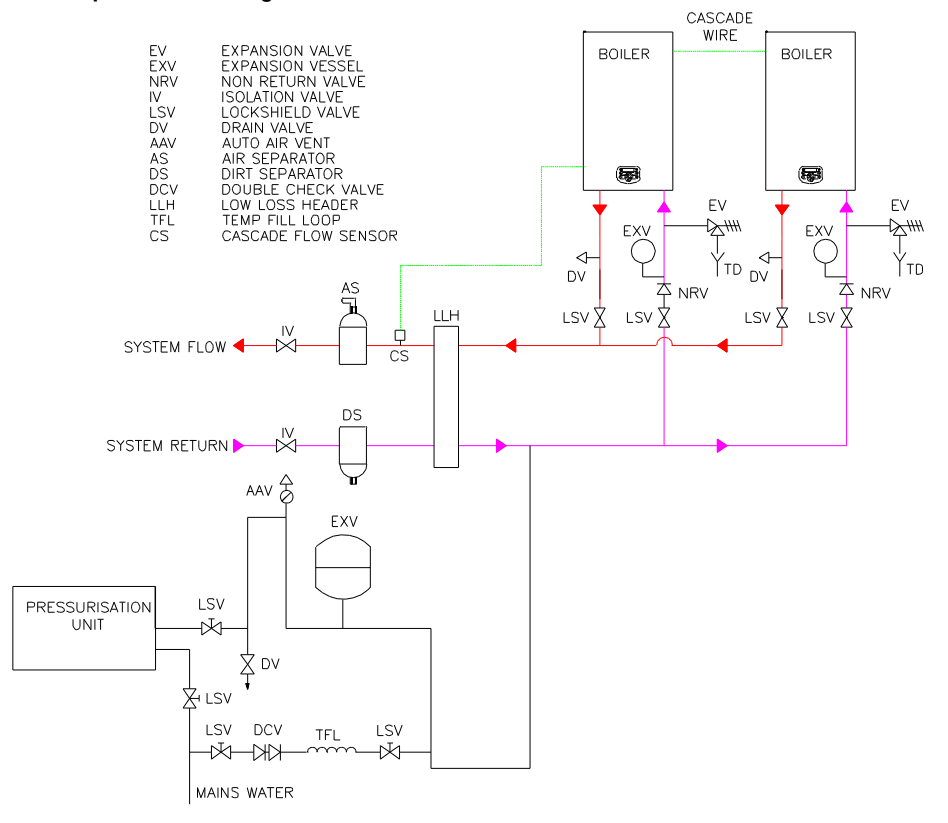

# 7 PUMP CHARACTERISTICS

### 7.1 HYDRAULIC GRAPHS

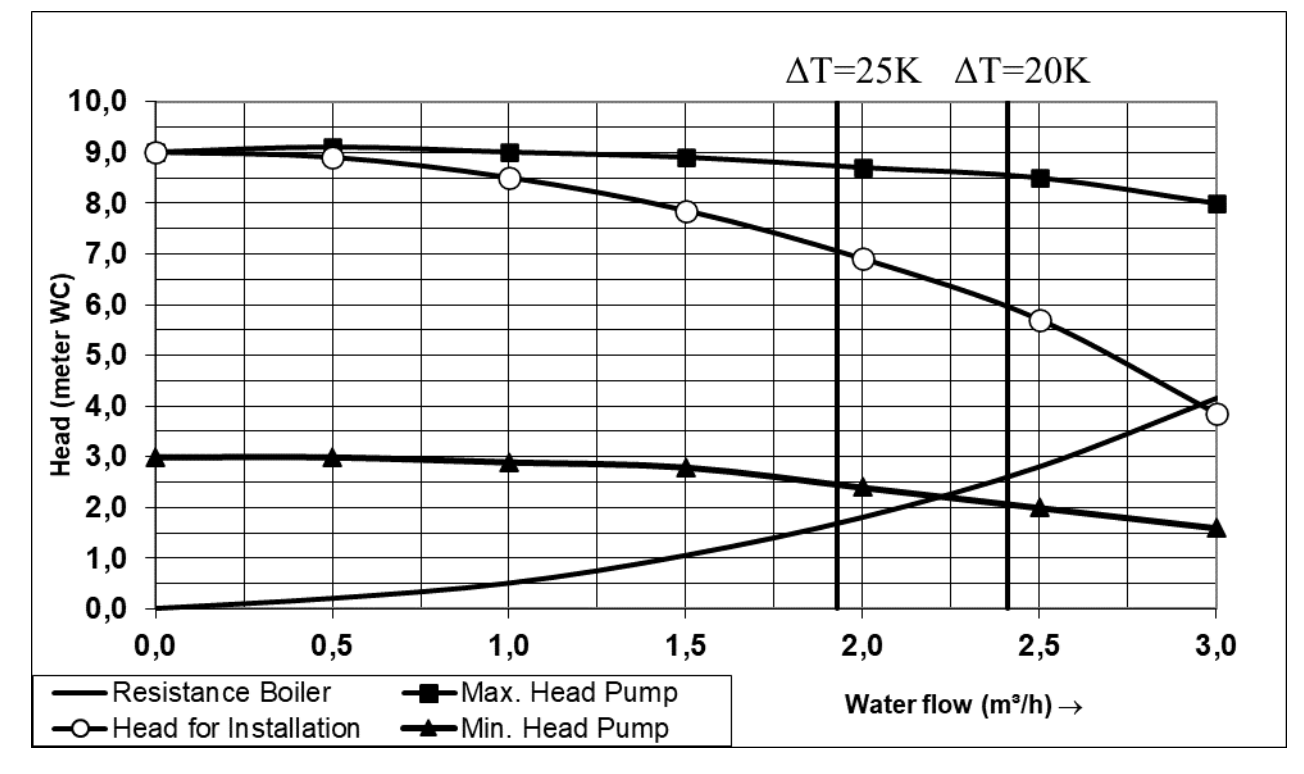

## Boiler and pump graph CPM 58 UPML 25-105PWM:

Boiler and pump graph CPM 77 UPML 25-105PWM:

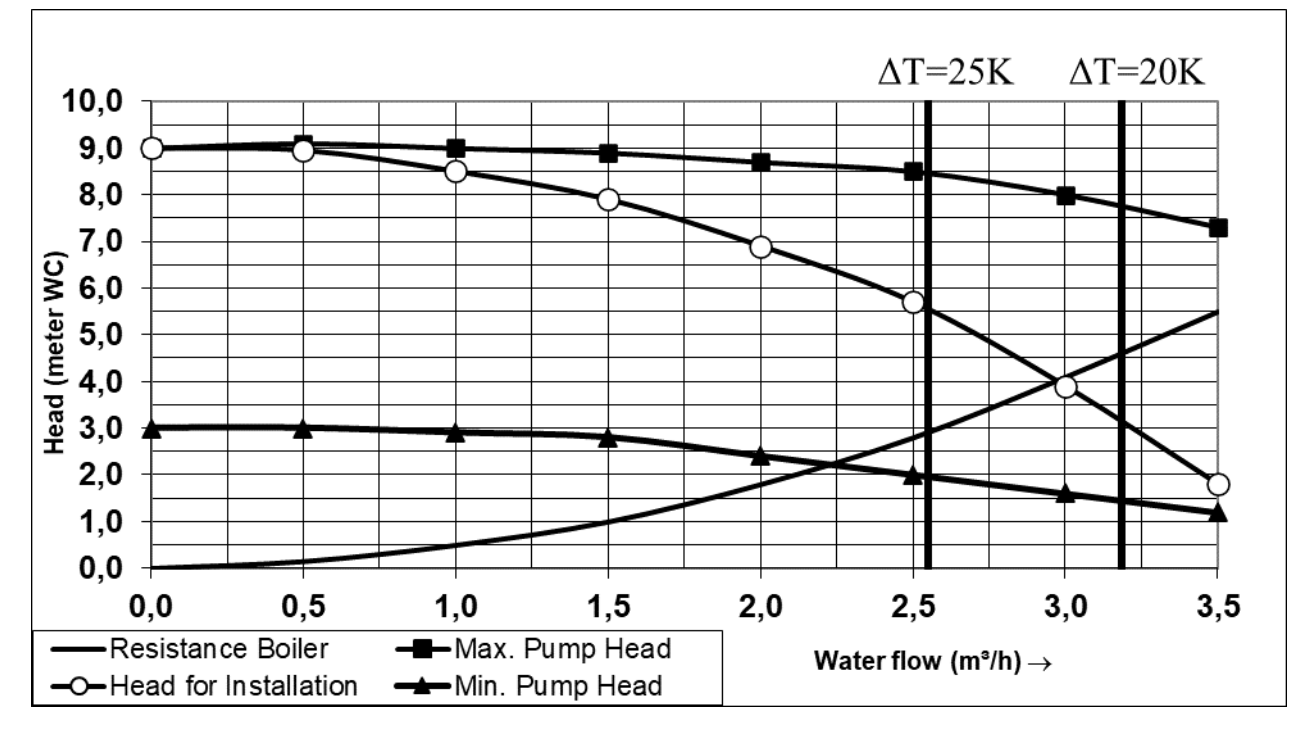

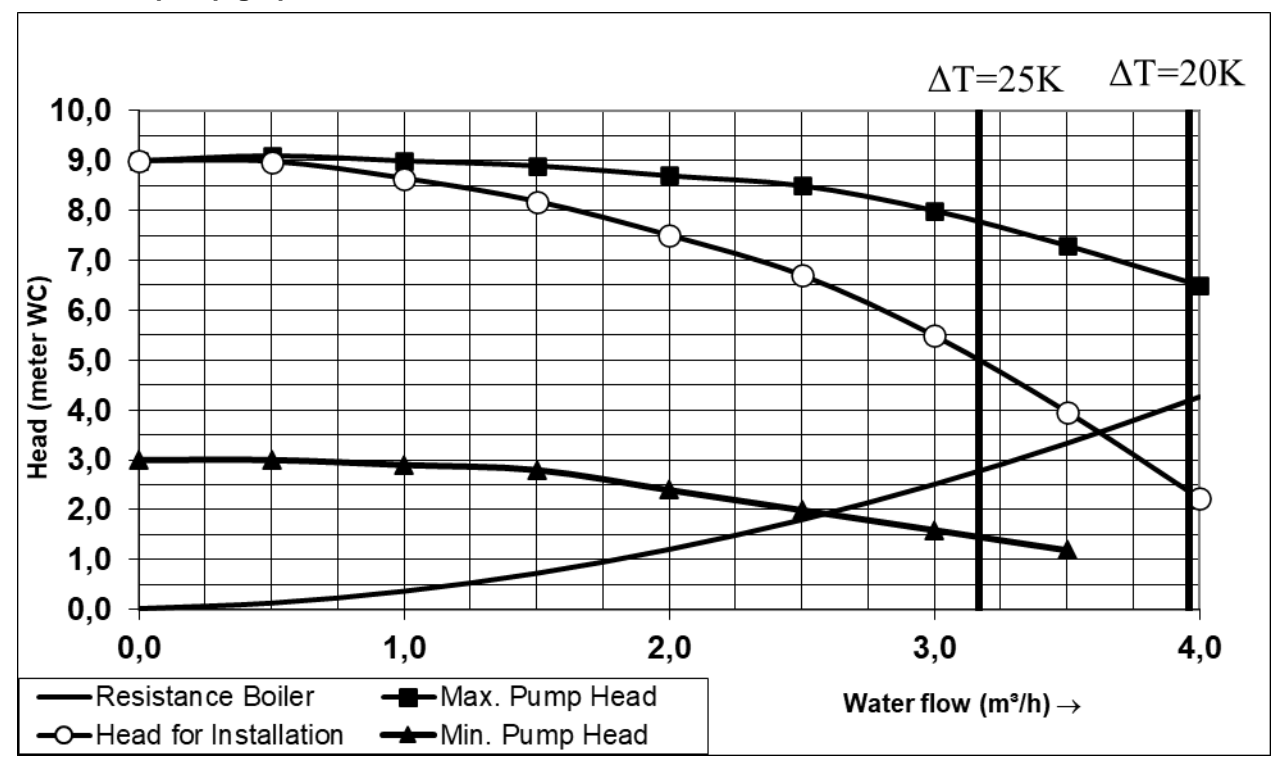

# Boiler and pump graph CPM 96. UPML 25-105PWM:

# Boiler and pump graph CPM 116. UPML25-105 PWM:

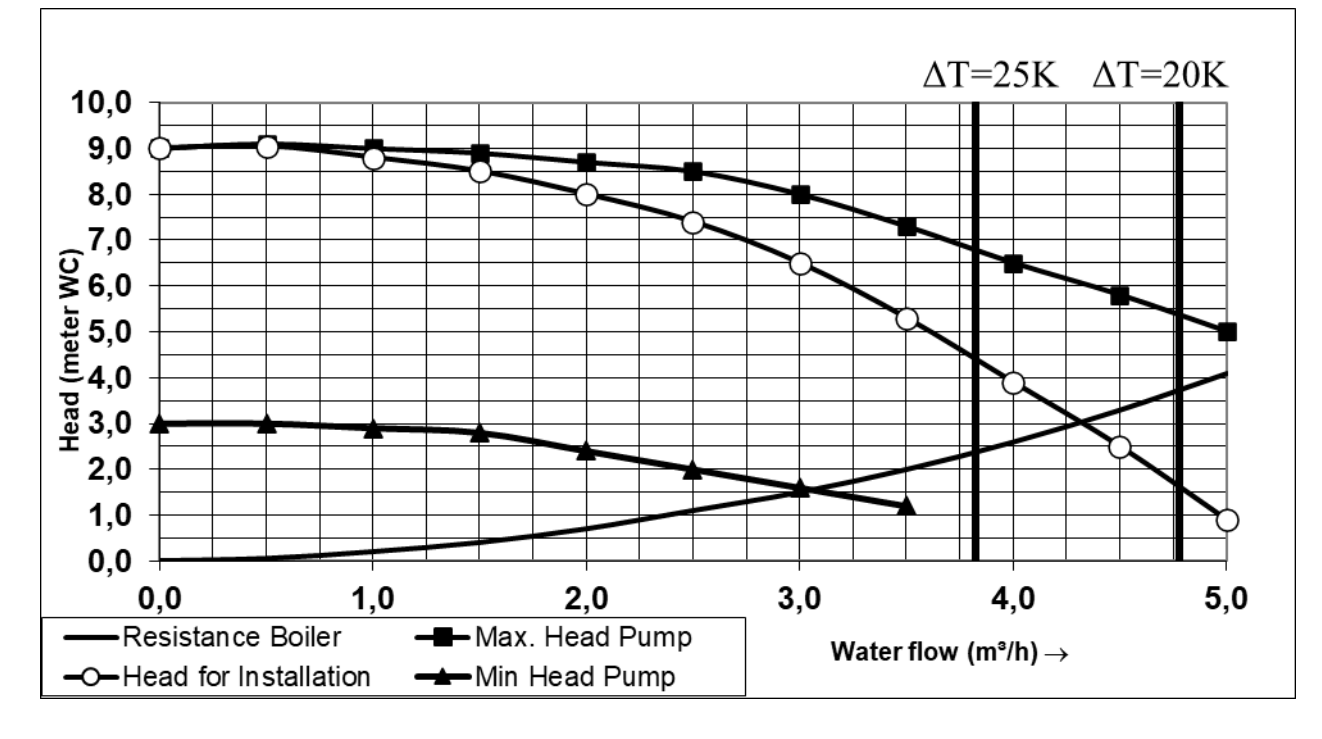

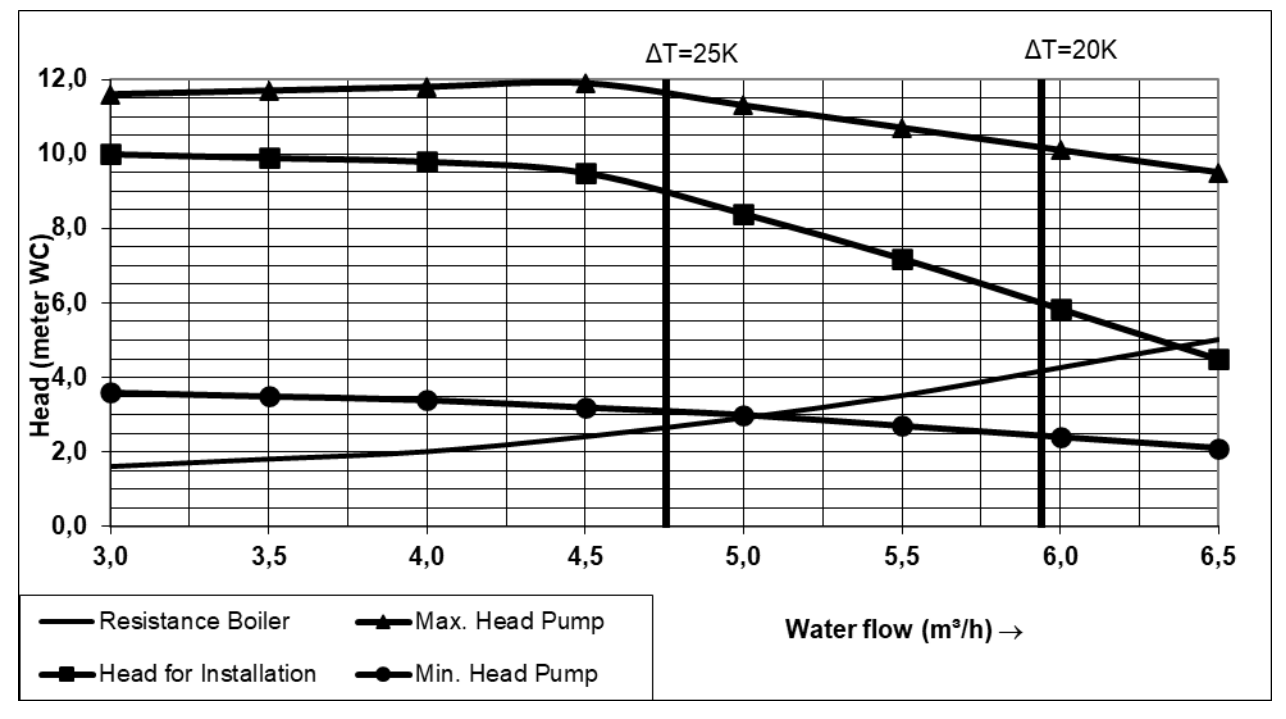

# Boiler and pump graph CPM 144. Wilo Stratos Para 30/1-12 PWM:

# Boiler and pump graph CPM 175. Wilo Stratos Para 30/1-12 PWM:

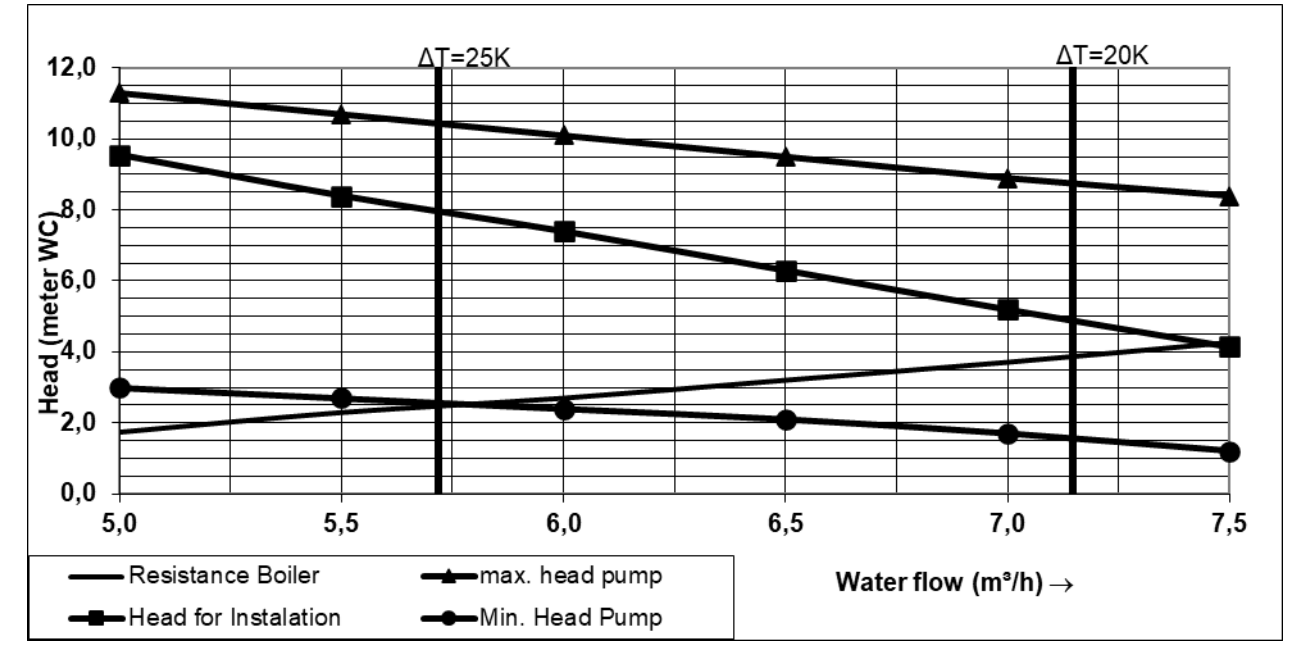

The CPM boiler is equipped with a high efficiency pump; the hydraulic graphs show the minimum and maximum head for the pump. This is the range in which the pump will modulate.

The pump speed is controlled by a PWM signal provided by the burner controller and will maintain a Delta T across the heat exchanger of 20°C across the whole burner modulation range.

## 7.2 PUMPS: MAXIMUM ELECTRICAL POWER

# General

- The maximum switch current of the PCB is 5 Amp
- Any pump being controlled by the boiler PCB must not exceed 2 Amp.

## Pump P1 - boiler pump.

This modulating pump is part of the appliance. The speed and power consumption depends on the Delta T across the heat exchanger and is controlled by the burner controller.

## Pump P2 - Indirect DHW Cylinder pump.

Pump P2 is a DHW pump and is used when P4AA = 1, meaning the appliance is supplying an indirect DHW Cylinder. Pumps P1 and P2 are connected to one fuse of 5 A, so their total nominal current may not exceed 5 A. To limit the inrush current, the switching sequence has been modified so pump P2 always switches 96 ms later than pump P1. The maximum nominal current of pump P2 must also be 2 Amp again due to the inrush current.

## 3 way valve.

The combined nominal current of pump P1 and the 3 way valve must be smaller than 5 Amp So, the inrush current of the 3 way valve must be lower than 3 Amp

## Pump P3 - system pump.

The nominal current of pump P3 must be equal to or lower than 2 Amp

# Warning (EC pumps):

The pump should be connected to an external power supply. Control connections of an EC pump can be established in several ways, set by parameter P5BN. See Section 12.1.7 on page 89.

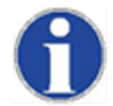

When using electronic commutating (EC) pump, the relays 1, 2 or 3 <u>may not be used</u> for the power connection, because of the starting current of these pumps.

# 8 FLUE SYSTEM

## 8.1 GENERAL

The boiler has a positive pressure flue system. The available combined pressure drop for the inlet and outlet system is 200 Pa for the complete boiler range.

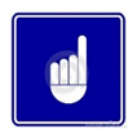

Install the horizontal flue components with an angle of 3° back in the direction of the boiler (roughly equal to five centimetres for every linear meter). Failure to install the flue correctly will result in a build-up of condense within the flue pipework that will cause early component failure.

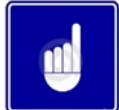

When using a wall terminal, there is the possible risk of ice building-up on surrounding parts/structures, because the condensate will freeze. This risk should be taken into account during the design phase of the heating installation.

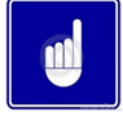

CPM Boilers will produce large condense clouds especially during cold weather, consideration must be taken as to whether this will cause a nuisance to neighbouring properties and if so alternative flue arrangements used.

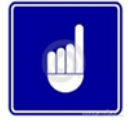

The CPM boiler can operate with very low flue temperatures; as such the flue system used must be suitable for use with condensing appliances made from either Polypropylene or stainless steel and have a temperature class of T120.

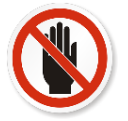

Aluminium flue pipe must not be used on this appliance as it may lead to premature failure of the heat exchanger and will invalidate the warranty.

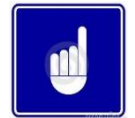

Before installation of any flue system read the installation manual carefully for both the appliance and flue system to be used. Information on the flue system Supplied by Lochinvar can be found within this manual.

### 8.2 FLUE SYSTEM TECHNICAL DETAILS

| Model Number                           |      | CPM58        | CPM77         | CPM96        | CPM116       | CPM144       | CPM175       |  |
|----------------------------------------|------|--------------|---------------|--------------|--------------|--------------|--------------|--|
| FLUE DATA TYPE B23                     |      |              |               |              |              |              |              |  |
| Nominal flue diameter                  | mm   | 8            | 80 100 130    |              |              |              |              |  |
| Maximum flue gas temp                  | °C   |              |               | 12           | 20           |              |              |  |
| Flue gas temperature                   | °C   |              | 85-95         |              |              |              |              |  |
| Flue draught requirements              | mbar |              | -0.03 to -0.1 |              |              |              |              |  |
| Available pressure for the flue system | Pa   | 200          |               |              |              |              |              |  |
| Maximum flue gas volume                | g/s  | 5.59 to 28.9 | 6.52 to 38.6  | 7.69 to 47.9 | 11.6 to 57.7 | 15.2 to 71.7 | 20.1 to 86.2 |  |
| FLUE DATA TYPE C13 & C33               |      |              |               |              |              |              |              |  |
| Nominal flue diameter                  | mm   | 80/          | 125           |              | 100          | /150         |              |  |
| Maximum flue gas temp                  | °C   |              |               | 1:           | 20           |              |              |  |
| FLUE DATA TYPE C43 & C53               |      |              |               |              |              |              |              |  |
| Nominal flue diameter                  | mm   | 80 100 130   |               |              | 30           |              |              |  |
| Maximum flue gas temp                  | °C   |              | 120           |              |              |              |              |  |

## 8.3 FLUE TERMINAL LOCATION

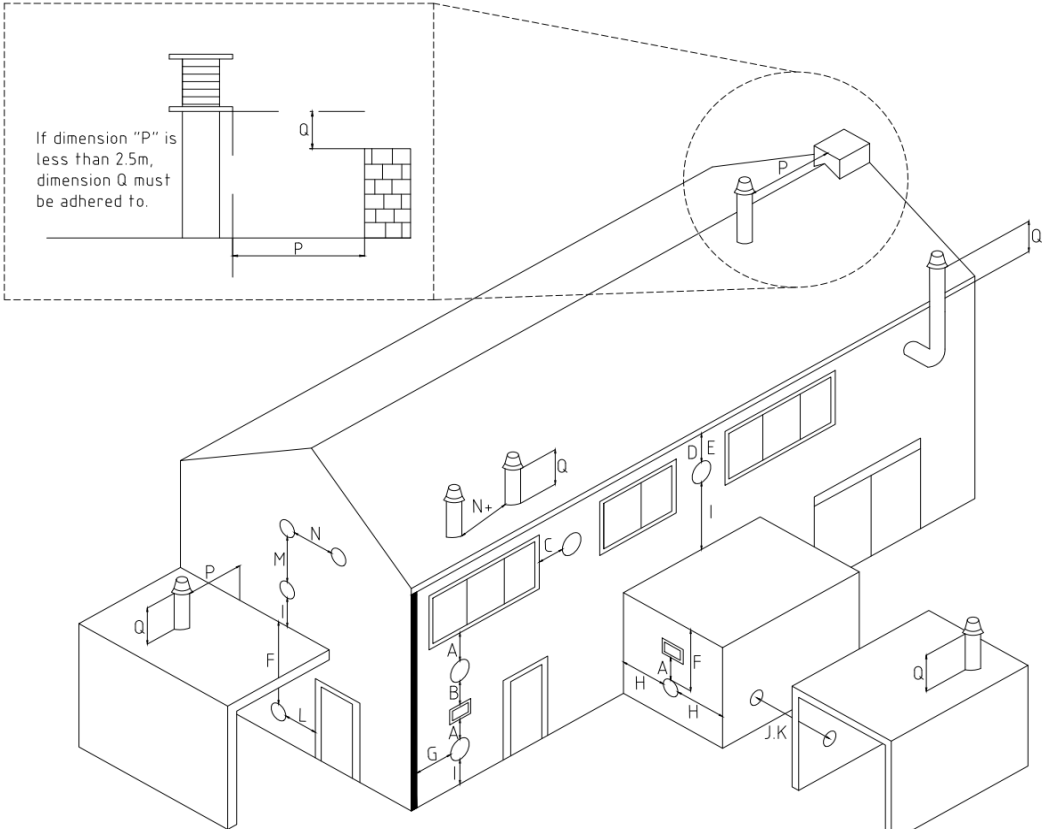

#### 8.3.1 Flue Terminal Positions

| Location | Description                                                           |    | CPM58 | CPM77                                   | CPM96 | CPM116 | CPM144 | CPM175 |
|----------|-----------------------------------------------------------------------|----|-------|-----------------------------------------|-------|--------|--------|--------|
| A        | Directly below an opening, air brick, opening windows etc.#           | mm | 300   | 2500                                    | 2500  | 2500   | 2500   | 2500   |
| В        | Above an opening, air brick, opening windows etc.                     | mm | 300   | 631                                     | 760   | 896    | 1092   | 1294   |
| С        | Horizontally to an opening, air brick, opening windows etc.#          | mm | 300   | 631                                     | 760   | 896    | 1092   | 1294   |
| D        | Below a gutter or sanitary pipework                                   | mm | 75    | 200                                     | 200   | 200    | 200    | 200    |
| E        | Below the eaves                                                       | mm | 200   | 200                                     | 200   | 200    | 200    | 200    |
| F        | Below a balcony or car port roof                                      | mm | 200   | Not reccomended see UP10 risk assesment |       |        |        |        |
| G        | From a vertical drain or soil pipe                                    | mm | 144   | 150                                     | 150   | 150    | 150    | 150    |
| н        | From an internal or external corner                                   | mm | 300   | 1099                                    | 1513  | 1948   | 2573   | 3220   |
| I        | Above ground, roof or balcony level                                   | mm | 300   | 300                                     | 300   | 300    | 300    | 300    |
| J        | From a surface facing the terminal                                    | mm | 600   | 1100                                    | 1514  | 1948   | 2573   | 3220   |
| К        | From a terminal facing the terminal                                   | mm | 1200  | 2083                                    | 2429  | 2792   | 3314   | 3855   |
| L        | From an opening in the car port (e.g. door, window) into the dwelling | mm | 1200  | Not reccomended see UP10 risk assesment |       |        |        |        |
| М        | Vertically from a terminal on the same wall                           | mm | 1500  | 2500                                    | 2500  | 2500   | 2500   | 2500   |
| N        | Horizontally from a terminal on the same wall                         | mm | 300   | 600                                     | 600   | 900    | 900    | n/a*   |
| N+       | Vertically from a terminal on the same roof                           |    | 300   | 600                                     | 600   | 900    | 900    | n/a*   |
| Р        | From a vertical structure on the roof                                 | mm | 300   | 1500                                    | 1500  | 1500   | 1500   | 1500   |
| Q        | Above intersection with the roof                                      | mm | 150   | 311                                     | 359   | 409    | 481    | 556    |

### 8.3.2 Flue Terminal Minimum Distances

\*Any termination of a room sealed appliance shall be in such a position as will not cause a hazard to the health of persons who may be nearby or a nuisance to other persons beyond the curtilage. The height to the centreline of the terminal shall not be less than 2m from occupied external areas.

Detailed recommendations for the flue system are given in **BS5440-1** for equipment of rated input not exceeding 70kW net, **BS6644** for equipment above 70kW net and **IGE/UP/10** for equipment of rated input above 54kW net. The following notes are intended to give general guidance only.

### 8.4 APPROVED FLUE SYSTEM

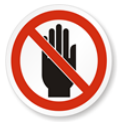

The approved flue system is not suitable for use external to the building. If external routes cannot be avoided, a flue system manufacturer must be consulted to supply a suitable alternative.

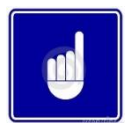

CPM 58 – CPM 116 boilers are supplied for connection to a concentric flue system. If twin pipe or conventional flue is used, a conversion kit will be required.

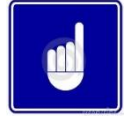

CPM 144 and CPM 175 boilers are supplied for connection to a twin pipe or conventional flue system. If concentric flue is to be used, a conversion kit will be required.

When used as a Type C (Balanced Flued) appliance, the approved, purpose designed adaptive flue system from Lochinvar should be used. Concentric and twin-pipe options are available.

When used as a Type B (Conventional Flued) appliance, a suitable flue system constructed of Stainless Steel or Polypropylene with a temperature rating in excess of 120°C should be used. Internal flue items are available from Lochinvar. For further details of available components see CPM Flue assembly and ancillaries' document available at <u>www.lochinvar.ltd.uk</u>

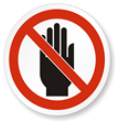

Aluminium flue pipe must not be used on this appliance as it may lead to premature failure of the heat exchanger and will invalidate the warranty.

### 8.5 INSTALLATION PRECAUTIONS

- The approved flue system is rated to 120°C max.
- The heater must not be operated unless the complete flue system is installed. This includes the boiler connections, twin-pipe conversion kit (if required) flue pipes, air ducts (if required) and terminals. If discharging at low level, a suitable flue guard must be installed.
- Due to the condensing nature of the boiler, long external runs should be avoided to prevent the condensate freezing within the flue system.
- During assembly of the flue system, precaution should be taken to ensure that the internal sealing ring is seated correctly.
- Due to the close tolerances in the flue system, it may be necessary to use a twisting action to fit the joints together. No lubrication other than water should be used.

### 8.6 C13, C33 CONCENTRIC FLUE SYSTEMS

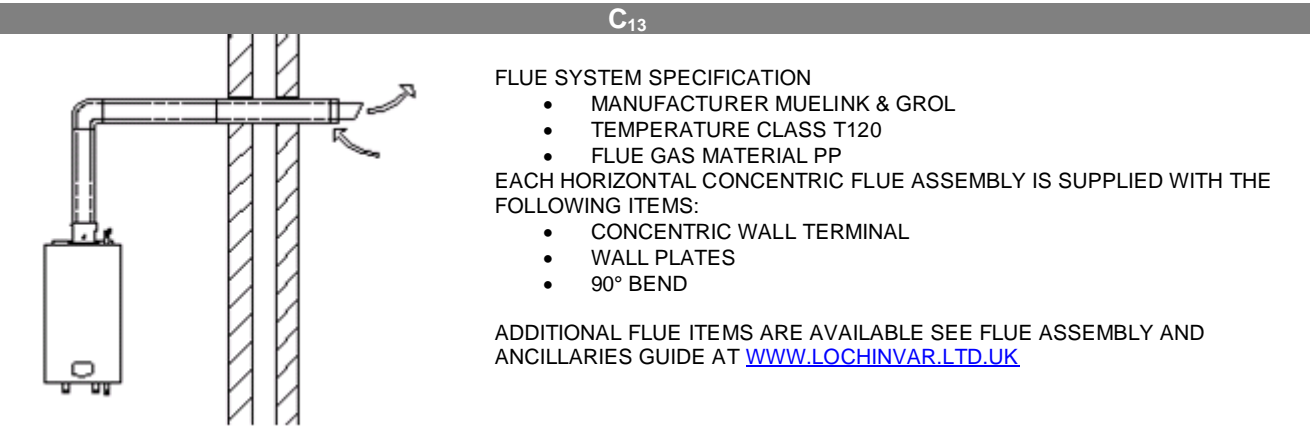

#### 8.6.1 C<sub>13</sub> Horizontal Concentric Flue System Components

| Model  | Description                              | Flue Assembly Item number |
|--------|------------------------------------------|---------------------------|
| CPM58  | Horizontal Concentric flue kit 80/125mm  | CPMH001                   |
| CPM77  | Horizontal Concentric flue kit 80/125mm  | CPMH001                   |
| CPM96  | Horizontal Concentric flue kit 100/150mm | CPMH003                   |
| CPM116 | Horizontal Concentric flue kit 100/150mm | CPMH003                   |
| CPM144 | Horizontal Concentric flue kit 100/150mm | CPMH004                   |
| CPM175 | Horizontal Concentric flue kit 100/150mm | Not available             |

#### 8.6.2 C<sub>13</sub> Horizontal Concentric Flue Assemblies

#### 8.6.3 Horizontal Terminal Installation

When the heater is installed as a Type C<sub>13</sub> appliance, the flue system should be installed as follows:

- 1. Determine the location of the flue terminal, taking into account minimum distances as detailed in **Section 8.3**, **Section 8.3.1** and the relevant British Standards.
- 2. Taking care to protect the appliance from debris and dust, drill a hole in the desired location. The diameter of the hole should be no more than 10mm greater than the diameter of the air supply pipe of the terminal.
- 3. Determine the required length of the terminal and cut as necessary.
- NOTE: When determining the required length for the flue terminal, the outer wall plate or rosette should be flush to the wall. See drawing below
- NOTE: Once cut; remove all burrs and sharp edges.
  - 4. Insert the terminal into the drilled hole. The terminal section should be installed level or with a fall to outside (Max. 10 mm per metre) to prevent the ingress of water.
- NOTE: When inserting the terminal, ensure the air intake section is at the bottom.
  - 5. Fill the void between the terminal and wall with water resistant sealant.
  - 6. Fit the wall plates or rosette using appropriate fixings.
  - 7. Install the remainder of the flue system working progressively away from the boiler supporting the pipes as necessary.

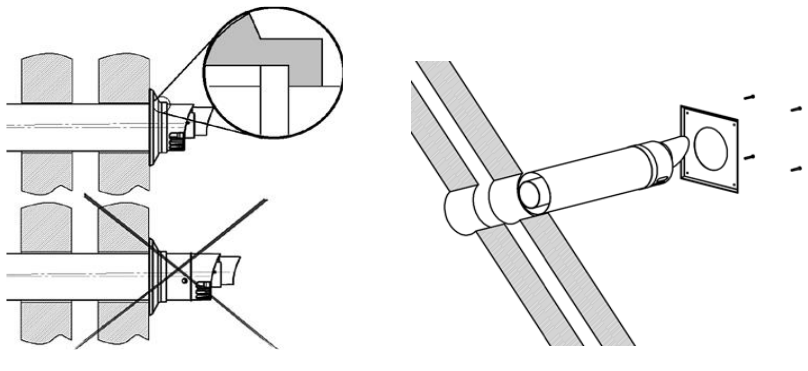

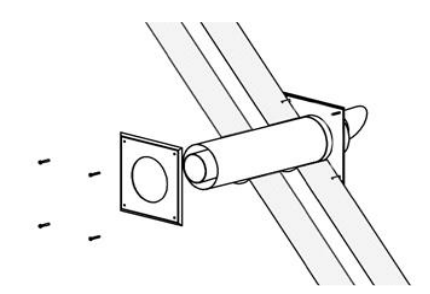

8.6.4 Horizontal Concentric Flue Terminal

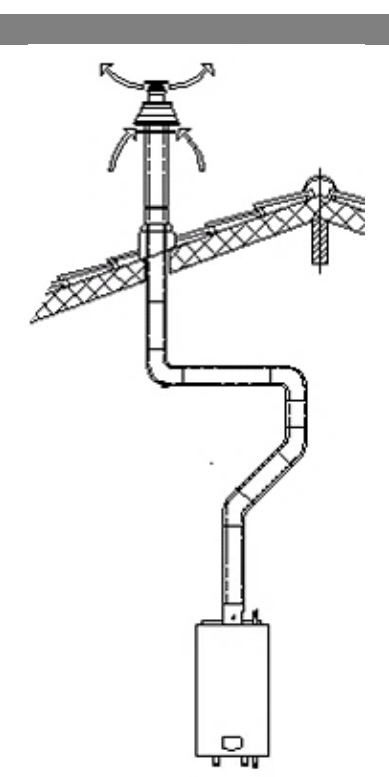

FLUE SYSTEM SPECIFICATION

- MANUFACTURER MUELINK & GROL
- TEMPERATURE CLASS T120
- FLUE GAS MATERIAL PP

EACH VERTICAL CONCENTRIC FLUE ASSEMBLY IS SUPPLIED WITH THE FOLLOWING ITEMS:

- CONCENTRIC VERTICAL TERMINAL Ø80/125MM PP
- CONCENTRIC EXTENSION Ø80/125mm (500mm) PP CUT TO LENGTH

ADDITIONAL FLUE ITEMS ARE AVAILABLE SEE FLUE ASSEMBLY AND ANCILLARIES GUIDE AT WWW.LOCHINVAR.LTD.UK

8.6.5 C<sub>33</sub> Vertical Concentric Flue Assembly

| Model  | Description                            | Flue Assembly Item number |
|--------|----------------------------------------|---------------------------|
| CPM58  | Vertical Concentric flue kit 80/125mm  | CPMV001                   |
| CPM77  | Vertical Concentric flue kit 80/125mm  | CPMV001                   |
| CPM96  | Vertical Concentric flue kit 100/150mm | CPMV003                   |
| CPM116 | Vertical Concentric flue kit 100/150mm | CPMV003                   |
| CPM144 | Vertical Concentric flue kit 100/150mm | Not available             |
| CPM175 | Vertical Concentric flue kit 100/150mm | Not available             |

#### 8.6.6 C<sub>33</sub> Vertical Concentric Flue Assemblies

#### 8.6.7 Vertical Terminal Installation

When the heater is installed as a Type C<sub>33</sub> appliance, the flue system should be installed as follows:

- 1. Confirm that the roof flashing is correct for the type of roof through which the terminal is to be installed. (See Section 8.11)
  - 2. Determine the desired location for the flue terminal, taking into account minimum distances as detailed in **Section 8.3**, **Section 8.3.1** and the relevant British Standards.
- 3. Taking care to protect the appliance from debris and dust, drill a hole in the desired location. The diameter of the hole should be no more than 10mm greater than the diameter of the air supply pipe of the terminal.
- NOTE: The hole should be drilled from the outside to ensure that no damage is done to the roofing material. Extra care should be taken to ensure that the hole is drilled vertically.
  - 4. Install the roof flashing and secure as appropriate.
  - 5. Carefully insert the roof terminal through the roof flashing and hole in the roof.
- NOTE:When inserting the roof terminal do not support or turn the terminal using the cap.
  - 6. Ensure the terminal is vertical using a spirit level.
    - 7. Fit the support bracket around the terminal and secure using appropriate fixings. Do not tighten the support bracket.
    - 8. Install the remainder of the flue system working progressively away from the boiler supporting the pipes as necessary.
    - 9. Once the flue system is fully installed, tighten the clamp to secure the terminal in place.

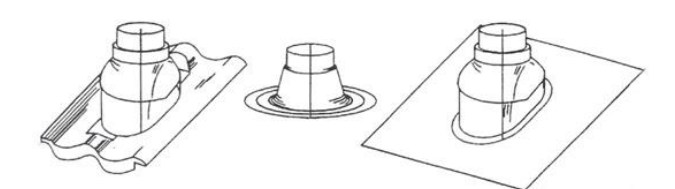

8.6.8 Vertical Terminal Roof Flashings For Synthetic, Flat And Tiled Roofs

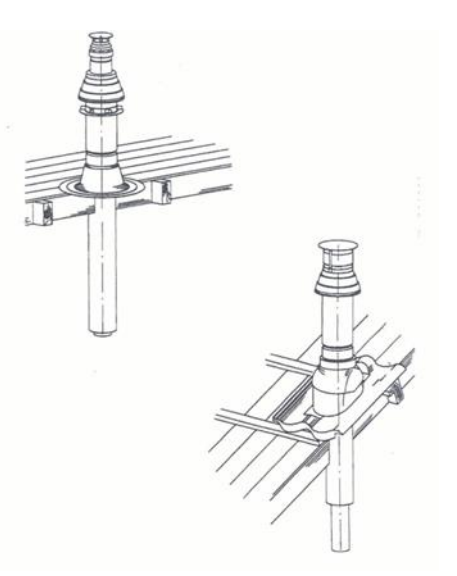

8.6.9 Installing Terminal Through Roof Flashing

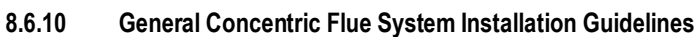

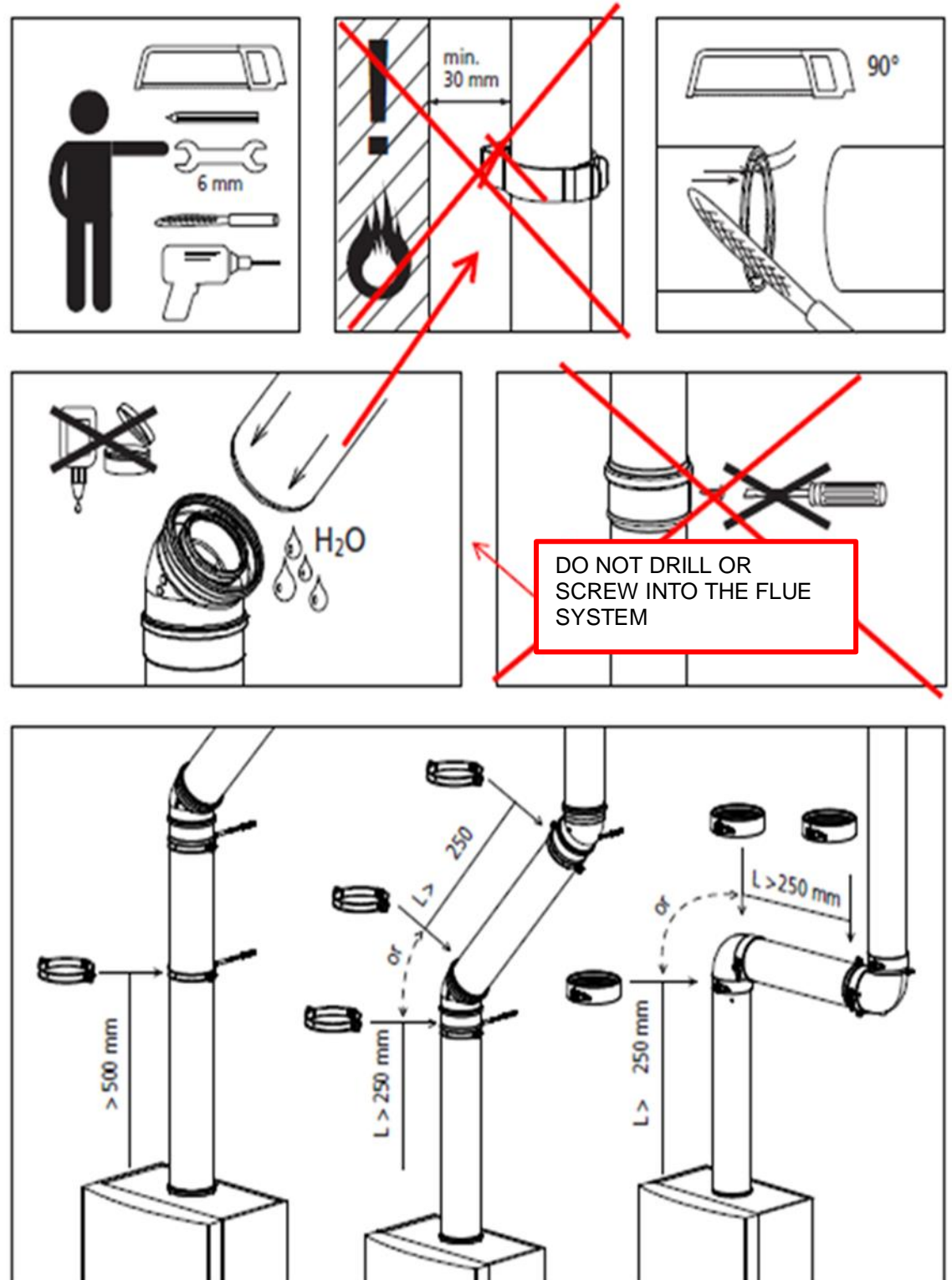

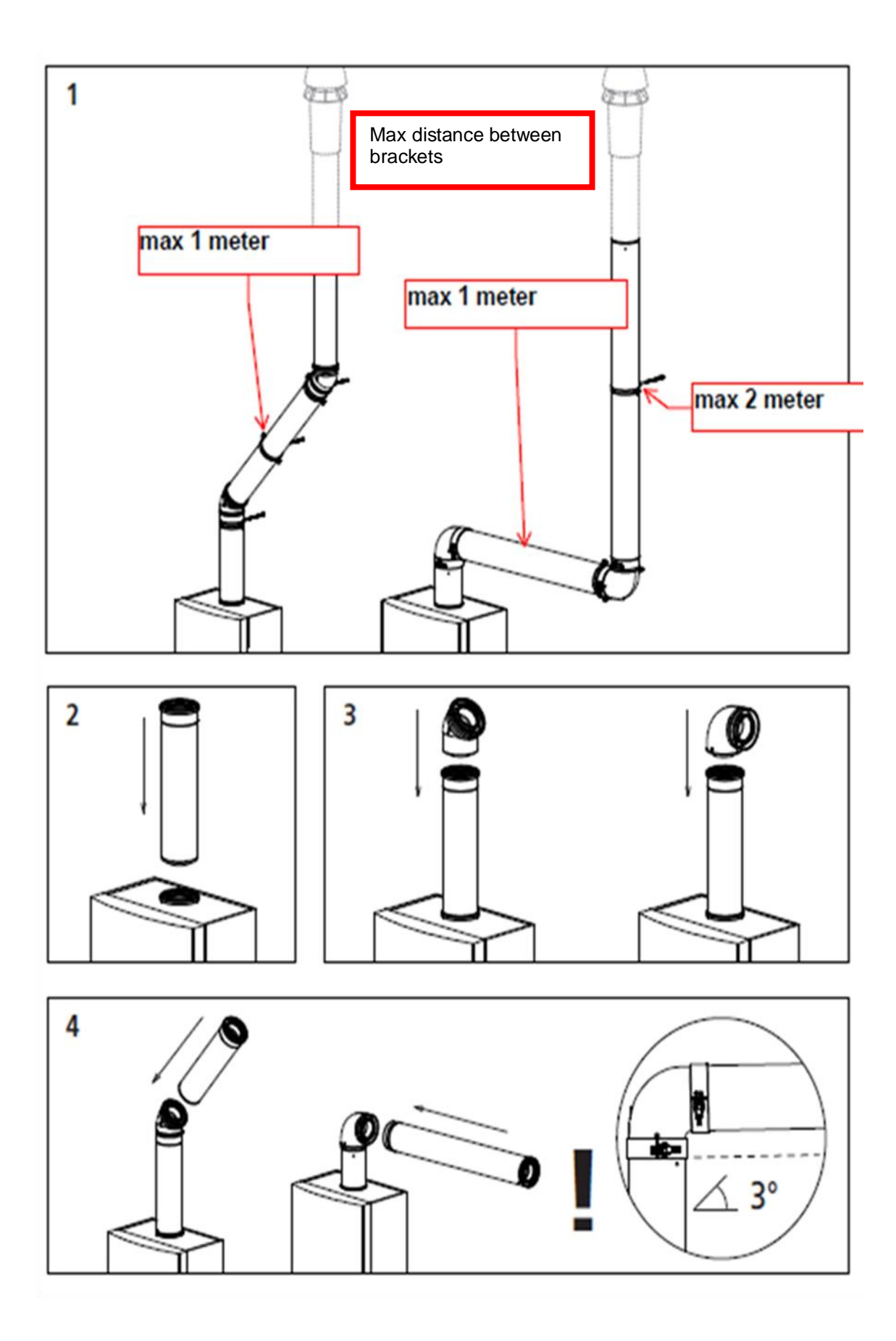

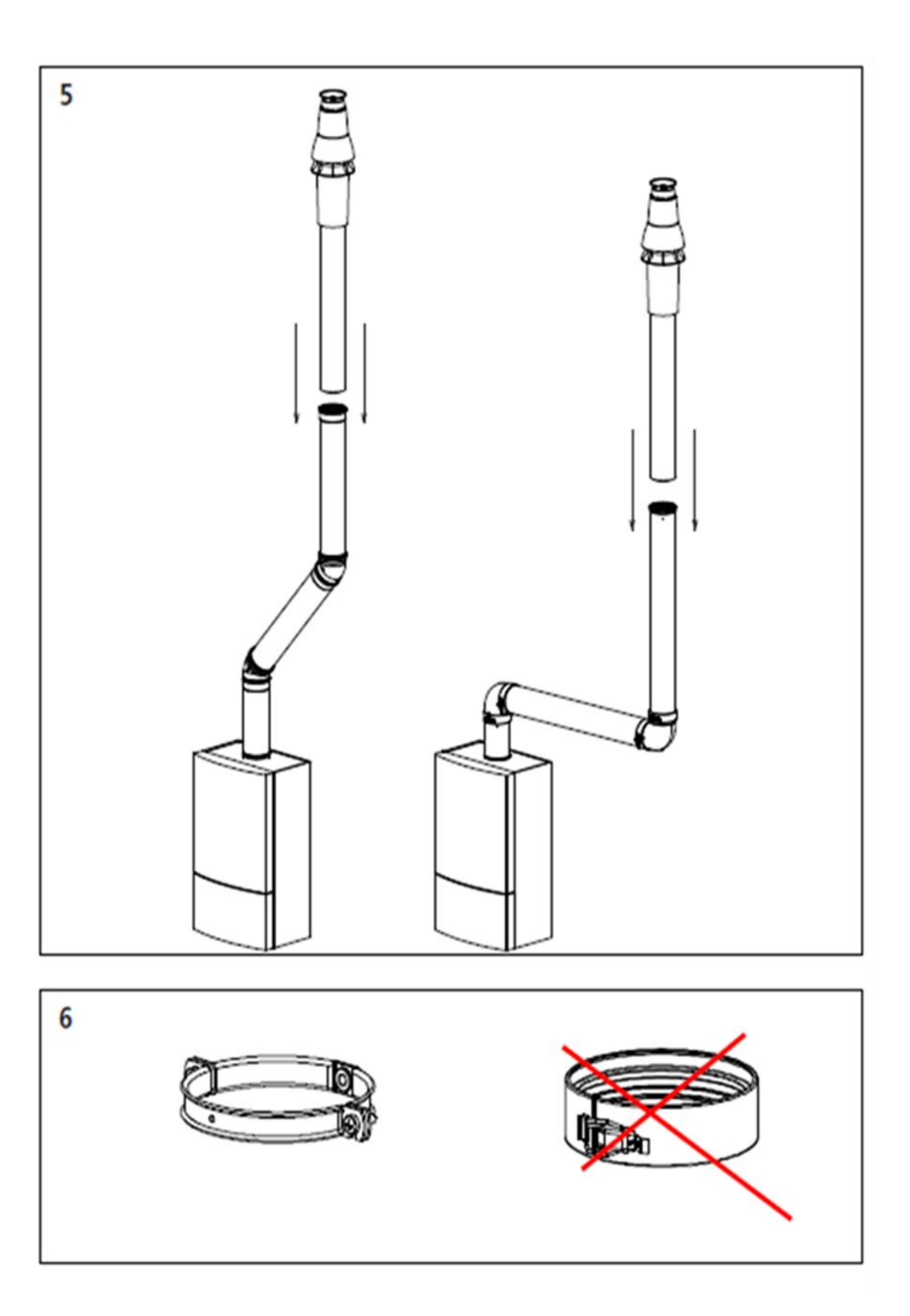

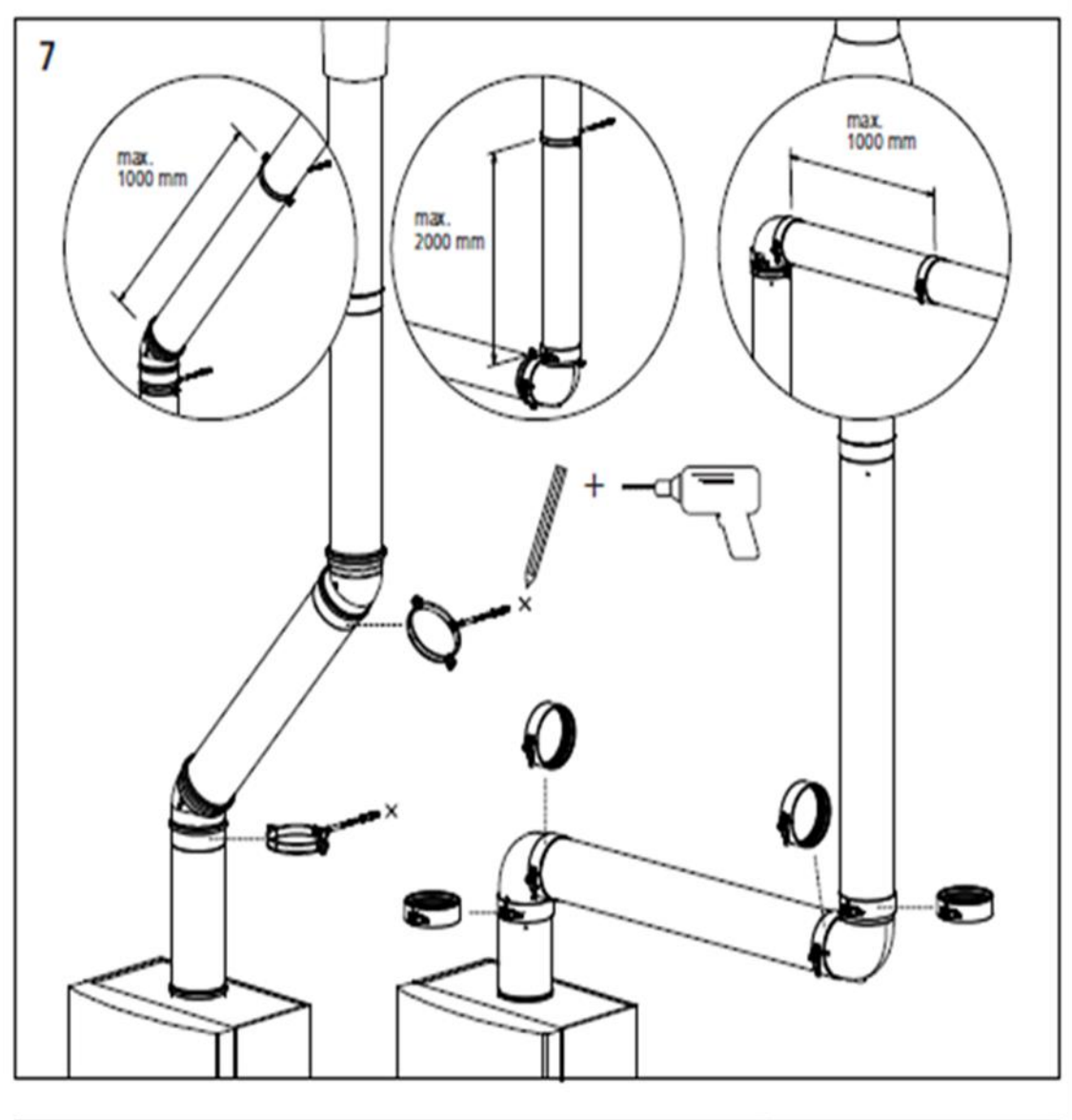

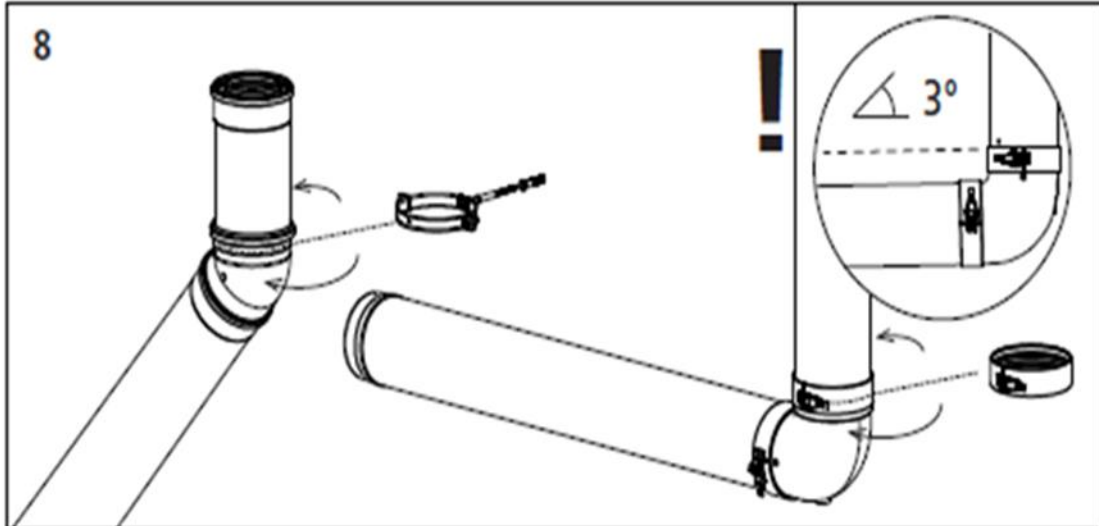

# 8.6.11 Maximum Length – Concentric Flue

The maximum length of the flue system is determined by the resistance of the components within the flue.

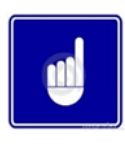

The resistance must not exceed 200 Pa.

U

The information shown in table 8.6.12 is for the Lochinvar supplied flue system only; other flue system suppliers may have different values.

|                   | CPM 58<br>(80/125) | CPM 77<br>(80/125) | CPM 96<br>(100/150) | CPM 116<br>(100/150) | CPM 144<br>(100/150) | CPM 175<br>(100/150) |
|-------------------|--------------------|--------------------|---------------------|----------------------|----------------------|----------------------|
| Wall terminal     | 44.8               | 80.1               | 58                  | 84                   | 129.9                | 188                  |
| Roof terminal     | 61.5               | 109.8              | 80                  | 115.9                | 179.2                | 259.3                |
| Straight tube (m) | 10.2               | 18.1               | 13.0                | 18.9                 | 29.2                 | 42.2                 |
| 45° Elbow         | 8.6                | 15.4               | 15.5                | 22.4                 | 34.7                 | 50.2                 |
| 90° Elbow         | 16.1               | 28.7               | 23.6                | 34.2                 | 52.9                 | 76.5                 |

### 8.6.12 Concentric Flue Component Resistances (Pa)

### 8.6.13 Worked Example – Concentric Flue

Flue Resistance Calculation Example

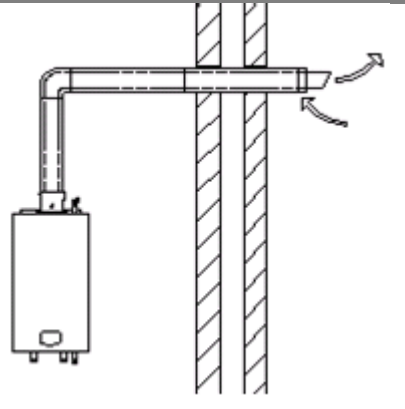

CPM96 BOILER WITH HORIZONTAL CONCENTRIC TERMINAL 3000mm VERTICAL FLUE LENGTH 6000mm HORIZONTAL FLUE LENGTH 90° BEND EXAMPLE B CPM144 BOILER WITH HORIZONTAL CONCENTRIC TERMINAL 3000mm VERTICAL FLUE LENGTH 600mm HORIZONTAL FLUE LENGTH 90° BEND

### 100/150mm Concentric flue

| Example A                                                                        |          |            |       |  |  |  |
|----------------------------------------------------------------------------------|----------|------------|-------|--|--|--|
| ltem                                                                             | Quantity | Resistance | Total |  |  |  |
| Wall terminal                                                                    | 1        | 58         | 58    |  |  |  |
| Roof terminal                                                                    | 0        | 80         | 0     |  |  |  |
| Straight tube (m)                                                                | 9        | 13.0       | 117   |  |  |  |
| 45° Elbow                                                                        | 0        | 15.5       | 0     |  |  |  |
| 90° Elbow                                                                        | 1        | 23.6       | 23.6  |  |  |  |
| Total Resistance (Pa)                                                            |          |            |       |  |  |  |
| 198<200 FLUE SYSTEM DESIGN HAS PASSED                                            |          |            |       |  |  |  |
| Example B                                                                        |          |            |       |  |  |  |
| Item                                                                             | Quantity | Resistance | Total |  |  |  |
| Wall terminal                                                                    | 1        | 129.9      | 129.9 |  |  |  |
| Roof terminal                                                                    | 0        | 179.2      | 0     |  |  |  |
| Straight tube (m)                                                                | 9        | 29.2       | 262.8 |  |  |  |
| 45° Elbow                                                                        | 0        | 34.7       | 0     |  |  |  |
| 90° Elbow                                                                        | 1        | 52.9       | 52.9  |  |  |  |
| Total Resistance (Pa) 445.6                                                      |          |            |       |  |  |  |
| 445>200 FLUE SYSTEM DESIGN HAS FAILED USE TWIN PIPE OR CONVENTIONAL FLUE INSTEAD |          |            |       |  |  |  |
#### 8.7 C<sub>53</sub> TWIN PIPE FLUE SYSTEMS

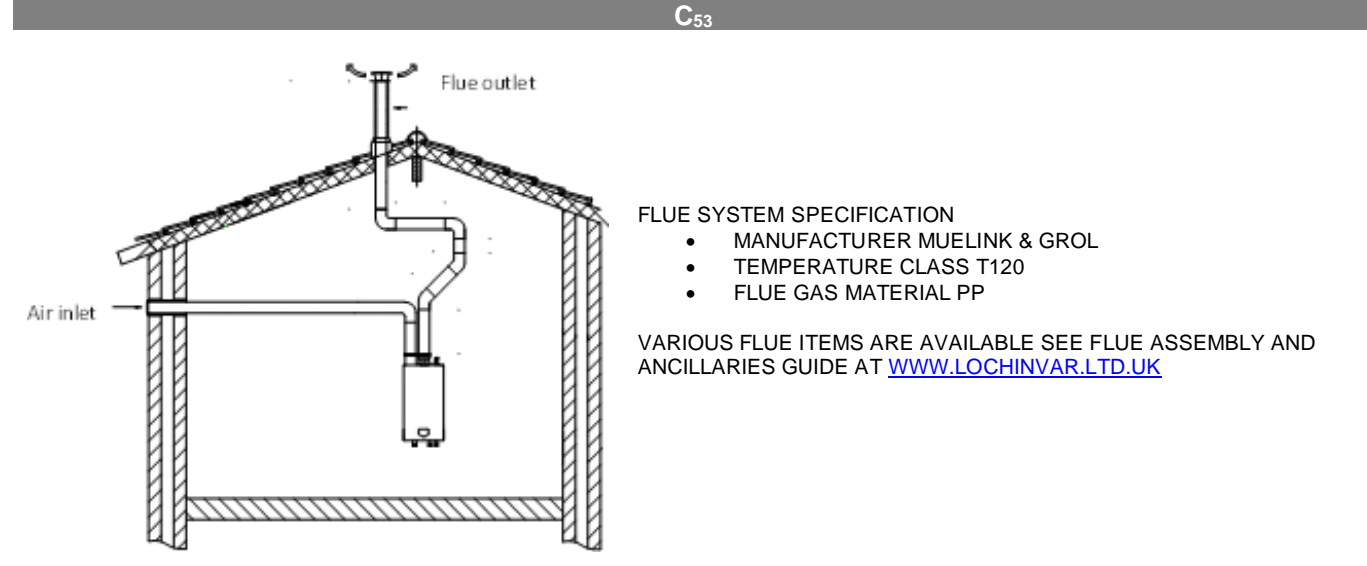

## 8.7.1 C<sub>53</sub> Twin Pipe Flue System Components

In order to install the CPM boiler in a Twin-pipe configuration models CPM58-CPM116 require a Twin-pipe conversion kit as below, further flue ancillary items are available to complete the installation.

| Model  | Conversion kit Item number |
|--------|----------------------------|
| CPM58  | E61-001-162                |
| CPM77  | E61-001-163                |
| CPM96  | E61-110-164                |
| CPM116 | E61-001-164                |

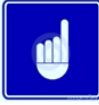

When installing the boiler as a type  $C_{53}$  appliance, it should be noted that the terminals must not be installed on opposite sides of the building.

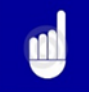

Due to the large Flue pipe size required Lochinvar does not supply Twin-Pipe flue components for models CPM144 and CPM175. For this installation type a flue system designer/installer should be consulted.

8.7.2 General Twin-Pipe Installation Guidelines

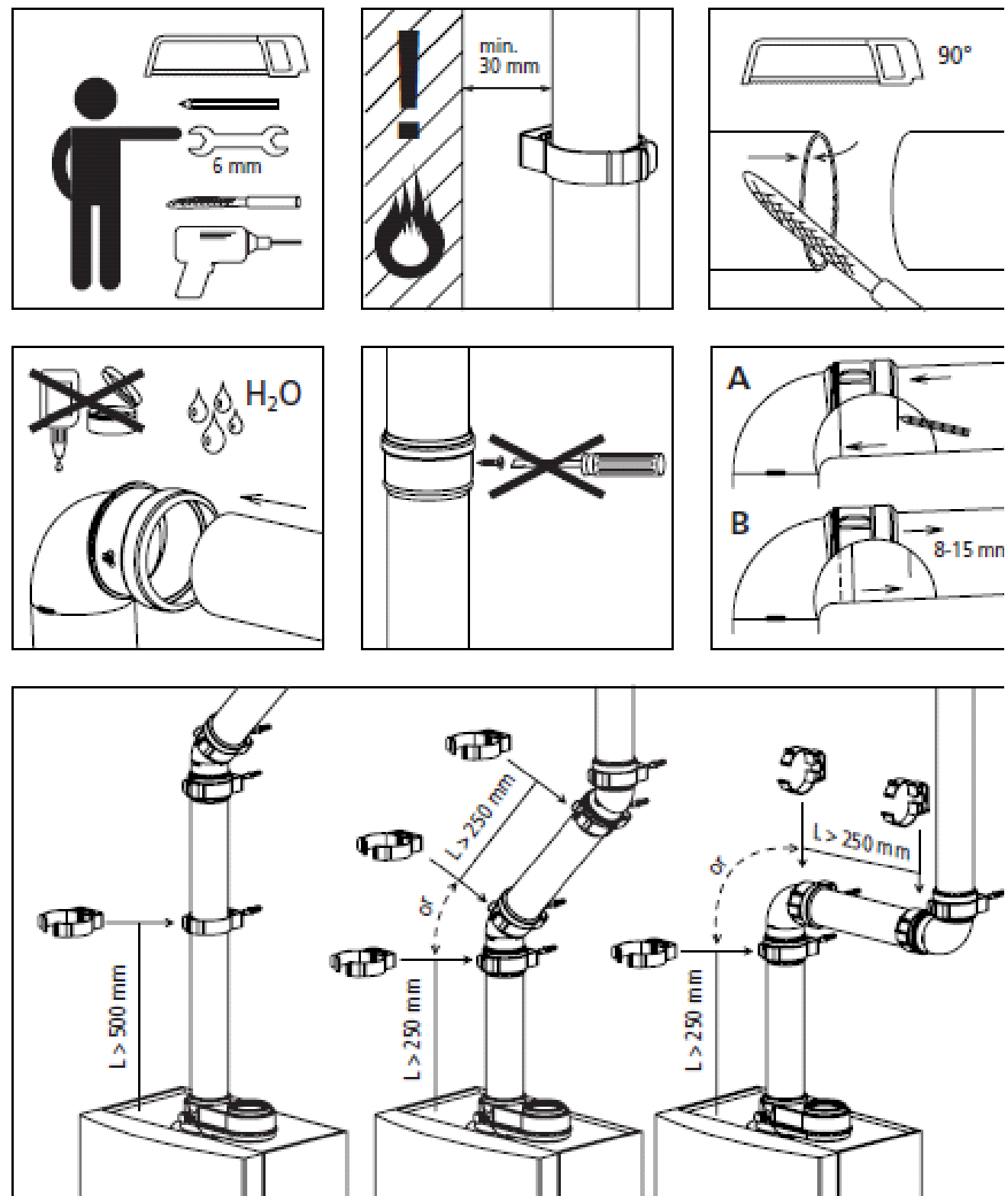

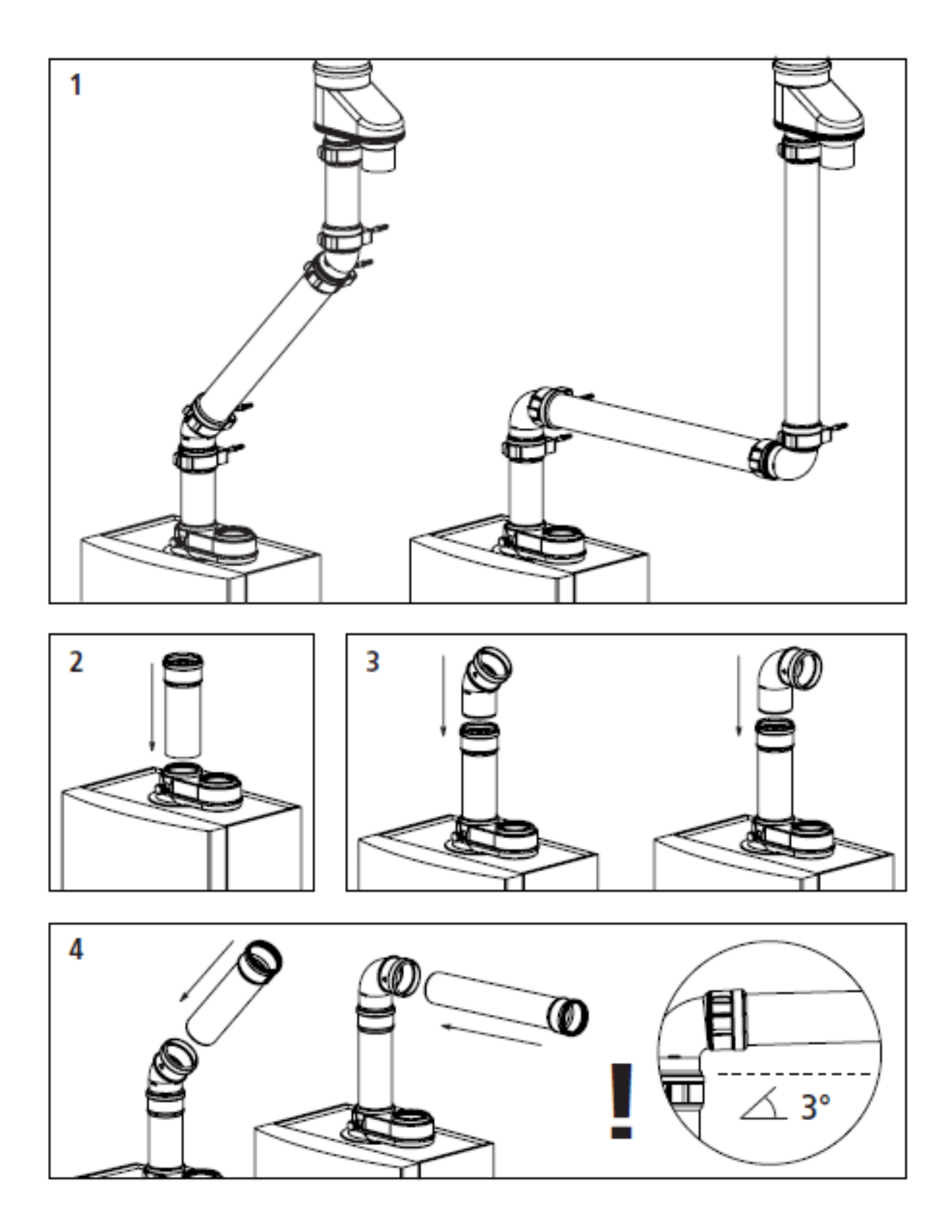

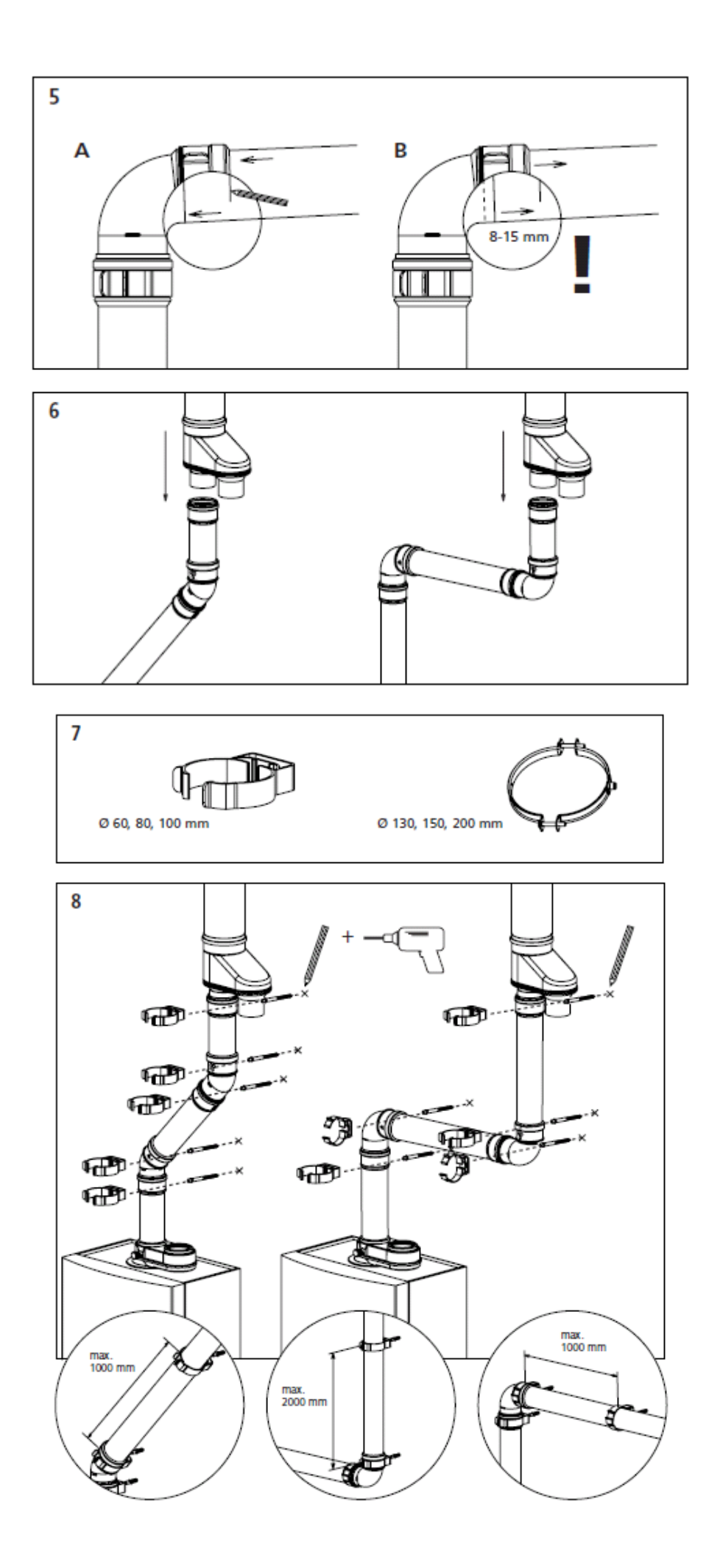

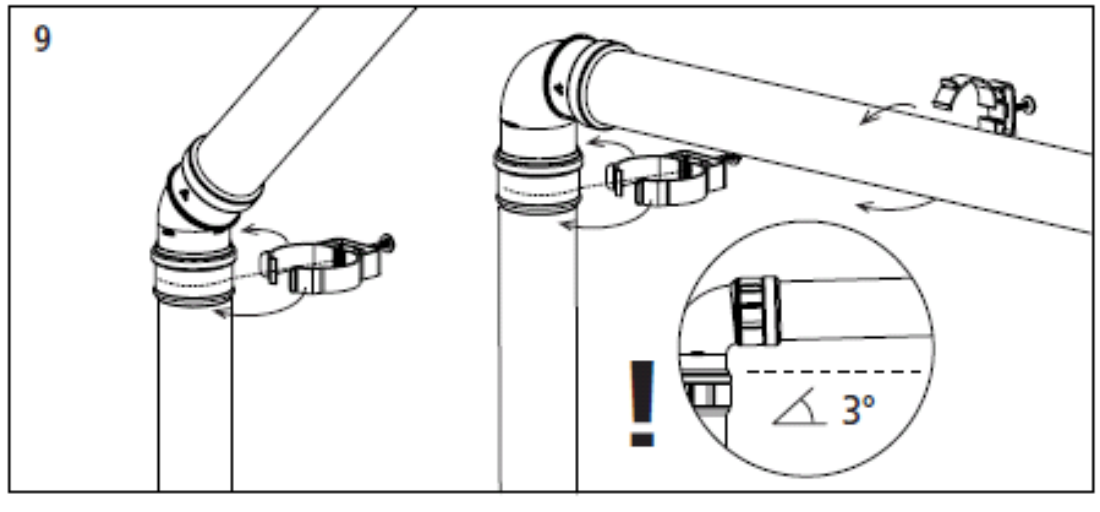

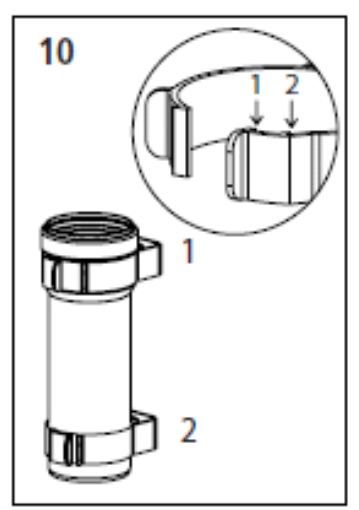

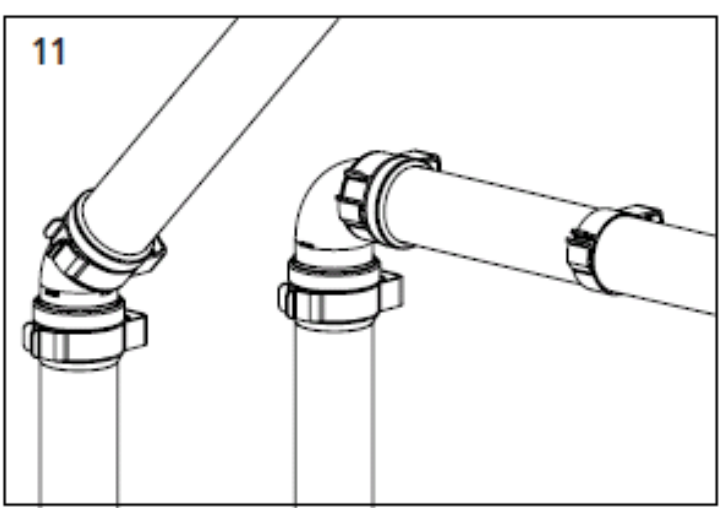

#### 8.8 B<sub>23</sub> CONVENTIONAL FLUE INSTALLATIONS

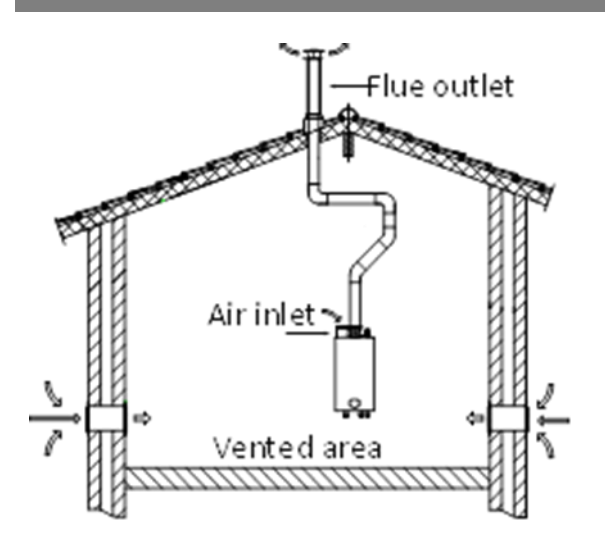

#### FLUE SYSTEM SPECIFICATION

- MANUFACTURER MUELINK & GROL
- TEMPERATURE CLASS T120
- FLUE GAS MATERIAL PP

VARIOUS FLUE ITEMS ARE AVAILABLE SEE FLUE ASSEMBLY AND ANCILLARIES GUIDE AT WWW.LOCHINVAR.LTD.UK

#### 8.8.1 B<sub>23</sub> Conventional Flue System Components

When installing as a fan assisted conventional flue appliance models CPM58-CPM116 require a Twin-pipe conversion kit and additionally require an Air inlet guard as below.

| Model  | Conversion kit Item number | Air Inlet guard Item number |
|--------|----------------------------|-----------------------------|
| CPM58  | E61-001-162                | M73039B                     |
| CPM77  | E61-001-163                | M73039B                     |
| CPM96  | E61-110-164                | M86787B                     |
| CPM116 | E61-001-164                | M86787B                     |

**B**22

When installing as a fan assisted conventional flue appliance models CPM144-CPM175 are factory supplied in a Twin-pipe configuration so only require an Air inlet guard as below

| Model  | Air Inlet guard Item number |
|--------|-----------------------------|
| CPM144 | M81660B                     |
| CPM175 | M81660B                     |

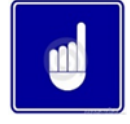

Due to the large Flue pipe size required Lochinvar does not supply conventional flue components for models CPM144, CPM175 except the air inlet guard. For this installation type a flue system designer/installer should be consulted.

#### 8.8.2 Maximum Length – Conventional/Twin-Pipe Flue

The maximum length of the flue system is determined by the resistance of the components within the flue When a conventional or twin-pipe flue is to be used, the maximum length of the flue system is limited by the combined resistance of the inlet (if used) and outlet flue components as detailed in the following tables.

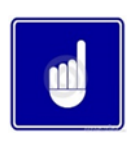

The resistance must not exceed 200 Pa.

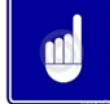

The information shown in table 8.6.12 is for the Lochinvar supplied flue system only; other flue system suppliers may have different values.

| li o un                   | <b>C</b> : | Resistance (Pa) |        |        |         |         |         |  |  |  |
|---------------------------|------------|-----------------|--------|--------|---------|---------|---------|--|--|--|
| item                      | Size (mm)  | CPM 58          | CPM 77 | CPM 96 | CPM 116 | CPM 144 | CPM 175 |  |  |  |
| Straight tube (per metre) | 80         | 4.6             | 8.2    | Х      | Х       | n/a     | n/a     |  |  |  |
| Straight tube (per metre) | 100        | 1.3             | 2.3    | 3.5    | 5.0     | n/a     | n/a     |  |  |  |
| Straight tube (per metre) | 130        | 0.3             | 0.6    | 0.9    | 1.2     | 1.9     | 2.8     |  |  |  |
| 45° Elbow                 | 80         | 4.2             | 7.6    | Х      | Х       | n/a     | n/a     |  |  |  |
| 45° Elbow                 | 100        | 2.9             | 5.1    | 7.9    | 11.5    | n/a     | n/a     |  |  |  |
| 45° Elbow                 | 130        | 0.6             | 1.0    | 1.6    | 2.3     | 3.5     | 5.1     |  |  |  |
| 90° Elbow                 | 80         | 10.1            | 18.0   | Х      | Х       | n/a     | n/a     |  |  |  |
| 90° Elbow                 | 100        | 4.6             | 8.3    | 12.7   | 18.4    | n/a     | n/a     |  |  |  |
| 90° Elbow                 | 130        | 1.4             | 2.4    | 3.7    | 5.4     | 8.4     | 12.1    |  |  |  |
| Vertical inlet cap        | 80         | 12.5            | 22.2   | Х      | Х       | n/a     | n/a     |  |  |  |
| Vertical inlet cap        | 100        | 4.9             | 8.7    | 13.4   | 19.4    | n/a     | n/a     |  |  |  |
| Vertical inlet cap        | 130        | 1.6             | 2.9    | 4.5    | 6.5     | 10.1    | 14.6    |  |  |  |

#### 8.8.3 Air Inlet Component Resistances (Pa)

| ltom                      | Size (mm) | Resistance (Pa) |        |        |         |         |         |  |  |  |  |
|---------------------------|-----------|-----------------|--------|--------|---------|---------|---------|--|--|--|--|
| item                      | Size (mm) | CPM 58          | CPM 77 | CPM 96 | CPM 116 | CPM 144 | CPM 175 |  |  |  |  |
| Straight tube (per metre) | 80        | 4.0             | 7.1    | Х      | Х       | n/a     | n/a     |  |  |  |  |
| Straight tube (per metre) | 100       | 1.1             | 2.0    | 3.0    | 4.4     | n/a     | n/a     |  |  |  |  |
| Straight tube (per metre) | 130       | 0.3             | 0.5    | 0.7    | 1.1     | 1.7     | 2.4     |  |  |  |  |
| 45° Elbow                 | 80        | 3.7             | 6.5    | Х      | Х       | n/a     | n/a     |  |  |  |  |
| 45° Elbow                 | 100       | 2.5             | 4.4    | 6.8    | 9.9     | n/a     | n/a     |  |  |  |  |
| 45° Elbow                 | 130       | 0.5             | 0.9    | 1.4    | 2.0     | 3.0     | 4.4     |  |  |  |  |
| 90° Elbow                 | 80        | 8.7             | 15.6   | Х      | Х       | n/a     | n/a     |  |  |  |  |
| 90° Elbow                 | 100       | 4.0             | 7.1    | 11.0   | 16.0    | n/a     | n/a     |  |  |  |  |
| 90° Elbow                 | 130       | 1.2             | 2.1    | 3.2    | 4.7     | 7.2     | 10.5    |  |  |  |  |
| Vertical exhaust cap      | 80        | 10.8            | 19.2   | Х      | Х       | n/a     | n/a     |  |  |  |  |
| Vertical exhaust cap      | 100       | 4.2             | 7.5    | 11.6   | 16.8    | n/a     | n/a     |  |  |  |  |
| Vertical exhaust cap      | 130       | 1.4             | 2.5    | 3.9    | 5.6     | 8.7     | 12.6    |  |  |  |  |

#### 8.8.4 Exhaust Component Resistances (Pa)

#### 8.8.5

 Worked Example – Conventional Flue

 Flue Resistance Calculation Example

 100mm flue pipe

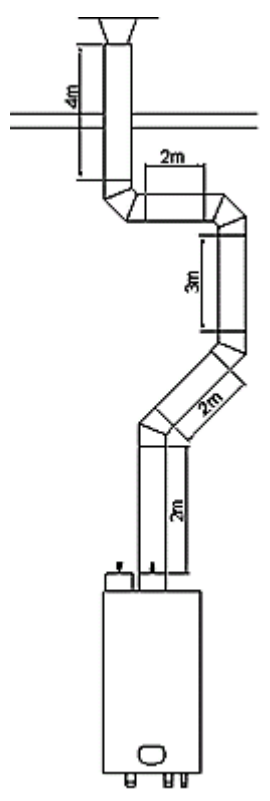

EXAMPLE CPM96 BOILER WITH VERTICAL FLUE TERMINAL 11000mm VERTICAL FLUE LENGTH 2000mm HORIZONTAL FLUE LENGTH 2X 90° BEND 2X 45° BEND AIR SUPPLY FROM PLANT ROOM

| Item                                                  | Quantity | Resistance            | Total |  |  |  |  |  |
|-------------------------------------------------------|----------|-----------------------|-------|--|--|--|--|--|
| Straight tube (m)                                     | 13       | 3.0                   | 39.0  |  |  |  |  |  |
| 45° Elbow                                             | 2        | 6.8                   | 13.6  |  |  |  |  |  |
| 90° Elbow                                             | 1        | 11.0                  | 11.0  |  |  |  |  |  |
| Vertical terminal                                     | 1        | 11.6                  | 11.6  |  |  |  |  |  |
|                                                       | •        | Total Resistance (Pa) | 75.2  |  |  |  |  |  |
| Total Resistance 75<200 FLUE SYSTEM DESIGN HAS PASSED |          |                       |       |  |  |  |  |  |

# 8.8.6 WORKED EXAMPLE – TWIN-PIPE FLUE

Flue Resistance Calculation Example

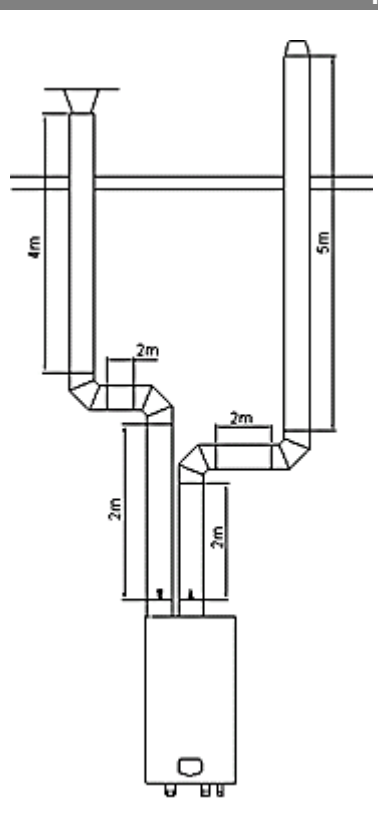

EXAMPLE CPM116 BOILER FLUE EXHAUST 7000mm VERTICAL FLUE LENGTH 2000mm HORIZONTAL FLUE LENGTH 2X 90° BEND 1X FLUE TERMINAL AIR INLET 6000mm VERTICAL LENGTH 2000mm HORIZONTAL LENGTH 2X 90° BEND 1X AIR INLET

# 110mm flue and air inlet pipe

|              | ltem                    | Quantity           | Resistance            | Total     |
|--------------|-------------------------|--------------------|-----------------------|-----------|
|              | Straight tube (m)       | 9                  | 4.4                   | 39.6      |
|              | 45° Elbow               | 0                  |                       | 0         |
| Fiue exhaust | 90° Elbow               | 2                  | 16.0                  | 32.0      |
|              | Vertical terminal       | 1                  | 16.8                  | 16.8      |
|              |                         |                    | Total Resistance (Pa) | 88.4      |
|              | ltem                    | Quantity           | Resistance            | Total     |
|              | Straight tube (m)       | 8                  | 5.0                   | 40.0      |
| Air Inlot    | 45° Elbow               | 0                  |                       | 0         |
| Air iniet    | 90° Elbow               | 2                  | 18.4                  | 36.8      |
|              | Air Inlet               | 1                  | 19.4                  | 19.4      |
|              |                         |                    | Total Resistance (Pa) | 96.2      |
|              | Total Resistance= 88.4+ | 96.2 = 184.6<200 F | LUE SYSTEM DESIGN H   | AS PASSED |

#### 8.9 FLUE DISCHARGE

The flue system must ensure safe and efficient operation of the equipment to which it is attached, protect the combustion process from wind effects and disperse the products of combustion to open external air.

The flue must terminate in a freely exposed position and be so situated as to prevent the products of combustion entering any opening in a building.

For further information on terminal locations, please refer to Section 8.3.

#### 8.10 TYPE B23 (CONVENTIONAL FLUE)

To convert the CPM 58 - CPM 116 to conventional flued operation, the approved air intake grille should be fitted to the concentric flue spigot. The grille will have an opening in the top plate that allows the connection of the flue system to the exhaust port of the boiler.

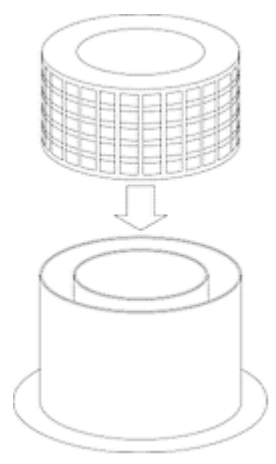

FITTING AIR INLET GRILLE

When the heater is installed as a Type B<sub>23</sub> appliance, the flue system should be installed in accordance with the flue manufacturer's specific instructions.

8.11 CONVENTIONAL AND TWIN-PIPE FLUE TERMINATION (FLAT AND TILED ROOFS)

#### **Height A**

#### This is the height of the air inlet. A rain hood should prevent rainwater entering the air supply system.

When the inlet and outlet are mounted on a flat roof, the inlet should be at least 60 cm above the roof surface and at least 30 cm above the maximum snow level.

#### Example 1:

When the maximum snow level on the roof surface is 45 cm then the air inlet should be at 45 + 30 = 75 cm. 75 cm is more than the minimum 60 so the height will be 75 cm.

#### Example 2:

When the maximum snow level on the roof surface is 15 cm then the air inlet should be at 15 + 30 = 45 cm. 45 cm is less than the minimum 60 cm so the height will be 60 cm.

#### Height difference B

#### This is the distance between the flue outlet and the air inlet.

The flue gas outlet should be at least 70 cm above the air inlet. It is advised to be equipped with a conical outlet.

When no air inlet connection is applied on the roof, the flue outlet should be situated at least 100 cm above the roof surface. Distance C

The horizontal mutual distance at roof level.

This distance should be at least 70 cm.

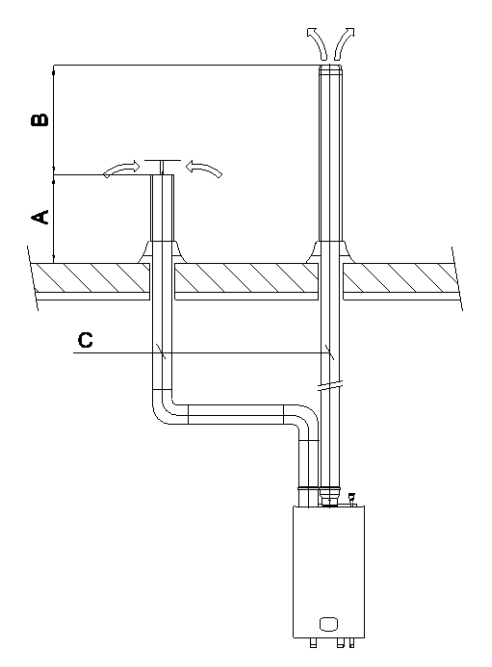

## 8.12 TYPE C43 U DUCT

This appliance can operate on a U-Duct common flue system. The maximum lengths for the interconnecting flue can be calculated using the information in **Section 8.8.2**:

#### Concrete components of the U-Duct must meet the requirements of BS EN 1858

|                                      | CPM 58 | CPM 77 | CPM 96 | CPM 116 | CPM 144 | CPM 175 |
|--------------------------------------|--------|--------|--------|---------|---------|---------|
| Flue Gas Mass Rate (G20) 96% (g/sec) | 22.6   | 29.8   | 37.1   | 45.1    | 55.6    | 67.3    |
| Flue Gas Mass Rate (G20) 25% (g/sec) | 5.7    | 7.5    | 9.3    | 11.3    | 13.9    | 16.8    |
| Flue Gas Mass Rate (G31) 96% (g/sec) | 23.2   | 30.6   | 38.8   | 46.2    | 57.0    | 69.0    |
| Flue Gas Mass Rate (G31) 25% (g/sec) | 5.8    | 7.7    | 9.7    | 11.6    | 14.3    | 17.3    |

#### 8.12.1 Flue Gas Mass Rates

#### 8.13 COMMON FLUE SYSTEMS

The CPM boiler can be installed on to a common flue system if required. The common flue system should be sized to operate under a negative pressure of -0.03 to -0.10 mbar.

If a positive pressure common flue system is to be used, a proprietary recirculation prevention device must be installed at the flue spigot of each boiler to prevent products of combustion from re-entering the plant room.

A cascaded common flue system which operates on a positive pressure is available from Lochinvar Limited. Further details can be found in the Cascade Flue Systems guide, available from <u>www.lochinvar.Limited.uk</u>.

#### 8.14 FLUE TERMINAL GUARDING

If a Vertical flue terminal is to be fitted less than 2 metres from ground level or in a location where it can be touched from a window, door or balcony, a terminal guard must be fitted.

The terminal guard should be positioned centrally around the terminal and secured using appropriate wall fixings.

#### 8.15 CONDENSATE DRAIN

For flue runs of less than 6 metres, provided that the flue system rises at an angle of at least 3° (50mm per metre), no additional condensate drain will be required. Failure to provide an adequate rise in the flue system may lead to pooling of condensate which may lead to premature failure of the flue system.

If the flue run is greater than 6 metres, it is recommended that an inline condensate drain and trap be fitted. The condensate trap should be connected to a suitable drainage system as described in **Section 6.4** 

# 8.16 C63 CERTIFIED FLUE SYSTEMS

In general boilers are certified with their own purpose supplied Concentric or Twin Pipe flue systems, C63 certified appliances allow the installer to use other flue systems when installing the boiler however they must be of a suitable minimum standard as per **Table 8.16.1** 

| CE string<br>flue gas<br>material | European<br>standard | Tempera-<br>ture class | Pressure<br>class | Resistance<br>to conden- | Corrosion<br>resistance<br>class | Metal: liner<br>specifica-<br>tions | Soot fire<br>resistance<br>class | Distance to<br>combustible<br>material | Plastics:<br>location | Plastics: fire<br>behaviour | Plastics:<br>enclosure |
|-----------------------------------|----------------------|------------------------|-------------------|--------------------------|----------------------------------|-------------------------------------|----------------------------------|----------------------------------------|-----------------------|-----------------------------|------------------------|
| min. eis PP                       | EN 14471             | T120                   | P1                | W                        | 1                                |                                     | 0                                | 30                                     | I of E                | C/E                         | L                      |
| min. eis RVS                      | EN 1856-1            | T120                   | P1                | W                        | 1                                | L20040                              | 0                                | 40                                     |                       |                             |                        |

#### 8.16.1 C<sub>63</sub> Flue System Specification

| Material | Boiler        | d <sub>nom</sub> | D <sub>outside</sub> | <b>d</b> <sub>inside</sub> | L <sub>insert</sub> |
|----------|---------------|------------------|----------------------|----------------------------|---------------------|
| SS       | CPM58-CPM77   | 80               | 80 +0,3/ -0,7        | 81 +0,3/ -0,3              | 50 +2/ -2           |
| SS       | CPM96-CPM116  | 100              | 100 +0,3/ -0,7       | 101 +0,3/ -0,3             | 50 +2/ -2           |
| SS       | CPM144-CPM175 | 130              | 130 +0,3/ -0,7       | 131 +0,5/ -0,5             | 50 +2/ -2           |
|          |               |                  |                      |                            |                     |
| PP       | CPM58-CPM77   | 80               | 80 +0,6/ -0,6        |                            | 50 +20/ -2          |
| PP       | CPM96-CPM116  | 100              | 100 +0,6/ -0,6       |                            | 50 +20/ -2          |
| PP       | CPM144-CPM175 | 130              | 130 +0,9/ -0,9       |                            | 50 +20/ -2          |

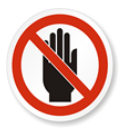

Aluminium flue pipe must not be used on this appliance as it may lead to premature failure of the heat exchanger and will invalidate the warranty.

# 9 AIR SUPPLY

The following information is based on single boiler installations only. If more than one boiler is being used, **BS6644** should be consulted to calculate the necessary requirements.

## 9.1 COMBUSTION VENTILATION

When used as a Type C appliance, ventilation for combustion is not necessary as the combustion air is ducted directly from outside.

When used as a Type B appliance, the combustion air requirements are as follows:

|        | Gross<br>Input     | Net<br>Input                 | Ventilation   | Compa<br>(Direct to       | rtment<br>Outside) | Compartment<br>(To Internal Space) |      |  |
|--------|--------------------|------------------------------|---------------|---------------------------|--------------------|------------------------------------|------|--|
| Model  | (kW) (kW)<br>Model | (Room)<br>(cm <sup>2</sup> ) | High<br>(cm²) | Low<br>(cm <sup>2</sup> ) | High<br>(cm²)      | Low<br>(cm <sup>2</sup> )          |      |  |
| CPM 58 | 62.2               | 56.0                         | 245           | 277                       | 558                | 558                                | 1116 |  |

9.1.1 Combustion Ventilation Requirements – CPM 58

|         |       | Plant Room |       |              |       |                 |            |               | Enclosure |                |       |                |            |               |
|---------|-------|------------|-------|--------------|-------|-----------------|------------|---------------|-----------|----------------|-------|----------------|------------|---------------|
|         | Gross | Not        | Lo    | )<br>Werlise | Mec   | lium<br>Jer Use | Hi<br>Summ | gh<br>er llse | Lo        | OW<br>Jer Lise | Mec   | lium<br>Ar Use | Hi<br>Summ | gh<br>er llse |
|         | Input | Input      | High  | Low          | High  | Low             | High       | Low           | High      | Low            | High  | Low            | High       | Low           |
| Model   | (kW)  | (kW)       | (cm²) | (cm²)        | (cm²) | (cm²)           | (cm²)      | (cm²)         | (cm²)     | (cm²)          | (cm²) | (cm²)          | (cm²)      | (cm²)         |
| CPM 77  | 82.2  | 74.0       | 148   | 296          | 222   | 370             | 296        | 444           | 370       | 740            | 444   | 814            | 518        | 888           |
| CPM 96  | 102.2 | 92.0       | 184   | 368          | 276   | 458             | 368        | 552           | 458       | 920            | 552   | 1012           | 644        | 1104          |
| CPM 116 | 123.3 | 111.0      | 222   | 444          | 333   | 555             | 444        | 666           | 555       | 1110           | 666   | 1221           | 777        | 1332          |
| CPM 144 | 153.3 | 138.0      | 276   | 552          | 414   | 690             | 552        | 828           | 690       | 1377           | 828   | 1518           | 966        | 1656          |
| CPM 175 | 184.3 | 166.0      | 332   | 664          | 498   | 830             | 664        | 996           | 830       | 1658           | 996   | 1826           | 1162       | 1992          |

9.1.2 Combustion Ventilation Requirements – CPM 77 – CPM 175

#### 9.2 COOLING VENTILATION

When used as a type C appliance, installed in a compartment or an enclosure, cooling ventilation should be provided as follows:

|         | Input         | Input       | Enclosure/C<br>(Direct to | compartment<br>Outside) | Enclosure/C<br>(To Intern | ompartment<br>al Space) | Boiler        | Room         |
|---------|---------------|-------------|---------------------------|-------------------------|---------------------------|-------------------------|---------------|--------------|
| Model   | (Gross)<br>kW | (Net)<br>kW | High<br>(cm²)             | Low<br>(cm²)            | High<br>(cm²)             | Low<br>(cm²)            | High<br>(cm²) | Low<br>(cm²) |
| CPM 58  | 62.2          | 56.0        | 277                       | 277                     | 558                       | 558                     | N/A           | N/A          |
| CPM 77  | 82.2          | 74.0        | 370                       | 370                     | 740                       | 740                     | 148           | 148          |
| CPM 96  | 102.2         | 92.0        | 458                       | 458                     | 920                       | 920                     | 184           | 184          |
| CPM 116 | 123.3         | 111.0       | 555                       | 555                     | 1110                      | 1110                    | 222           | 222          |
| CPM 144 | 153.3         | 138.0       | 690                       | 690                     | 1377                      | 1377                    | 276           | 276          |
| CPM 175 | 184.3         | 166.0       | 830                       | 830                     | 1658                      | 1658                    | 332           | 332          |

#### 9.2.1 Cooling Ventilation Requirements

When used as a type B appliance, provision for cooling ventilation is included in the combustion ventilation allowance.

#### 9.3 MECHANICAL VENTILATION

In situations where combustion air cannot be provided by the means of ventilation grilles, it can be supplied by a fan. The minimum flow rate for the fan should be in accordance with **Table 9.4**.

If required, extract air can also be through the use of a fan. When sizing the extract fan, the extract flow rate should be calculated by subtracting the difference volume (from **Table 9.4**) from the actual supplied volume of inlet air. If therefore, a larger than required inlet volume is provided, the extract flow rate will need to be increased accordingly.

If the ventilation discharge from the plant room is through the means of simple openings relying on thermal effects, the minimum free areas of the openings and any associated grilles should be as specified for natural ventilation (see **Section 9.1:**). The ventilation openings shall be at high level and the air supply shall be at low level.

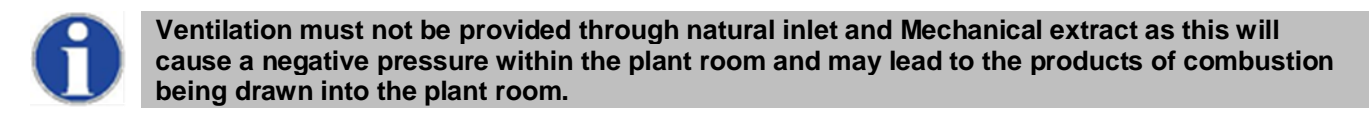

|                                       | Flow rate per kW total    | rated net input (m <sup>3</sup> /h)      |
|---------------------------------------|---------------------------|------------------------------------------|
|                                       | Minimum Inlet Air         | Difference between Inlet and Extract Air |
| Appliance Type                        | (Combustion, Ventilation) | (Inlet minus Extract Ventilation)        |
| Without draught diverters.            | 2.58                      | 1.35 ± 0.18                              |
| (with or without draught stabilisers) |                           |                                          |

#### 9.3.1 Mechanical Ventilation Flow Rates

#### 9.3.2 Worked Example – Mechanical Inlet/Natural Discharge

Lochinvar CPM 96

Heat input (net): = 92.0 kW

Minimum combustion air flow rate:  $= 92.0 \times 2.6 \text{ m}^3/\text{h} = 239.2 \text{ m}^3/\text{h}$ 

Ventilation grille size (high level):  $= 184 \text{ cm}^2$ 

9.3.3 Worked Example – Mechanical Inlet/Service Mechanical Discharge (Minimum Combustion Air Flow Rate) Lochinvar CPM 96

Heat input (net): = 92.0 kW

Minimum combustion air flow rate: = 92.0 x 2.6  $m^3/h$  = 239.2  $m^3/h$ 

Difference between inlet and extract air (maximum value): = 92.0 x (1.35 + 0.18) m<sup>3</sup>/h = 140.76 m<sup>3</sup>/h

Difference between inlet and extract air (minimum value): = 92.0 x (1.35 - 0.18) m<sup>3</sup>/h = 107.64 m<sup>3</sup>/h

Extract air (maximum value): = 239.2 m3/h - 107.64 m<sup>3</sup>/h = 131.56 m<sup>3</sup>/h

Extract air (minimum value):  $= 239.2 \text{ m}^3/\text{h} - 140.76 \text{ m}^3/\text{h} = 98.44 \text{ m}^3/\text{h}$ 

9.3.4 Worked Example – Mechanical Inlet/Service Mechanical Discharge (Alternate Combustion Air Flow Rate): Lochinvar CPM 96

Heat input (net): = 92.0 kW

Minimum combustion air flow rate: = 92.0 x 2.6  $m^3/h$  = 239.2  $m^3/h$ 

Actual combustion air flow rate: = 92.0 x 3.15  $m^3/h$  = 289.8  $m^3/h$ 

Difference between inlet and extract air (maximum value):= 92.0 x (1.35 + 0.18) m<sup>3</sup>/h = 140.76 m<sup>3</sup>/h

Difference between inlet and extract air (minimum value): = 92.0 x (1.35 - 0.18) m<sup>3</sup>/h = 107.64 m<sup>3</sup>/h

Extract air (maximum value): = 289.8 m<sup>3</sup>/h - 107.64 m<sup>3</sup>/h = 182.16 m<sup>3</sup>/h

Extract air (minimum value): = 289.8 m<sup>3</sup>/h - 140.76 m<sup>3</sup>/h = 149.04 m<sup>3</sup>/h

#### ELECTRICAL INSTALLATION 10

## 10.1 GENERAL

All wiring is connected to the terminal block within the appliance casing. The terminal block can be found on top of the display panel and can be accessed by removing the boiler front door and the connector protection cover.

- For operation the boiler needs a power supply of 230 Vac 50Hz.
- The boiler connections are not live/neutral sensitive (the boiler is not phase-sensitive).
- All wiring to/from the boiler should be sited through the bottom of the boiler through the cable glands.
- NOTICE: Before starting to work on the boiler, it must be switched off and the power supply to the boiler must be disconnected.
- Wiring external to the equipment must be installed in accordance with the I.E.E. Regulations and any local regulations that apply.

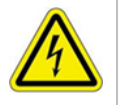

A suitably competent person MUST check wiring. Normal supply required is 230 volts AC, single phase, 50 Hz. An isolator with a contact separation of at least 3mm in all poles should be sited close to the equipment and must only serve that equipment. The double pole switch must be readily accessible under all conditions. WARNING: THIS APPLIANCE MUST BE EARTHED

#### **10.2 ELECTRICAL CONNECTIONS**

|             |              |                   |                    |                            | С                             |             | NN                     | IE <sup>(</sup> | <b>C</b> 7 | ΓΙΟ        | DN                     | S   | S                                       |                            |                   |              |                  |                     |
|-------------|--------------|-------------------|--------------------|----------------------------|-------------------------------|-------------|------------------------|-----------------|------------|------------|------------------------|-----|-----------------------------------------|----------------------------|-------------------|--------------|------------------|---------------------|
| 1           | 2            | 3                 | 4                  | 5                          | 6                             | 7           | 8                      | 9               | 10         | 11         | 12                     |     | 13                                      | 14                         | 15                | 16           | 17               | 18                  |
| OUTI<br>SEN | DOOR<br>ISOR | EXTE<br>FL<br>SEN | RNAL<br>OW<br>ISOR | CALOI<br>SEN<br>C<br>THERM | RIFIER<br>SOR<br>or<br>IOSTAT | GEN<br>BLOO | ERAL<br>CKING          | EMF             | νTY        | EXTE<br>WF | RNAL<br>PS             |     | On/Off<br>or Ope<br>Therm H<br>ting Cir | Stat<br>en<br>Hea-<br>cuit | +<br>0 – 1<br>VD0 | -<br>10<br>C | A<br>CAS<br>CONN | B<br>CADE<br>ECTIOI |
| 19          | 20           | 21                | 22                 | 23                         | 24                            | 25          | 26                     | 27              | 28         | 3 29       | 30                     |     | 31                                      | 32                         | 33                | 34           | 7                |                     |
| LOCK<br>N.  | O.           | BUR<br>BURI<br>N. | NER<br>NING<br>O.  | HEA<br>MA<br>N.            | T DE-<br>ND<br>O.             | C           | 는<br>H Syste<br>Pump P | em<br>'3        | D          | iverter V  | alve Cal<br>orifier Pu | ori | ifier<br>P2                             | Ma                         | ins 230           | VAC          |                  |                     |

#### **10.3 CONNECTION DETAILS**

1-2

5-6

OUTDOOR SENSOR

When an outside temperature sensor is connected, the boiler set point will be compensated in relation to the outside temperature. The addition of this sensor will reduce the flow temperature of the boiler in warmer temperatures, increasing energy efficiency.

#### PARAMETER: No parameter settings needed. 3-4

EXTERNAL FLOW SENSOR

When a low loss header is used, this sensor measures the flow temperature at the system side. The sensor must be mounted on the supply pipe at the system side, just behind the low loss header. NOTICE: The sensor must be used when boilers are cascaded with the internal cascade manager.

PARAMETER: No parameter settings needed.

## INDIRECT DHW CYLINDER SENSOR or THERMOSTAT

When an Indirect DHW Cylinder is installed, a hot water sensor must be connected to these terminals. In case of a DHW heat demand, the set point will be shown in the display. An external on/off thermostat can also be connected to these terminals. When there is heat demand (terminals 5 and 6 are bridged) the flow temperature going to the heating coil(s) will be shown in the display.

# 7-8 GENERAL BLOCKING

A heat demand that will start the burner will be blocked when terminals 7 and 8 are not bridged. This connection is for the use of external safety devices (terminals must be bridged to allow burner to fire).

9-10 EMPTY

# 11-12 EXTERNAL WATER PRESSURE SWITCH

A water pressure sensor is mounted in the boiler. As an option a water pressure switch can be installed. The sensor can be replaced by the water pressure switch, which can be wired to the terminals. When terminals 11-12 are not bridged, the boiler will lock-out. PARAMETER: A parameter change is needed.

#### 13-14 ON/OFF STAT OR OPENTHERM HEATING CIRCUIT

OPTION 1: An ON/OFF thermostat can be connected. The boiler will use the set/programmed flow temperature for the heating system when these terminals 13 and 14 are bridged.

OPTION 2: An OpenTherm (OT) controller can be connected to the terminals 13 and 14. The boiler software will detect and use this OpenTherm signal automatically.

#### 15-16 0-10 VDC CONTROL SIGNAL

These terminals are used for an external 0-10 VDC control signal. PARAMETER: A parameter change is needed. NOTICE: Terminal 15 [+] (positive) and terminal 16 [-] (negative).

#### 17-18 CASCADE CONNECTION

These connections are used when boilers are cascaded with the internal cascade manager. NOTICE: Connect all terminals 17 and all terminals 18 together, do not switch between these terminals.

#### 19-20 LOCK-OUT OR PUMP ON/OFF

This contact is N.O. (normally open). When the unit is in lock-out this contact will close. This contact can also be used for the switching of a pump with a separate control input connection; then a parameter change is needed.

#### 21-22

BURNER BURNING OR EXTRA BOILER OR PUMP ON/OFF

This contact is N.O. (normally open). When the unit starts the burner and detects the flame, this contact will be closed. This contact can also be used to control an external boiler or for the switching of a pump with a separate control input connection; in both latter cases a parameter change is needed.

#### 23-24

## HEAT DEMAND OR PUMP ON/OFF

This contact is N.O. (normally open). When the unit receives any heat demand this contact will close.

This contact can also be used for the switching of a pump with a separate control input connection; then a parameter change is needed.

#### 25-26-27 CH SYSTEM PUMP P3

Connections for a central heating system pump (P3).

Nominal pump current of P3 may not exceed 2 A, therefore its power may not exceed 458 W, see also § 0.

#### 28-29-30-31 DIVERTER VALVE INDIRECT DHW CYLINDER

When using a Indirect DHW Cylinder, a 3-way valve or a pump (P2) can be used to divert hot water to the heating coil of the Indirect DHW Cylinder. This 3-way valve will open, when the Cylinder has a heat demand. PARAMETER: A parameter change is needed.

28 = L1 wire (heating position); 29 = Neutral wire; 30 = Ground wire; 31 = L2 wire (hot water position).

The inrush current of the 3-way valve may not exceed 3 A, see also § 0.

## 29-30-31 INDIRECT DHW CYLINDER PUMP P2

When using a Indirect DHW Cylinder, a 3-way valve or a pump (P2) can be used to divert hot water to the heating coil of the Indirect DHW Cylinder. This pump will start when the Cylinder creates a hot water demand. PARAMETER: A parameter change is needed.

Nominal pump current of P2 may not exceed 2 A, therefore its power may not exceed 458 W, see also § 0.

#### 32-33-34 POWER SUPPLY

The power supply connection of the unit. 32 = Phase wire; 33 = Ground wire; 34 = Neutral wire.

#### **10.4 ELECTRICAL SCHEMATICS**

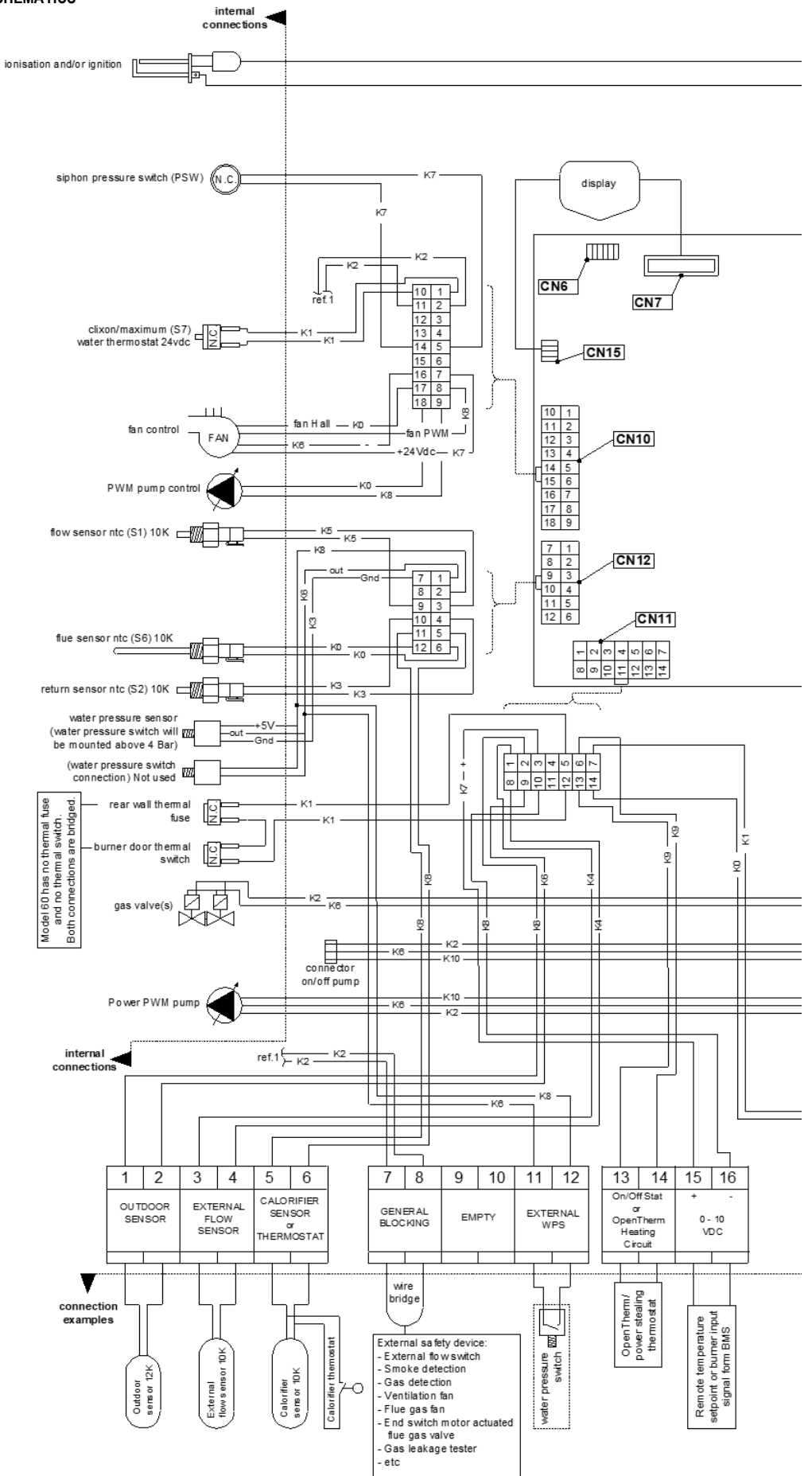

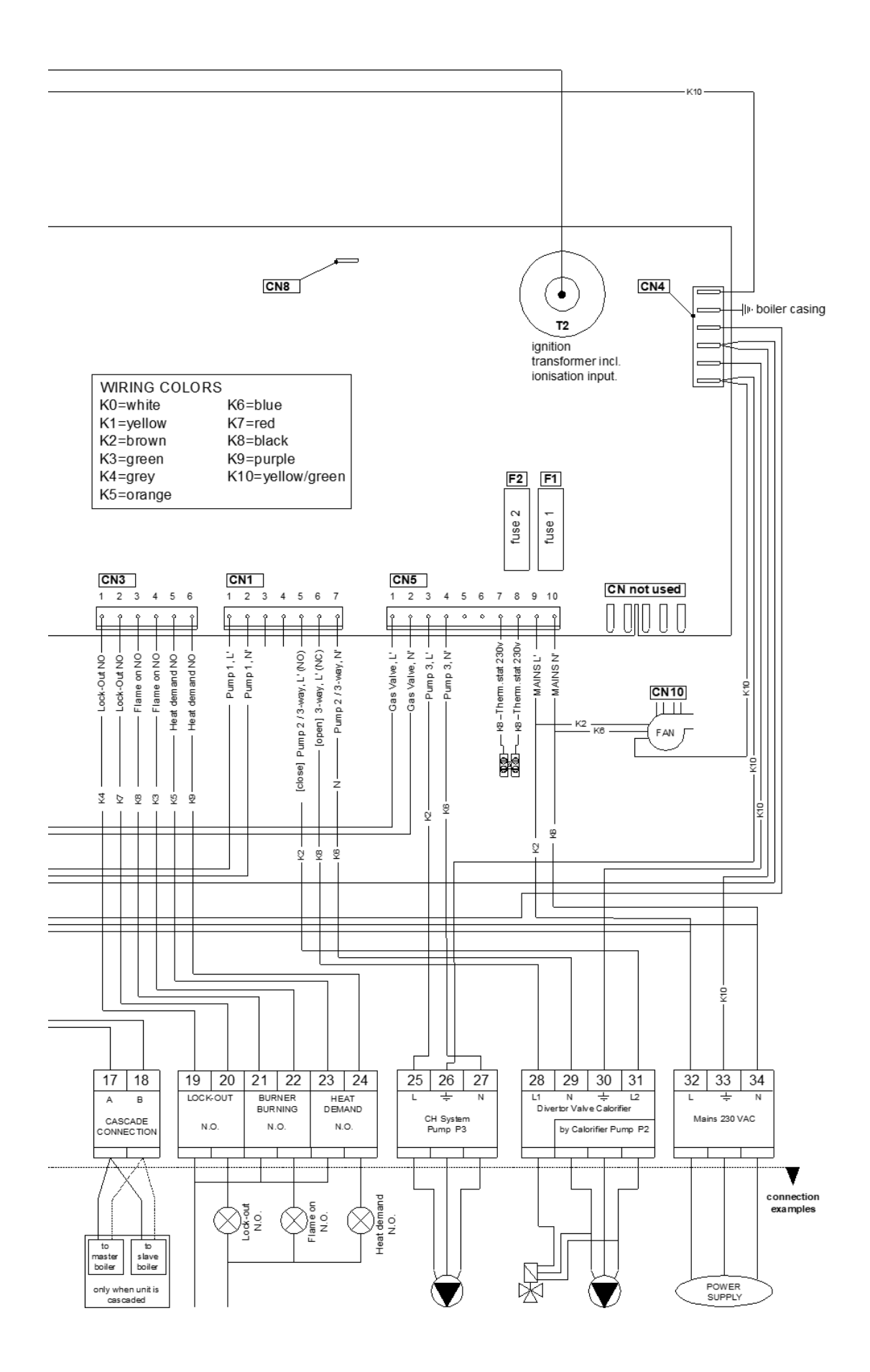

# 10.5 SENSOR VALUES

| SENSOR | SENSOR TYPE                  | SENSOR VALUE  |
|--------|------------------------------|---------------|
| S1     | internal flow sensor         | NTC-10K-B3977 |
| S2     | internal return sensor       | NTC-10K-B3977 |
| S3     | external flow sensor         | NTC-10K-B3977 |
| S4     | Indirect DHW Cylinder sensor | NTC-10K-B3977 |
| S5     | outdoor sensor               | NTC-12K-B3740 |
| S6     | flue gas sensor              | NTC-10K-B3977 |

| Temperature<br>(°C) | Resistance<br>(Ω) | Temperature<br>(°C) | Resistance<br>(Ω) |
|---------------------|-------------------|---------------------|-------------------|
| -50                 |                   | 0                   | 36130             |
| -45                 |                   | 5                   | 28577             |
| -40                 |                   | 10                  | 22770             |
| -35                 |                   | 15                  | 18300             |
| -30                 | 171750            | 20                  | 14770             |
| -25                 | 129770            | 25                  | 11600             |
| -20                 | 98930             | 30                  | 9774              |
| -15                 | 75820             | 35                  | 7754              |
| -10                 | 58877             | 40                  | 6652              |
| - 5                 | 45950             | 45                  | 5522              |

# 10.5.1 Conversion table temperature vs. resistance outdoor sensor NTC-12k B3740

| Temperature<br>(°C) | Resistance<br>(Ω) | Temperature<br>(°C) | Resistance<br>(Ω) | Temperature<br>(°C) | Resistance<br>(Ω) | Temperature<br>(°C) | Resistance<br>(Ω) |
|---------------------|-------------------|---------------------|-------------------|---------------------|-------------------|---------------------|-------------------|
| -30                 | 175203            | 20                  | 12488             | 70                  | 1753              | 116                 | 387               |
| -25                 | 129289            | 25                  | 9600              | 75                  | 1481              | 125                 | 339               |
| -20                 | 96358             | 30                  | 7759              | 77                  | 1256              | 130                 | 298               |
| -15                 | 72502             | 35                  | 6535              | 85                  | 1070              | 135                 | 262               |
| -10                 | 55047             | 40                  | 5330              | 90                  | 915               | 140                 | 232               |
| -5                  | 42158             | 45                  | 4372              | 95                  | 786               | 145                 | 206               |
| 0                   | 32555             | 50                  | 3585              | 96                  | 677               | 144                 | 183               |
| 5                   | 25339             | 55                  | 2989              | 105                 | 586               | 155                 | 163               |
| 10                  | 19873             | 58                  | 2490              | 110                 | 508               | 158                 | 145               |
| 15                  | 15699             | 65                  | 2084              | 115                 | 443               | 165                 | 130               |

10.5.2 Conversion table temperature vs. resistance all sensors except outdoor sensor. NTC-10k B3977

# 11 USER INTERFACE

#### 11.1 CONTROL PANEL / DISPLAY UNIT

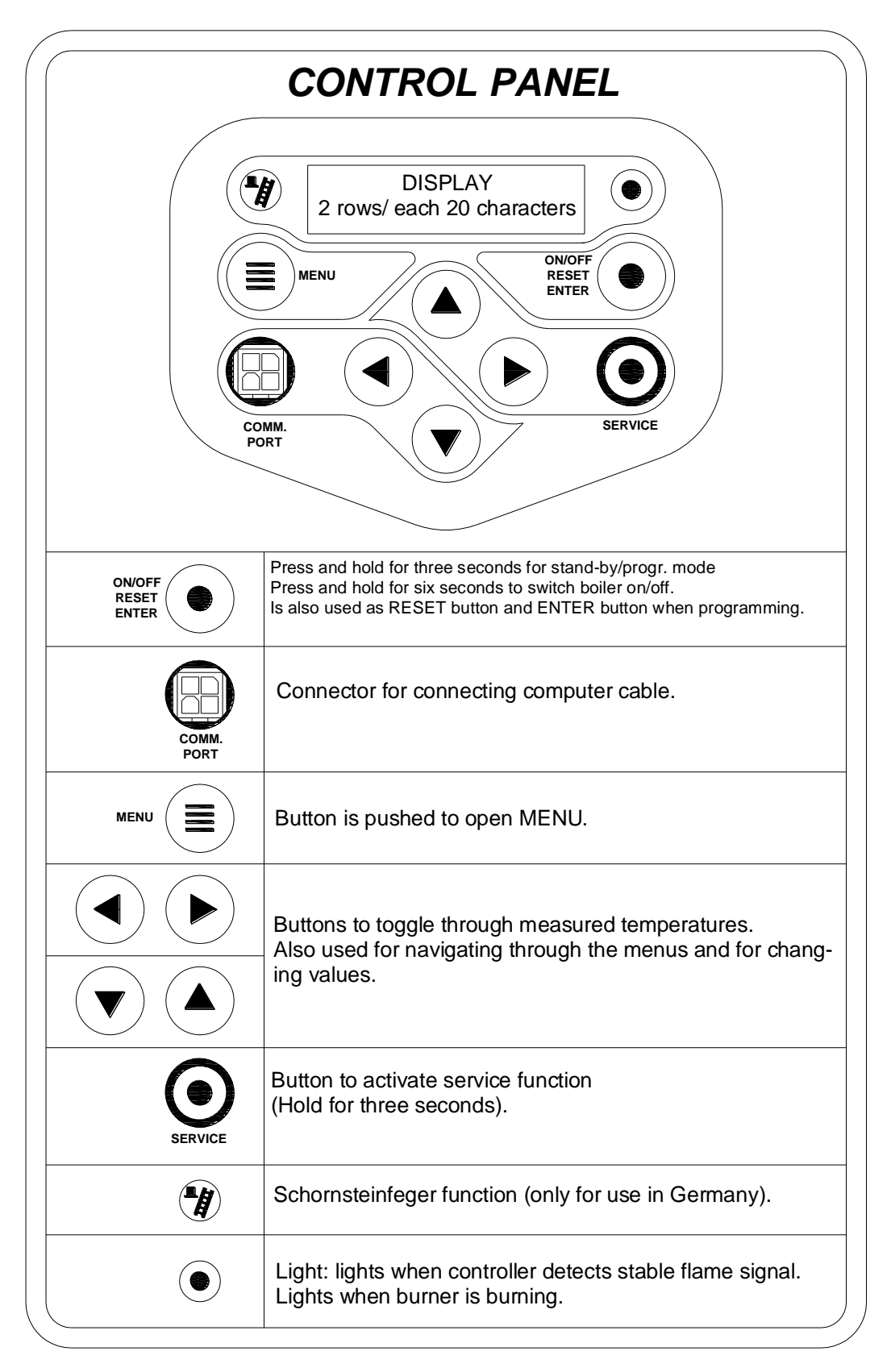

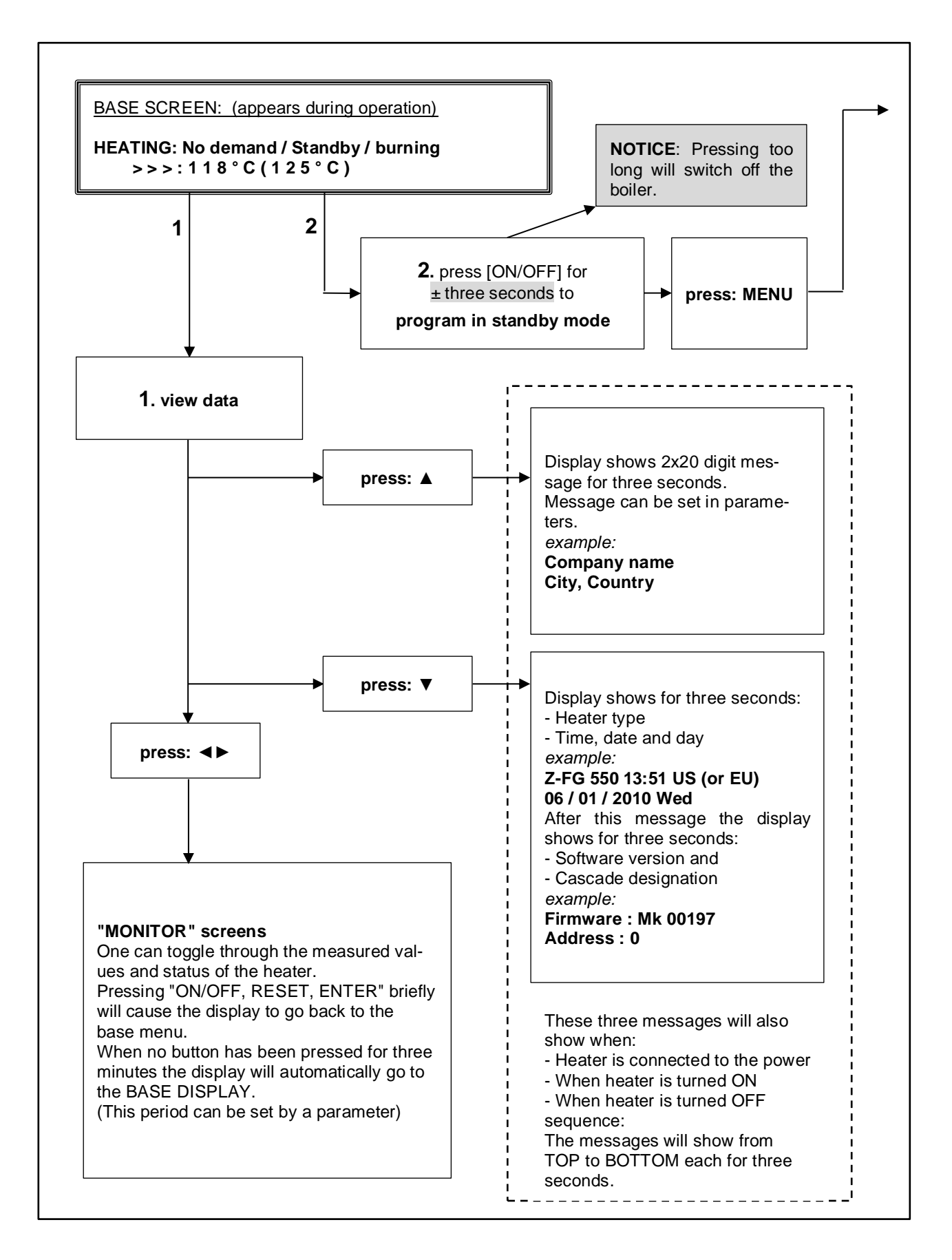

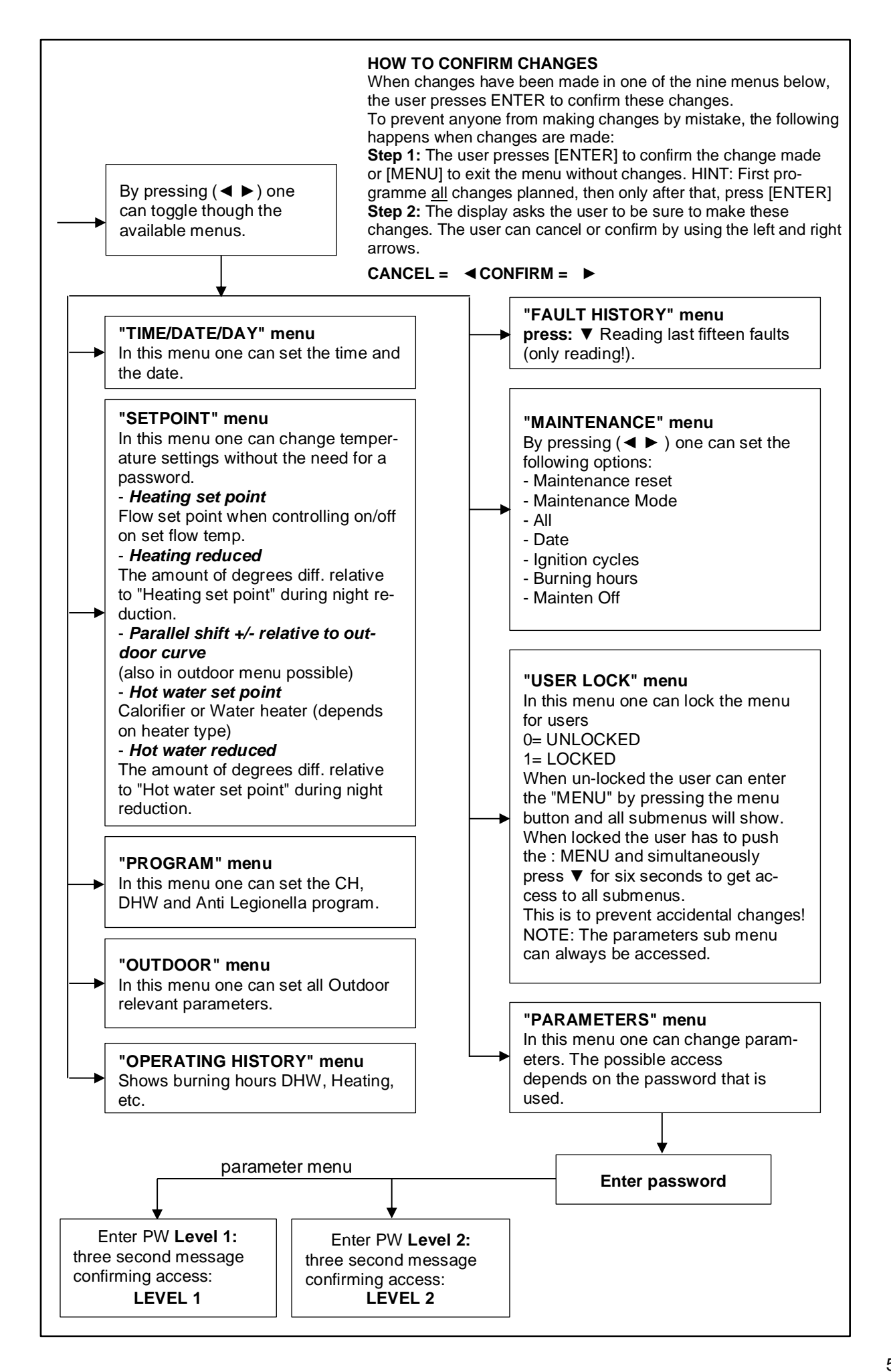

# 11.3 DISPLAY DURING OPERATION

During normal operation the text in the display shows the status of the boiler. The following pages show the displays that may be seen.

|                                                                                                    | н                                                                                                    | Е                                                                                                    | Α                                                                                                    | T                                                               | IN                                                                                                 | G                                                       | : N                                                              | 0                                      | de           | m        | a     | n d     |       |      |       |        |
|----------------------------------------------------------------------------------------------------|----------------------------------------------------------------------------------------------------|----------------------------------------------------------------------------------------------------|----------------------------------------------------------------------------------------------------|-----------------------------------------------------------------|----------------------------------------------------------------------------------------------------|---------------------------------------------------------|------------------------------------------------------------------|----------------------------------------|--------------|----------|-------|---------|-------|------|-------|--------|
|                                                                                                    | >                                                                                                    | >                                                                                                    | >                                                                                                    | :                                                               | 1 2                                                                                                | 3                                                       | . 4                                                              | °C                                     | ( 1          | 2        | 3     | . 4     | •     | С    | )     |        |
|                                                                                                    | cas                                                                                                    | cade                                                                                                    | e                                                                                                    |                                                                 | temp                                                                                               | . set                                                   | point                                                            | 11                                     | cont         | rol ser  | nso   | r sho   | wing  | the  | ;     |        |
|                                                                                                    | con                                                                                                    | nmu                                                                                                    | nica                                                                                                    | tion                                                            |                                                                                                    |                                                         |                                                                  |                                        | mea          | sured    | ter   | npera   | ture  | 5 B  | .     |        |
|                                                                                                    | inui                                                                                                    | cato                                                                                                    | <u>//</u>                                                                                                  |                                                                 |                                                                                                    |                                                         |                                                                  |                                        | Can          | De lui   | ne    |         | Jyı   |      | 2     |        |
|                                                                                                    | Wh                                                                                                    | en h                                                                                                    | ieat                                                                                                    | is re                                                           | quired                                                                                             | for                                                     | the Inc                                                          |                                        | DHW C        | Cylinde  | er tl | ne tex  | ct    |      |       |        |
|                                                                                                    | Wh                                                                                                    | en tl                                                                                                    | here                                                                                                    | is n                                                            | nges i<br>o heat                                                                                   | nio<br>t der                                            | nand it                                                          | alwav                                  | is shoi      | ws he    | atin  | a       |       |      |       |        |
|                                                                                                    | Die                                                                                                    | <u></u>                                                                                                    |                                                                                                    |                                                                 | W/AT                                                                                               |                                                         |                                                                  |                                        | 0 0.10       |          |       | 9.      |       |      |       |        |
|                                                                                                    | He                                                                                                    | at de                                                                                                    | mar                                                                                                    | nd tv                                                           | De.                                                                                                |                                                         |                                                                  | tual st                                | atus:        |          |       |         |       |      |       |        |
|                                                                                                    | H                                                                                                    | 0                                                                                                    | Τ                                                                                                    | W                                                               | AT                                                                                                 | R                                                       | : N                                                              | 0                                      | d            | m        | a     | n d     |       |      |       |        |
|                                                                                                    | >                                                                                                    | >                                                                                                    | >                                                                                                    | :                                                               | 1 2                                                                                                | 3                                                       | . 4                                                              | °C                                     | ( 1          | 2        | 3     | . 4     | •     | С    | )     |        |
|                                                                                                    | cas                                                                                                    | cad                                                                                                    | e                                                                                                    |                                                                 | temp                                                                                               | . set                                                   | point                                                            |                                        | cont         | rol ser  | ารด   | r sho   | winc  | the  | ;     |        |
|                                                                                                    | con                                                                                                    | nmu                                                                                                    | nica                                                                                                    | tion                                                            | Ther                                                                                               | nos                                                     | tat > co                                                         | oil flow                               | mea          | sured    | ter   | npera   | ture  |      |       |        |
|                                                                                                    | indi                                                                                                    | icato                                                                                                    | r                                                                                                    |                                                                 | Sens                                                                                               | or >                                                    | water                                                            | temp.                                  | Can          | be tur   | me    | d off I | by P  | 5 B. | J     |        |
|                                                                                                    |                                                                                                    |                                                                                                    |                                                                                                    |                                                                 |                                                                                                    |                                                         |                                                                  |                                        |              |          |       |         |       |      |       |        |
| Explanati                                                                                                    | on "                                                                                                    | Act                                                                                                    | ual s                                                                                                    | statu                                                           | ıs" sc                                                                                             | reer                                                    | า                                                                |                                        |              |          |       |         |       |      |       |        |
| Actual sta                                                                                                    | atus                                                                                                    | :                                                                                                    |                                                                                                    |                                                                 |                                                                                                    |                                                         |                                                                  |                                        |              |          |       |         |       |      |       |        |
| Boi                                                                                                    | Ιe                                                                                                    | e r                                                                                                    |                                                                                                    | 0                                                               | f f                                                                                                |                                                         |                                                                  |                                        |              |          |       |         |       |      |       |        |
| When boil                                                                                                    | er is                                                                                                    | swi                                                                                                    | tche                                                                                                    | d off                                                           | (only                                                                                              | text                                                    | in the                                                           | display                                | / durir      | g this   | sta   | itus).  |       |      |       |        |
| NO                                                                                                    | d e                                                                                                    | • m                                                                                                    | a                                                                                                    | n                                                               | d                                                                                                  |                                                         |                                                                  |                                        |              |          |       |         |       |      |       |        |
| No heat d<br>sensor (or                                                                                                    | emai                                                                                                    | nd s                                                                                                    | igna                                                                                                    | I cor                                                           | ning fi                                                                                            | om                                                      | the roc                                                          | m the                                  | mosta        | at and   | Inc   | lirect  | DHV   | V C  | ylind | ler    |
| S t a                                                                                                    | n d                                                                                                    | <b> </b> -                                                                                                    | b                                                                                                    | V                                                               |                                                                                                    |                                                         |                                                                  |                                        |              |          |       |         |       |      |       |        |
| Room the                                                                                                    | rmos                                                                                                    | stat 8                                                                                                    | & Inc                                                                                                    | direc                                                           | t DHW                                                                                              | / Cy                                                    | linder                                                           | sensor                                 | /therm       | ostat    | det   | ect h   | eat o | dem  | and   | but se |
| point is re                                                                                                    | ache                                                                                                    | <del>:</del> d                                                                                                    |                                                                                                    |                                                                 |                                                                                                    |                                                         |                                                                  |                                        |              |          |       |         |       |      |       |        |
|                                                                                                    | -   p                                                                                                    | )   U                                                                                                    | r                                                                                                    | g                                                               | e                                                                                                  |                                                         |                                                                  |                                        |              |          |       |         |       |      |       |        |
| P r e                                                                                                    | DUIC                                                                                                    | nina                                                                                                    | hofe                                                                                                    |                                                                 | hum                                                                                                | or of                                                   | ort otto                                                         | mnt                                    |              |          |       |         |       |      |       |        |
| Pre<br>The fan is<br>Pre                                                                                                    | pur(                                                                                                    | ging<br>a                                                                                                    | befc                                                                                                    | ore a                                                           | burne<br>t i                                                                                       | er sta                                                  | art atte                                                         | mpt.                                   |              |          |       |         |       |      |       |        |
| Preserved by the family of the family of the | pur <u>(</u><br>- i<br>arts b                                                                                          | ging<br><b>g</b><br>befo                                                                                                    | befc<br>n<br>re or                                                                                         | ore a<br>i                                                      | burne<br>t i<br>ng of t                                                                            | er sta<br>o<br>he c                                     | art atte<br><b>n</b><br>Jas valv                                 | mpt.<br>/e.                            |              |          |       |         |       |      |       |        |
| PreThe fan isPreIgnition standIgn                                                                                                    | pur(<br>- i<br>arts t<br>i t                                                                                           | befo                                                                                                    | befc<br>n<br>re op                                                                                         | pre a<br>i<br>penii<br>n                                        | burne<br>t i<br>ng of t                                                                            | er sta<br>o<br>he g                                     | art atte<br>n<br>gas valv                                        | mpt.<br>/e.                            |              |          |       |         |       |      |       |        |
| PreThe fan isPreIgnition stateIgnThe ignito                                                                                                    | purc<br>- i<br>arts l<br>i t<br>r is ic                                                                                | ging<br>g<br>befo<br>i i<br>gnitii                                                                                                    | befc<br>n<br>re op<br>0<br>ng.                                                                             | pre a<br>i<br>penii<br>n                                        | burne<br>t i<br>ng of t                                                                            | er sta<br>o<br>he g                                     | art atte<br>n<br>gas val <sup>1</sup>                            | mpt.<br>/e.                            |              |          |       |         |       |      |       |        |
| PreThe fan isPreIgnition stateIgnThe ignitoPos                                                                                                    | purç       -     i       arts I       i     t       r is iç       t     -                                              | ging<br>befo<br>dignitii                                                                                                    | befc<br>n<br>re o<br>o<br>ng.<br>u                                                                         | pre a<br>i<br>penii<br>n<br>r                                   | burne<br>t i<br>ng of t<br>g e                                                                     | er sta<br>o<br>he g                                     | art atte<br>n<br>gas val                                         | mpt.<br>/e.                            |              |          |       |         |       |      |       |        |
| PreThe fan isPreIgnition staIgnThe ignitoPosThe fan is                                                                                                    | purç<br>- i<br>arts l<br>i t<br>r is iç<br>t -<br>purç                                                                 | ging<br>befo<br>i<br>gnitii<br><b>p</b><br>ging                                                                                              | befc<br>n<br>re o<br>ng.<br>u<br>afte                                                                      | penii<br>penii<br>n<br>r bur                                    | burne<br>ti<br>ng of t<br>ge<br>ner is                                                             | er sta<br>o<br>he g<br>swit                             | art atte<br>n<br>gas valv                                        | mpt.<br>/e.                            |              |          |       |         |       |      |       |        |
| P     r     e       The fan is       P     r     e       Ignition sta       I     g     n       The ignito       P     o     s       The fan is       B     u     r                                                                                                    | purç       -     i       arts I       i     t       r is iç       t     -       purç       n     i                     | ging<br>befo<br>i<br>gnitii<br>ping<br>n                                                                                                    | befc<br>n<br>re o<br>ng.<br>u<br>afte<br>g                                                                 | r bur                                                           | burne<br>t i<br>ng of t<br>g e<br>ner is<br>1 0                                                    | er sta<br>o<br>he g<br>swit                             | art atte<br>n<br>gas valv<br>tched c<br>%                        | mpt.<br>/e.<br>/ff.                    |              |          |       |         |       |      |       |        |
| PreThe fan isPrIgnition stateIgnThe ignitoPosThe fan isBurWhen the                                                                                                    | purç<br>- i<br>arts l<br>i t<br>r is iç<br>t -<br>purç<br>n i<br>burn                                                  | ging<br>befo<br>gnitii<br>gnitii<br><b>p</b><br>ging<br>ner is                                                                               | befc<br>n<br>re o<br>ng.<br>u<br>afte<br>s firir                                                           | re a<br>i<br>penii<br>n<br>r bur<br>r bur                       | burne<br>t i<br>ng of t<br>g e<br>ner is<br>1 0<br>Iso the                                         | er sta<br>o<br>he g<br>swit<br>o<br>e act               | art atte<br>n<br>gas valv<br>tched c<br>%<br>tual rpr            | mpt.<br>/e.<br>/ff.<br>n% is           | showr        | ).       |       |         |       |      |       |        |
| P     r     e       The fan is       P     r     e       Ignition stands       I     g     n       The ignito       P     o     s       The fan is       B     u     r       When the                                                                                                    | purç       -     i       arts I       i     t       r is iç       t     -       purç       n     i       burn       on | ging<br>befo<br>i<br>gnitin<br>gnitin<br>p<br>gng<br>n<br>n<br>n<br>r<br>s<br>cas                                                            | befc<br>n<br>re of<br>ng.<br>u<br>after<br>s firir<br>cade                                                 | re a<br>penii<br>n<br>r bur<br>ng, a<br>e co                    | burne<br>t i<br>ng of t<br>ner is<br>1 0<br>Iso the                                                | er sta<br>o<br>he g<br>swit<br>o<br>e ac                | art atte<br>n<br>gas valv<br>tched c<br>%<br>tual rpr<br>tion in | mpt.<br>/e.<br>ff.<br>n% is<br>dicato  | showr        | ).       |       |         |       |      |       |        |
| P     r     e       The fan is       P     r     e       Ignition sta       I     g     n       The ignito       P     o       S       The fan is       B     u       When the       Explanati       NO CASC                                                                                                    |                                                                                                    | befo<br>befo<br>i<br>gnitin<br>gnitin<br>ping<br>ing<br>ner is<br>Cas<br>i CC                                                                | befc<br>n<br>re o<br>ng.<br>afte<br>g<br>s firir<br>cade                                                   | r bur<br>ng, a                                                  | burne<br>t i<br>ng of t<br>ner is<br>1 0<br>Iso the<br>CATIC                                       | er sta<br>o<br>he g<br>swit<br>o<br>e ac<br>nica        | art atte<br>n<br>gas valv<br>tched c<br>%<br>tual rpr<br>tion in | mpt.<br>/e.<br>/ff.<br>n% is<br>dicato | showr        | 1.       |       |         |       |      |       |        |
| PreThe fan isPrIgnition stateIgnition stateIgnition stateThe ignitoPoSThe fan isBuThe fan isBuWhen theExplanatiNO CASC>>                                                                                                    | purc<br>- i<br>arts I<br>i t<br>r is ic<br>t -<br>purc<br>n i<br>burn<br>on "<br>:ADE<br>no.1                          | ging<br>befo<br>gnitin<br>gnitin<br>ping<br>ner is<br>Cas<br>E CC                                                                            | befc<br>n<br>re o<br>ng.<br>u<br>afte<br>g<br>s firir<br>cad<br>)MM                                        | r bur<br>r bur<br>r bur<br>ng, a<br>e co<br>IUNI                | burne<br>t i<br>ng of t<br>ner is<br>1 0<br>Iso the<br>CATIC                                       | er sta<br>o<br>he g<br>swit<br>0<br>e acc               | art atte<br>n<br>gas valv<br>tched c<br>%<br>tual rpr<br>tion in | mpt.<br>/e.<br>/ff.<br>n% is<br>dicato | showr<br>or" | ).       |       |         |       |      |       |        |
| P       r       e         The fan is         P       r       e         Ignition sta         I       g       n         The ignito       p       o       s         The ignito       p       o       s         The fan is       b       u       r         When the       the       the       the         NO       CASC       >       >         Always sh       CORREC       S       S                                                                                                    | purç<br>- i<br>arts l<br>i t<br>r is iç<br>t -<br>purç<br>n i<br>burn<br>on "<br>ADE<br>no.1<br>owin<br>F CA           | ging<br>befo<br>t i<br>gnitii<br>p<br>gng<br>n<br>r<br>s<br>c<br>c<br>as<br>E CC                                                             | befc<br>n<br>re o<br>ng.<br>u<br>afte<br>g<br>s firir<br>cade<br>>MM                                       | r bur<br>n<br>n<br>r bur<br>ng, a<br>e co<br>UNI<br>ed ":       | burne<br>t i<br>ng of t<br>ng of t<br>ner is<br>1 0<br>Iso the<br>mmul<br>CATIO<br>>>>"            | er sta<br>o<br>he c<br>swit<br>o<br>e ac<br>nica        | art atte<br>n<br>gas valv<br>tched c<br>%<br>tual rpr<br>tion in | mpt.<br>/e.<br>/ff.<br>n% is<br>dicato | showr        | <u>.</u> |       |         |       |      |       |        |
| P       r       e         The fan is         P       r       e         Ignition sta         I       g       n         The ignito       r         P       o       s         The ignito       s         P       o       s         The fan is       g       u         When the       r         NO CASC       >         Always sh       CORREC         >       >                                                                                                    | purç<br>- i<br>arts I<br>i t -<br>purç<br>purç<br>n i<br>burn<br>on "<br>:ADE<br>no.1<br>owin<br>F CA                  | ging<br>befo<br>fo<br>gnitin<br>gnitin<br>gnitin<br>p<br>ging<br>ner is<br>Cas<br>Cas<br>Cas<br>Cas<br>Cas<br>Cas<br>Cas<br>Cas<br>Cas<br>Ca | befc<br>n<br>re o<br>o<br>ng.<br>u<br>afte<br>g<br>s firir<br><b>cad</b><br><b>b</b><br>MM<br>e fix<br>ADE | r bur<br>r bur<br>r bur<br>ng, a<br>e co<br>IUNI<br>ed ":<br>CO | burne<br>t i<br>ng of t<br>ng of t<br>ng of t<br>ner is<br>1 0<br>Iso the<br>CATIO<br>>>>"<br>MMUI | er sta<br>o<br>he g<br>swit<br>o<br>e act<br>nica<br>DN | art atte<br>n<br>gas valv<br>tched c<br>%<br>tual rpr<br>tion in | mpt.<br>/e.<br>/ff.<br>n% is<br>dicato | showr<br>r"  | ).       |       |         |       |      |       |        |

#### **11.4 MONITOR SCREENS**

During normal operation and stand-by, the  $[\blacktriangleleft]$  and  $[\blacktriangleright]$  buttons can be used to show some boiler information, including measured temperatures, settings and data. The following pages show the values in the display. When no button is activated for 2 minutes, the display will return to its status display.

Pressing [] or [] while being at the "operating screen" toggles through the screens below. When pressing [ON/OFF], [RESET], [ENTER] or [MENU] at any time the display returns to the base menu. **SCREEN:** 1 Т 1 F Е 2 3 9 0 С ο w 1 Measured value by the internal flow sensor. 0 2 R 1 2 3 С Т е t u r 9 Measured value by the internal return sensor. n . 0 Shown when controller doesn't detect this sensor. р е n Sh ο r d Shown when sensor wires or sensor itself is shorted. t е SCREEN: 2 3 Т E х t е r n а Т 1 2 3 9 ۰ С Measured value by the external sensor. 0 Т 4 С а L 0 r i f i 1 2 3 9 С Measured value by the Indirect DHW Cylinder sensor. . 0 е Shown when controller doesn't detect this sensor. р n S h ο r t е d Shown when sensor wires or sensor itself is shorted. **SCREEN:** 3 0 5 ТΙ u 0 t d 0 0 r 2 3 9 С Measured value by the outdoor sensor. 1 2 3 ۰ Т 6 F L u е 1 9 С Measured value by the flue gas sensor. 0 Shown when controller doesn't detect this sensor. р е n Shown when the sensor wires or the sensor itself is S h ο r t е d shorted. SCREEN: 4 Temp difference between internal flow & return 0 Т F Т R 2 С sensor. d ο w е t u 1 3 9 r n 2 ٥ С Temp difference between flue gas & internal return 1 3 9 d TF Т u e R e t u r n sensor. SCREEN: 5 Temp difference between external & internal return  $(\Delta T LLH).$ d T E x t R 2 3 9 o С е t u r n Ρ External supplied 0-10 Volt dc signal. S i. n а g I 0 w r е "Power" = power input control or "Setpoi" = set point S е t р ο i. control SCREEN: 6 9 **p m** Actual fan speed in rpm. 9 9 9 F а n S р е е d r F 1 0 0 % Actual fan speed % of maximum allowable fan speed. а s р е е d n The maximum actual RPM may be lower than the maximum RPM set point. The fan may not be able to reach the maximum RPM set point, because of the unit's resistance, which is still correct according to the design of that specific unit. **SCREEN:** 7 m F Т а е i 1 0 0 Α Flame signal given in µA. s g n а I μ W Ρ 0 b Shows water pressure when sensor is connected. а t е r r е S S u а r r SCREEN: 8 P u m p 1 Pump 1 (HEATER PUMP) On or Off. н е а t е r Ο f f P 1 S i 0 0 % а L Modulating signal Pump 1 in (%). u m p g n SCREEN: 9 Shows when the Indirect DHW Cylinder pump is "ON" m 2 С L i 0 Ρ u р а ο r f f or "OF" y V Signal to the 3-way valve: "HEATING" or н 3 w а а Т v е е а n a "HOTWATER". **SCREEN:** 10 Ρ 3 S Shows when the system pump is "ON" or "OF". u m р у S t е m 0 f : | m | m | D | D | / | M | M | / | Y h h Υ Υ Υ D а hh=hour; mm=minutes; DD=day; MM=month; YYYY=yr; Day o/t week

| SC | CRE | EN | <b>l</b> : | 1 | 1 | ] |   |   |   |   |   |   |   |   |   |   |   |   |   |                                                         |
|----|-----|----|------------|---|---|---|---|---|---|---|---|---|---|---|---|---|---|---|---|---------------------------------------------------------|
| С  | а   | s  | С          |   | D | е | s | i | g | n |   |   |   |   | 0 |   |   |   |   | 0 = MASTER, 1 11 = SLAVES                               |
| С  | а   | s  | _          | n | f |   |   | 0 | 1 | 2 | 3 | 4 | 5 | 6 | 7 | 8 | 9 | Α | В | Displays number, priority and state of cascade boilers. |

# **DESCRIPTION "CASCINFO" Screen 11**

Shows the number of boilers connected with the cascade. The Master/Lead boiler is designated as 0. Slave/Lag boilers will be designated 1, 2, 3, 4, 5, 6, 7, 8, 9, A, B. When a "-"is used instead of a number, then that boiler is either not connected, or in a lockout mode and not available for the cascade. When an "x"is used instead of a number, then that boiler is connected, but in lockout mode.

When a "d" is displayed instead of a number, then that boiler is handling a DHW demand.

When the number is flashing, then that boiler is providing heat to the cascade. When the leading boiler is changed according to the set priority change time, then that boiler's address will be shown first in the row of numbers.

#### Example 1: "3 4 5 - - - - 0 1 2"

Six are boilers present and nr. 3 has priority.

#### Example 2: "3 4 x - - - - - d 1 2"

Six boilers are present and nr. 3 has priority. Boiler 0 is heating up an indirect DHW tank. Boiler 5 is present, but in a lock-out.

| S | CRE | EN | 1: | 1 | 2 |   |   |   |   |   |   |   |   |   |   |   |   |   |   |                                                          |
|---|-----|----|----|---|---|---|---|---|---|---|---|---|---|---|---|---|---|---|---|----------------------------------------------------------|
| С | а   | S  | С  |   | Ρ | 0 | w | е | r |   | 9 | 9 | 9 | % |   | 9 | 9 | 9 | % | % heat demand of total (cascade) power available (%).    |
| D | u   | а  | I  |   | В | u | r | n | е | r | : |   |   |   | Ν | 0 |   |   |   | Heat exchanger equipped with two burners: "Yes" or "No". |

SCREEN: 13

| Μ | а | x | Т | h | е | r | m |  |  | 0 | р | е | n |   |   | Status of the maximum thermostat: "Open" or "Closed".       |
|---|---|---|---|---|---|---|---|--|--|---|---|---|---|---|---|-------------------------------------------------------------|
| G | е | n | В | - | ο | С | k |  |  | С | I | ο | s | е | d | Status of the general blocking contact: "Open" or "Closed". |

## SCREEN: 14

| S | i | р | h | 0 | n |   | р | r | е | s | s |  | С | Ι | 0 | s | е | d | Status of the siphon pressure switch: "Open" or "Closed".   |
|---|---|---|---|---|---|---|---|---|---|---|---|--|---|---|---|---|---|---|-------------------------------------------------------------|
| Ν | R | ۷ |   | С | ο | n | t | а | С | t |   |  | 0 | р | е | n |   |   | Status of the non-return valve contact: "Open" or "Closed". |

\* REMARK: at screen 14: No N.R.V used in this type of boiler.

# **11.5 SERVICE FUNCTION**

The following graphs describe how to use the service function.

| 1                                | E                                | Α                        | Т                                                      | Т                                                 | Ν                                                                         | G                                                                       | :                                                                                          | Ν                                                                                                    | 0                                                                                                    |                                                                                                    | d                                          | е                                                        | m                                                                       | а                                                 | n                                                   | d                                                         |                                        |                    |                                                                         |
|----------------------------------|----------------------------------|--------------------------|--------------------------------------------------------|---------------------------------------------------|---------------------------------------------------------------------------|-------------------------------------------------------------------------|--------------------------------------------------------------------------------------------|----------------------------------------------------------------------------------------------------|----------------------------------------------------------------------------------------------------|----------------------------------------------------------------------------------------------------|--------------------------------------------|----------------------------------------------------------|-------------------------------------------------------------------------|---------------------------------------------------|-----------------------------------------------------|-----------------------------------------------------------|----------------------------------------|--------------------|-------------------------------------------------------------------------|
| > ;                              | >                                | >                        | :                                                      | 1                                                 | 2                                                                         | 3                                                                       |                                                                                            | 4                                                                                                    | 0                                                                                                    | С                                                                                                    | (                                          | 1                                                        | 2                                                                       | 3                                                 | -                                                   | 4                                                         | 0                                      | С                  | )                                                                       |
|                                  |                                  |                          |                                                        |                                                   |                                                                           |                                                                         |                                                                                            |                                                                                                    |                                                                                                    |                                                                                                    |                                            |                                                          |                                                                         |                                                   |                                                     |                                                           |                                        |                    |                                                                         |
| Pre                              | SS                               | [SI                      | ER                                                     | VIC                                               | CE]                                                                       | and                                                                     | l hc                                                                                       | old f                                                                                                    | for :                                                                                                    | 3 se                                                                                                    | eco                                        | nds                                                      | S.                                                                      |                                                   |                                                     |                                                           |                                        |                    |                                                                         |
| he                               | e bi                             | urn                      | er۱                                                    | wil                                               | l sta                                                                     | art a                                                                   | nd                                                                                         | sho                                                                                                    | ow 1                                                                                                    | the                                                                                                    | dis                                        | pla                                                      | y be                                                                    | low                                               | /.                                                  |                                                           |                                        |                    |                                                                         |
| 1                                | 7                                |                          |                                                        |                                                   |                                                                           |                                                                         |                                                                                            |                                                                                                    |                                                                                                    |                                                                                                    |                                            |                                                          |                                                                         |                                                   |                                                     |                                                           |                                        |                    |                                                                         |
| Jpe                              | era                              | ting                     | g so                                                   | cre                                               | en:                                                                       |                                                                         |                                                                                            | •                                                                                                    |                                                                                                    |                                                                                                    |                                            | -                                                        |                                                                         |                                                   |                                                     |                                                           | •                                      | •                  | 0/                                                                      |
| -                                | E                                | Α                        | 1                                                      | <u> </u>                                          | N                                                                         | G                                                                       | :                                                                                          | S                                                                                                    | e                                                                                                    | r                                                                                                    | V                                          | I                                                        | C                                                                       | e                                                 |                                                     | -                                                         | 2                                      | 6                  | %                                                                       |
| > ;                              | >                                | >                        |                                                        | 9                                                 | 0                                                                         | •                                                                       | 0                                                                                          | Ŭ                                                                                                    | С                                                                                                    |                                                                                                    | (                                          |                                                          | 6                                                                       | 0                                                 | •                                                   | 0                                                         | Ŭ                                      | С                  | )                                                                       |
| 26'<br>90,<br>58,                | %"<br>,0°<br>,0°                 | : TI<br>C":<br>C":       | he<br>Ma<br>Ac<br>Pre                                  | bu<br>ax.<br>tu:<br>əs:                           | rne<br>alk<br>al m<br>s [S                                                | r is f<br>owal<br>neas<br>ER\                                           | firin<br>ble<br>sure                                                                       | ig a<br>wa<br>ed v                                                                                                    | it 26<br>iter<br>wate                                                                                                    | 5%.<br>ten<br>er ten                                                                                    | np.<br>emp                                 | dur<br>p. (\<br>e u                                      | ring<br>when                                                            | ser<br>P5E                                        | vic<br>3Ja<br>go                                    | e.<br>ctive                                               | e).<br>he                              | ope                | erating screen.                                                         |
| 26'<br>90,<br>58,                | %"<br>,0°<br>,0°                 | : TI<br>C":<br>C":       | he<br>Ma<br>Ac<br>Pre<br>Pre<br>By                     | bu<br>ax.<br>tu<br>es:<br>es:<br>u:<br>an         | rne<br>alk<br>al m<br>s [S<br>s 3<br>sing                                 | r is f<br>pwa<br>neas<br>ER\<br>s. [C                                   | firin<br>ble<br>sure<br>/IC<br>DN/                                                         | ig a<br>wa<br>ed v<br>E] f<br>OF                                                                                                    | t 26<br>ter<br>wate<br>to e<br>F] t                                                                                                    | 5%.<br>ten<br>er te<br>exit.<br>o e<br>'] b                                                             | np.<br>emp<br>Th<br>xit.<br>utto           | dur<br>p. (v<br>e u<br>The                               | ring<br>when<br>nit v<br>e ur<br>the                                    | ser<br>P5E<br>will g<br>nit w                     | vic<br><sup>3J a</sup><br>go <sup>•</sup><br>vill I | e.<br>ctive<br>to t<br>be :                               | <sup>e).</sup><br>he<br>swi            | ope<br>tche<br>rat | erating screen.<br>ed off.<br>e% can be                                 |
| 26°<br>90,<br>58,                | %"<br>,0°<br>,0°                 | : TI<br>C":<br>C":<br>-> | he<br>Ma<br>Ac<br>Pre<br>Pre<br>By<br>cha              | bu<br>ax.<br>tu<br>es:<br>es:<br>an               | rne<br>alk<br>al m<br>s [S<br>s 3<br>sing<br>ged                          | r is f<br>owal<br>neas<br>ER\<br>s. [C<br>the                           | firin<br>ble<br>sure<br>/IC<br>DN/                                                         | ig a<br>wa<br>ed v<br>E] f<br>OF                                                                                                    | t 26<br>ter<br>wate<br>to e<br>F] t                                                                                                    | 5%.<br>ten<br>er te<br>exit.<br>co e                                                                    | np.<br>emp<br>Th<br>xit.<br>utto           | dur<br>p. (v<br>e u<br>The                               | ring<br>when<br>nit v<br>e ur<br>the                                    | ser<br>P5E<br>will (<br>nit w                     | vice<br>3J a<br>go<br>vill I                        | e.<br>ctive<br>to t<br>be :                               | e).<br>he<br>swi                       | ope<br>tche<br>rat | erating screen.<br>ed off.<br>e% can be                                 |
| 26 <sup>4</sup> 90,<br>90,       | %"<br>,0°<br>,0°                 | : TI<br>C":<br>C":<br>→  | he<br>Ma<br>Ac<br>Pre<br>By<br>cha                     | bu<br>ax.<br>tu<br>es:<br>es:<br>an<br>es:        | rner<br>alk<br>al m<br>s [S<br>s 3<br>sing<br>ged                         | ER\<br>ER\<br>s. [C                                                     | firin<br>ble<br>sure<br>/IC<br>DN/<br>: [ ▲                                                | ig a<br>wa<br>ed v<br>E] f<br>OF                                                                                                    | tt 20<br>tter<br>wate<br>to e<br>F] t<br>(▼                                                                                                    | 6%.<br>ten<br>er te<br>exit.<br>co e<br>'] b                                                            | np.<br>emp<br>Th<br>xit.<br>utto           | dur<br>p. (\<br>e u<br>The<br>ons                        | nit ve ur                                                               | ser<br>P5E<br>will (<br>nit w<br>bur              | yica<br>3J a<br>go '<br>vill I<br>men               | e.<br>ctive<br>to t<br>be s                               | e).<br>he<br>swi                       | ope<br>tche<br>rat | erating screen.<br>ed off.<br>e% can be                                 |
| '26°<br>'90,<br>'58,             | %"<br>,0°<br>,0°                 | : TI<br>C":<br>C":<br>+  | he<br>Ma<br>Ac<br>Pre<br>By<br>cha<br>Pre              | bu<br>ax.<br>tu<br>es:<br>es:<br>an<br>es:<br>es: | rnei<br>alk<br>al m<br>s [S<br>s 3<br>sing<br>ged<br>s [N<br>s [N         | r is f<br>owal<br>neas<br>ER\<br>ER\<br>s. [C<br>the<br>l.<br>IEN       | firin<br>ble<br>sure<br>/IC<br>DN/<br>= [<br>U] 1                                          | ig a water water w | tt 26<br>wate<br>to e<br>F] t<br>€<br>(▼                                                                                                    | 6%.<br>ten<br>er te<br>exit.<br>o e<br>'] b                                                             | Th<br>xit.<br>the<br>o th                  | dur<br>p. (v<br>e u<br>The<br>ons                        | ing<br>when<br>nit v<br>e ur<br>the<br>ain r<br>ervi                    | ser<br>P5E<br>will (<br>nit w<br>bur              | go <sup>-</sup><br>yill I<br>rnei                   | e.<br>ctive<br>to t<br>be :<br>r fir<br>nu.               | e).<br>he<br>swi                       | ope<br>tche<br>rat | erating screen.<br>ed off.<br>e% can be                                 |
| "26 <sup>°</sup><br>"90,<br>"58, | %"",0°<br>,0°<br> <br> <br> <br> |                          | he<br>Ma<br>Ac<br>Pre<br>By<br>cha<br>Pre<br>Us<br>Pre |                                                   | rnei<br>alk<br>al m<br>s [S<br>s 3 :<br>sing<br>ged<br>s [N<br>s [N<br>[] | r is f<br>powal<br>neas<br>ER\<br>s. [C<br>s. [C<br>the<br>lEN!<br>IEN! | firin<br>ble<br>sure<br>/IC<br>/IC<br>/IC<br>/IC<br>/IC<br>/IC<br>/IC<br>/IC<br>/IC<br>/IC | ig a wa wa wa wa wa wa wa wa wa wa wa wa w                                                                                                    | to et un to ne to ne to | 6%.<br>ten<br>er ten<br>exit.<br>co e<br>co e<br>/] b<br>exit.<br>co e<br>co e<br>co e<br>co e<br>co th | Th<br>xit.<br>utto<br>the<br>o th<br>o bro | dur<br>p. (v<br>e u<br>The<br>ons<br>a ma<br>ae s<br>per | ring<br>when<br>nit v<br>e ur<br>the<br>ain r<br>ervi<br>se th<br>ratio | ser<br>P5E<br>will (<br>bur<br>bur<br>mer<br>ce ( | vice<br>3J a<br>go<br>vill I<br>nu.<br>me           | e.<br>ctive<br>to t<br>pe :<br>r fir<br>nu.<br>the<br>u o | e).<br>he<br>swi<br>ing<br>e m<br>f th | ope<br>tche<br>rat | erating screen.<br>ed off.<br>e% can be<br>tor screens.<br>ervice mode. |

# 11.6 SCHORNSTEINFEGER FUNCTION (GERMANY ONLY)

Standard factory setting is off, this function is not used in the UK.

# 11.7 PROGRAMMING IN STANDBY MODE

# Standby

Use the standby mode to modifying boiler settings without interacting with the boiler control. Changes are confirmed by leaving standby mode.

Properties of standby mode:

- Keys are active and the menu is accessible.
- Burner does NOT respond to an external heat demand.
- All control functions are active: pumps, fans and cascade are operational, recirculation and frost protection are working.

How to programme the boiler:

- First disconnect or shut down the room thermostat and/or other external controllers from the boiler. The CH pump and fan will stop after a short delay time.
- Switch the boiler into standby mode by pressing [ON/OFF] for three seconds.
- The next display screen should appear:

| Display message | Н | Е | Α | Т | I | Ν | G | : | b | 0 | i | I | е | r |   | 0 | f | f |   |   |
|-----------------|---|---|---|---|---|---|---|---|---|---|---|---|---|---|---|---|---|---|---|---|
|                 | ۷ | > | ٧ |   | 1 | 2 | 3 |   | 4 | 0 | С | ( | 1 | 2 | 3 | • | 4 | 0 | С | ) |

- Program the boiler at the control panel (see the following sections).
- Reactivate the boiler by pressing [ON/OFF] for three seconds again.

# 11.8 SETTING THE TIME & DATE

The following graphs describe how to programme the time and date of the unit.

| Н                                                      | Ε                                                                          | Α                                                     | Т                                                     | T                                                                                                    | Ν                                                                                                    | G                                                                 | :                                      | b                                 | 0                                              | i                                                         | 1                                 | е                                    | r                            |             | 0            | f                       | f   |      |     |
|--------------------------------------------------------|----------------------------------------------------------------------------|-------------------------------------------------------|-------------------------------------------------------|----------------------------------------------------------------------------------------------------|----------------------------------------------------------------------------------------------------|-------------------------------------------------------------------|----------------------------------------|-----------------------------------|------------------------------------------------|-----------------------------------------------------------|-----------------------------------|--------------------------------------|------------------------------|-------------|--------------|-------------------------|-----|------|-----|
| ٧                                                      | ٧                                                                          | ۷                                                     | :                                                     | 1                                                                                                    | 2                                                                                                    | 3                                                                 | •                                      | 4                                 | 0                                              | С                                                         | (                                 | 1                                    | 2                            | 3           |              | 4                       | 0   | С    | )   |
| _                                                      | ¥                                                                          |                                                       |                                                       |                                                                                                    |                                                                                                    |                                                                   |                                        |                                   |                                                |                                                           |                                   |                                      |                              |             |              |                         |     |      |     |
| Pre                                                    | ess                                                                        | [M                                                    | EN                                                    | U]                                                                                                    |                                                                                                    |                                                                   |                                        |                                   |                                                |                                                           |                                   |                                      |                              |             |              |                         |     |      |     |
| Ma                                                     | ain i                                                                      | mei                                                   | าน :                                                  | scre                                                                                                    | een                                                                                                    |                                                                   |                                        |                                   |                                                |                                                           |                                   |                                      |                              |             |              |                         |     |      |     |
| M                                                      | а                                                                          | i                                                     | n                                                     |                                                                                                    | M                                                                                                    | е                                                                 | n                                      | u                                 |                                                |                                                           |                                   |                                      |                              |             |              |                         |     |      |     |
| С                                                      | -                                                                          | 0                                                     | c                                                     | k                                                                                                    |                                                                                                    |                                                                   |                                        |                                   |                                                |                                                           |                                   |                                      |                              |             |              |                         |     |      |     |
| •                                                      | ▼                                                                          | •                                                     | •                                                     |                                                                                                    |                                                                                                    |                                                                   |                                        |                                   |                                                |                                                           |                                   |                                      |                              |             |              |                         |     |      |     |
| Th                                                     | e d                                                                        | ispl                                                  | lay                                                   | sho                                                                                                    | ows                                                                                                    | "CL                                                               | -00                                    | CK"                               | pre                                            | ess                                                       | [EI                               | NTE                                  | ER]                          |             |              |                         |     |      |     |
| <u> </u>                                               | ▼<br>#in                                                                   | <i>а</i> Т                                            |                                                       |                                                                                                    |                                                                                                    | ) o t o                                                           |                                        |                                   |                                                |                                                           |                                   |                                      |                              |             |              |                         |     |      |     |
| Se                                                     | un                                                                         | g i                                                   | ime                                                   | e ar                                                                                                    |                                                                                                    | Jate                                                              |                                        | ,                                 |                                                | -                                                         | 4                                 |                                      |                              | •           | •            | _                       | •   | 2    |     |
| 5                                                      | е                                                                          | t                                                     |                                                       | t                                                                                                    | I                                                                                                    | m                                                                 | е                                      | 1                                 | a                                              | а                                                         | t                                 | е                                    |                              | U           | ð            | :                       | 3   | 3    |     |
| •                                                      | -                                                                          |                                                       | •                                                     |                                                                                                    |                                                                                                    | -                                                                 | -                                      |                                   | -                                              |                                                           | _                                 |                                      |                              |             |              |                         |     |      |     |
| 3                                                      | 0                                                                          | 1                                                     | 0                                                     | 3                                                                                                    | 1                                                                                                    | 2                                                                 | 0                                      | 1                                 | 0                                              |                                                           | Т                                 | u                                    | е                            |             |              |                         |     |      |     |
| 3<br>Th                                                | 0<br>▼                                                                     | /                                                     | <b>0</b>                                              | 3                                                                                                    | /                                                                                                    | 2<br>shin                                                         | 0                                      | <b>1</b>                          | 0                                              | 1 21                                                      | T                                 | u                                    | e                            | cha         |              | od                      |     |      |     |
| <b>3</b><br>Th<br>Us                                   | 0<br>▼<br>e d                                                              | /<br>ay i                                             | 0<br>is n                                             | <b>3</b><br>ow                                                                                                    | /<br>fla:                                                                                                    | 2<br>shin                                                         | 0<br>g/s                               | <b>1</b><br>ele                   | 0<br>cteo<br>val                               | d ai                                                      | T<br>nd (                         | <b>u</b><br>can                      | e<br>be                      | cha         | inge         | ed.                     |     |      |     |
| <b>3</b><br>Th<br>Us<br>Us                             | 0<br>▼<br>e d<br>e [/<br>e [ <sup>/</sup>                                  | /<br>ay i<br>▲]&<br>◀] {                              | 0<br>is n<br>& [ ▼<br>& [ I                           | 3<br>ow<br>7]te<br>▶]1                                                                                                    | /<br>flas<br>o ch<br>to s                                                                                                    | 2<br>shin<br>nang<br>elec                                         | <b>0</b><br>g/s<br>ge t                | <b>1</b><br>ele<br>he<br>not      | <b>0</b><br>cteo<br>val<br>her                 | d ai<br>ue.<br>val                                        | T<br>nd (                         | u<br>can                             | <b>e</b><br>be               | cha         | inge         | ed.                     |     |      |     |
| <b>3</b><br>Th<br>Us<br>Us                             | 0<br>▼<br>e d<br>e [/<br>e [ <sup>-</sup>                                  | /<br>▲]&<br>◀]∛                                       | 0<br>is n<br>& [ ▼<br>& [I                            | 3<br>low<br>] te<br>▶] 1                                                                                                    | /<br>fla:<br>o ch<br>to s                                                                                                    | 2<br>shin<br>nanç<br>elec                                         | <b>0</b><br>g/s<br>ge t<br>ct a        | <b>1</b><br>ele<br>he<br>not      | <b>0</b><br>cteo<br>val<br>her                 | d ai<br>ue.<br>va                                         | nd o                              | u<br>can                             | e<br>be                      | cha         | inge         | ed.                     |     |      |     |
| 3<br>Th<br>Us<br>Us<br>Pre                             | 0                                                                          | /<br>ay i<br>▲]8<br>◀] ≀                              | 0<br>is n<br>& [ <b>V</b><br>& [I                     | 3<br> ow<br> ] te<br>▶] †                                                                                                    | /<br>flas<br>o ch<br>to s<br>for                                                                                                    | 2<br>shin<br>nang<br>elec<br>the                                  | g/s<br>ge t<br>ct a                    | 1<br>ele<br>he<br>not             | <b>0</b><br>cteo<br>val<br>her<br>ma           | d ai<br>ue.<br>val                                        | T<br>nd (<br>lue)                 | can                                  | be<br>n at                   | cha         | ange         | ed.<br>cha              | nge | es a | ire |
| 3<br>Th<br>Us<br>Us<br>Pre                             | ●<br>e d<br>e [/<br>e [ <sup>-</sup><br>ess<br>ne.                         | /<br>▲]&<br>◀] (                                      | 0<br>k [ ¶<br>& [ I                                   | 3<br> ow<br>  t<br>►] †                                                                                                    | /<br>flast<br>o ch<br>to s<br>for                                                                                                    | 2<br>shin<br>nanç<br>elec<br>the                                  | g/s<br>ge t<br>ct a                    | 1<br>ele<br>he<br>not             | o<br>cteo<br>val<br>her<br>ma                  | d ai<br>ue.<br>va<br>tior                                 | T<br>nd (<br>lue.                 | u<br>can                             | be<br>n at                   | cha<br>íter | all          | ed.<br>cha              | nge | es a | ire |
| 3<br>Th<br>Us<br>Us<br>Pre<br>doi                      | 0<br>e d<br>e [,<br>e [·<br>♥<br>ess<br>ne.<br>♥                           | /<br>▲]&<br>◀] ‹<br>[El                               | 0<br>is n<br>& [▼<br>& [I<br>NTE                      | 3<br> ow<br> ]t<br>►]†                                                                                                    | flast<br>o ch<br>to s<br>for                                                                                                    | 2<br>shin<br>ang<br>elec<br>the                                   | g/s<br>ge t<br>ct a                    | 1<br>ele<br>not<br>nfir           | o<br>val<br>her<br>ma                          | d ai<br>ue.<br>val                                        | T<br>nd (<br>lue:                 | can<br>ree                           | be<br>n at                   | cha<br>fter | ange         | ed.<br>cha              | nge | es a | ire |
| 3<br>Th<br>Us<br>Us<br>Pre<br>do<br>Co                 | 0<br>e d<br>e [,<br>e [·<br>♥<br>esss<br>ne.<br>♥<br>nfir                  | /<br>ay i<br>▲]&<br>◀] ℓ<br>[El                       | 0<br>is n<br>& [1<br>& [1<br>NTE                      | 3<br>ow<br>] t<br>] t<br>] t<br>] t<br>] t<br>] t                                                                                                    | flastoria of characteria of characte | 2<br>shin<br>ang<br>elec<br>the<br>n:                             | g/s<br>ge t<br>ct a                    | 1<br>ele<br>not<br>nfir           | o<br>val<br>her<br>ma                          | d ai<br>ue.<br>va<br>tior                                 | T<br>Iue<br>sc                    | ree                                  | be<br>n at                   | cha         | all          | ed.<br>cha              | nge | es a | Ire |
| 3<br>Th<br>Us<br>Pre<br>do<br>Co<br>A                  | 0<br>e d<br>e [/<br>e [·<br>ess<br>ne.<br>r<br>C                           | /<br>ay i<br>▲]&<br>【EI<br>ma<br>e<br>a               | 0<br>is n<br>& [1<br>& [1<br>NTE                      | 3<br>ow<br>] tr<br>►] 1<br>ER]<br>y<br>c                                                                                                    | /<br>flas<br>o ch<br>to s<br>for<br>cree<br>o<br>e                                                                                                    | 2<br>shin<br>elec<br>the<br>en:<br>u                              | g/s<br>ge t<br>ct a<br>co              | 1<br>ele-<br>he<br>not            | 0<br>cteo<br>val<br>her<br>ma                  | d ar<br>ue.<br>va<br>tior<br><b>r</b>                     | T<br>nd (<br>lue)<br>n sc         | ree                                  | be<br>n at                   | cha<br>íter | all (        | ed.<br>cha              | nge | es a | ıre |
| 3<br>Th<br>Us<br>Us<br>Co<br>Co<br>A<br><              | 0<br>▼<br>e d<br>e [,<br>e [,<br>v<br>e ess<br>ne.<br>f<br>r<br>C<br>ess   | /<br>ay i<br>▲]&<br>▲]&<br>[Ef<br>ma<br>e<br>a<br>[◀  | 0<br>is n<br>& [▼<br>& [I<br>NTE<br>tior<br>n         | 3<br>ow<br>] ti<br>▶] 1<br>ER]<br>S<br>C<br>C<br>C                                                                                                    | /<br>flas<br>o ch<br>to s<br>for<br>cree<br>o<br>e                                                                                                    | 2<br>shin<br>ang<br>elec<br>the<br>en:<br>u<br>I                  | g/s<br>ge t<br>ct a<br>co              | 1<br>ele<br>he<br>not             | 0<br>cteo<br>val<br>her<br>ma<br>u<br>>        | d ar<br>ue.<br>val<br>tior<br><b>r</b><br><b>C</b>        | T<br>Iue<br>S<br>S<br>O<br>ade    | rree                                 | e<br>be<br>n at<br>f         | cha<br>fter | all <b>r</b> | ed.<br>cha<br>m<br>s ba | nge | es a | ire |
| 3<br>Th<br>Us<br>Us<br>Co<br>Co<br>A<br><<br>Pre<br>op | 0<br>e d<br>e [,<br>e [,<br>e sss<br>ne.<br>onfir<br>r<br>C<br>esss<br>era | /<br>ay i<br>▲]&<br>[El<br>ma<br>e<br>a<br>[◀<br>ting | 0<br>is n<br>& [<br>& []<br>tior<br>n<br>] tc<br>g sc | 3<br>ow<br>] tt<br>] 1<br>] 1<br>] 1<br>] 1<br>] 1<br>] 1<br>] 1<br>] 1<br>] 1<br>] 2<br>] 2<br>] 2<br>] 2<br>] 2<br>] 2<br>] 2<br>] 2<br>] 2<br>] 2                                                                                                    | /<br>flas<br>o ch<br>to s<br>for<br>for<br>cree<br>o<br>e<br>nnce                                                                                                    | 2<br>shin<br>angeled<br>the<br>en:<br>u<br>l                      | g/s<br>ge t<br>ct a<br>co<br>;<br>e c  | 1<br>ele<br>not<br>nfir           | 0<br>cteo<br>val<br>her<br>ma<br>u<br>>        | d ar<br>ue.<br>val<br>tior<br><b>r</b><br><b>C</b><br>s m | T<br>Iue<br>n sc<br>e<br>o<br>ade | u<br>can<br>rree<br><b>n</b><br>e (d | e<br>be<br>n at<br>f         | cha<br>fter | all <b>r</b> | ed.<br>cha<br>m<br>s ba | nge | es a | ıre |
| 3<br>Th<br>Us<br>Os<br>Co<br>A<br>Co<br>Pre<br>ope     | 0<br>e d<br>e [/<br>e ss<br>ne.<br>fir<br>r<br>C<br>ess<br>era<br>ess      | /<br>ay i<br>▲]&<br>[EI<br>ma<br>e<br>a<br>[◀<br>[◀   | 0<br>is n<br>& [<br>& [<br>NTE<br>n<br>] tc<br>] tc   | 3<br>oww<br>] tri<br>[] tri<br>[] Tri<br>[] Tri<br>[] | /<br>flast<br>o ch<br>to s<br>for<br>creee<br>o<br>e<br>n<br>creeen).                                                                                                    | 2<br>shin<br>hang<br>elec<br>the<br>en:<br>u<br>l<br>the<br>m the | g/s<br>ge t<br>ct a<br>co<br>;<br>e cl | 1<br>ele<br>he<br>not<br>s<br>han | 0<br>cteo<br>val<br>her<br>ma<br>u<br>><br>nge | d ar<br>ue.<br>va<br>tior<br><b>r</b><br><b>C</b><br>s m  | T<br>Iue<br>sc<br>e<br>o<br>ade   | u<br>can<br>ree<br>n<br>e (d         | e<br>be<br>n at<br>f<br>ispl | tim         | all r<br>goe | ed.<br>cha<br>m<br>s ba | nge | es a | I   |

### **11.9 SET POINTS**

The following graphs describe how to program the heating and hot water set points.

NOTICE: The hot water set points are only displayed, when the boiler is programmed as an Indirect DHW boiler. See parameter P4 AA for the exact boiler configuration.

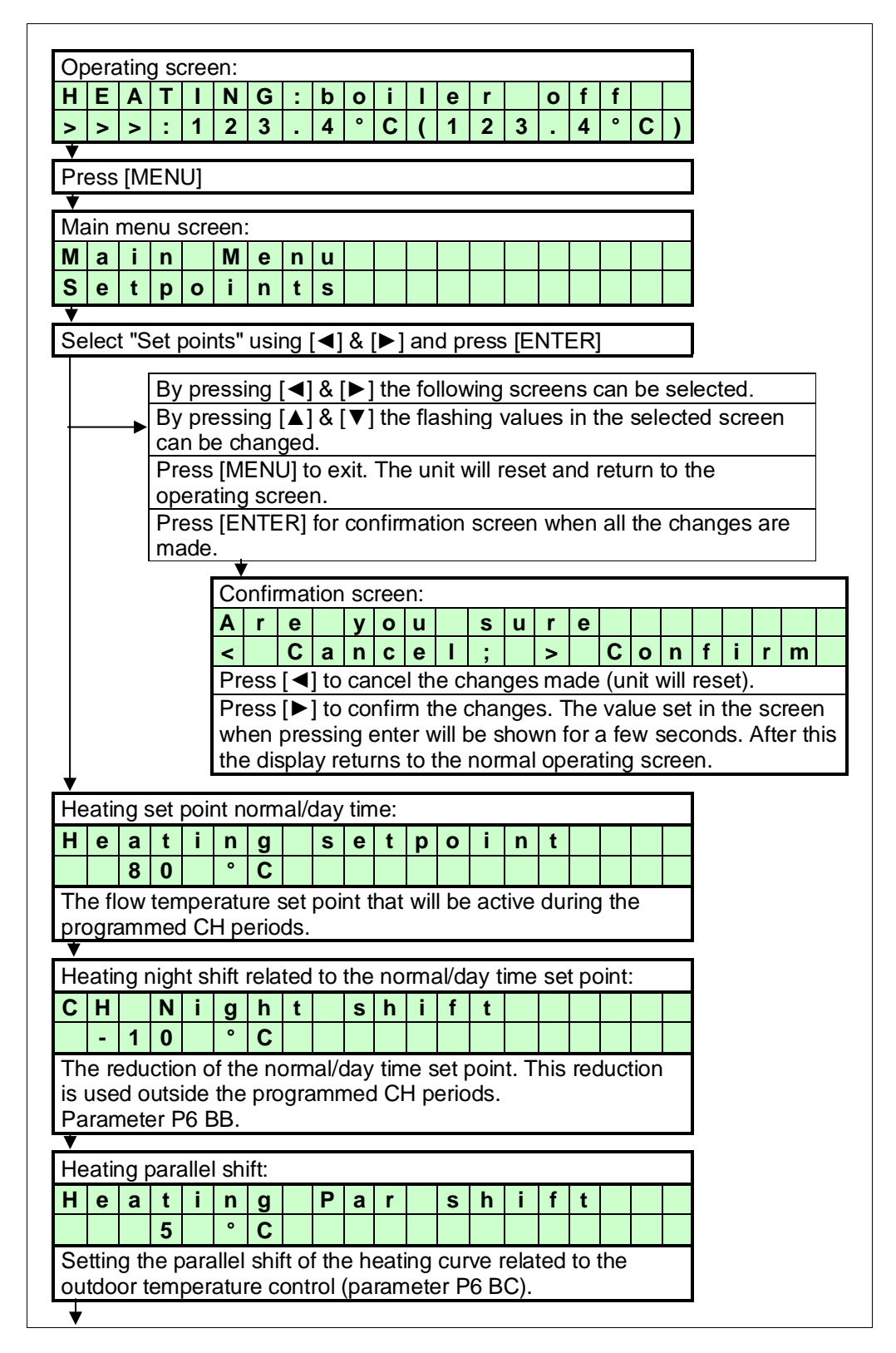

| 6       0       °       C       Image: constraint of the state of the state of the state of the programmed DHW periods (parameter P4 AA = 1/2).         ▼       This is the water temperature set point that is active during the programmed DHW periods (parameter P4 AA = 1/2).         ▼       The set point reduction: (parameter P4 AA = 1/2)         D       H       W       R       e       Image: constraint of the set point of the set point of t                                                                                                   | 6       0       °       C       Image: constraint of the state of the state of th |
|----------------------------------------------------------------------------------------------------|----------------------------------------------------------------------------------------------------|
| This is the water temperature set point that is active during<br>the programmed DHW periods (parameter P4 AA = 1/2).<br>▼<br>DHW set point reduction: (parameter P4 AA = 1/2)<br>D H W R e d u c e<br>1 0 ° C                                                                                                    | This is the water temperature set point that is active during<br>the programmed DHW periods (parameter P4 AA = 1/2).<br>✓<br>DHW set point reduction: <b>(parameter P4 AA = 1/2)</b><br>DHW w R e d u c e                                                                                                    |
| the programmed DHW periods (parameter P4 AA = 1/2).<br>▼ DHW set point reduction: (parameter P4 AA = 1/2) D H W R e d u c e 1 0 ° C                                                                                                    | the programmed DHW periods (parameter P4 AA = 1/2).<br>✓<br>DHW set point reduction: (parameter P4 AA = 1/2)<br>D H W R e d u c e                                                                                                    |
| V       DHW set point reduction: (parameter P4 AA = 1/2)         D       H       W       R       e       u       c       e         1       0       °       C       u       u                                                                                                    | DHW set point reduction: (parameter P4 AA = 1/2) D H W R e d u c e                                                                                                    |
| DHW set point reduction:       (parameter P4 AA = 1/2)         D       H       W       R       e       Image: set point reduction in the set point reduction in the set point reducting reducting reduction in the set point reducting red | DHW set point reduction:         (parameter P4 AA = 1/2)           D H W         R e d u c e                                                                                                    |
| D         H         W         R         e         d         u         c         e                                                                                                    | DHWReduce                                                                                                    |
|                                                                                                    |                                                                                                    |
|                                                                                                    |                                                                                                    |
| The reduction of the DHW set point related to normal/day                                                                                                    | The reduction of the DHW set point related to normal/day                                                                                                    |

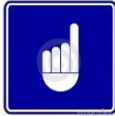

The max actual DHW temperature will never exceed the value set at "Heating Setpoint" regardless of the set DHW setpoint. If a higher DHW setpoint is needed the Heating Setpoint has to be set higher also.

## **11.10 SETTING THE TIMER PROGRAMS**

Three different programs can be set with the boiler, these are:

- CH program
- DHW program
- Anti-Legionnaires' disease (pasteurisation) program

## 11.11 HEATING PROGRAM

Three programmed periods each day can be set (period 1, period 2 and period 3). During these periods the unit will use the normal CH and DHW set points. Outside the programmed period(s) the unit will use the reduced temperature as set point. When no time is programmed for a period, it will not be used.

(Example: no time programmed in period 3 on Monday > "Mon 3 --:-- --:--").

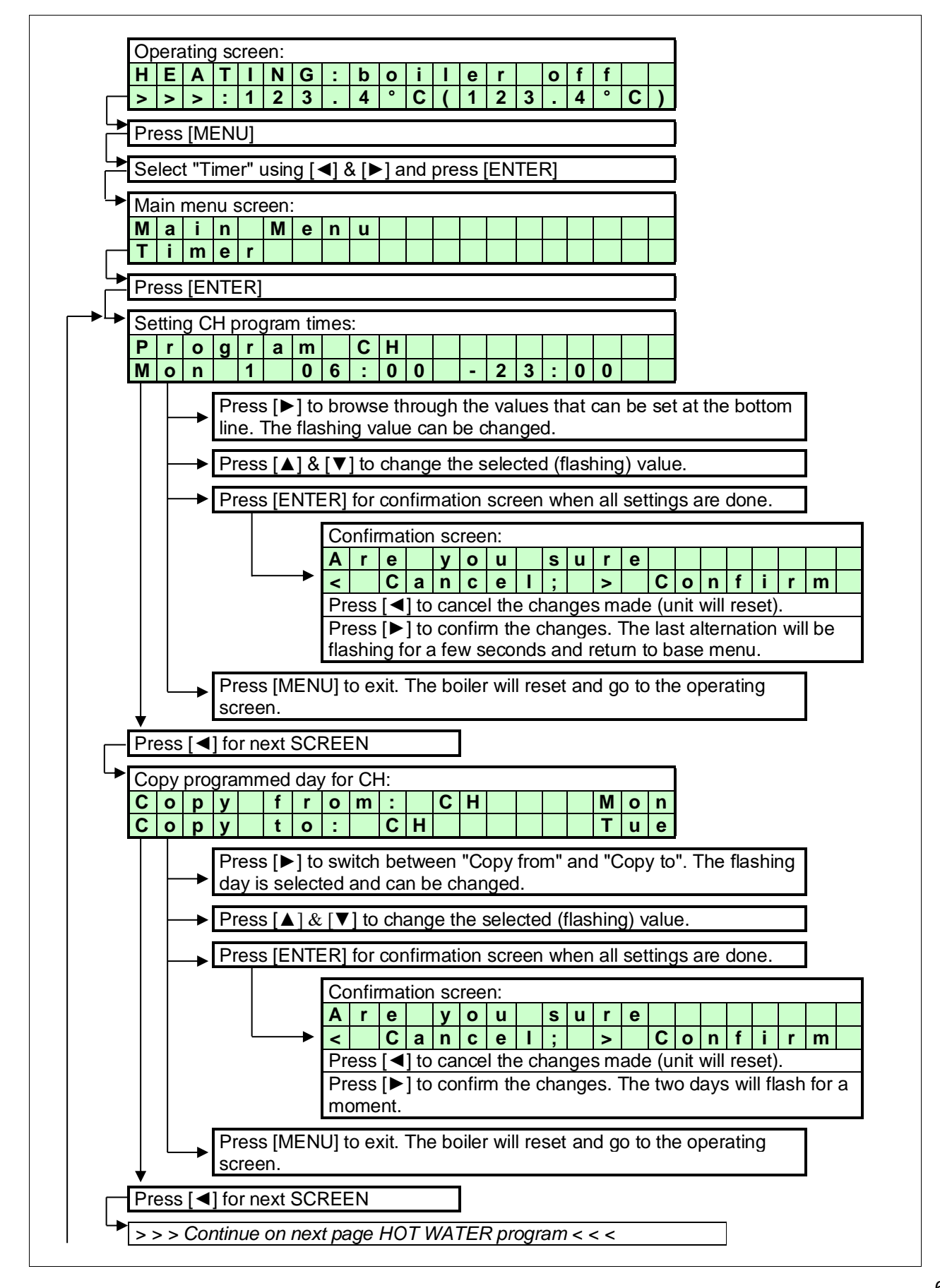

#### **11.12 HOT WATER PROGRAM**

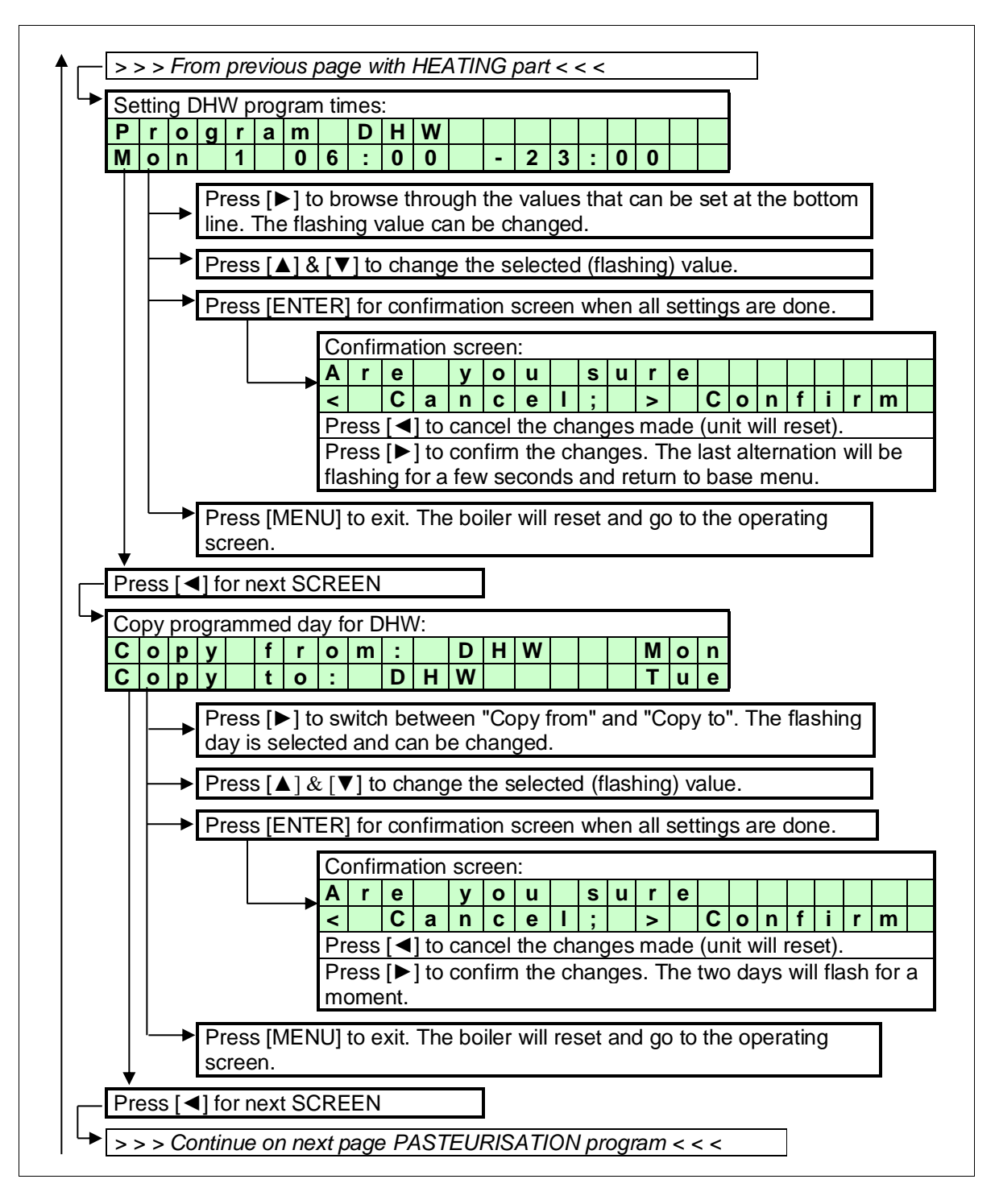

#### **11.13 PASTEURISATION PROGRAM**

The pasteurisation program of the boiler can only be used when the boiler is working as an indirect water heater configuration. Only this configuration can activate the day and time program of the pasteurisation function. See the following graphs. The standard factory setting for this function is "OFF".

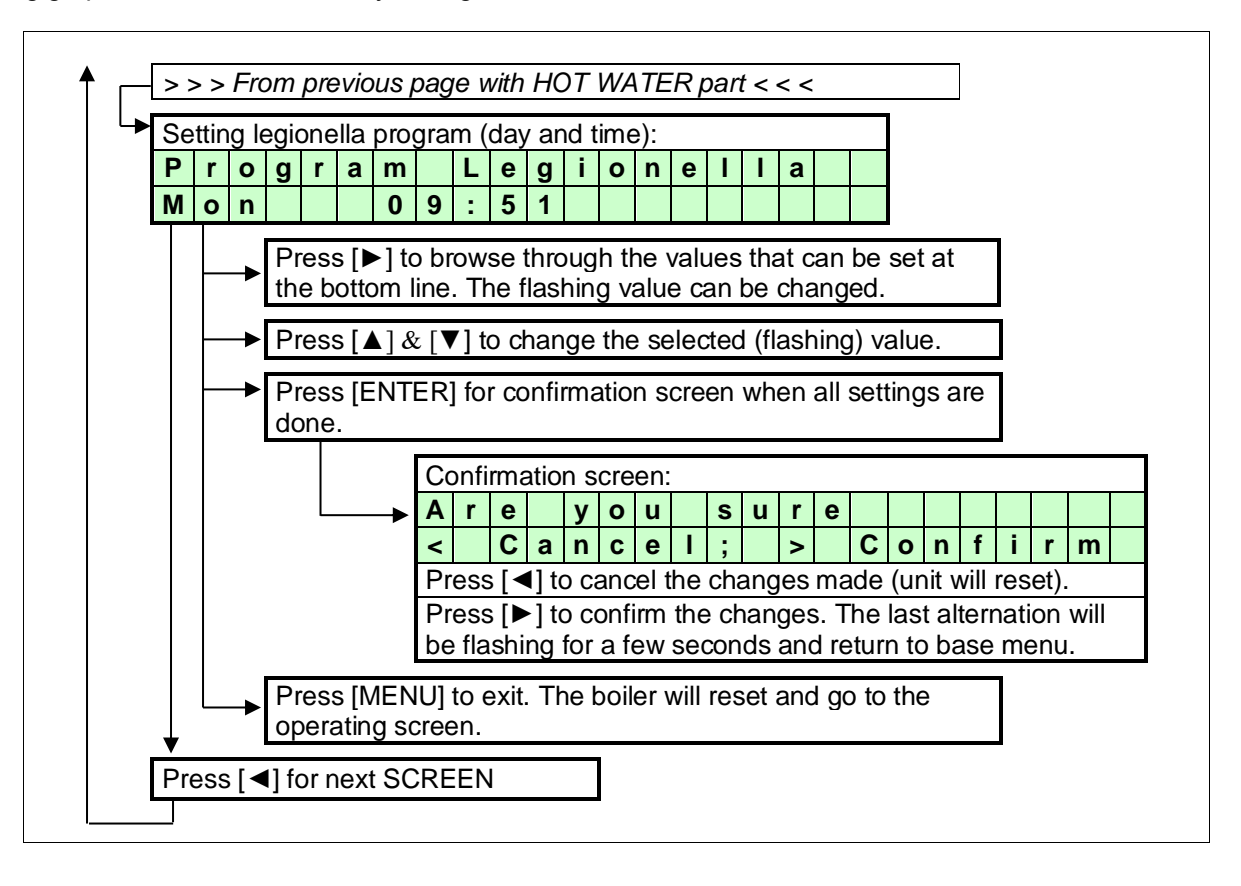

#### **11.14 WEATHER COMPENSATION SETTINGS**

## 11.14.1 Parameters For Setting The Outdoor Graph

When this function is used the flow temperature is calculated based on the measured outdoor temperature. The relation between the outdoor temperature and the flow temperature can be programmed with the following parameters. This setting creates the heating curve.

The boiler will recognise an outdoor sensor when it is connected. When the sensor is detected the boiler controller will control the flow temperature based on the heating curve that is programmed.

P5 AAOutsidPres. (1=On 0=Off)

Outside sensor present.

Setting this parameter to "On" a fault message will be displayed in case of a interrupted connection to the outdoor sensor or if the measured outdoor temperature exceeds 60°C (defective sensor).

0 => No fault message at interrupted outdoor sensor connection. Boiler keeps burning using the value of the external or internal flow sensor instead of the outdoor sensor.

1 => Interrupted sensor wiring causes a fault message to occur at the display Boiler keeps burning using the value of the external or internal flow sensor instead of the outdoor sensor.

# OUTDOOR GRAPH (see also next page)

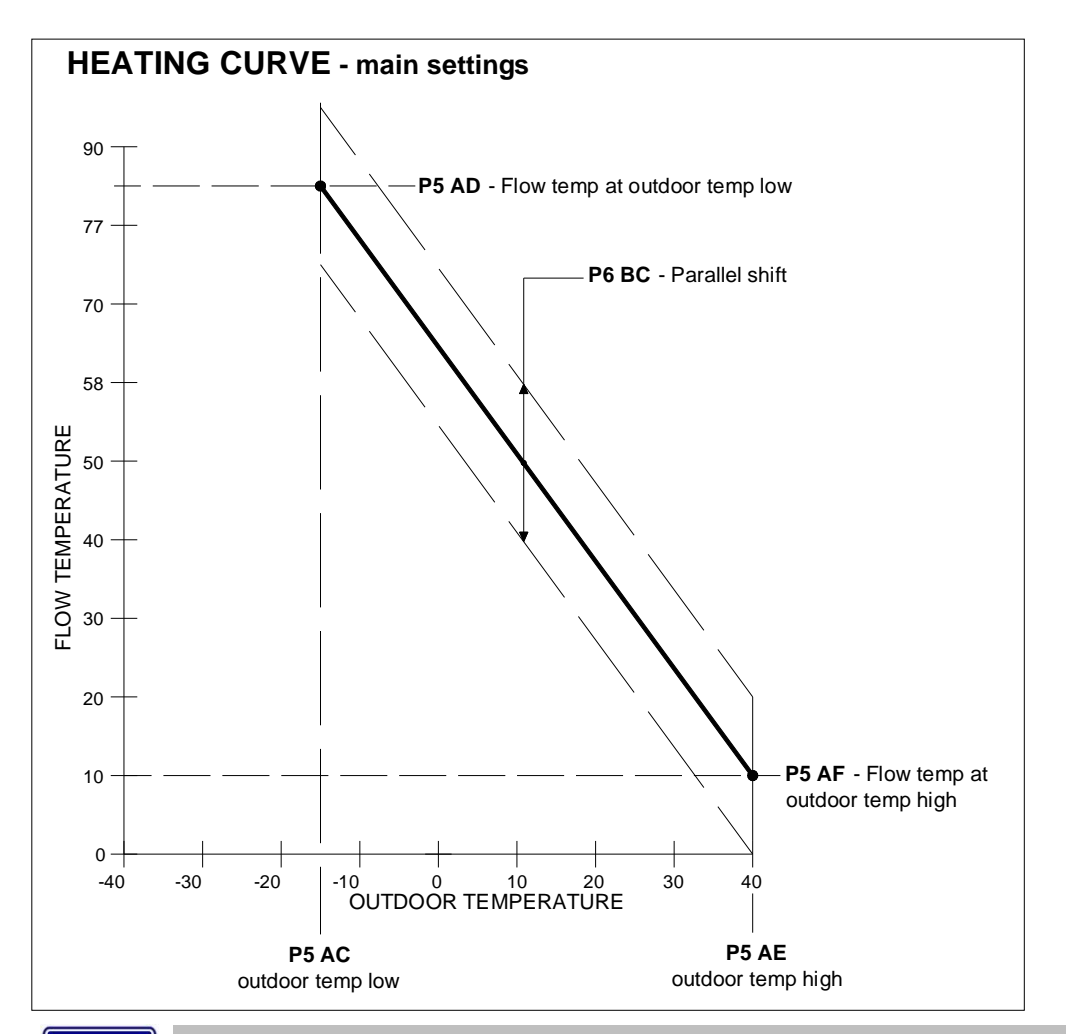

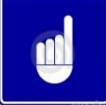

Curve and values only for illustration purposes, programmed parameter values can deviate!

## P5 AC Heat curve minimum outdoor temperature (°C)

This sets the minimum outdoor temperature at which one wants the maximum flow temperature that is set.

## P5 AD Heat curve flow temperature at minimum (°C)

This sets the desired maximum flow temperature at the set minimum outdoor temperature.

#### P5 AE Heat curve maximum outdoor temperature (°C)

This sets the maximum outdoor temperature at which one wants the minimum flow temperature that is set.

## P5 AF Heat curve flow temperature at maximum (°C)

This sets the desired minimum flow temperature at the set maximum outdoor temperature.

## P6 BC Heat curve parallel shift (°C)

The heating curve is set by the parameters. As well as those done by the installer, the end user has the freedom to influence the flow temperature by doing a parallel shift setting. In this parameter the margins are set within which the user can increase and decrease the calculated flow temperature relative to the calculated flow temperature by the heating curve that is set.

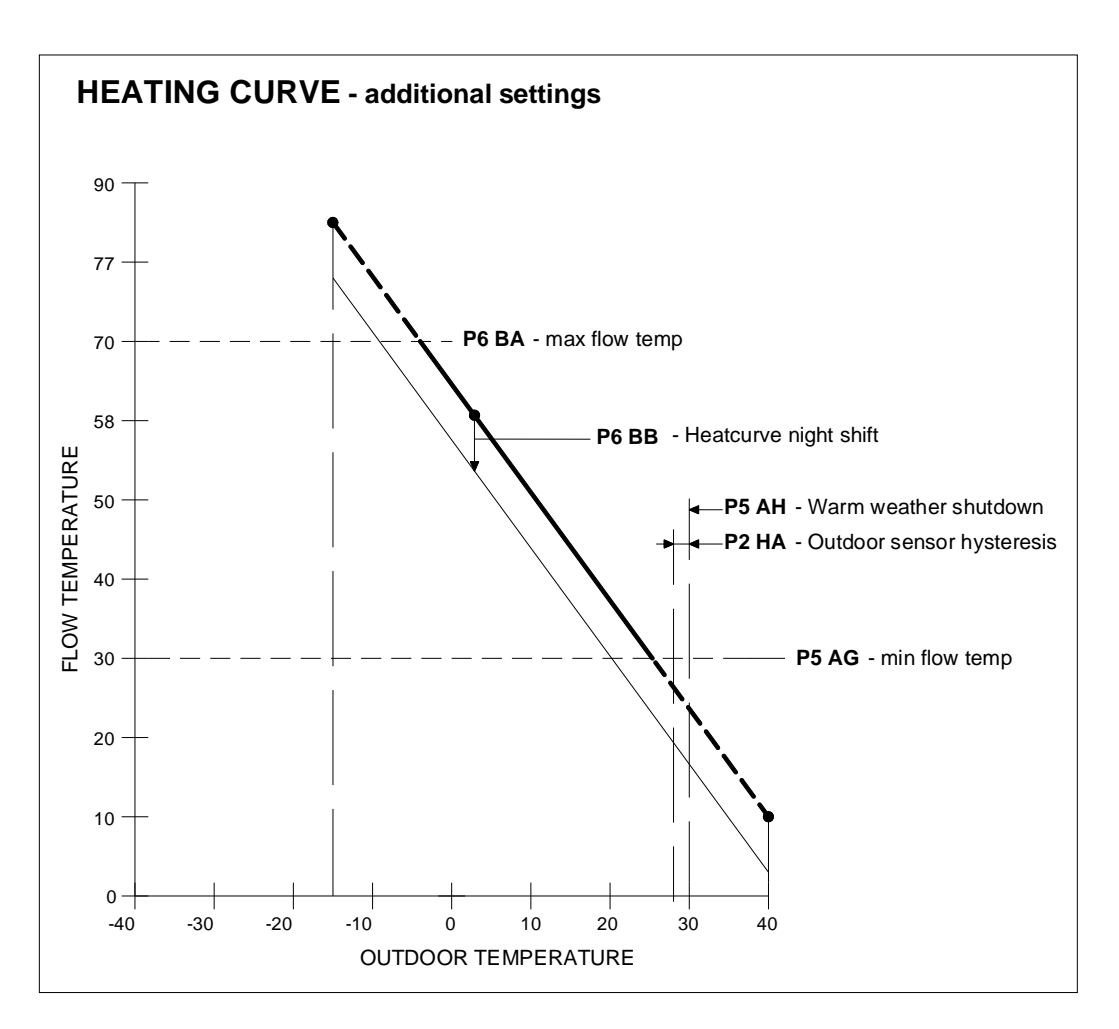

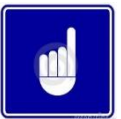

Curve and values only for illustration purposes, programmed parameter values can deviate!

# P5 AG Heat curve minimum flow temperature (°C)

The set point will never be lower than the flow temperature set in parameter P5AG. The minimum temperature is limited, even if the calculated set temperature, according to the heating curve, would be lower.

# P5 AH Summer outdoor temperature central heating (°C)

If the outdoor temperature is higher than set in P5AH the heat demand for heating will be blocked.

## P5AR Outdoor sensor 10K or 12K resistance (1 or 0)

Depending on the type of Outdoor sensor used this parameter can be shifted between 0 and 1. Set to '0' when using a 12k NTC sensor (sensor resistance is 12 kohm at 25°C) Set to '1' when using a 10k NTC sensor (sensor resistance is 10 kohm at 25°C) Default this parameter = 0, it is assumed a 12 kohm sensor will be used.

# P2 HA Outdoor sensor hysteresis (°C)

If the outdoor temperature reaches the temperature set in P5 AH (warm weather shutdown) the unit won't start for heating. If the measured outdoor temperature drops P5 AH minus P2 HA the boiler can start up for heating again.

# P6 BA CH user setting (°C)

The set point will never be higher than the flow temperature set in parameter P6BA. The maximum temperature is limited, even if the calculated set temperature, according to the heating curve, would be higher.

# P6 BB Heat curve night setback (°C)

The temperature reduction during the night, relative to the setting determined by the heat curve

# 11.15 DISPLAY

The following graphs describe how to program the outdoor graph settings.

| Op  | era  | tin  | aso   | cree             | en:                |               |      |          |          |               |          |      |        |        |                |       |             |              |       | l                      |
|-----|------|------|-------|------------------|--------------------|---------------|------|----------|----------|---------------|----------|------|--------|--------|----------------|-------|-------------|--------------|-------|------------------------|
| Η   | Ε    | Α    | Т     | Ι                | Ν                  | G             | :    | b        | 0        | i             | I        | е    | r      |        | 0              | f     | f           |              |       |                        |
| >   | >    | >    | 1     | 1                | 2                  | 3             | •    | 4        | 0        | С             | (        | 1    | 2      | 3      | -              | 4     | 0           | С            | )     |                        |
| Pre | ess  | [M   | ΕN    | U]               |                    |               |      |          |          |               |          |      |        |        |                |       |             |              |       |                        |
| Se  | lect | t "C | )utc  | loo              | r" u:              | sing          | [<   | ] &      | [▶]      | ] ar          | nd p     | ores | ss [l  | ENT    | ER]            |       |             |              |       | ]                      |
| Ма  | in r | mei  | าน ร  | scre             | een                |               |      |          |          |               |          |      |        |        |                |       |             |              |       |                        |
| M   | a    | i    | n     | _                | Μ                  | е             | n    | u        |          |               |          |      |        |        |                |       |             |              |       |                        |
| 0   | u    | τ    | a     | <b>U</b><br>∎1 0 | 0                  | 1+0           | bre  |          | o th     |               | iab      | the  |        | rool   | a a th         | at a  |             | cho          |       | halow                  |
|     | Pr   | ess  | s [ 4 | <u>]</u>         | <u>‹[</u> ►<br>▼]1 | to cl         | nan  | ge t     | the      | flas          | shir     | ng v | alu    | e in   | the            | sele  | ecte        | ed s         | cre   | en.                    |
|     | Pr   | ess  | s [N  | 1EN              | IU]                | to e          | xit. | The      | e ur     | nit v         | vill     | res  | et a   | ind (  | go to          | the   | e o         | bera         | ating | g screen.              |
|     | Pr   | ess  | s [⊨  | NI               | ER                 | for           | COI  | ntirn    | nat      | ion           | SCI      | eer  | n af   | ter a  | all cr         | ianę  | ges         | are          | e ma  | ade.                   |
|     |      |      |       | A                | onfii<br>r         | ma<br>e       | lion | scr<br>v | eer<br>o | ו:<br>ע       |          | S    | U      | r      | е              |       |             |              |       |                        |
|     |      |      |       | <                | -                  | C             | а    | n        | C        | е             | I        | ;    |        | >      |                | С     | 0           | n            | f     | irm                    |
|     |      |      |       | Pr<br>Pr         | ess                | [ <b>&lt;</b> | ] to | car      |          | the           | e cl     | han  | ges    | s ma   | ade (          | unit  | wi          | ll re        | set)  | l.<br>I day will start |
|     |      |      |       | fla              | shir               | ng f          | or a | fev      | v se     | eco           | nds      | 5. A | fter   | this   | aue.<br>s, the | e dis | e u<br>spla | nie<br>ay re | etur  | ns to its              |
|     |      |      |       | ор               | era                | ting          | SC   | reer     | ו.       |               |          |      |        |        |                |       |             |              |       |                        |
|     | 0    | 1    |       |                  |                    | 0             | u    | t        | S        | i             | d        | Ρ    | r      | е      | S              |       |             |              |       | P5 AA                  |
|     |      |      |       |                  |                    |               |      |          |          |               | 0        |      |        | _      |                |       |             |              |       |                        |
|     | 0    | 2    | _     |                  | -                  | н             | С    | m        | -<br>-   | <u>n</u><br>1 | 0        | u    | •<br>• | m<br>C | р              |       |             |              |       | P5 AC                  |
|     | 0    | 2    |       |                  |                    | ш             | C    | m        | :        | n             |          |      | Тт     | m      | n              |       |             |              |       |                        |
|     | 0    | 3    |       |                  |                    |               | C    |          |          | 8             | <b>5</b> |      | •      | C      | Ρ              |       |             |              |       | FJAD                   |
|     | 0    | 4    |       |                  |                    | Η             | С    | m        | а        | X             | 0        | u    | Т      | m      | р              |       |             |              |       | P5 AE                  |
|     |      |      |       |                  |                    |               |      |          |          | 2             | 0        |      | 0      | С      |                |       |             |              |       |                        |
|     | 0    | 5    |       |                  |                    | Η             | С    | m        | а        | X             | F        | I    | Т      | m      | р              |       |             |              |       | P5 AF                  |
|     |      |      |       |                  |                    |               |      |          |          | 2             | 0        |      | 0      | C      |                |       |             |              |       |                        |
|     | 0    | 6    |       |                  |                    | Η             | С    | m        | i        | n             | F        | I    | L      | i      | m              |       |             |              |       | P5 AG                  |
|     | _    |      |       | 1                |                    |               |      |          |          | 2<br> .       |          |      |        |        |                |       |             |              |       |                        |
|     | 0    | 7    |       |                  |                    | S             | u    | m        | S        | h<br>3        | D<br>0   | w    | ° n    | 0<br>C | u              |       |             |              |       | P5 AH                  |
|     | 0    | 8    |       |                  |                    | н             | C    | m        | 2        | Y             | F        | 1    | 1      | i      | m              |       |             |              |       |                        |
|     |      |      |       |                  |                    |               |      |          | <u> </u> | 8             | 5        |      | •      | C      |                |       |             |              |       | 1000                   |
|     | 0    | 9    |       |                  |                    | Η             | С    | n        | g        | h             | t        | S    | h      | f      | t              |       |             |              |       | P6 BB                  |
|     |      |      |       |                  |                    |               |      |          | -        | 1             | 0        |      | 0      | С      |                |       |             |              |       |                        |
|     | 0    | Α    |       |                  |                    | Η             | С    | р        | а        | r             | а        | S    | h      | f      | t              |       |             |              |       | P6 BC                  |
|     |      |      |       |                  |                    |               |      |          |          |               | 5        |      | •      | C      |                |       |             |              |       |                        |
|     | 0    | В    |       |                  |                    | 0             | u    | t        | S        | 1             | 2        | k    | 1      | 0      | k              |       |             |              |       | P5 AR                  |
|     |      |      |       |                  |                    |               |      |          |          |               | U        |      |        |        |                |       |             |              |       | l                      |

**11.16 CHECKING THE OPERATING HISTORY** The following graphs describe how to check the operating history of the boiler.

|                                                                                               | -                                                                                                    | -                                                                          |                                                                                        |                                                              | 2                                                   | 5                                                      |                                                 | -                                                                                                    |                                                                                   | 0                      |                                 |                          | 2                         | 5                      | •                                | -              |                       | U                           | )                                  |
|-----------------------------------------------------------------------------------------------|----------------------------------------------------------------------------------------------------|----------------------------------------------------------------------------|----------------------------------------------------------------------------------------|--------------------------------------------------------------|-----------------------------------------------------|--------------------------------------------------------|-------------------------------------------------|----------------------------------------------------------------------------------------------------|-----------------------------------------------------------------------------------|------------------------|---------------------------------|--------------------------|---------------------------|------------------------|----------------------------------|----------------|-----------------------|-----------------------------|------------------------------------|
| Pr                                                                                            | ess                                                                                                    | [M                                                                         | ΕN                                                                                     | U]                                                           |                                                     |                                                        |                                                 |                                                                                                    |                                                                                   |                        |                                 |                          |                           |                        |                                  |                |                       |                             |                                    |
| Se                                                                                            | lec                                                                                                    | t "C                                                                       | )ne                                                                                    | rate                                                         | <u>е" п</u>                                         | sinc                                                   | ı [∢                                            | 18                                                                                                    | , [ ]                                                                             | la                     | nd r                            | ores                     | s [F                      | =N1                    | FFF                              | 21             |                       |                             |                                    |
|                                                                                               |                                                                                                    |                                                                            | po                                                                                     | un                                                           |                                                     |                                                        |                                                 | 10                                                                                                    |                                                                                   | Ju                     |                                 | 100                      | ,o [:                     | _ 1 4                  |                                  | <u>ч</u>       |                       |                             |                                    |
| M                                                                                             | ain                                                                                                    | mei                                                                        | านร                                                                                    | scre                                                         | een:                                                | •                                                      | n                                               |                                                                                                    |                                                                                   |                        |                                 |                          |                           |                        |                                  |                |                       |                             |                                    |
| 0                                                                                             | b                                                                                                    | e                                                                          | r                                                                                      | а                                                            | t                                                   | e                                                      |                                                 | u                                                                                                    |                                                                                   |                        |                                 |                          |                           |                        |                                  |                |                       |                             |                                    |
| Dr                                                                                            |                                                                                                    |                                                                            | 19                                                                                     | []                                                           | 1 to                                                | bro                                                    |                                                 | 0. +1                                                                                                    |                                                                                   | iah                    | the                             | 5.0                      | oro                       | 000                    |                                  |                |                       |                             |                                    |
| Pr                                                                                            |                                                                                                    |                                                                            | ] ∝<br>FN                                                                              |                                                              | j iO<br>or [F                                       |                                                        | FF                                              | e u<br>21 to                                                                                                    |                                                                                   | it 1                   | the<br>The                      | o s<br>uni               | t wi                      | ens<br>Il re           | s.<br>tur                        | n tr           | h th                  | ρ                           |                                    |
| ор                                                                                            | era                                                                                                    | ting                                                                       |                                                                                        | ree                                                          | en.                                                 | _ 1 1 1                                                | -1                                              | , i u                                                                                                    | , с,                                                                              | \                      | ne                              | um                       |                           |                        | iun                              | i ic           | <i>,</i>              | C                           |                                    |
| 50                                                                                            | `PF                                                                                                    | EN                                                                         | l• 1                                                                                   |                                                              |                                                     |                                                        |                                                 |                                                                                                    |                                                                                   |                        |                                 |                          |                           |                        |                                  |                |                       |                             |                                    |
| 0                                                                                             | p                                                                                                    | е                                                                          | r                                                                                      | а                                                            | t                                                   | i                                                      | n                                               | α                                                                                                    |                                                                                   | h                      | i                               | S                        | t                         | 0                      | r                                | V              |                       |                             |                                    |
| Ρ                                                                                             | 0                                                                                                    | w                                                                          | е                                                                                      | r                                                            | 0                                                   | n                                                      |                                                 | 2                                                                                                    | h                                                                                 | r                      | s                               |                          |                           | 1                      | 3                                | 1              | 4                     | 0                           | 0                                  |
| То                                                                                            | p li                                                                                                    | ne:                                                                        | Sh                                                                                     | ow                                                           | s th                                                | e op                                                   | ber                                             | atin                                                                                                    | g h                                                                               | isto                   | ry n                            | nen                      | u is                      | ac                     | tiva                             | tec            | 1.                    |                             |                                    |
| Bo                                                                                            | tto                                                                                                    | m li                                                                       | ne:                                                                                    | To                                                           | tal h                                               | nou                                                    | rs t                                            | he                                                                                                    | boil                                                                              | ler i                  | s co                            | nne                      | ecte                      | d t                    | o po                             | owe            | er s                  | upp                         | oly                                |
| an                                                                                            | d s                                                                                                    | wito                                                                       | he                                                                                     | 0 0                                                          | n.                                                  |                                                        |                                                 |                                                                                                    |                                                                                   |                        |                                 |                          |                           |                        |                                  |                |                       |                             |                                    |
| SC                                                                                            | RE                                                                                                    | EEN                                                                        | l: 2                                                                                   |                                                              |                                                     |                                                        |                                                 |                                                                                                    |                                                                                   |                        |                                 |                          |                           |                        |                                  |                |                       |                             |                                    |
| h                                                                                             | r                                                                                                    | s                                                                          | С                                                                                      | h                                                            |                                                     |                                                        | T                                               | 0                                                                                                    | t                                                                                 |                        |                                 |                          | 1                         | 0                      | 0                                | 0              | 0                     | 0                           | 0                                  |
| h                                                                                             | r                                                                                                    | S                                                                          | D                                                                                      | h                                                            | W                                                   |                                                        | T                                               | 0                                                                                                    | ť                                                                                 |                        |                                 |                          | 1                         | 0                      | 0                                | 0              | 0                     | 0                           | 0                                  |
| 10<br>Bo                                                                                      | p II                                                                                                    | ne:<br>m li                                                                | 10                                                                                     |                                                              | ourr<br>tal k                                       | ning                                                   | nc<br>nc                                        | urs                                                                                                    |                                                                                   | r ne                   | atin                            | <u>g</u> .<br>moi        | etic                      | hot                    |                                  | tor            |                       |                             |                                    |
| DU                                                                                            | liu                                                                                                    |                                                                            | ie.                                                                                    | 10                                                           |                                                     | Jun                                                    | μις                                             | , nc                                                                                                    | Juis                                                                              | 5101                   | uu                              | ne.                      | Suc                       | not                    | VVC                              |                |                       |                             |                                    |
| SC                                                                                            | RE                                                                                                    | EN                                                                         | : 3                                                                                    |                                                              |                                                     |                                                        |                                                 |                                                                                                    | -                                                                                 | •                      | 0/                              |                          | 4                         | •                      | •                                | •              | •                     | •                           |                                    |
|                                                                                               | r<br>r                                                                                                    | s                                                                          | с<br>С                                                                                 | n<br>h                                                       |                                                     |                                                        | -                                               | < /                                                                                                    | 5<br>5                                                                            | 0                      | %<br>%                          |                          | 1                         | 0                      | 0                                | 0              | 0                     | 0                           | 0                                  |
| n<br>h                                                                                        |                                                                                                    | <b>9</b>                                                                   | Bu                                                                                     | rnir                                                         | na h                                                | our                                                    | –<br>s fo                                       | br h                                                                                                    | eat                                                                               | ina                    | whi                             | le t                     | he t                      | burr                   | her                              | wa             | s fi                  | rina                        |                                    |
| h<br>To                                                                                       | p li                                                                                                    | ne.                                                                        |                                                                                        |                                                              | .9                                                  |                                                        |                                                 |                                                                                                    |                                                                                   |                        |                                 |                          |                           |                        |                                  |                | -                     |                             |                                    |
| h<br>To<br>les                                                                                | p li<br>s tl                                                                                                    | ne.<br>han                                                                 | 50                                                                                     | %.                                                           |                                                     |                                                        |                                                 |                                                                                                    |                                                                                   |                        |                                 |                          |                           |                        |                                  | hor            | w/2                   | S                           |                                    |
| h<br>To<br>les<br>Bo                                                                          | p li<br>s tl<br>ottoi                                                                                                | han<br>m li                                                                | <u>50</u><br>ne:                                                                       | <u>%.</u><br>Bu                                              | rnin                                                | g h                                                    | our                                             | s fo                                                                                                    | or h                                                                              | eati                   | ing                             | whi                      | le th                     | ne k                   | Jun                              | ICI            | wa                    | 0                           |                                    |
| h<br>To<br>les<br>Bo<br>firi                                                                  | p li<br>ss tl<br>ottoi<br>ng                                                                                         | ne.<br>han<br>m li<br>equ                                                  | 50<br>ne:<br>al c                                                                      | %.<br>Bu<br>or h                                             | rnin<br>ligh                                        | g h<br>er tl                                           | our<br>har                                      | rs fo<br>1 50                                                                                                    | or h<br>1%.                                                                       | eati                   | ing                             | whi                      | le th                     | ne k                   | Jun                              |                | wa                    | 0                           |                                    |
| h<br>To<br>les<br>Bo<br>firi                                                                  | p li<br>s tl<br>ttoi<br>ng                                                                                           | nan<br>m lii<br>equ                                                        | 50<br>ne:<br>al c<br><mark>1: 4</mark>                                                 | %.<br>Bu<br>or h                                             | rnin<br>igh                                         | g h<br>er tl                                           | our<br>har                                      | s fo<br>50                                                                                                    | or h<br>1%.                                                                       | eati                   | ing                             | whi                      | le th                     | ne k                   | Jun                              |                | wa                    | .0                          |                                    |
| h<br>To<br>les<br>Bo<br>firii<br><b>SC</b>                                                    | p li<br>s tl<br>ttoi<br>ng<br><b>RE</b>                                                                              | ne.<br>nan<br>m lii<br>equ                                                 | 50<br>ne:<br>al c<br>: 4<br>D                                                          | %.<br>Bu<br>or h<br><b>h</b>                                 | rnin<br>igh<br>w                                    | g h<br>er tl                                           | our<br>har                                      | rs fo<br>50<br><b>5</b>                                                                                                    | or h<br>%.<br>0                                                                   | eati                   | ing                             | whi                      | le th                     | ne k<br>0              | 0                                | 0              | 0                     | 0                           | 0                                  |
| h<br>To<br>les<br>Bo<br>firii<br>SC<br>h<br>h                                                 | p li<br>s tl<br>ottor<br>ng<br>RE<br>r<br>r                                                                          | nie.<br>han<br>m lii<br>equ<br>EN<br>S                                     | 50<br>ne:<br>al c<br>l: 4<br>D<br>D                                                    | %.<br>Bu<br>or h<br><b>h</b>                                 | rnin<br>igh<br>w<br>w                               | gh<br>ertl                                             | our<br>har<br><                                 | s fo<br>50<br>5                                                                                                    | or h<br>%.<br>0<br>0                                                              | eati<br>%              | ing                             | whi                      | le th<br>1                | ne k<br>0<br>0         | 0                                | 0              | 0                     | 0                           | 0                                  |
| h<br>To<br>les<br>Bo<br>firit<br><b>SC</b><br>h<br>h<br>To<br>les                             | p li<br>ss tl<br>ng<br>RE<br>r<br>p li                                                                               | ne:<br>nan<br>equ<br>EN<br>s<br>ne:                                        | 50<br>ne:<br>al c<br>l: 4<br>D<br>D<br>Bu<br>50                                        | %.<br>Bu<br>or h<br><b>h</b><br><b>h</b><br>rnir<br>%        | rnin<br>igh<br>w<br>w                               | g h<br>er tl<br>=<br>our                               | our<br>har<br><<br>><br>s fo                    | rs fo<br>50<br>5<br>5<br>5<br>or h                                                                                                    | or h<br>%.<br>0<br>0<br>0 v                                                       | wate                   | ing '<br>er w                   | whi<br>:<br>hile         | le the                    | ne k<br>0<br>0<br>e bu | 0<br>0<br>1<br>1<br>1<br>1<br>1  | 0<br>0<br>er w | 0<br>0<br>/as         | 0<br>0<br>firii             | <b>0</b><br>0                      |
| h<br>To<br>les<br>Bo<br>firii<br><b>SC</b><br>h<br>h<br>To<br>les<br>Bo                       | p li<br>ss tl<br>ttoi<br>ng<br><b>RE</b><br>r<br>r<br>p li<br>ss tl                                                  | ne:<br>nan<br>equ<br>EN<br>s<br>ne:<br>nan                                 | 50<br>ne:<br>al c<br>l: 4<br>D<br>D<br>Bu<br>50<br>ne:                                 | %.<br>Bu<br>or h<br><b>h</b><br>nir<br>%.<br>Bu              | rnin<br>iigh<br>w<br>w<br>ng h                      | g h<br>er tl<br>=<br>our                               | our<br>har<br><<br>><br>s fo                    | s fo<br>50<br>5<br>5<br>5<br>5<br>5                                                                                                    | or h<br>%.<br>0<br>0<br>0 v                                                       | wate                   | er w                            | whi<br>:<br>hile         | le th<br>1<br>the<br>hile | o<br>o<br>bu           |                                  | 0<br>0<br>er w | 0<br>0<br>/as         | 0<br>0<br>firii             | <b>0</b><br>0                      |
| h<br>To<br>les<br>Bo<br>firit<br><b>SC</b><br>h<br>To<br>les<br>Bo<br>firit                   | p li<br>ss tl<br>ng<br><b>RE</b><br><b>r</b><br><b>r</b><br><b>r</b><br><b>r</b><br><b>r</b><br><b>r</b><br><b>r</b> | ne.<br>nan<br>m lii<br>equ<br>S<br>S<br>ne:<br>nan<br>m lii<br>equ         | 50<br>ne:<br>al c<br>1:4<br>D<br>D<br>Bu<br>50<br>ne:<br>al c                          | %.<br>Bu<br>or h<br><b>h</b><br><b>h</b><br>Su<br>Bu<br>or h | rnin<br>igh<br>w<br>w<br>ng h                       | er ti<br>er ti<br>er ti                                | our<br>har<br><<br>><br>s fo<br>our             | 5<br>5<br>5<br>5<br>5<br>5<br>5<br>5<br>5<br>5<br>5<br>5<br>5<br>5<br>5<br>5<br>5<br>5<br>5                                                                                                    | or h<br>%.<br>0<br>0<br>0 v                                                       | wate                   | er w                            | whi<br>:<br>hile         | le the thile              | o<br>o<br>bu<br>the    | 0<br>Jrne<br>e bu                | 0<br>0<br>er w | 0<br>0<br>/as         | 0<br>firii<br>vas           | <b>0</b><br><b>0</b><br>ng         |
| h<br>To<br>les<br>Bo<br>firin<br><b>SC</b><br>h<br>To<br>les<br>Bo<br>firin<br><b>SC</b>      | p li<br>ss tl<br>ng<br><b>RE</b><br>r<br>p li<br>ss tl<br>ottoi<br>ng                                                | ne:<br>man<br>equ<br>EN<br>s<br>ne:<br>han<br>m lii<br>equ                 | 50<br>ne:<br>al c<br>l: 4<br>D<br>Bu<br>50<br>ne:<br>al c<br>i 5                       | %.<br>Bu<br>pr h<br>h<br>nrir<br>%.<br>Bu<br>pr h            | rnin<br>igh<br>w<br>w<br>ng h<br>rnin<br>igh        | g h<br>er tl<br>er tl<br>g h<br>er tl                  | our<br>nar<br>><br>s fc<br>our<br>nar           | <b>5</b><br><b>5</b><br><b>5</b><br><b>5</b><br><b>5</b><br><b>5</b><br><b>5</b><br><b>5</b><br><b>1</b><br><b>5</b><br><b>1</b><br><b>5</b><br><b>1</b><br><b>1</b><br><b>1</b><br><b>1</b><br><b>1</b><br><b>1</b><br><b>1</b><br><b>1</b><br><b>1</b><br><b>1</b> | or h<br>%.<br>0<br>0<br>0 t v<br>or h                                             | wate                   | er w                            | whi<br>:<br>hile<br>er w | le the                    | 0<br>0<br>e bu         | 0<br>Jrne<br>e bu                | 0<br>0<br>er w | 0<br>0<br>/as         | 0<br>firii<br>vas           | <b>0</b><br><b>0</b><br>ng         |
| h<br>To<br>les<br>Bo<br>firin<br><b>SO</b><br>h<br>To<br>les<br>Bo<br>firin<br><b>SO</b><br>T | p li<br>stl<br>httor<br>ng<br>RE<br>r<br>p li<br>stl<br>httor<br>ng<br>RE                                            | han<br>m lii<br>equ<br>EN<br>s<br>s<br>ne:<br>han<br>lii<br>equ<br>EN<br>a | 50<br>ne:<br>al c<br><b>1: 4</b><br><b>D</b><br>Bu<br>50<br>ne:<br>al c<br><b>1: 5</b> | %.<br>Bu<br>pr h<br>h<br>h<br>Su<br>br h                     | rnin<br>igh<br>w<br>ng h<br>rnin<br>igh             | g h<br>er tl<br>er tl<br>our<br>g h<br>er tl           | our<br>nar<br>><br>s fc<br>our<br>nar           | 5<br>5<br>5<br>5<br>5<br>5<br>7<br>6<br>5<br>0<br>7                                                                                                    | or h<br>%.<br>0<br>0<br>0 t v<br>or h<br>%.                                       | eati<br>%<br>%<br>wate | ing vate                        | whi<br>:<br>hile<br>er w | le the the hile           | 0<br>0<br>the          | 0<br>0<br>urne<br>e bu           |                | 0<br>0<br>/as<br>er v | 0<br>0<br>firin<br>vas      | <b>0</b><br><b>0</b><br><b>1</b> g |
| h<br>To<br>les<br>Bo<br>firin<br>SC<br>h<br>h<br>To<br>les<br>Bo<br>firin<br>SC<br>T<br>S     | p li<br>ss tl<br>ng<br><b>RE</b><br>r<br>p li<br>ss tl<br>ntto<br>ng<br><b>RE</b><br>i<br>s                          | ne:<br>s<br>ne:<br>han<br>ne:<br>han<br>li<br>equ<br>a<br>l                | 50<br>ne:<br>al c<br><b>1</b><br><b>1</b><br><b>1</b><br><b>1</b><br><b>1</b>          | %.<br>Bu<br>or h<br>h<br>h<br>Bu<br>or h                     | rnin<br>iigh<br>w<br>w<br>ng h<br>rnin<br>iigh<br>0 | g h<br>er ti<br>er ti<br>our<br>g h<br>er ti<br>0<br>0 | our<br>nar<br>><br>s fc<br>our<br>nar<br>0<br>0 | s fo<br>50<br>5<br>5<br>5<br>5<br>7<br>6<br>5<br>0<br>0<br>0<br>0                                                                                                    | or h<br>1%.<br>0<br>0<br>0<br>0<br>0<br>0<br>0<br>0<br>0<br>1<br>0<br>0<br>5<br>5 | eati<br>%<br>%<br>wate | ing v<br>er w<br>vate<br>a<br>t | whi<br>:<br>hile<br>er w | 1<br>1<br>• the           | 0<br>0<br>e bu<br>the  | 0<br>0<br>Jrne<br>e bu<br>0<br>0 |                | 0<br>0<br>/as<br>er v | 0<br>0<br>firiu<br>vas<br>0 | 0<br>0<br>ng<br>0<br>6             |

**11.17 CHECKING THE FAULT HISTORY** The following graphs describe how to check the fault history of the boiler.

|                                           | Ε                                                       | Α                                        | Т            | I                            | Ν            | G          | ••                                             | b                              | ο                                       | i                                                       | T                                 | е                                          | r                           |                                             | 0                                        | f                                          | f                                         |                                       |               |
|-------------------------------------------|---------------------------------------------------------|------------------------------------------|--------------|------------------------------|--------------|------------|------------------------------------------------|--------------------------------|-----------------------------------------|---------------------------------------------------------|-----------------------------------|--------------------------------------------|-----------------------------|---------------------------------------------|------------------------------------------|--------------------------------------------|-------------------------------------------|---------------------------------------|---------------|
| >                                         | ۷                                                       | >                                        | ••           | 1                            | 2            | 3          | •                                              | 4                              | ٥                                       | С                                                       | (                                 | 1                                          | 2                           | 3                                           | •                                        | 4                                          | 0                                         | С                                     | )             |
| <b>D</b>                                  |                                                         | <b>FN A</b>                              |              |                              |              |            |                                                |                                |                                         |                                                         |                                   |                                            |                             |                                             |                                          |                                            |                                           |                                       |               |
| Pr                                        | ess                                                     | i [IVI                                   | EN           | IJ                           |              |            |                                                |                                |                                         |                                                         |                                   |                                            |                             |                                             |                                          |                                            |                                           |                                       |               |
| Se                                        | elec                                                    | t "F                                     | au           | Ithis                        | st" ı        | usir       | ng [                                           | <b>◄</b> ]                     | & [                                     | ►] a                                                    | and                               | pre                                        | ess                         | [EN                                         | ΤE                                       | R]                                         |                                           |                                       |               |
| F                                         | а                                                       | u                                        | I            | t                            | h            | i          | S                                              | t                              |                                         |                                                         |                                   |                                            |                             |                                             | Ν                                        | 0                                          | -                                         | 0                                     | 1             |
| 2                                         | 1                                                       | 1                                        | 0            | 4                            | 1            | 2          | 0                                              | 1                              | 0                                       | W                                                       | е                                 | d                                          |                             | 2                                           | 2                                        | •••                                        | 2                                         | 3                                     | Α             |
|                                           |                                                         |                                          |              |                              |              |            | flas                                           | shir                           | ng a                                    | alte                                                    | rna                               | tely                                       | / 🔻                         | 7                                           |                                          |                                            |                                           |                                       |               |
| S                                         | i                                                       | р                                        | h            | 0                            | n            |            | S                                              | w                              | i                                       | t                                                       | С                                 | h                                          |                             |                                             |                                          |                                            |                                           |                                       |               |
| S                                         | V                                                       | 9                                        | 9            | 9                            | 1            | С          | U                                              | Μ                              | 9                                       | 9                                                       | 9                                 | 1                                          | R                           | 9                                           | 9                                        | 9                                          | 9                                         |                                       | 5             |
| uic                                       |                                                         |                                          | ~~           | 10 1                         |              | vee        | n tr                                           | ne t                           | wo                                      | scre                                                    | en                                | s sl                                       | how                         | n a                                         | bov                                      | /e.                                        | The                                       | e<br>e to                             | р             |
| lin<br>lin<br>oc<br>Or<br>Th              | e o<br>e o<br><u>cur</u><br>n th<br>e b                 | f the<br>f the<br>red<br>e to<br>otto    | e to<br>e to | ine<br>line                  | scre<br>scre | the        | n tr<br>sho<br>sho<br>bot                      | ne trows<br>ows<br>ows<br>torr | wo<br>the<br>the                        | scre<br>e fau<br>e da<br>ree<br>wing                    | een<br>ult r<br>te,<br>n th<br>g: | s sl<br>num<br>day<br>ne fa                | how<br>iber<br>/ an<br>ault | n a<br>an<br>d tii                          | bov<br>d tř<br>me<br>e is                | ve.<br>ne k<br>the                         | The<br>pott<br>fa                         | e to<br>com<br>ult<br>aye             | p<br>d.       |
| lin<br>lin<br>Or<br>Th<br>SV<br>las<br>do | e o<br>e o<br>cur<br>th<br>e b<br>/: T<br>st tii<br>ne) | f the<br>red<br>e to<br>otto<br>he<br>me | e to<br>e to | ine<br>line<br>al a<br>at th | of shares    | the<br>now | n tr<br>sha<br>sha<br>bot<br>s th<br>of<br>ice | torr<br>this<br>his            | wo<br>the<br>the<br>ollo<br>fau<br>tory | scree<br>e fau<br>e da<br>ree<br>wing<br>ult th<br>v wa | n th<br>g:                        | s sl<br>hurr<br>day<br>ne fa<br>has<br>ras | how<br>hber<br>ault<br>ault | rn a<br>an<br>d tii<br>typ<br>curr<br>(afte | bov<br>d th<br>me<br>e is<br>red<br>er s | /e.<br>he b<br>the<br>s dis<br>afte<br>erv | The<br>pott<br>fa<br>spla<br>er t<br>rice | e to<br>com<br>ult<br>aye<br>he<br>wa | p<br>d.<br>Is |
#### 11.18 SETTING THE MAINTENANCE PERIOD REMINDER

The following graphs describe how to check and program the maintenance settings. The standard factory setting for this function is "OFF".

IMPORTANT: It is the law within the UK that all gas appliances are serviced at least every 12 months by a competent engineer, the date function below should not be set for more than 12 months.

#### **11.19 MAINTENANCE SETTINGS**

The unit can be programmed in such a way that an automatic maintenance message is displayed.

There are three options that can be selected. A maintenance message appears after:

\* A programmed date is reached.

\* An amount of burning hours is reached.

\* An amount of ignition cycles is reached.

One single option can be activated or all three options.

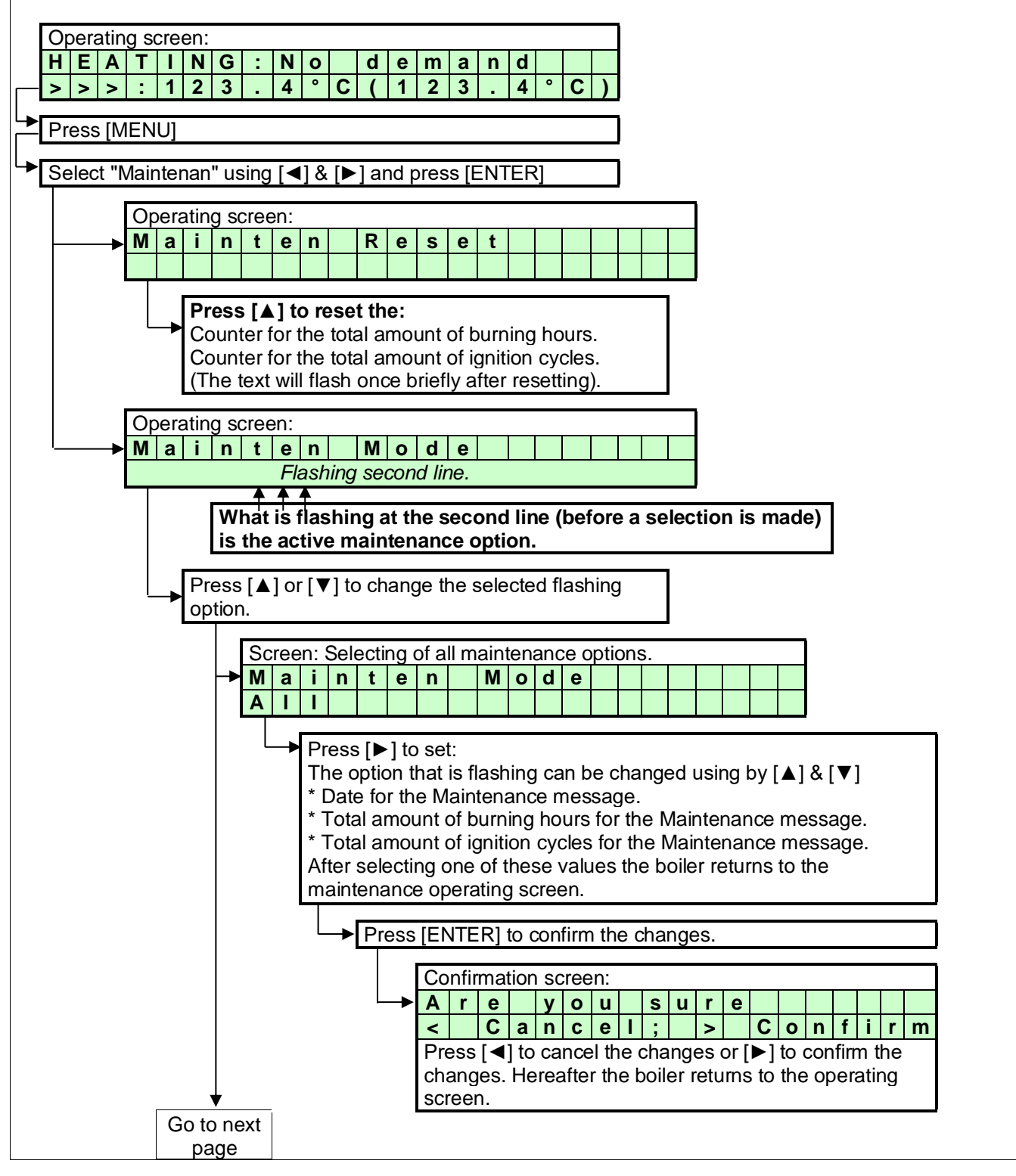

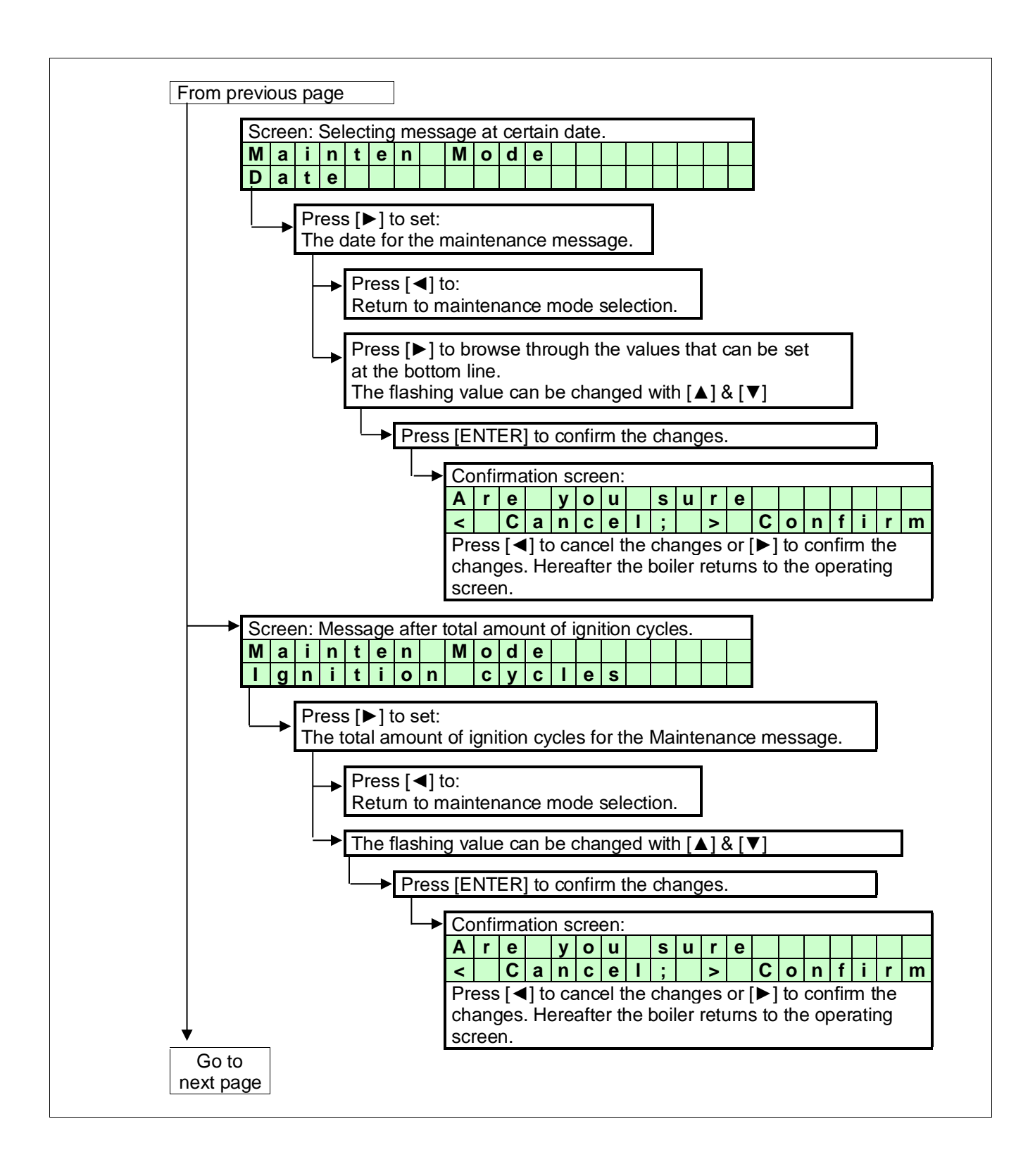

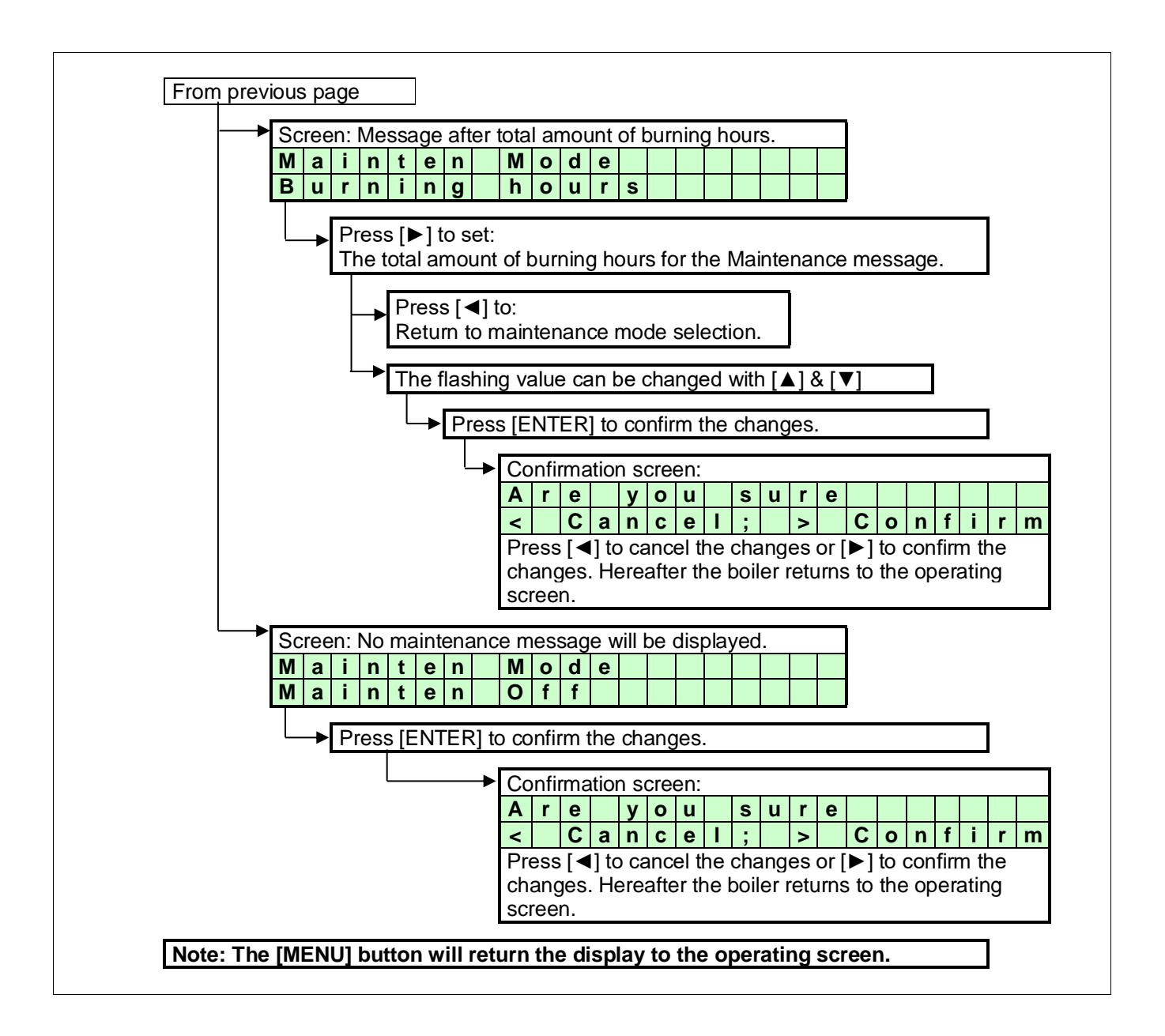

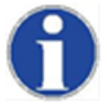

It is and remains the responsibility of the end user to have the unit maintained every twelve months. Any warranty claims are dependent on proof the appliance has been serviced correctly.

#### 11.20 SETTING THE USER LOCK

The following graphs describe how to activate the user lock of the display. The standard factory setting for this function is "OFF".

| The " <b>USER LOCK</b> " menu.<br>In this menu the boiler can be locked for (end-) users.<br>0 = UNLOCKED<br>1 = LOCKED                                                                                                    |  |  |  |  |  |  |  |  |  |  |  |  |  |  |
|----------------------------------------------------------------------------------------------------|--|--|--|--|--|--|--|--|--|--|--|--|--|--|
| When the boiler is unlocked, the user can enter the MENU by pressing the menu button and all screens will show up.                                                                                                    |  |  |  |  |  |  |  |  |  |  |  |  |  |  |
| When the boiler is locked, the user has to push the [MENU] button together with the $[\mathbf{V}]$ button for 5 s. to access all menu screens.                                                                                                    |  |  |  |  |  |  |  |  |  |  |  |  |  |  |
| This function is to prevent accidental changes!<br><b>NOTICE</b> : The PARAMETER screen always accessible.                                                                                                    |  |  |  |  |  |  |  |  |  |  |  |  |  |  |
| <b>NOTICE</b> : The PARAMETER screen always accessible.                                                                                                    |  |  |  |  |  |  |  |  |  |  |  |  |  |  |
| Operating screen:                                                                                                    |  |  |  |  |  |  |  |  |  |  |  |  |  |  |
| H E A T I N G : N o d e m a n d                                                                                                    |  |  |  |  |  |  |  |  |  |  |  |  |  |  |
| > > > : 1 2 3 . 4 ° C ( 1 2 3 . 4 ° C )                                                                                                    |  |  |  |  |  |  |  |  |  |  |  |  |  |  |
| Press [MENU]                                                                                                    |  |  |  |  |  |  |  |  |  |  |  |  |  |  |
|                                                                                                    |  |  |  |  |  |  |  |  |  |  |  |  |  |  |
| Select "User lock" using [◀] & [▶] and press [ENTER]                                                                                                    |  |  |  |  |  |  |  |  |  |  |  |  |  |  |
| User lock screen:                                                                                                    |  |  |  |  |  |  |  |  |  |  |  |  |  |  |
| S         e         t         U         s         e         r         I         o         c         k         =         0         I         I |  |  |  |  |  |  |  |  |  |  |  |  |  |  |
|                                                                                                    |  |  |  |  |  |  |  |  |  |  |  |  |  |  |
| The "0" is now flashing/selected and can be changed.<br>Use $[\blacktriangle] \& [\triangledown]$ to change the value.<br>0 = User lock function OFF<br>1 = User lock function ON                                                                                                    |  |  |  |  |  |  |  |  |  |  |  |  |  |  |
| has been made.                                                                                                    |  |  |  |  |  |  |  |  |  |  |  |  |  |  |
| Confirmation screen:                                                                                                    |  |  |  |  |  |  |  |  |  |  |  |  |  |  |
| A r e y o u s u r e<br>C a n c a l · · · · · · · · · · · · · · · · · ·                                                                                                    |  |  |  |  |  |  |  |  |  |  |  |  |  |  |
| Press [4] to cancel the changes (the unit will reset and the                                                                                                    |  |  |  |  |  |  |  |  |  |  |  |  |  |  |
| display returns to the operating screen).                                                                                                    |  |  |  |  |  |  |  |  |  |  |  |  |  |  |
| Press [▶] to confirm the changes. The changed value will be flashing for a few seconds. After this, the display returns to the operating screen.                                                                                                    |  |  |  |  |  |  |  |  |  |  |  |  |  |  |
| NOTICE:                                                                                                    |  |  |  |  |  |  |  |  |  |  |  |  |  |  |
| Using the [MENU] button during the User lock display, will reset the boiler and the boiler will return to the operating screen. Changes will be pedlected in this case                                                                                                    |  |  |  |  |  |  |  |  |  |  |  |  |  |  |

#### 11.21 SETTING THE PARAMETERS AT THE CONTROL PANEL

The functions of the controller are embedded in the electronics by means of parameters. The values and settings hereof can be programmed by a skilled and trained service engineer with the help of a computer (laptop), the correct software and an interface cable. A selection of these parameters can be programmed at the control panel of the unit itself, without the use of a computer.

The following table gives a list of these last mentioned parameters. NOTICE: Only the password for level 1 is issued in this manual. "More advanced" parameters need to be programmed by a skilled and trained service engineer with access to level 2.

|            | 3  |   |                | When 'Modify = no', the parameter can only be prog | grammed | d at | lev | /el | 2   |     |     |    |   |    |   | PASSWORD:<br>1342 |
|------------|----|---|----------------|----------------------------------------------------|---------|------|-----|-----|-----|-----|-----|----|---|----|---|-------------------|
| MEI        | ١U |   | PARA-<br>METER | DESCRIPTION                                        | UNITS   |      |     | т   | EX. | T D | ISP | LA | Y |    |   | LEVEL 1<br>Modify |
|            |    | 1 | P5BE           | Step modulation (1=on 0=off)                       | -       | S    | t   | е   | р   |     | m   | 0  | d | u  | Ι | no                |
|            |    | 2 | P5AO           | Blocking offset flow temperature control           | °C      | Η    | Ε   |     | S   |     | 0   | f  | f | 1  | ω | yes               |
| <b>(</b> D |    | 3 | P5AP           | Proportional range temperature control             | °C      | Η    | Ε   |     | S   |     | Ρ   | r  | b | 1  | З | no                |
| ž          |    | 4 | P5AL           | Hysteresis CH Flow temperature control             | °C      | Η    | Ε   |     | S   | С   | D   | i  | f | 1  | ω | yes               |
| F          | Α  | 5 | P2IC           | Integration time temperature control               | S       | Η    | Ε   |     | S   |     | Ι   | n  | t | 1  | ω | no                |
| Ē          |    | 6 | P2MI           | Blocking offset System CH temperature control      | °C      | Н    | Ε   |     |     | С   | 0   | f  | f |    | 3 | yes               |
| -          |    | 7 | P2MJ           | Proportional range System CH temperature control   | °C      | Η    | Ε   |     |     | С   | Ρ   | r  | b |    | З | no                |
|            |    | 8 | P2MK           | Integration time CH temperature control            | S       | Η    | Ε   |     |     | С   | Ι   | n  | t |    | ω | no                |
|            |    | 9 | P5AB           | Timer Contact (1=on)                               | -       | Т    | i   | m   | е   | r   | С   | 0  | n | t  |   | yes               |
|            |    | 1 | P4AB           | DHW Pump Config 0=Pump 1=TWV                       | -       | D    | Н   | i   | р   | m   | р   | 1  | t | w  | < | yes               |
|            |    | 2 | P5CB           | Flow temperature DHW tank low                      | °C      | D    | Н   | i   | f   | T   | ο   | w  |   | L  | 0 | yes               |
|            |    | 3 | P5CK           | Flow temperature DHW tank hi                       | °C      | D    | н   | i   | f   | Т   | 0   | w  |   | Н  | Т | yes               |
|            |    | 4 | P5CL           | Low Flow temperature time DHW                      | min     | D    | Н   | i   |     | L   | 0   | t  | i | m  | е | yes               |
|            |    | 5 | P5CD           | Legionella temperature                             | °C      | L    | е   | g   | i   | ο   |     | t  | е | m  | р | no                |
|            |    | 6 | P5CI           | Legionella hyst DHW tank temperature               | °C      | L    | е   | g   | i   | ο   |     | h  | У | s  | t | no                |
|            |    | 7 | P5CJ           | Legionella hold time (0=off)                       | min     | L    | е   | g   | i   | ο   |     | h  | ο |    | d | no                |
| ¥          | R  | 8 | P2KI           | CH interrupt by Legionella (0=yes)(1=no)           | -       | L    | е   | g   | i   | ο   |     | i  | n | t  | r | no                |
| 古          | Ъ  | 9 | P2LC           | Regulation temperature offset DHWd                 | °C      | D    | Н   | d   | S   | С   | 0   | f  | f | 2  |   | yes               |
|            |    | Α | P2MN           | Proportional range DHWd modulation                 | °C      | D    | Н   | d   | S   | С   | Ρ   | r  | b | 2  | 3 | no                |
|            |    | В | P2LD           | Regulation temperature hysteresis DHWd             | °C      | D    | Н   | d   | s   | С   | D   | i  | f | 2  |   | yes               |
|            |    | С | P2MO           | integration time DHWd modulation                   | S       | D    | Н   | d   | S   | С   | I   | n  | t | 2  | 3 | no                |
|            |    | D | P2ML           | Sys temp blocking offset DHW tank                  | °C      | D    | Н   | d   | S   | С   | 0   | f  | f | 3  |   | yes               |
|            |    | Ε | P2MM           | Sys temp blocking hysteresis DHW tank              | °C      | D    | Н   | d   | S   | С   | D   | i  | f | 3  |   | yes               |
|            |    | F | P5CA           | Hysteresis DHW tank temperature                    | °C      | D    | Н   | i   | S   | С   | D   | i  | f | 4  |   | yes               |
|            |    | G | P2KH           | Gradient heat demand detect DHW tank temperature   | °C      | D    | Η   | i   | d   | е   | t   | g  | r | а  | d | yes               |
|            |    | 1 | P2MA           | Max number extra boilers                           | -       | Μ    | а   | х   | С   | а   | S   | С  | U | n  | t | no                |
| ш          |    | 2 | P5DA           | Bus address boiler                                 | -       | В    | u   | S   |     | а   | d   | r  | е | S  | S | no                |
| AD         |    | 3 | P5DC           | Dhw on entire cascade(0) only master(1)            | -       | D    | Н   | i   | С   | а   | S   | 1  | m | а  | S | no                |
| S          | С  | 4 | P5DE           | Extra Boiler output enable(1)                      | -       | Ε    | X   | t   | r   | а   |     | u  | n | i  | t | yes               |
| ζĂ!        |    | 5 | P5DF           | Cascade detection (0=standalone 1=Leader)          | -       | С    | а   | S   |     | S   | i   | 1  | Μ | а  |   | no                |
| 0          |    | 6 | P5BL           | Power off total cascade (1)                        | -       | Ρ    | w   | r   | 0   | f   | f   | Т  | 0 | С  | а | no                |
|            |    | 7 | P5DB           | Number of boilers with common flue 0=None          | -       | С    | 0   | m   | F   | I   | u   | Ν  | u | m  |   | no                |
|            |    | 1 | P5BB           | Analogue input Config (0=off 1=temp 2=power)       | -       | Α    | n   |     |     | n   | р   |    | С | 0  | n | yes               |
|            |    | 2 | P5AI           | Minimum Temperature 0-10V input                    | °C      | 0    | -   | 1   | 0   | Μ   | i   | n  | Т | m  | р | yes               |
|            |    | 3 | P5BI           | Altitude (in amounts of 96 ft.)                    | 96 ft   | Α    | I   | t   |     | *   | 1   | 0  | 0 | f  | t | yes               |
| AL         |    | 4 | P2LK           | Max cooling time                                   | min     | Μ    | а   | х   | С   | 0   | 0   | Ι  | Т | i. | m | yes               |
| ER         | п  | 5 | P5BJ           | Temperature display 1=on                           | -       | Т    | е   | m   | р   | 0   | n   | D  | i | S  | р | yes               |
| Z          | 5  | 6 | P4AA           | DHW 0=off 1=Indirect 2=Direct                      | -       | D    | Η   | W   |     | 1   | =   | i  | 2 | =  | d | no                |
| G          |    | 7 | P4AD           | pressure 0=off 1=sensor and 2=switch               | -       | С    | 0   | n   | f   | i   | g   |    |   |    |   | no                |
|            |    | 8 | P4BD           | Gas type values 0-2                                | -       | g    | а   | S   | t   | У   | р   | е  |   |    |   | no                |
|            |    | 9 | P4BE           | Soft start type values 0-2                         | -       | С    | 0   | n   | f   | i   | g   |    |   |    |   | no                |
|            |    | Α | P5BN           | Pump modes 0-3                                     | -       | С    | 0   | n   | f   | i   | a   |    |   |    |   | no                |

For extensive explanation see Ch. 12: 'Controlling options and settings', page 88 ff.

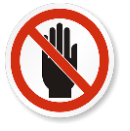

# IMPORTANT: Do not change the parameters P2LC, P2LD, P2ML, P2MM and P5BI; they are present in the controller for different purposes than CH control. <u>Changing these parameters</u> may affect boiler operation negatively.

| Op          | bera     | atin         | g s      | cre          | en:     |              |              |        |        |          |              |       |        |        |       |      |              |      |     |
|-------------|----------|--------------|----------|--------------|---------|--------------|--------------|--------|--------|----------|--------------|-------|--------|--------|-------|------|--------------|------|-----|
| Η           | Ε        | Α            | Т        | I            | Ν       | G            | ••           | Ν      | 0      |          | d            | е     | m      | а      | n     | d    |              |      |     |
| >           | >        | >            |          | 1            | 2       | 3            |              | 4      | 0      | С        | (            | 1     | 2      | 3      |       | 4    | 0            | С    |     |
| Pr          | ess      | ; [M         | ΕN       | U]           |         |              |              |        |        |          |              |       |        |        |       |      |              |      |     |
| Se          |          | t "P         | ara      | ame          | otor    | ." 115       | sinc         | n [ 🖌  | 11.8   | . [      | la           | nd r  | nres   | s []   | = NI  |      | 21           |      |     |
| 00          |          | <u>, 1</u>   | and      |              |         | u            | JILE         |        | 10     |          | ງປ           |       | 103    | 13 [I  |       |      | J            |      |     |
| Pa          | arar     | nete         | er r     | ner          | nu:     |              |              |        |        |          |              |       |        |        |       |      |              |      |     |
| <u> </u>    | n        | S            | t        | а            | I       | I            | е            | r      | 0      | С<br>0   | 0            | d     | е      |        |       |      | -            |      |     |
|             |          |              |          |              |         |              |              | ∎<br>▼ | v<br>▼ | <b>▼</b> | <b>●</b>     |       |        |        |       |      |              |      |     |
| Ēr          | nter     | the          | • 4      | -dig         | git o   | code         | e w          | /ith   | the    | • [◀     | <b>[</b> ] 8 | i [Þ  | •] a   | nd     | the   | [    | <b>v</b> ] { | 3 [' | ▼]  |
| bu<br>Th    | ittor    | ns a<br>rode | and<br>w | se<br>ill fl | lect    | :[El<br>na f | N I I<br>Few | =RJ    | cor    | nds      | and          | ł wł  | hen    | ent    | ere   | d c  | orr          | ect  | lv. |
| th          | e fo     | llov         | ving     | j pa         | arai    | net          | ers          | wil    | l be   | e di     | spla         | iyed  | d.     | CIII   |       | uu   | ,011         | 001  | ıy, |
| N           | DTI      | CE           | : Tł     | nes          | e c     | code         | es a         | are    | us     | er b     | base         | ed a  | and    | giv    | /e a  | acc  | ess          | s to | а   |
| se          | lect     | ted          | ar       | moi          | unt     | of           | ра           | arai   | me     | ters     | , v          | vhic  | h (    | can    | b     | e (  | cha          | inge | ed  |
| <u>, II</u> | 1518     | liei         | lev      | ei           | 1/2,    | ).           |              |        |        |          |              |       |        |        |       |      |              |      |     |
| Me          | enu      | A:           | He       | atir         | ng      |              |              |        |        |          |              |       |        |        |       |      |              |      |     |
|             | Α        | 1            |          |              |         | S            | t            | е      | р      |          | m<br>1       | 0     | d      | u      | I     |      |              |      |     |
| Ēι          | Inct     | ion          | to       | act          | ivat    | e th         | ne s         | ster   | m      | odu      | Ilati        | on.   |        |        |       |      |              |      |     |
| 0:          | = 0      | ff           | .0       | uot          | i v ai  | .0 11        |              | λομ    | ,      | out      | nati         | 011.  |        |        |       |      |              |      |     |
| 1 :         | = 0      | n            |          |              |         |              |              |        |        |          |              |       |        |        |       |      |              |      |     |
| Me          | enu      | A:           | He       | atir         | na      |              |              |        |        |          |              |       |        |        |       |      |              |      |     |
|             | A        | 2            |          |              | g       | Η            | Ε            |        | s      |          | 0            | f     | f      | 1      | 3     |      |              |      |     |
|             |          |              |          |              |         |              |              |        |        |          | 4            |       | 0      | С      |       |      |              |      |     |
| Cł          | H SU     | lbb          | ly to    | em           | per     | atu<br>u     | re s         | setti  | ing.   | . Th     | is p         | ara   | me     | ter    | is tł | ne ( | offs         | set  | of  |
|             | e pi     | Uği          | an       | iiiie        | u       |              | em           | ipei   | ait    | iie.     |              |       |        |        |       |      |              |      |     |
| Me          | enu      | A:           | He       | atir         | ng      |              | _            |        |        |          | _            |       | -      |        | _     |      |              |      |     |
|             | Α        | 3            |          |              |         | н            | E            |        | S      | 2        | P<br>5       | r     | b<br>° | 1      | 3     |      | -            |      |     |
| <u> </u>    |          | t th         |          | <u></u>      | <u></u> |              | , to         | mn     | ora    | <b>Z</b> |              | ontr  |        | Thi    |       | oro  | mo           | tor  | ic  |
| the         | e pr     | оро          | ortio    | ona          | il ra   | inge         | e of         | the    |        | elec     | ted          | CH    | l su   | oph    | y te  | mp   | era          | atur | е.  |
|             |          |              |          |              |         | Ū            |              |        |        |          |              |       |        |        |       |      |              |      |     |
| Me          | enu      | A:           | He       | atir         | ng      |              | -            |        |        |          |              |       | •      | A      | 2     |      |              |      |     |
|             | A        | 4            |          |              |         | н            | E            |        | S      | С<br>1   | 0            | I     | o<br>o | 1<br>C | 3     |      |              |      |     |
| Se          | elec     | t th         | e C      |              | sup     | plv          | ten          | npe    | rat    | ure      | cor          | ntro  | I. Th  | nis    | para  | am   | ete          | r    |     |
| is          | the      | hys          | ster     | resi         | is o    | f the        | e se         | elec   | cted   | d Cl     | H su         | Jpp   | ly te  | emp    | bera  | atur | e.           | -    |     |
| N //        | 2011     | ۸.           |          | otir         | 20      |              |              |        |        |          |              |       |        |        |       |      |              |      |     |
|             | A        | A.<br>5      | i ie     |              | ly      | н            | Ε            |        | S      |          |              | n     | t      | 1      | 3     |      |              |      |     |
|             |          |              |          |              |         |              |              |        |        | 6        | 0            |       | S      | е      | С     |      |              |      |     |
| Se          | elec     | t th         | e (      | СН           | su      | pply         | / te         | mp     | era    | tur      | e co         | ontr  | ol.    | Thi    | s p   | ara  | me           | ter  | is  |
| the         | e in     | teg          | rati     | on           | tim     | e of         | the          | e se   | elec   | ctec     |              | l su  | ppl    | y te   | mp    | era  | tur          | e.   |     |
| N /         |          | ٨            | 11-      | e 4'         |         |              |              |        |        |          |              |       |        |        |       |      |              |      |     |
| IVI         | enu<br>A | A:           | He       | atır         | ۱g      | н            | F            |        |        | C        | 0            | f     | f      |        | 2     |      |              |      |     |
|             | A        | 0            |          |              |         | п            | -            |        |        | U        | 4            |       | 0      | С      | 3     |      |              |      |     |
| Se          | elec     | t th         | e c      | asc          | ad      | ed k         | ooil         | ers    | su     | pply     | / tei        | npe   | erat   | ure    | COI   | htro | ol.          |      |     |
| Th          | nis      | pai          | am       | ete          | er i    | s t          | he           | of     | fse    | t o      | fth          | ne    | sele   | ecte   | d     | СН   | s            | upp  | oly |
| tei         | mpe      | erat         | ure      | e of         | ĒΑ      | CH           | bo           | iler   | of     | the      | tota         | al ca | asca   | ade    | ).    |      |              |      |     |
|             |          |              |          |              |         |              |              |        |        |          |              |       |        |        |       |      |              |      |     |

| Me                           | nu                               | A٠                                   | He                              | ati                     | na                         |                         |                            |                              |                          |                        |                       |                      |                      |                       |                     |                    |                    |              |           |
|------------------------------|----------------------------------|--------------------------------------|---------------------------------|-------------------------|----------------------------|-------------------------|----------------------------|------------------------------|--------------------------|------------------------|-----------------------|----------------------|----------------------|-----------------------|---------------------|--------------------|--------------------|--------------|-----------|
|                              | A                                | 7                                    |                                 | au                      | g                          | Η                       | Ε                          |                              |                          | С                      | Ρ                     | r                    | b                    |                       | 3                   |                    |                    |              |           |
|                              |                                  |                                      |                                 |                         |                            |                         |                            |                              |                          | 2                      | 5                     |                      | 0                    | С                     | -                   |                    |                    |              |           |
| Se<br>Th<br>su<br>the        | lec<br>is j<br>ppl               | t th<br>par<br>y te<br>xtei          | ie c<br>am<br>emp<br>mal        | aso<br>ete<br>pera      | cad<br>eris<br>atui<br>asc | ed<br>th<br>re c<br>ade | boi<br>e p<br>of E<br>e) s | lers<br>prop<br>ACI<br>ens   | su<br>orti<br>H b<br>or. | pply<br>ona<br>oile    | y te<br>Il ra<br>r of | mpe<br>ange<br>the   | erat<br>e o<br>e tot | ture<br>f th<br>tal c | e co<br>e s<br>cas  | ntro<br>ele<br>cac | ol.<br>cte<br>le a | d (<br>and   | CH<br>of  |
| Mc                           | nu                               | ٨٠                                   | Но                              | ati                     | na                         |                         |                            |                              |                          |                        |                       |                      |                      |                       |                     |                    |                    |              |           |
|                              | Δ                                | A.                                   | пе                              | au                      | ng                         | н                       | F                          |                              |                          | C                      | I                     | n                    | t                    |                       | 3                   |                    |                    |              |           |
|                              |                                  | •                                    |                                 |                         |                            |                         | _                          |                              |                          | 8                      | 0                     |                      | S                    | е                     | c                   |                    |                    |              |           |
| Se<br>Th<br>ter<br>ext       | lec<br>is p<br>npe<br>terr       | t th<br>bara<br>era<br>hal           | ie c<br>ame<br>ture<br>(ca      | as<br>ete<br>e o<br>sca | cad<br>r is<br>f E<br>ade  | ed<br>the<br>AC<br>) se | boi<br>inte<br>H b<br>ense | lers<br>egra<br>ooile<br>or. | su<br>atio<br>erc        | pply<br>n tir<br>of th | y te<br>ne o<br>ie t  | mpe<br>of th<br>otal | erat<br>ne s<br>l ca | ture<br>ele<br>asca   | e co<br>cteo<br>ade | ntro<br>d C<br>ar  | ol.<br>Hs<br>nd (  | supj<br>of t | oly<br>he |
| Me                           | וומי                             | Δ٠                                   | He                              | ati                     | na                         |                         |                            |                              |                          |                        |                       |                      |                      |                       |                     |                    |                    |              |           |
|                              | Α                                | 9                                    |                                 | au                      | - y                        | Т                       | i                          | m                            | е                        | r                      | С                     | 0                    | n                    | t                     |                     |                    |                    |              |           |
| 1                            | _                                |                                      |                                 |                         |                            |                         |                            |                              |                          |                        | 0                     |                      |                      |                       |                     |                    |                    |              |           |
| Le<br>Co<br>Co<br>Me         | enu                              | ect<br>act<br>B:                     | to<br>ope<br>Hc                 | 13-<br>en =<br>et w     | -14.<br>= ni<br>/ate       | ght<br>ght              | onta<br>-tim               | act o<br>ne s                | clos<br>etti             | sed<br>ng.             | = d                   | ayti                 | me                   | se                    | tting               | g,                 |                    |              |           |
|                              | В                                | 1                                    |                                 |                         |                            | D                       | Н                          | i                            | р                        | m                      | р                     | /                    | t                    | w                     | V                   |                    |                    |              |           |
| Ho<br>) =<br>1 =<br>Me<br>Ho | et w<br>= pr<br>= 3-<br>enu<br>B | vate<br>um<br>-wa<br>B:<br>2<br>vate | er fu<br>p<br>y v<br>Ho<br>er f | alv<br>alv              | e<br>vate                  | r<br>D<br>n o           | the<br>H                   | i<br>i                       | f<br>boi                 | l<br>ler.              | o<br>5<br>Th          | w<br>is p            | •<br>Dara            | L<br>C<br>ame         | O                   | is                 | th                 | e (          | СН        |
| de                           | ppi<br>ma                        | yt.<br>.nd.                          |                                 | pe                      | ratu                       | ire                     | LC                         |                              | iev                      | /ei                    | Witr                  | n a                  | n I                  | nai                   | rect                | : n                | ot                 | wa           | ter       |
| VIE                          | B                                | D:                                   | ПС                              | υw                      | ate                        | D                       | Н                          | i                            | f                        | I                      | 0                     | w                    |                      | Н                     | I                   |                    |                    |              |           |
| +                            | 5                                | 5                                    |                                 |                         |                            | -                       |                            |                              |                          | 8                      | 5                     |                      | 0                    | С                     |                     |                    |                    |              |           |
| Ho<br>su<br>de               | ot v<br>ppl<br>ma                | vate<br>y t<br>.nd.                  | er i<br>em                      | fun<br>pei              | ctic<br>ratu               | on d<br>ire             | oft<br>HI                  | he<br>GH                     | boi<br>lev               | ler.<br>/el            | Th<br>with            | is p<br>h a          | oara<br>n i          | ame<br>ndi            | eter<br>rect        | is<br>th           | th<br>ot           | e (<br>wa    | CH<br>ter |
| Me                           | enu                              | B:                                   | Ho                              | ot w                    | /ate                       | er                      |                            |                              |                          |                        |                       |                      |                      |                       |                     |                    |                    |              |           |
| T                            | R                                | 4                                    | _                               | -                       |                            | П                       | н                          | i                            |                          | 1                      | 0                     | +                    | i                    | m                     | ~                   |                    |                    |              |           |
|                              |                                  |                                      |                                 |                         |                            |                         |                            |                              |                          | _                      | <b>U</b>              |                      |                      |                       | e                   |                    |                    |              |           |
|                              |                                  |                                      |                                 |                         |                            |                         |                            |                              |                          |                        | 1                     |                      | M                    | i                     | e<br>n              |                    |                    |              |           |

|                                                                      |                                                                                                    | Б.                                                                                                    | ΠU                                                                   | ot w                                                      | ate                                                               | r                                                     |                                   |                                           |                                               |                                                                                             |                                                                                                    |                                           |                                        |                                            |                      |              |                  |              |            |
|----------------------------------------------------------------------|----------------------------------------------------------------------------------------------------|----------------------------------------------------------------------------------------------------|----------------------------------------------------------------------|-----------------------------------------------------------|-------------------------------------------------------------------|-------------------------------------------------------|-----------------------------------|-------------------------------------------|-----------------------------------------------|---------------------------------------------------------------------------------------------|----------------------------------------------------------------------------------------------------|-------------------------------------------|----------------------------------------|--------------------------------------------|----------------------|--------------|------------------|--------------|------------|
|                                                                      | В                                                                                                    | 5                                                                                                    |                                                                      |                                                           |                                                                   | L                                                     | e                                 | g                                         | ï                                             | 0                                                                                           |                                                                                                    | t                                         | е                                      | m                                          | р                    |              |                  |              |            |
|                                                                      |                                                                                                    |                                                                                                    |                                                                      |                                                           |                                                                   |                                                       |                                   |                                           |                                               | 8                                                                                           | 5                                                                                                    |                                           | ٥                                      | С                                          |                      |              |                  |              |            |
| Pa<br>se<br>fur                                                      | iste<br>lec <sup>:</sup><br>ncti                                                                                                    | ted<br>on                                                                                                    | sati<br>ho<br>of t                                                   | on<br>ot<br>he                                            | fur<br>wat<br>boi                                                 | ncti<br>er<br>ler.                                    | on<br>ten                         | of<br>npe                                 | the<br>erat                                   | bo<br>ure                                                                                   | oilei<br>du                                                                                                    | r. T<br>urin                              | ⁻his<br>ig t                           | pa<br>he                                   | ran<br>pa            | nete<br>ste  | ər<br>uri:       | is t<br>sati | he<br>ion  |
| Me                                                                   | enu                                                                                                    | B:                                                                                                    | Ho                                                                   | ot w                                                      | ate                                                               | r                                                     |                                   |                                           |                                               |                                                                                             |                                                                                                    |                                           |                                        |                                            |                      |              |                  |              |            |
|                                                                      | В                                                                                                    | 6                                                                                                    |                                                                      |                                                           |                                                                   | L                                                     | е                                 | g                                         | i                                             | 0                                                                                           |                                                                                                    | h                                         | У                                      | S                                          | t                    |              |                  |              |            |
|                                                                      |                                                                                                    |                                                                                                    |                                                                      |                                                           |                                                                   |                                                       |                                   |                                           |                                               |                                                                                             | 2                                                                                                    |                                           | 0                                      | С                                          |                      |              |                  |              |            |
| Pa<br>se<br>bo                                                       | iste<br>lec <sup>:</sup><br>iler                                                                                                    | ted                                                                                                    | sati<br>hy                                                           | on<br>ste                                                 | fur<br>res                                                        | is c                                                  | on<br>duri                        | of<br>ng                                  | the<br>the                                    | e bo<br>e pa                                                                                | aste                                                                                                    | . I<br>euri                               | his<br>sati                            | pa<br>on i                                 | ran<br>fun           | nete<br>ctic | er<br>on (       | is t<br>of t | he<br>he   |
| Me                                                                   | enu                                                                                                    | B:                                                                                                    | Но                                                                   | ot w                                                      | ate                                                               | r                                                     |                                   |                                           |                                               |                                                                                             |                                                                                                    |                                           |                                        |                                            |                      |              |                  |              |            |
|                                                                      | В                                                                                                    | 7                                                                                                    |                                                                      |                                                           |                                                                   | L                                                     | е                                 | g                                         | i                                             | 0                                                                                           |                                                                                                    | h                                         | 0                                      |                                            | d                    |              |                  |              |            |
|                                                                      |                                                                                                    |                                                                                                    |                                                                      |                                                           |                                                                   |                                                       |                                   |                                           |                                               |                                                                                             | 2                                                                                                    |                                           | Μ                                      | i                                          | n                    |              |                  |              |            |
| se<br>bo                                                             | iler                                                                                                    | ted                                                                                                    | tin                                                                  | ne                                                        | pe                                                                | rioc                                                  | i to                              | or t                                      | ne                                            | pa                                                                                          | stei                                                                                                    | iris                                      | atio                                   | n f                                        | unc                  | tio          | nc               | ot t         | ne         |
| IVIE                                                                 | enu<br>P                                                                                                    | <u>в</u> :                                                                                                    | по                                                                   | ot w                                                      | ate                                                               | er<br>I                                               | •                                 | ~                                         | :                                             | •                                                                                           |                                                                                                    |                                           | n                                      | 4                                          | -                    |              |                  |              |            |
| _                                                                    | D                                                                                                    | 0                                                                                                    |                                                                      |                                                           |                                                                   | L                                                     | е                                 | g                                         | •                                             | 0                                                                                           | 0                                                                                                    | -                                         | n                                      | τ                                          | r                    |              |                  |              |            |
| it 1<br>fur                                                          | the                                                                                                    | CH<br>on                                                                                                    | Hd                                                                   | em                                                        | ano                                                               | d c                                                   | an                                | be                                        | he<br>int                                     | boi<br>erri                                                                                 | ler.<br>upte                                                                                                    | Th<br>ed                                  | is p<br>by 1                           | ara<br>the                                 | me<br>pa             | ter<br>ste   | co<br>uri:       | ntr<br>sati  | ols<br>ion |
| if f<br>fur<br>0 =<br>1 =                                            | the<br>ncti<br>= Y<br>= N                                                                                                    | OH<br>on<br>es<br>o                                                                                                    | ⊣d<br>oft                                                            | em<br>he                                                  | andboi                                                            | d c<br>ler.                                           | an                                | be                                        | he<br>int                                     | boi<br>erri                                                                                 | ler.<br>upte                                                                                                    | Th<br>ed                                  | is p<br>by 1                           | ara<br>he                                  | me<br>pa             | ter<br>ste   | co<br>uri:       | ntr          | ols<br>ion |
| it 1<br>fur<br>0 =<br>1 =<br>Me                                      | the<br>ncti<br>= Y<br>= N                                                                                                    | CH<br>on<br>es<br>o<br>B:                                                                                                    | H d<br>of t<br>Ho                                                    | em<br>he                                                  | boi                                                               | ler.                                                  | an                                | be                                        | he<br>int                                     | boi<br>erri                                                                                 | ler.<br>upte                                                                                                    | Th<br>ed                                  | is p<br>by 1                           | ara<br>the                                 | me<br>pa             | ter<br>ste   | co<br>uri:       | ntrosati     | ols<br>ion |
| if 1<br>fur<br>0 =<br>1 =<br>Me                                      | the<br>ncti<br>= Y<br>= N<br>enu                                                                                                    | Ch<br>on<br>es<br>o<br>B:<br><b>9</b>                                                                                                    | H d<br>of t<br>Ho                                                    | em<br>he                                                  | and<br>boi                                                        | er<br>D                                               | an<br>H                           | d d                                       | he<br>int                                     | boi<br>erru<br>c                                                                            | ler.<br>upte                                                                                                    | Th<br>ed                                  | is p<br>by 1<br>f                      | ara<br>the<br>2                            | me<br>pa             | ter<br>ste   | co<br>uri:       | ntr          | ols        |
| if 1<br>fur<br>0 =<br>1 =                                            | ine<br>ncti<br>= Y<br>= N<br>= N                                                                                                    | Ch<br>es<br>o<br>B:<br>9                                                                                                    | H d<br>of t<br>Ho                                                    | em<br>he                                                  | and<br>boi                                                        | er<br>D                                               | H                                 | d                                         | he<br>int                                     | boi<br>erri<br>c                                                                            | ler.<br>upte<br>0<br>4                                                                                                    | Th<br>ed<br>f                             | is p<br>by 1<br><b>f</b>               | ara<br>the<br>2<br>C                       | me<br>pa             | ter<br>ste   | co<br>uri:       | ntro<br>sati | ols        |
| It 1<br>fur<br>0 =<br>1 =<br>Me<br>Fu<br>Th<br>of                    | the<br>ncti<br>= Y<br>= N<br>enu<br>B<br>nct<br>is p<br>the                                                                                                    | Of<br>es<br>o<br>B:<br><b>9</b><br>ion<br>para<br>bo                                                                                     | H d<br>of t<br>Ho<br>for<br>amo                                      | em<br>he<br>t w                                           | and<br>boi<br>rate                                                | d c<br>ler.<br>p<br>irec<br>de                        | H<br>et ho                        | d<br>be                                   | he<br>int<br>s<br>vate                        | boi<br>erru<br>er b<br>f th                                                                 | O<br>4<br>00ile<br>e S                                                                                                    | Th<br>ed<br>f                             | f<br>ctec                              | ara<br>the<br>2<br>C                       | me<br>pa             | em           | co<br>uri:<br>pe | ratu         | ure        |
| It 1<br>fur<br>0 =<br>1 =<br>Me<br>Fu<br>Th<br>of                    | the<br>ncti<br>= Y<br>= N<br>= N<br>= N<br>= nu<br>= nu<br>= nu<br>= nu<br>= nu<br>= nu                                                                                                    | Chon<br>es<br>o<br>B:<br><b>9</b><br>ion<br>para<br>bo                                                                                   | H d<br>of t<br>Hc<br>for<br>amo<br>iller<br>Hc                       | em<br>he<br>t w<br>t h                                    | and<br>boi<br>rate<br>e di<br>r is                                | r<br>d c<br>ler.<br>p<br>irec<br>de                   | H<br>et ho<br>off                 | d<br>be<br>ot v<br>se                     | he<br>int<br>s<br>vate<br>t o                 | boi<br>erru<br>er b<br>f th                                                                 | O<br>4<br>poile<br>e se                                                                                                    | Th<br>ed<br>f                             | f<br>ctec                              | ara<br>the<br>2<br>C                       | me<br>pa             | em           | co<br>uri:       | ratu         | ure        |
| If 1<br>fur<br>0 =<br>1 =<br>Me<br>Fu<br>Th<br>of                    | the<br>ncti<br>= Y<br>= N<br>= N<br>enu<br>B<br>nct<br>is p<br>the<br>enu<br>B                                                                                                    | Cformerson<br>eso<br>B:<br>9<br>B:<br>bornerson<br>B:<br>A                                                                               | H d<br>of t<br>Ho<br>for<br>amo<br>iller<br>Ho                       | he<br>he<br>t w<br>ete                                    | and<br>boi<br>rate<br>r is                                        | r<br>D<br>irec<br>de                                  | H<br>et ho<br>off                 | d<br>be<br>d<br>bt v<br>se                | he<br>int<br>s<br>vate<br>t o                 | c<br>c<br>f th                                                                              | O<br>4<br>00ile<br>e S                                                                                                    | Th<br>ed<br>f<br>ele<br>r                 | f<br>ctec                              | ara<br>the<br>2<br>C<br>I H\<br>2          | me<br>pa<br>W t      | em           | co<br>uris<br>pe | ratu         | ure        |
| If 1<br>fur<br>0 =<br>1 =<br>Me<br>Fu<br>Th<br>of                    | the<br>ncti<br>= Y<br>= N<br>= N<br>= N<br>= N<br>= N<br>= N<br>= N<br>= N<br>= N<br>= N                                                                                                    | CF<br>on<br>es<br>o<br>B:<br><b>9</b><br>ion<br>para<br>bo<br>B:<br><b>A</b>                                                             | H d<br>of t<br>Ho<br>for<br>amo<br>iller                             | he<br>he<br>t w                                           | and<br>boi<br>rate<br>e di<br>r is                                | r<br>D<br>irec<br>de                                  | H<br>et ho<br>off                 | d<br>d<br>d                               | he<br>int<br>s<br>vate<br>t o                 | c<br>c<br>c<br>c<br>c<br>2                                                                  | O<br>4<br>ooile<br>e so<br>P<br>0                                                                                                    | Th<br>ed<br>f<br>er.<br>ele               | f<br>cctec<br>b                        | ara<br>the<br>2<br>C<br>I H\<br>2<br>C     | me<br>pa<br>W t      | em           |                  | ratu         |            |
| If 1<br>fur<br>0 =<br>1 =<br>Me<br>Fu<br>Th<br>of<br>Fu<br>Th<br>ter | the<br>sheat<br>= Y<br>= N<br>= N<br>= N<br>= N<br>= N<br>= N<br>= N<br>= N<br>= N<br>= N                                                                                                    | Cfon<br>es<br>o<br>B:<br>9<br>ion<br>bo<br>B:<br>bo<br>B:<br>bo<br>bo<br>bara                                                            | H d<br>of t<br>Ho<br>for<br>amo<br>iller<br>Ho<br>for<br>amo<br>ture | em<br>he<br>tw<br>tw<br>ete<br>the<br>ete<br>e of         | e di<br>r is<br>e di<br>r is<br>the                               | r<br>D<br>irrec<br>the<br>b                           | H<br>H<br>H<br>H<br>Dile          | d<br>d<br>ot v<br>se<br>d                 | he<br>int<br>s<br>vate<br>t o<br>vate         | boi<br>erro<br>er b<br>f th<br>er b<br>ona                                                  | P<br>0<br>0<br>0<br>0<br>0<br>0<br>0<br>0<br>0<br>0<br>0<br>0<br>0<br>0<br>0<br>0<br>0<br>0<br>0                                            | Th<br>ed<br>f<br>er.<br>ele<br>r          | is p<br>by 1<br>•<br>ctec<br>•<br>•    | ara<br>the<br>2<br>C<br>I H<br>C           | W t                  |              |                  | ratu         |            |
| If 1<br>fur<br>0 =<br>1 =<br>Me<br>Fu<br>Th<br>of<br>Fu<br>Th<br>ter | the nettine of the nettine of the ne | Chon<br>es<br>o<br>B:<br>9<br>ion<br>bara<br>bo<br>B:<br>A<br>B:<br>Chon<br>bara                                                         | H d<br>of t<br>Ho<br>for<br>amo<br>for<br>amo<br>ture<br>Ho          | em<br>he<br>t w<br>ete<br>t w<br>ete<br>ete<br>ete<br>ete | and<br>boi<br>rate<br>e di<br>r is<br>rate<br>e di<br>r is<br>the | r<br>D<br>irec<br>de<br>r<br>D<br>irec<br>the<br>e bc | H<br>H<br>H<br>H<br>H<br>Dile     | d<br>d<br>ot v<br>se                      | he<br>int<br>s<br>vate<br>t o<br>vate<br>orti | boi<br>erro<br>c<br>er b<br>f th<br>2<br>ona                                                | P<br>0<br>0<br>0<br>0<br>0<br>0<br>0<br>0<br>0<br>0<br>0<br>0<br>0<br>0<br>0<br>0<br>0<br>0<br>0                                            | Th<br>ed<br>f<br>r.<br>ele<br>r.<br>ung   | is p<br>by 1<br>f<br>ctec<br>b<br>e of | ara<br>the<br>2<br>C<br>1 H\<br>2<br>C     | me<br>pa<br>W t<br>3 | em           |                  | ratu         |            |
| If 1<br>fur<br>0 =<br>1 =<br>Me<br>Fu<br>Th<br>of<br>Fu<br>Th<br>ter | the nettine<br>= Y<br>= N<br>B<br>net is p<br>mpe                                                                                                    | Chon<br>es<br>o<br>B:<br>9<br>ion<br>bara<br>bo<br>B:<br>A<br>ion<br>bara<br>B:<br>B:<br>B:<br>B:                                        | H d<br>of t<br>Ho<br>iller<br>Ho<br>for<br>amo<br>ture               | em<br>he<br>he<br>t w<br>t w<br>ete<br>ete<br>ete<br>of   | and<br>boi<br>ate<br>e di<br>r is<br>ate                          | r<br>D<br>irec<br>the<br>b<br>or<br>D                 | H<br>H<br>the<br>off<br>H<br>Dile | d<br>d<br>ot v<br>se<br>d                 | he<br>int<br>s<br>vate<br>t o<br>vate<br>orti | c<br>c<br>c<br>c<br>c<br>c<br>c<br>c<br>c<br>c<br>c<br>c<br>c<br>c<br>c<br>c<br>c<br>c<br>c | Ier.       upte       0       4       ooile       e       so       P       0       ooile       al       ra                                  | Th<br>ed<br>f<br>r.<br>ele<br>r.<br>ele   | f<br>ctec<br>e of                      | ara<br>the<br>2<br>C<br>1 H<br>1<br>2<br>C | we pa                | em           |                  | ratu         |            |
| If 1<br>fur<br>0 =<br>1 =<br>Me<br>Fu<br>Th<br>of<br>Fu<br>Th<br>ter | the nettine in the nettine in the nettine is a net is a net is a n | Chon<br>es<br>o<br>B:<br>9<br>ion<br>Dara<br>bo<br>B:<br>A<br>B:<br>B:<br>B:<br>B:<br>B:<br>B:<br>B:<br>B:<br>B:<br>B:<br>B:<br>B:<br>B: | H d<br>of t<br>Ho<br>for<br>amo<br>ture<br>Ho                        | em<br>he<br>t w<br>ete<br>of<br>ete<br>of                 | and<br>boi<br>ate<br>e di<br>r is<br>the<br>ate                   | r<br>D<br>irec<br>the<br>b<br>c<br>r<br>D             | H<br>H<br>H<br>Dile<br>H          | d<br>d<br>d<br>d<br>d<br>d<br>d<br>d<br>d | he<br>int<br>s<br>vate<br>t o<br>s<br>vate    | c<br>c<br>c<br>c<br>c<br>c<br>c<br>c<br>c<br>c<br>c<br>c<br>c<br>c<br>c<br>c<br>c<br>c<br>c | Ier.       upte       0       4       00ile       e       0       0       0       0       0       0       0       0       0       0       0 | Thed<br>f<br>r.<br>ele<br>r<br>ar.<br>ing | f<br>o<br>ctec<br>e of                 | ara<br>the<br>C<br>C<br>T H<br>C<br>C<br>C | W t                  |              |                  | ratu         |            |

|                                                        | enu                                                                                                    | B:                                                                                                    | Hc                                                                                                    | ot w                                                                                                    | ate                                                                         | er                                                                                                    |                                                                                           |                                                                           |                                                                                                    |                                                                     |                                                                                                    |                                         |                                                                              |                              |               |             |       |      |     |
|--------------------------------------------------------|----------------------------------------------------------------------------------------------------|----------------------------------------------------------------------------------------------------|----------------------------------------------------------------------------------------------------|----------------------------------------------------------------------------------------------------|-----------------------------------------------------------------------------|----------------------------------------------------------------------------------------------------|-------------------------------------------------------------------------------------------|---------------------------------------------------------------------------|----------------------------------------------------------------------------------------------------|---------------------------------------------------------------------|----------------------------------------------------------------------------------------------------|-----------------------------------------|------------------------------------------------------------------------------|------------------------------|---------------|-------------|-------|------|-----|
|                                                        | В                                                                                                    | С                                                                                                    |                                                                                                    |                                                                                                    |                                                                             | D                                                                                                    | Η                                                                                         | d                                                                         | S                                                                                                    | С                                                                   | Ι                                                                                                    | n                                       | t                                                                            | 2                            | 3             |             |       |      |     |
|                                                        |                                                                                                    |                                                                                                    |                                                                                                    |                                                                                                    |                                                                             |                                                                                                    |                                                                                           |                                                                           | 2                                                                                                    | 0                                                                   | 0                                                                                                    |                                         | S                                                                            | е                            | C             |             |       |      |     |
| Fι                                                     | unct                                                                                                    | ion                                                                                                    | foi                                                                                                    | · th                                                                                                    | e d                                                                         | irec                                                                                                    | t ho                                                                                      | ot w                                                                      | ate                                                                                                    | r b                                                                 | oile                                                                                                    | r.                                      |                                                                              |                              |               |             |       |      |     |
| Tł                                                     | nis                                                                                                    | par                                                                                                    | am                                                                                                    | ete                                                                                                    | er is                                                                       | s th                                                                                                    | e i                                                                                       | nteg                                                                      | grat                                                                                                    | tion                                                                | tin                                                                                                    | ne                                      | of                                                                           | the                          | se            | elec        | teo   | ⊣ F  | W   |
| te                                                     | mpe                                                                                                    | era                                                                                                    | ture                                                                                                    | 9 01                                                                                                    | the                                                                         | e bo                                                                                                    | biler                                                                                     |                                                                           |                                                                                                    |                                                                     |                                                                                                    |                                         |                                                                              |                              |               |             |       |      |     |
| М                                                      | enu                                                                                                    | B٠                                                                                                    | Ho                                                                                                    | ot w                                                                                                    | ate                                                                         | r                                                                                                    |                                                                                           |                                                                           |                                                                                                    |                                                                     |                                                                                                    |                                         |                                                                              |                              |               |             |       |      |     |
|                                                        | B                                                                                                    | D                                                                                                    |                                                                                                    |                                                                                                    |                                                                             | D                                                                                                    | н                                                                                         | d                                                                         | S                                                                                                    | С                                                                   | 0                                                                                                    | f                                       | f                                                                            | 3                            |               |             |       |      |     |
|                                                        | _                                                                                                    |                                                                                                    |                                                                                                    |                                                                                                    |                                                                             | -                                                                                                    |                                                                                           |                                                                           | -                                                                                                    | -                                                                   | 4                                                                                                    | -                                       | 0                                                                            | C                            |               |             |       |      |     |
| Fι                                                     | Inct                                                                                                    | ion                                                                                                    | for                                                                                                    | . th                                                                                                    | e c                                                                         | asc                                                                                                    | ade                                                                                       | ed d                                                                      | lirea                                                                                                    | ct h                                                                | ot v                                                                                                    | vat                                     | er b                                                                         | oile                         | ers.          |             |       |      |     |
| Tł                                                     | nis r                                                                                                    | bar                                                                                                    | am                                                                                                    | ete                                                                                                    | r is                                                                        | the                                                                                                    | e of                                                                                      | fset                                                                      | of                                                                                                    | the                                                                 | e se                                                                                                    | lec                                     | ted                                                                          | HV                           | V te          | em          | pei   | ratu | ire |
| of                                                     | the                                                                                                    | са                                                                                                    | sca                                                                                                    | ade                                                                                                    | d b                                                                         | oile                                                                                                    | rs.                                                                                       |                                                                           |                                                                                                    |                                                                     |                                                                                                    |                                         |                                                                              |                              |               |             |       |      |     |
|                                                        |                                                                                                    | _                                                                                                    |                                                                                                    |                                                                                                    |                                                                             |                                                                                                    |                                                                                           |                                                                           |                                                                                                    |                                                                     |                                                                                                    |                                         |                                                                              |                              |               |             |       |      |     |
| M                                                      | enu                                                                                                    | <u>B:</u>                                                                                                    | Hc                                                                                                    | ot w                                                                                                    | ate                                                                         | er                                                                                                    |                                                                                           |                                                                           |                                                                                                    |                                                                     | -                                                                                                    |                                         | •                                                                            | •                            |               |             |       |      |     |
|                                                        | в                                                                                                    | E                                                                                                    |                                                                                                    |                                                                                                    |                                                                             | D                                                                                                    | н                                                                                         | d                                                                         | S                                                                                                    | С                                                                   | D                                                                                                    | I                                       | t                                                                            | 3                            |               |             |       |      |     |
| _                                                      |                                                                                                    |                                                                                                    | Ļ                                                                                                    |                                                                                                    |                                                                             |                                                                                                    |                                                                                           |                                                                           |                                                                                                    |                                                                     | 8                                                                                                    |                                         | <u> </u>                                                                     | C                            |               |             |       |      |     |
|                                                        | unct                                                                                                    | ion                                                                                                    | 101                                                                                                    | th                                                                                                    | e c                                                                         | asc                                                                                                    | ade                                                                                       | d d                                                                       | irea                                                                                                    | ct h                                                                | ot v                                                                                                    | vat                                     | erb                                                                          |                              | ers.          | • • •       | ار م  |      |     |
| 11                                                     | IIS                                                                                                    | pa                                                                                                    | ran                                                                                                    | iet                                                                                                    | er<br>:                                                                     | IS                                                                                                    | the                                                                                       | e h                                                                       | yst<br>d h                                                                                                    | ere                                                                 | SIS                                                                                                    | 01                                      | tr                                                                           | ie                           | sel           | ect         | ed    | F    | IVV |
| ιe                                                     | mpe                                                                                                    | bid                                                                                                    | ure                                                                                                    | <del>,</del> 01                                                                                                | 116                                                                         | 5 60                                                                                                    | 1300                                                                                      | aue                                                                       | uυ                                                                                                    | JIIE                                                                | 15.                                                                                                    |                                         |                                                                              |                              |               |             |       |      |     |
| М                                                      | enu                                                                                                    | B:                                                                                                    | Ho                                                                                                    | ot w                                                                                                    | vate                                                                        | er                                                                                                    |                                                                                           |                                                                           |                                                                                                    |                                                                     |                                                                                                    |                                         |                                                                              |                              |               |             |       |      |     |
|                                                        | B                                                                                                    | F                                                                                                    |                                                                                                    |                                                                                                    |                                                                             | D                                                                                                    | Н                                                                                         | i                                                                         | s                                                                                                    | С                                                                   | D                                                                                                    | i                                       | f                                                                            | 4                            |               |             |       |      |     |
|                                                        |                                                                                                    |                                                                                                    |                                                                                                    |                                                                                                    |                                                                             |                                                                                                    |                                                                                           |                                                                           |                                                                                                    |                                                                     | 5                                                                                                    |                                         | 0                                                                            | С                            |               |             |       |      |     |
| Fı                                                     | Inct                                                                                                    | ion                                                                                                    | for                                                                                                    | • th                                                                                                    | e ir                                                                        | dire                                                                                                    | ect                                                                                       | hot                                                                       | wa                                                                                                    | ter                                                                 | sur                                                                                                    | ۸la                                     | of                                                                           | the                          | bo            | iler        | · (ta | ank  | ).  |
| Tł                                                     | nis                                                                                                    | pa                                                                                                    | ran                                                                                                    | net                                                                                                    | er                                                                          | is                                                                                                    | the                                                                                       | h                                                                         | vst                                                                                                    | ere                                                                 | sis                                                                                                    | of                                      | tł                                                                           | ne                           | sel           | ect         | ed    | H    | Ŵ   |
| te                                                     | mpe                                                                                                    | erat                                                                                                    | ture                                                                                                    | e of                                                                                                    | the                                                                         | e In                                                                                                    | dire                                                                                      | ct I                                                                      | ĴΗ                                                                                                    | NC                                                                  | Cylir                                                                                                    | nde                                     | er.                                                                          |                              |               |             |       |      |     |
|                                                        | <u> </u>                                                                                                    |                                                                                                    |                                                                                                    |                                                                                                    |                                                                             |                                                                                                    |                                                                                           |                                                                           |                                                                                                    |                                                                     |                                                                                                    |                                         |                                                                              |                              |               |             |       |      |     |
| M                                                      | enu                                                                                                    | B:                                                                                                    | Hc                                                                                                    | ot w                                                                                                    | ate                                                                         | r                                                                                                    |                                                                                           |                                                                           |                                                                                                    |                                                                     |                                                                                                    |                                         |                                                                              |                              |               |             |       |      |     |
|                                                        | В                                                                                                    | G                                                                                                    |                                                                                                    |                                                                                                    |                                                                             | D                                                                                                    | Η                                                                                         | i                                                                         | d                                                                                                    | е                                                                   | t                                                                                                    | g                                       | r                                                                            | а                            | d             |             |       |      |     |
|                                                        |                                                                                                    |                                                                                                    |                                                                                                    |                                                                                                    |                                                                             |                                                                                                    |                                                                                           |                                                                           |                                                                                                    |                                                                     | 3                                                                                                    |                                         | 0                                                                            | С                            |               |             |       |      |     |
| Fu                                                     | unct                                                                                                    | ion                                                                                                    | foi                                                                                                    | <sup>·</sup> th                                                                                                | e ir                                                                        | ndire                                                                                                    | ect l                                                                                     | hot                                                                       | wa                                                                                                    | ter                                                                 | sup                                                                                                    | ply                                     | ∕ of                                                                         | the                          | bo            | iler        | · (ta | ank  | ).  |
| Tł                                                     | nis                                                                                                    | pa                                                                                                    | ran                                                                                                    | net                                                                                                    | er                                                                          | det                                                                                                    | ect                                                                                       | s a                                                                       | an                                                                                                    | (ar                                                                 | าอ                                                                                                    | ICC                                     | elei                                                                         | ate                          | d)            | hc          | ot    | wa   | tor |
| de                                                     | ema                                                                                                    | nd,                                                                                                    | wr                                                                                                    | hen                                                                                                    | a                                                                           | arg                                                                                                    | er (                                                                                      | พล                                                                        |                                                                                                    |                                                                     |                                                                                                    |                                         | ~ ~ ~                                                                        | eino                         | us            | sed         |       |      | ICI |
| -                                                      |                                                                                                    |                                                                                                    |                                                                                                    |                                                                                                    |                                                                             |                                                                                                    | `                                                                                         | ma                                                                        | ler)                                                                                                    | am                                                                  | nou                                                                                                    | nt i                                    | S De                                                                         |                              |               |             | •     |      |     |
| М                                                      | onu                                                                                                    | <u>ر</u> .                                                                                                    | ()<br>()                                                                                                    |                                                                                                    | ade                                                                         | <u>,</u>                                                                                                    | ```                                                                                       | ma                                                                        | ler)                                                                                                    | an                                                                  | noui                                                                                                    | nt i                                    | S De                                                                         |                              |               |             |       |      |     |
| M                                                      | enu                                                                                                    | C:                                                                                                    | Ca                                                                                                    | ISC                                                                                                    | ade                                                                         | e<br>M                                                                                                    | à                                                                                         | v                                                                         | C                                                                                                    | an<br>a                                                             | noui                                                                                                    | nt i                                    |                                                                              | n                            | +             |             |       |      |     |
| M                                                      | enu<br>C                                                                                                    | C:<br>1                                                                                                    | Ca                                                                                                    | ISC                                                                                                    | ade                                                                         | M                                                                                                    | a                                                                                         | x                                                                         | C                                                                                                    | an<br>a<br>1                                                        | s                                                                                                    | nt i                                    | U                                                                            | n                            | t             |             | -     |      |     |
| M                                                      | enu<br>C                                                                                                    | C:<br>1                                                                                                    | Ca                                                                                                    |                                                                                                    | ade                                                                         | M                                                                                                    | adir                                                                                      | X                                                                         | <b>C</b>                                                                                                    | arr<br>a<br>1                                                       | s<br>1                                                                                                    | nt i                                    | U                                                                            | n                            | t             |             | •     |      |     |
| M<br>Fi                                                | enu<br>C<br>unct                                                                                                    | C:<br>1                                                                                                    | Ca                                                                                                    | sci                                                                                                    | ade<br>e c                                                                  | M<br>Asc                                                                                                    | adir                                                                                      |                                                                           | C<br>of the                                                                                                    | an<br>a<br>1<br>ne k                                                | s<br>1<br>2001k                                                                                                    | nt is<br>c<br>er(s                      | U<br>3).                                                                     | n                            | t<br>ed       | bo          | iler  | S    |     |
| M<br>Fu<br>Th<br>(N                                    | enu<br>C<br>unct<br>nis p<br>lax                                                                                                    | C:<br>1<br>ion<br>para                                                                                                    | Ca<br>for                                                                                                    | th                                                                                                    | ade<br>e ca<br>r se                                                         | e<br>M<br>asc<br>ets t                                                                                                    | <b>a</b><br>adir                                                                          | x<br>ng c<br>tota                                                         | <b>C</b><br>of that an                                                                                                    | an<br><b>a</b><br>1<br>ne t<br>no                                   | s<br>1<br>Doile                                                                                                    | nt is<br>er(s                           | U<br>S).<br>Cas                                                              | n<br>cad                     | t<br>ed       | bo          | iler  | s.   |     |
| M<br>Fu<br>Tł<br>(N                                    | enu<br>C<br>unct<br>nis p<br>lax.                                                                                                    | C:<br>1<br>ion<br>bara<br>12                                                                                                    | Ca<br>for<br>ame                                                                                                    | th<br>ete                                                                                                    | ade<br>e c<br>r se<br>rs).                                                  | asc<br>ets t                                                                                                    | adir<br>he                                                                                | x<br>ng c<br>tota                                                         | C<br>of that an                                                                                                    | arr<br>a<br>1<br>ne k<br>mor                                        | s<br>1<br>Doile                                                                                                    | nt is<br>er(s                           | U<br>s).<br>cas                                                              | n<br>cad                     | t<br>ed       | bo          | iler  | rs.  |     |
| M<br>Fu<br>Tř<br>(M                                    | enu<br>C<br>unct<br>nis p<br>lax.                                                                                                    | C:<br>1<br>ion<br>Dara<br>12<br>C:                                                                                                    | Ca<br>for<br>ame<br>bc                                                                                                    | th<br>ete                                                                                                    | ade<br>e c<br>r se<br>rs).                                                  | e<br>M<br>asc<br>ets t                                                                                                    | adir<br>he                                                                                | ng o<br>tota                                                              | C<br>of that an                                                                                                    | arr<br>a<br>1<br>ne b<br>no                                         | s<br>1<br>Doile                                                                                                    | nt is<br>c<br>er(s                      | U<br>S).<br>Cas                                                              | n<br>cad                     | t<br>ed       | bo          | iler  | S.   |     |
| M<br>Fi<br>(M                                          | enu<br>unct<br>nis p<br>lax.<br>enu                                                                                                    | C:<br>1<br>ion<br>2<br>12<br>C:<br>2                                                                                                    | Ca<br>for<br>ame<br>bc                                                                                                    | th<br>ete                                                                                                    | ade<br>e ca<br>r se<br>rs).                                                 | e<br>Asc<br>ets t                                                                                                    | adir<br>he                                                                                | x<br>ng c<br>tota                                                         | C<br>of that an                                                                                                    | am<br>a<br>1<br>ne k<br>mou                                         | s<br>1<br>Dooile<br>unt                                                                                               | nt i<br>c<br>er(s<br>of d               | U<br>s).<br>cas                                                              | n<br>cad                     | t<br>ed       | bo          | iler  | S.   |     |
| M<br>Fu<br>Th<br>(M                                    | enu<br>unct<br>lax.<br>enu                                                                                                    | C:<br>1<br>ion<br>2<br>C:<br>2                                                                                                    | Ca<br>for<br>bc<br>Ca                                                                                                    | th<br>ete                                                                                                    | ade<br>e c<br>r se<br>rs).                                                  | e<br>Asc<br>ets t                                                                                                    | adir<br>he                                                                                | x<br>ng c<br>tota                                                         | C<br>of that an                                                                                                    | am<br>a<br>1<br>ne k<br>mor                                         | s<br>1<br>poile<br>unt<br>d<br>0                                                                                      | nt i<br>c<br>er(s<br>of<br>d            | U<br>S).<br>Cas                                                              | n<br>cad                     | t<br>ed       | bo          | iler  | S.   |     |
| M<br>Fi<br>(M<br>Fi                                    | enu<br>Lunct<br>nis p<br>fax.<br>C                                                                                                    | C:<br>1<br>ion<br>Dara<br>12<br>C:<br>2<br>ion                                                                                                    | Ca<br>for<br>bc<br>Ca<br>for                                                                                                    | th<br>ete<br>iller                                                                                             | ade<br>e c<br>r se<br>rs).<br>ade                                           | e B<br>B<br>B<br>B                                                                                                    | adir<br>he<br>u                                                                           | x<br>ng c<br>tota<br>s                                                    | C<br>of that an                                                                                                    | am<br>a<br>1<br>ne k<br>mor<br>a                                    | s<br>1<br>poik<br>unt<br>d<br>0                                                                                       | nt is<br>c<br>er(s<br>of o<br>d<br>er(s | U<br>3).<br>cas<br>r<br>3).                                                  | n<br>cad                     | t<br>ed       | bo          | iler  | S.   |     |
| M<br>Fr<br>(M<br>Fr<br>Th                              | enu<br>Lunct<br>nis p<br>fax.<br>enu<br>C                                                                                                    | C:<br>1<br>ion<br>Dara<br>12<br>C:<br>2<br>ion<br>Dar                                                                                                    | Ca<br>for<br>bo<br>Ca<br>for<br>am                                                                                                    | th<br>ete                                                                                                    | ade<br>e c<br>r se<br>rs).<br>ade                                           | e<br>m<br>asc<br>ets t<br>B<br>asc<br>ete                                                                                                    | adir<br>he<br>u<br>adir                                                                   | x<br>ng c<br>tota<br>s                                                    | C<br>of that an<br>of the                                                                                                    | am<br>a<br>1<br>ne k<br>mor<br>a<br>ne k                            | s<br>1<br>poole<br>unt<br>d<br>0<br>poole                                                                             | nt is<br>c<br>of<br>d<br>er(s<br>ess    | U<br>3).<br>cas<br>s).<br>cas                                                | n<br>cad<br>e<br>the         | t<br>ed<br>s  | bo          | iler  | rs.  | he  |
| M<br>Fi<br>Tr<br>(M<br>Fi<br>Tr<br>to                  | enu<br>Lunct<br>nis p<br>lax.<br>enu<br>C                                                                                                    | C:<br>1<br>ion<br>bara<br>12<br>C:<br>2<br>ion<br>bar<br>cas                                                                                                    | Ca<br>for<br>bc<br>Ca<br>for<br>am<br>cac                                                                                                    | th<br>ete<br>bile<br>asc                                                                                       | ade<br>e ca<br>r se<br>rs).<br>ade<br>e ca<br>e ca<br>e ca<br>e ca<br>g co  | e<br>Masc<br>ets t<br>B<br>asc<br>eter<br>ontro                                                                                                    | adir<br>he<br>u<br>adir<br>mir                                                            | x<br>ng (<br>tota<br>s<br>ng (<br>nes                                     | C<br>of the land                                                                                                    | am<br>a<br>1<br>ne k<br>mor<br>a<br>a<br>b<br>e k<br>a              | s<br>1<br>Dooile<br>Unt<br>d<br>O<br>Ooile<br>ddre                                                                    | nt is<br>c<br>of d<br>er(s<br>ess       | U<br>3).<br>cas<br>s).<br>cas                                                | n<br>cad<br>e<br>the         | t<br>ed<br>s  | bo<br>sile  | iler  | s.   | he  |
| M<br>Fi<br>Tř<br>(M<br>Fi<br>Tř<br>to<br>M             | enu<br>Inct<br>Max.<br>enu<br>C<br>Inct<br>Inct<br>Inct<br>Inct<br>Inct                                                                                                    | C:<br>1<br>ion<br>2<br>C:<br>2<br>ion<br>cas<br>as<br>as                                                                                                    | Ca<br>for<br>bc<br>Ca<br>for<br>am<br>cac<br>cac<br>cac                                                                                                    | th<br>ete<br>bile<br>sca                                                                                       | ade<br>e c<br>r se<br>rs).<br>ade<br>e c<br>d<br>e c<br>d<br>g cc<br>ave    | e<br>M<br>asc<br>ets t<br>B<br>asc<br>eter<br>ontro<br>1 =                                                                                                    | adir<br>he<br>adir<br>mir<br>ol.<br>= 1 e                                                 | x<br>ng c<br>tota<br>s<br>ng c<br>nes                                     | C<br>of that an                                                                                                    | am<br>a<br>1<br>ne t<br>mot                                         | s<br>1<br>Dooile<br>unt<br>d<br>Ooile<br>ddre                                                                         | nt is<br>c<br>of c<br>d<br>er(s<br>ess  | U<br>U<br>S).<br>Cas<br>(r<br>S).<br>of                                      | n<br>cad                     | t<br>ed<br>s  | bo          | iler  | rs.  | he  |
| M<br>Fu<br>Th<br>(M<br>Fu<br>Th<br>to<br>M             | enu<br>C<br>unct<br>nis p<br>fax.<br>enu<br>C<br>unct<br>nis p<br>tal c<br>aste                                                                                                    | C:<br>1<br>ion<br>2<br>C:<br>2<br>ion<br>cas<br>cas<br>cas<br>cas<br>cas                                                                                                    | for<br>ame<br>bc<br>Ca<br>for<br>am<br>cac<br>am                                                                                                    | th<br>ete<br>ile<br>sca<br>sca<br>sca<br>sca<br>sca<br>sca<br>sca<br>sca<br>sca<br>sca                         | ade<br>e c<br>r se<br>rs).<br>ade<br>e c<br>e c<br>ade                      | B<br>B<br>B<br>B<br>ASC<br>2<br>B<br>C<br>C<br>C<br>C<br>C<br>C<br>C<br>C<br>C<br>C<br>C<br>C<br>C<br>C<br>C<br>C<br>C                                                                                                    | adir<br>he<br>adir<br>mir<br>ol.<br>= 1 e                                                 | x<br>ng c<br>tota<br>ng c<br>nes                                          | C<br>of that an                                                                                                    | am<br>a<br>1<br>ne k<br>mot                                         | s<br>1<br>pooile<br>unt<br>d<br>0<br>pooile                                                                           | d<br>d                                  | U<br>⇒).<br>cas<br>r<br>⇒).                                                  | n<br>cad                     | t<br>ed       | bo          | iler  | rs.  | he  |
| M<br>Fi<br>(M<br>Fi<br>Th<br>to<br>M                   | enu<br>unct<br>ins p<br>fax.<br>enu<br>c<br>tal c<br>aste                                                                                                    | C:<br>1<br>ion<br>2<br>C:<br>2<br>ion<br>cas<br>er =                                                                                                    | Ca<br>for<br>bo<br>Ca<br>for<br>am<br>cac<br>= 0,<br>Ca                                                                                                    | th<br>ete<br>bile<br>asc<br>ling<br>Sla                                                                        | e c<br>r se<br>rs).<br>ade<br>e c<br>e c<br>ade                             | B<br>B<br>B<br>B<br>C<br>C<br>C<br>C<br>C<br>C<br>C<br>C<br>C<br>C<br>C<br>C<br>C<br>C<br>C<br>C                                                                                                    | adir<br>he<br>adir<br>mir<br>ol.<br>= 1 e                                                 | x<br>ng c<br>tota<br>s<br>ng c<br>nes<br>etc.                             | C<br>of that an                                                                                                    | am<br>a<br>1<br>ne k<br>mot                                         | s<br>1<br>poile<br>unt<br>d<br>d<br>d<br>d<br>d<br>d                                                                  | d<br>d                                  | <b>U</b><br><b>U</b><br><b>S</b> ).<br><b>r</b><br><b>s</b> ).<br><b>o</b> f | n<br>cad<br>the              | t<br>ed<br>bc | bo          | iler  | rs.  | he  |
| M<br>Ft<br>M<br>Ft<br>M<br>M<br>M                      | enu<br>Inct<br>Inis p<br>Iax.<br>enu<br>C<br>Inis  <br>tal c<br>aste                                                                                                    | $\begin{array}{c} C: \\ 1 \\ ion \\ 2 \\ C: \\ 2 \\ ion \\ cas \\ cas \\ c$ | Ca<br>for<br>ame<br>bc<br>Ca<br>for<br>am<br>cac<br>ca<br>ca<br>ca<br>ca<br>ca<br>ca                                                                                                    | th<br>ete<br>bile<br>asc<br>Sla                                                                                | ade<br>e c<br>r se<br>rs).<br>ade<br>e c<br>ave<br>ade                      | B<br>B<br>B<br>B<br>B<br>B<br>C<br>C<br>C<br>C<br>C<br>C<br>C<br>C<br>C<br>C<br>C<br>C<br>C<br>C                                                                                                    | adir<br>he<br>adir<br>mir<br>ol.<br>= 1 e                                                 | x<br>ng c<br>tota<br>s<br>ng c<br>nes<br>etc.                             | C<br>of thal and the control of the control of the con | am<br>a<br>1<br>ne k<br>mou<br>a<br>a<br>a<br>a                     | s<br>1<br>Doile<br>unt<br>d<br>d<br>d<br>d<br>d<br>d<br>d<br>d<br>d                                                   | d<br>d<br>d                             | <b>U</b><br><b>U</b><br><b>S</b> ).<br><b>Cas</b><br><b>r</b><br><b>o</b> f  | n<br>cad<br>the              | t<br>ed<br>bo | bo          | r fo  | s.   | he  |
| M<br>Fr<br>Tr<br>(M<br>Fr<br>Tr<br>to<br>M             | enu<br>Inct<br>is p<br>Inct<br>is p<br>Inct<br>is p<br>Inct<br>is p<br>Inct<br>is p<br>Inct<br>Inct<br>I | C:<br>1<br>ion<br>2<br>C:<br>2<br>ion<br>car<br>cas<br>er =<br>C:<br>3                                                                                                    | Ca<br>for<br>bc<br>Ca<br>for<br>am<br>cac<br>ca<br>ca<br>ca<br>ca<br>ca<br>ca                                                                                                    | th<br>ete<br>iilei<br>asc<br>sla                                                                               | ade<br>e ca<br>r se<br>rs).<br>ade<br>e ca<br>e c<br>ave<br>ade             | <ul> <li>M</li> <li>asccets t</li> <li>B</li> <li>ascc</li> <li>ascc</li> <li>t</li> <li>ascc</li> <li>ascc</li> <li>t</li> <li>ascc</li> <li>ascc</li> <li>ascc</li> <li>ascc</li> <li>ascc</li> <li>b</li> <li>b</li> <li>ascc</li> <li>ascc</li> <li>b</li> <li>b</li> <li>b</li> <li>b</li> <li>b</li> <li>b</li> <li>c</li> <li>b</li> <li>c</li> <li>b</li> <li>c</li> <li>c</li> <lic< li=""> <li>c</li> <li>c</li> <li>c<td>a<br/>adir<br/>he<br/>adir<br/>mir<br/>ol.<br/>= 1 e<br/>H</td><td>x<br/>ng (<br/>tota<br/>s<br/>ng (<br/>nes<br/>etc.</td><td>C<br/>of that an<br/>of the<br/>the<br/>c</td><td>am<br/>a<br/>1<br/>ne k<br/>mon<br/>a<br/>ne k<br/>e ac</td><td>s<br/>1<br/>poile<br/>unt<br/>d<br/>0<br/>poile<br/>ddre</td><td>c<br/>er(s<br/>of<br/>d<br/>er(s</td><td>U<br/>S).<br/>Cas<br/>r<br/>of<br/>m</td><td>n cad</td><td>t<br/>ed<br/>bo</td><td>bo</td><td>iler</td><td>s.</td><td></td></li></lic<></ul> | a<br>adir<br>he<br>adir<br>mir<br>ol.<br>= 1 e<br>H                                       | x<br>ng (<br>tota<br>s<br>ng (<br>nes<br>etc.                             | C<br>of that an<br>of the<br>the<br>c                                                                                                    | am<br>a<br>1<br>ne k<br>mon<br>a<br>ne k<br>e ac                    | s<br>1<br>poile<br>unt<br>d<br>0<br>poile<br>ddre                                                                     | c<br>er(s<br>of<br>d<br>er(s            | U<br>S).<br>Cas<br>r<br>of<br>m                                              | n cad                        | t<br>ed<br>bo | bo          | iler  | s.   |     |
| M<br>Fu<br>Th<br>(M<br>Fu<br>Th<br>to<br>M<br>Fu<br>Th | enu<br>nct<br>his p<br>lax.<br>enu<br>c<br>aste<br>enu<br>C                                                                                                    | $\begin{array}{c} C: \\ 1 \\ ion \\ Dara \\ 12 \\ C: \\ 2 \\ ion \\ Dar \\ cas \\ er = \\ \hline C: \\ 3 \\ ion \end{array}$                                                                                                    | Ca<br>for<br>bc<br>Ca<br>for<br>am<br>cac<br>a<br>cac<br>a<br>for<br>am<br>cac<br>for<br>am<br>for<br>am<br>for<br>a<br>for<br>a<br>for<br>for<br>a<br>for<br>for<br>a<br>for<br>a<br>for<br>a<br>for<br>a<br>for<br>a<br>for<br>a<br>for<br>a<br>for<br>a<br>for<br>a<br>for<br>a<br>for<br>for<br>for<br>a<br>for<br>for<br>a<br>for<br>for<br>for<br>for<br>for<br>for<br>for<br>for<br>for<br>for | th<br>ete<br>iller<br>asc<br>Sla<br>sc                                                                         | ade<br>e c.<br>r se<br>r se<br>r se<br>r d<br>g cc<br>ave<br>ade            | <ul> <li>M</li> <li>asc.</li> <li>asc.</li> <li>asc.</li> <li>asc.</li> <li>asc.</li> <li>asc.</li> <li>asc.</li> <li>asc.</li> <li>asc.</li> </ul>                                                                                                    | adir<br>he<br>u<br>adir<br>mir<br>ol.<br>= 1 e<br>H<br>adir                               | x<br>ng c<br>tota<br>s<br>ng c<br>nes<br>etc.                             | C<br>of that an<br>of the<br>the<br>c                                                                                                    | am<br>a<br>1<br>ne k<br>mon<br>a<br>ne k<br>a<br>a                  | s<br>1<br>poile<br>unt<br>d<br>d<br>d<br>d<br>d<br>d<br>d<br>d<br>d<br>d<br>d<br>d<br>d<br>d<br>d<br>d<br>d<br>d<br>d | c<br>er(s<br>of<br>er(s<br>ess          | U<br>S).<br>Cas<br>r<br>S).<br>of<br>m<br>S).                                | n<br>cad<br>e<br>the         | t<br>ed<br>bc | bo          | r fo  | s.   |     |
|                                                        | enu<br>nct<br>nis p<br>fax.<br>enu<br>c<br>tal c<br>aste<br>enu<br>c                                                                                                    | C:<br>12<br>C:<br>2<br>C:<br>2<br>C:<br>2<br>C:<br>3<br>C:<br>3                                                                                                    | Ca<br>for<br>bc<br>Ca<br>for<br>ame<br>bc<br>Ca<br>for<br>ame<br>ca<br>ca<br>ca<br>ca<br>ca<br>for<br>ame<br>ca<br>ca<br>ca<br>for<br>ame<br>ca<br>ca<br>ca<br>ca<br>ca<br>ca<br>ca<br>ca<br>ca<br>ca<br>ca<br>ca<br>ca                                                                                                    | th<br>ete<br>iller<br>asc<br>Sla<br>sc<br>sc<br>sc<br>sc<br>sc<br>sc<br>sc<br>sc<br>sc<br>sc<br>sc<br>sc<br>sc | ade<br>e c:<br>r se<br>r se<br>r se<br>r se<br>r se<br>r se<br>r se<br>r se | B<br>B<br>B<br>B<br>B<br>B<br>B<br>B<br>C<br>C<br>C<br>C<br>C<br>C<br>C<br>C<br>C<br>C<br>C<br>C                                                                                                    | adir<br>he<br>u<br>adir<br>mir<br>bl.<br>adir<br>H<br>adir<br>r<br>mir                    | x<br>ng c<br>tota<br>s<br>etc.<br>i<br>ng c<br>nes                        | C<br>of that an<br>of the<br>the<br>of the<br>of the                                                                                                    | am<br>a<br>1<br>ne k<br>mor<br>a<br>ne k<br>a<br>a<br>ne k          | s<br>1<br>poile<br>unt<br>d<br>0<br>poile<br>ddre                                                                     | d<br>d<br>er(s<br>ess                   | U<br>S).<br>Cas<br>S).<br>of<br>m<br>Ma                                      | n cad                        | t<br>ed<br>bo |             | r fo  | or   | he  |
|                                                        | enu<br>Inct<br>Max.<br>enu<br>C<br>Inct<br>is<br>ital c<br>enu<br>C<br>C<br>Inct<br>is<br>piler                                                                                                    | $\begin{array}{c} C: \\ 1 \\ ion \\ ara \\ 12 \\ C: \\ 2 \\ ion \\ cas \\ cas \\ $ | Ca<br>for<br>bc<br>Ca<br>for<br>am<br>cac<br>cac<br>cac<br>for<br>am<br>for<br>am                                                                                                    | th<br>ete<br>iller<br>asc<br>sc<br>sc<br>sc<br>sc<br>sc<br>sc<br>sc<br>sc<br>sc<br>sc<br>sc<br>sc<br>s         | ade<br>e c<br>r se<br>r se<br>r s).<br>ade<br>e c<br>ade<br>ade             | M<br>asc<br>b<br>B<br>asc<br>tetel<br>ontro<br>1 =<br>D<br>asc<br>detee<br>cade                                                                                                    | adir<br>he<br>u<br>adir<br>mir<br>ol.<br>= 1 e<br>H<br>adir<br>rmi<br>adir<br>rmi<br>e ar | x<br>ng c<br>tota<br>s<br>ng c<br>nes<br>etc.<br>i<br>ng c<br>nes<br>re u | C<br>of that an<br>of the<br>of the<br>of the<br>sec                                                                                                    | am<br>a<br>1<br>net<br>mot<br>a<br>a<br>a<br>a<br>a<br>a<br>fo      | s<br>1<br>poik<br>unt<br>d<br>0<br>poik<br>ddre<br>s<br>0<br>poik<br>ly t                                             | d<br>d<br>d<br>d<br>d<br>d              | U<br>S).<br>Cas<br>S).<br>Cas<br>r<br>S).<br>of<br>m<br>Ma<br>Solution       | n<br>cad<br>e<br>the<br>aste | t<br>ed<br>bc | bo<br>soile | iler  | or   | he  |
|                                                        | enu<br>Inct<br>Max.<br>enu<br>C<br>Inct<br>Inct<br>Inct<br>Inct<br>Inct<br>Inct<br>Inct<br>Inct                                                                                                    | C:<br>1<br>C:<br>2<br>C:<br>2<br>C:<br>3<br>ion<br>para<br>c:<br>3<br>ion<br>para<br>c:<br>3<br>ion                                                                                                    | Ca<br>for<br>bc<br>Ca<br>ca<br>ca<br>ca<br>ca<br>ca<br>ca<br>ca<br>ca<br>for<br>am<br>ca<br>ca<br>for<br>am<br>for<br>am<br>for<br>a<br>a<br>a<br>a<br>a<br>a<br>a<br>a<br>a<br>a<br>a<br>a<br>a<br>a<br>a<br>a<br>a<br>a<br>a                                                                                                    | • th<br>ete<br>ling<br>Sla<br>sc<br>th<br>ete<br>e c                                                           | ade<br>r se<br>rs).<br>ade<br>r d<br>g cc<br>ade<br>ade                     | M<br>asc<br>b<br>B<br>asc<br>1 =<br>D<br>asc<br>asc<br>asc<br>asc<br>asc<br>asc                                                                                                    | adir<br>he<br>u<br>adir<br>mir<br>ol.<br>= 1 e<br>H<br>adir<br>rmi<br>adir<br>rmi<br>e ar | x<br>ng c<br>tota<br>s<br>ng c<br>nes<br>etc.<br>i<br>ng c<br>nes<br>etc. | C<br>of the<br>of the<br>of the<br>c<br>of the<br>sec                                                                                                    | am<br>a<br>1<br>net<br>mot<br>a<br>a<br>a<br>a<br>a<br>b<br>a<br>fo | s<br>1<br>poikeunt<br>d<br>0<br>poiked<br>ddree                                                                       | d<br>d<br>d<br>d<br>d<br>d<br>d<br>d    | U<br>⇒).<br>cas<br>r<br>⇒).<br>of<br>m<br>⇒).<br>Ma<br>ect                   | n cad                        | t<br>ed<br>bc | bo<br>soile | r fo  | or   | he  |

| M                             | enu                                | C:                               | Са                            | asc                            | ade                                | 9                            |                                |                       |                       |                      |                     |                      |                      |                        |                 |             |          |               |           |
|-------------------------------|------------------------------------|----------------------------------|-------------------------------|--------------------------------|------------------------------------|------------------------------|--------------------------------|-----------------------|-----------------------|----------------------|---------------------|----------------------|----------------------|------------------------|-----------------|-------------|----------|---------------|-----------|
|                               | С                                  | 4                                |                               |                                |                                    | Ε                            | X                              | t                     | r                     | а                    |                     | u                    | n                    | i                      | t               |             |          |               |           |
|                               |                                    |                                  |                               |                                |                                    |                              |                                |                       |                       |                      | 0                   |                      |                      |                        |                 |             |          |               |           |
| Fu<br>Th<br>co<br>co          | unct<br>nis  <br>onne<br>onne      | tior<br>par<br>ecte<br>ecti      | i foi<br>am<br>ed<br>ons      | r th<br>ete<br>to<br>s 2'      | e c<br>er is<br>th<br>1-2          | asc<br>s ac<br>e  <br>2.     | adii<br>tiva<br>Mas            | ng c<br>ated<br>ster  | of th<br>wh<br>bo     | ne b<br>nen<br>bilei | ooile<br>an<br>r. ( | er(s<br>ex<br>Cor    | ).<br>tern<br>nneo   | ial (<br>ct t          | ext<br>o        | ra)<br>the  | bc<br>N  | oiler<br>⁄las | is<br>ter |
| М                             | onu                                |                                  | C                             | 200                            | ade                                | <u>`</u>                     |                                |                       |                       |                      |                     |                      |                      |                        |                 |             |          |               |           |
| IVI                           | C                                  | 5                                |                               | 130                            |                                    | C                            | а                              | S                     |                       | S                    | i                   | 1                    | М                    | а                      |                 |             |          |               |           |
|                               |                                    |                                  |                               |                                |                                    |                              |                                |                       |                       |                      | 0                   |                      |                      |                        |                 |             |          |               |           |
| Fu<br>Th<br>ali<br>0 =<br>1 = | incl<br>is p<br>gnr<br>= S<br>= N  | tion<br>par<br>nei<br>ing<br>las | am<br>am<br>nt<br>le /<br>ter | r th<br>ete<br>Sla<br>uni      | e c<br>rse<br>ave<br>t             | asc<br>ets i<br>un           | adii<br>the<br>it              | ng c<br>fun           | of th<br>ctio         | ne b                 | f th                | er(s                 | i).<br>oilei         | r at                   | a c             | aso         | cad      | le            |           |
| M                             | enu                                | C:                               | Ca                            | asc                            | ade                                | e                            |                                |                       |                       |                      |                     |                      |                      |                        |                 |             |          |               | Π         |
|                               | С                                  | 6                                |                               |                                |                                    | Ρ                            | W                              | r                     | 0                     | f                    | f                   | Τ                    | 0                    | С                      | а               |             |          |               |           |
|                               |                                    |                                  |                               |                                |                                    |                              |                                |                       |                       | <u> </u>             | 0                   |                      |                      |                        |                 |             |          |               |           |
| wł<br>0 :<br>1 :<br>M         | nen<br>= S<br>= S<br>enu           | the<br>lav<br>lav                | e b<br>e b<br>e b             | last<br>oile<br>oile<br>asc    | ter<br>er(s<br>er(s<br>ade         | boil<br>) cc<br>) sv         | er i<br>ontir<br>vitcl         | s sv<br>nue<br>h of   | vitc<br>ope<br>f      | hec<br>erat          | l off<br>tion       | i.                   |                      |                        |                 |             |          |               |           |
| 101                           | C                                  | 7                                |                               |                                |                                    | C                            | ο                              | m                     | F                     | I                    | u                   | Ν                    | u                    | m                      |                 |             |          |               |           |
|                               |                                    |                                  |                               |                                |                                    |                              |                                |                       |                       |                      | 0                   |                      |                      |                        |                 |             |          |               |           |
| Fu<br>Th<br>th                | unct<br>nis p<br>at a              | tior<br>par<br>tre               | i foi<br>am<br>imp            | r th<br>ete<br>oler            | e c<br>r de<br>ner                 | asc<br>eter<br>ntec          | adii<br>mir<br>1 wi            | ng c<br>nes '<br>th a | of th<br>the<br>coi   | ne k<br>nui<br>mm    | ooile<br>mbe<br>ion | er(s<br>er c<br>flue | ).<br>of ca<br>e sy  | isca<br>ster           | ide<br>n.       | d b         | oile     | ers           |           |
| M                             | enu                                | D:                               | Ge                            | ene                            | ral                                |                              |                                |                       |                       |                      |                     |                      |                      |                        |                 |             |          |               |           |
|                               | D                                  | 1                                |                               |                                |                                    | 0                            | -                              | 1                     | 0                     | ۷                    | С                   | 0                    | n                    | t                      | r               |             |          |               |           |
| _                             |                                    |                                  |                               |                                |                                    |                              |                                |                       |                       |                      | 0                   |                      | <u> </u>             |                        |                 |             |          |               |           |
| FU<br>Vo<br>0 =<br>1 =<br>2 = | olt s<br>= N<br>= C<br>= C         | ior<br>sigr<br>lo e<br>cont      | al (<br>exte                  | r tn<br>(Cc<br>rna<br>ba<br>ba | e e<br>onno<br>al co<br>sec<br>sec | ecti<br>ontr<br>l on<br>l on | rnai<br>ons<br>ol<br>ter<br>po | npe<br>wer            | -16<br>eratu          | ure                  | set                 | ting                 | )                    | by                     | usi             | ng          | at       | )-1(          | )         |
| M                             | enu                                | D:                               | Ge                            | ene                            | ral                                |                              |                                |                       |                       |                      |                     |                      | -                    |                        |                 | -           | -        |               |           |
|                               | D                                  | 2                                |                               |                                |                                    | 0                            | -                              | 1                     | 0                     | M<br>2               | 1                   | n                    | •                    | m                      | р               | -           | -        |               |           |
| F                             | Inc                                | tion                             | fo                            | r th                           |                                    | yto:                         | rnal                           | 0                     | atro                  |                      | the                 | hc                   | niler                | by                     | Llei            | na          | 20       | )_10          | <u> </u>  |
| Vo<br>Co<br>Th<br>a           | olt sontr<br>ontr<br>ne r<br>1.4   | sigr<br>rol I<br>nin<br>Vo       | ial (<br>bas<br>imu<br>It s   | (Cc<br>ed<br>im<br>ign         | onno<br>on<br>(de<br>al.           | ecti<br>ten<br>sire          | ons<br>npe<br>ed) (            | ratu<br>CH            | -16<br>ire (<br>wat   | (set                 | ting                | g 1)<br>ipei         | atu                  | re v                   | /he             | n s         | sup      | plyi          | ,<br>ng   |
| M                             | enu                                | I D:                             | Ge                            | ene                            | eral                               |                              |                                |                       |                       |                      |                     |                      |                      |                        |                 |             |          |               |           |
|                               | D                                  | 3                                |                               |                                |                                    | Α                            | Ι                              | t                     |                       | *                    |                     | 1                    | 0                    | 0                      | f               |             |          |               |           |
|                               |                                    |                                  |                               |                                |                                    |                              |                                |                       |                       |                      | 0                   |                      |                      |                        |                 |             |          |               |           |
| Fu<br>bo<br>N(<br>Us<br>ma    | und<br>biler<br>OTI<br>se t<br>anu | tior<br>CE<br>his<br>lfac        | foi<br>: di<br>fur            | r se<br>me<br>ncti<br>er.      | ettir<br>ensi<br>on                | ng ti<br>Ions<br>only        | he l<br>s in<br>y in           | oca<br>Eng<br>cor     | tior<br>glisł<br>isul | n he<br>n fe<br>tati | eigh<br>et.<br>on v | t (a<br>One<br>with  | bov<br>e ur<br>n the | ve so<br>nit =<br>e su | ea<br>96<br>Ipp | ft.<br>lier | el)<br>/ | of t          | he        |

| Me                      | enu                          | D:                      | Ge                        | ene                      | ral                          |                         |               |                  |                   |                          |             |             |            |      |       |     |      |      |   |
|-------------------------|------------------------------|-------------------------|---------------------------|--------------------------|------------------------------|-------------------------|---------------|------------------|-------------------|--------------------------|-------------|-------------|------------|------|-------|-----|------|------|---|
|                         | D                            | 4                       |                           |                          |                              | Μ                       | а             | X                | С                 | 0                        | 0           | I           | Т          | i    | m     |     |      |      |   |
|                         |                              |                         |                           |                          |                              |                         |               |                  |                   |                          | 2           |             | Μ          | i    | n     |     |      |      |   |
| Fu<br>(m<br>0 :         | inct<br>axi<br>= S           | ion<br>mu<br>wite       | for<br>m 1<br>ch c        | se<br>I0r<br>off         | ttin<br>nin                  | g th<br>ute             | ne r<br>s).   | nax              | imu               | um (                     | ove         | rrur        | n tir      | ne   | of th | e f | an   |      |   |
| Me                      | enu                          | D:                      | Ge                        | ene                      | ral                          |                         |               |                  |                   |                          |             |             |            |      |       |     |      |      |   |
|                         | D                            | 5                       |                           |                          |                              | Т                       | е             | m                | р                 | 0                        | n           | D           | i          | S    | р     |     |      |      |   |
|                         |                              |                         |                           |                          |                              |                         |               |                  |                   |                          | 1           |             |            |      |       |     |      |      |   |
| Fu<br>the               | inct<br>e di                 | ion<br>spla             | to<br>ay.                 | sho                      | ) w                          | the                     | (m            | eas              | ure               | d) t                     | em          | per         | atu        | re o | f the | эb  | oile | ər a | t |
| Me                      | enu                          | D:                      | Ge                        | ene                      | ral                          |                         |               |                  |                   |                          |             |             |            | 1    |       |     |      |      |   |
|                         | D                            | 6                       |                           |                          |                              | D                       | Н             | V                | V                 | 1                        | =           | i           | 2          | =    | d     |     |      |      |   |
|                         |                              |                         |                           |                          |                              |                         |               |                  | _                 |                          | 1           |             |            |      |       |     |      |      |   |
| 1 :<br>2 :              | = C<br>= H                   | H/H<br>W (              | łW<br>only                | fur<br>/ (d              | lire                         | on (<br>ct)             | (ind          | irec             | rt)               |                          |             |             |            |      |       |     |      |      |   |
| IVI                     | enu                          | D:                      | Ge                        | ene                      | rai                          |                         |               |                  |                   |                          |             |             |            |      |       |     |      |      |   |
|                         | D                            | 1                       |                           |                          |                              | С                       | 0             | n                | t                 | 1                        | g           |             |            |      |       |     |      |      |   |
|                         |                              |                         |                           |                          |                              |                         |               |                  |                   |                          |             |             |            |      |       |     |      |      |   |
| 2 :<br>Me               | = s\<br>enu                  | vitc<br>D:              | h<br>Ge                   | ene                      | ral                          |                         |               | •                |                   |                          |             |             | 1          |      |       |     |      |      |   |
|                         | D                            | 8                       |                           |                          |                              | g                       | а             | s                | t                 | У                        | р           | е           |            |      |       |     |      |      |   |
|                         |                              |                         |                           |                          |                              |                         |               |                  |                   |                          |             |             |            |      |       |     |      |      |   |
| 0 :<br>1 :<br>2 :<br>Me | = N<br>= P<br>= B            | atu<br>rop<br>uta       | ral<br>ane<br>ne          | gas<br>e G<br>/ Pi       | s G<br>31<br>ropa            | 20<br>ane               | • mi<br>*Ac   | x<br>cor         | ding              | g to                     | EN          | 143         | 7          |      |       |     |      |      |   |
|                         | D                            | 9                       |                           |                          |                              | С                       | 0             | n                | f                 | i                        | g           |             |            |      |       |     |      |      |   |
|                         |                              |                         |                           |                          |                              |                         |               |                  |                   |                          | 3           |             |            |      |       |     |      |      |   |
| Fu<br>0 :<br>1 :<br>2 : | inct<br>= no<br>= re<br>= re | ion<br>orm<br>educeduce | for<br>al s<br>ced<br>ced | se<br>star<br>fai<br>fai | ttin<br>rt-u<br>n ra<br>n ra | g th<br>p<br>amp<br>amp | ne ':<br>p-up | soft<br>sp<br>sp | sta<br>eeo<br>eeo | art' c<br>d (I)<br>d (II | opti<br>)   | on          |            |      |       |     |      |      |   |
| Me                      | enu                          | D:                      | Ge                        | ne                       | ral                          |                         |               |                  |                   |                          |             |             |            |      |       |     |      |      |   |
|                         | D                            | Α                       |                           |                          |                              | С                       | 0             | n                | f                 | i                        | g           |             |            |      |       |     |      |      |   |
|                         |                              |                         |                           |                          |                              |                         |               |                  |                   |                          |             |             |            |      |       |     |      |      |   |
| Fu                      | Inct                         | ion                     | : Pi                      | umi                      | p m                          | od                      | e             | 1                |                   | 1                        |             |             | 1          |      |       |     |      |      |   |
| 0 =<br>1 =<br>2 =       | = no<br>= re<br>= re         | orm<br>elay<br>elay     | al<br>1,<br>2,            | cor<br>cor               | nne<br>nne                   | cto<br>cto              | r 19<br>r 21  | ) an<br>I an     | nd 2<br>nd 2      | 20 (I<br>22 (I           | ock<br>ouri | k-ou<br>ner | ıt)<br>bur | ning | g)    |     |      |      |   |
| 3 :                     | = re                         | lay                     | 3,                        | cor                      | nne                          | cto                     | r 23          | 3 an             | nd 2              | <u>2</u> 4 (ł            | nea         | t de        | ema        | nd)  |       |     |      |      |   |

#### 11.22 FAULT CODES DISPLAY

The following graphs describe the lock out codes of the boiler. A lock out code can only be removed by a manual resetting of the boiler.

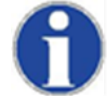

Before resetting the boiler always check the boiler, central heating system and all components corresponding to the related lock out description. Never just reset the boiler, before analysing the possible cause of failure.

#### 11.22.1 Lock-out codes

Having a lockout means that the boiler needs a manual reset to start operating again. When the boiler is in lockout the backlight of the display is flashing on and off.

| Explanati                                                                                                    | on > <b>9 9</b>                                                              | 9                                                         |                                                            | 5                                                          | : 1                                                        | h                             | r                                                 | s                                                     | = ti                                 | me                                  | elap                        | ose                                | d af                                                | ter f                                              | aul                                     | t & r                                     | nes                                            | sag                               | je.                                     |                         |             |
|----------------------------------------------------------------------------------------------------|------------------------------------------------------------------------------|-----------------------------------------------------------|------------------------------------------------------------|------------------------------------------------------------|------------------------------------------------------------|-------------------------------|---------------------------------------------------|-------------------------------------------------------|--------------------------------------|-------------------------------------|-----------------------------|------------------------------------|-----------------------------------------------------|----------------------------------------------------|-----------------------------------------|-------------------------------------------|------------------------------------------------|-----------------------------------|-----------------------------------------|-------------------------|-------------|
| Explanati                                                                                                    | on > <b>P</b> u                                                              | m                                                         | р                                                          | 1                                                          |                                                            | 0                             | n                                                 |                                                       | = S                                  | tatu                                | s of                        | the                                | e pu                                                | mp                                                 | dur                                     | ing                                       | faul                                           | t.                                |                                         |                         |             |
| Display mes                                                                                                    | sage                                                                         | F                                                         | I                                                          | ο                                                          | w                                                          |                               | s                                                 | е                                                     | n                                    | S                                   | ο                           | r                                  |                                                     | е                                                  | r                                       | r                                         | 0                                              | r                                 |                                         |                         |             |
| F0                                                                                                    |                                                                              | р                                                         | u                                                          | m                                                          | р                                                          |                               | ο                                                 | n                                                     |                                      |                                     |                             |                                    | 9                                                   | 9                                                  | 9                                       | -                                         | 5                                              |                                   | h                                       | r                       | S           |
| ReasonFlow sensor not detected by the boiler caused by faulty connection/sensor.Display messageFIowhighTempF1pumpon999.5hrs |                                                                              |                                                           |                                                            |                                                            |                                                            |                               |                                                   |                                                       |                                      |                                     |                             |                                    |                                                     |                                                    |                                         |                                           |                                                |                                   |                                         |                         |             |
| Display mes                                                                                                    | sage                                                                         | F                                                         | Ι                                                          | 0                                                          | w                                                          |                               | h                                                 | i                                                     | g                                    | h                                   |                             | Т                                  | е                                                   | m                                                  | р                                       |                                           |                                                |                                   |                                         |                         |             |
| F1                                                                                                    |                                                                              | р                                                         | u                                                          | m                                                          | р                                                          |                               | 0                                                 | n                                                     |                                      |                                     |                             |                                    | 9                                                   | 9                                                  | 9                                       | -                                         | 5                                              |                                   | h                                       | r                       | s           |
| Reason                                                                                                    | Flow tempera                                                                 | ature                                                     | e e>                                                       | cee                                                        | eds t                                                      | the                           | limi                                              | t wł                                                  | hich                                 | has                                 | s be                        | en                                 | set                                                 | in th                                              | ne p                                    | ara                                       | met                                            | ers                               | •                                       |                         |             |
| Display mes                                                                                                    | sage                                                                         | R                                                         | е                                                          | t                                                          | u                                                          | r                             | n                                                 |                                                       | h                                    | i                                   | g                           | h                                  |                                                     | Т                                                  | е                                       | m                                         | р                                              |                                   |                                         |                         |             |
| F1                                                                                                    |                                                                              | р                                                         | u                                                          | m                                                          | р                                                          |                               | 0                                                 | n                                                     |                                      |                                     |                             |                                    | 9                                                   | 9                                                  | 9                                       |                                           | 5                                              |                                   | h                                       | r                       | S           |
| Reason                                                                                                    | The maximur                                                                  | n re                                                      | turr                                                       | n tei                                                      | mpe                                                        | ratu                          | ure                                               | as s                                                  | set i                                | n th                                | e pa                        | arar                               | nete                                                | ers                                                | is e:                                   | xce                                       | ede                                            | d.                                |                                         |                         |             |
| Display mes                                                                                                    | 6200                                                                         | D                                                         |                                                            |                                                            |                                                            |                               |                                                   |                                                       |                                      |                                     |                             | -                                  |                                                     |                                                    |                                         |                                           |                                                |                                   |                                         |                         |             |
|                                                                                                    | saye                                                                         | к                                                         | е                                                          | t                                                          | u                                                          | r                             | n                                                 |                                                       | S                                    | е                                   | n                           | S                                  | 0                                                   | r                                                  |                                         | е                                         | r                                              | r                                 | 0                                       | r                       |             |
| F3                                                                                                    | saye                                                                         | к<br>р                                                    | e<br>u                                                     | t<br>m                                                     | u<br>p                                                     | r                             | n<br>o                                            | n                                                     | S                                    | е                                   | n                           | S                                  | 0<br>9                                              | r<br>9                                             | 9                                       | е                                         | r<br>5                                         | r                                 | o<br>h                                  | r<br>r                  | S           |
| F3<br>Reason                                                                                                    | Return senso                                                                 | р<br>р                                                    | e<br>u<br>ot d                                             | t<br>m<br>eteo                                             | u<br>p<br>ted                                              | <b>r</b><br>by                | n<br>o<br>the                                     | <b>n</b><br>boi                                       | s<br>er d                            | e<br>aus                            | n<br>sed                    | s<br>by 1                          | <b>o</b><br>9<br>fault                              | r<br>9<br>ty co                                    | <b>9</b><br>onn                         | e<br>ecti                                 | r<br>5<br>on/s                                 | r<br>sen:                         | o<br>h<br>sor.                          | r<br>r                  | S           |
| F3<br>Reason<br>Display mes                                                                                                 | Return senso                                                                 | P<br>or no<br>F                                           | e<br>u<br>ot de                                            | t<br>m<br>eteo<br>u                                        | u<br>p<br>ted                                              | r<br>by                       | n<br>o<br>the<br>s                                | n<br>boi<br>e                                         | s<br>er a<br>n                       | e<br>aus<br>s                       | n<br>sed                    | s<br>by f                          | o<br>9<br>fault                                     | r<br>9<br>ty co<br>e                               | <b>9</b><br>onn<br><b>r</b>             | e<br>ection                               | r<br>5<br>on/s<br>0                            | r<br>sen:<br>r                    | o<br>h<br>sor.                          | r<br>r                  | S           |
| F3<br>Reason<br>Display mes<br>F6                                                                                           | Return sensc                                                                 | R<br>p<br>or no<br>F<br>p                                 | e<br>u<br>ot de<br>l<br>u                                  | t<br>m<br>etec<br>u<br>m                                   | u<br>p<br>cted<br>e<br>p                                   | r<br>by                       | n<br>o<br>the<br>s<br>o                           | n<br>boi<br>e<br>n                                    | s<br>ler o<br>n                      | e<br>aus<br>s                       | n<br>sed<br>o               | s<br>by 1<br>r                     | o<br>9<br>fault<br>9                                | r<br>9<br>ty co<br>e<br>9                          | 9<br>onn<br>r<br>9                      | e<br>ection<br>r                          | r<br>5<br>on/s<br>0<br>5                       | r<br>sen:<br>r                    | o<br>h<br>sor.<br>h                     | r<br>r                  | S<br>S      |
| F3<br>Reason<br>Display mes<br>F6<br>Reason                                                                                 | Return senso<br>sage<br>Flue gas sen                                         | R<br>p<br>or no<br>F<br>p<br>sor                          | e<br>u<br>ot de<br>l<br>u<br>not                           | t<br>m<br>etec<br>u<br>m<br>det                            | u<br>p<br>cted<br>e<br>p<br>ecte                           | r<br>by<br>ed b               | n<br>the<br>s<br>y th                             | n<br>boi<br>e<br>n                                    | s<br>er o<br>n<br>oile               | e<br>aus<br>s<br>r ca               | n<br>sed<br>o<br>use        | s<br>by 1<br>r<br>d b              | 9<br>fault<br>9<br>y fai                            | r<br>9<br>ty co<br>e<br>9<br>ulty                  | 9<br>onn<br>r<br>9<br>cor               | e<br>ection<br>r                          | r<br>5<br>0n/s<br>0<br>5<br>ctior              | r<br>sen:<br>r<br>n/se            | o<br>h<br>sor.<br>h                     | r<br>r<br>r             | S<br>S      |
| F3<br>Reason<br>Display mes<br>F6<br>Reason<br>Display mes                                                                  | Return senso<br>ssage<br>Flue gas sen<br>ssage                               | R<br>p<br>or no<br>F<br>p<br>sor                          | e<br>u<br>ot do<br>l<br>not                                | t<br>m<br>etec<br>u<br>m<br>det                            | u<br>p<br>cted<br>e<br>p<br>ecte                           | r<br>by<br>ed b               | n<br>o<br>the<br>s<br>o<br>y th<br>t              | n<br>boil<br>e<br>n<br>e b                            | s<br>ler o<br>n<br>oile              | e<br>aus<br>s<br>r ca               | n<br>sed<br>o<br>use        | s<br>by f<br>r<br>d by             | o<br>9<br>fault<br>9<br>y fau                       | r<br>9<br>ty co<br>e<br>9<br>ulty<br>0             | 9<br>onno<br>r<br>9<br>cor              | ection<br>r<br>nnection                   | r<br>5<br>on/s<br>5<br>ctior                   | r<br>sen:<br>r<br>n/se            | o<br>h<br>sor.<br>h<br>nso              | r<br>r<br>r<br>r.       | S<br>S      |
| F3<br>Reason<br>Display mes<br>F6<br>Reason<br>Display mes<br>F7                                                            | Return senso<br>sage<br>Flue gas sen<br>sage                                 | R<br>p<br>or no<br>F<br>p<br>sor<br>F<br>P                | e<br>u<br>ot de<br>l<br>u<br>not                           | t<br>m<br>etec<br>u<br>m<br>det<br>u<br>m                  | u<br>p<br>cted<br>e<br>p<br>ecte<br>p                      | r<br>by<br>ed b               | n<br>o<br>the<br>s<br>o<br>y th<br>t<br>o         | n<br>boil<br>e<br>n<br>e<br>b                         | s<br>er o<br>n<br>oile<br>m          | e<br>caus<br>s<br>r ca<br>p         | n<br>sed<br>o<br>use        | s<br>by 1<br>r<br>d b              | o<br>9<br>fault<br>9<br>y fai<br>0<br>9             | r<br>9<br>ty co<br>9<br>ulty<br>0<br>9             | 9<br>onno<br>r<br>9<br>cor<br>9         | ection<br>r<br>innection<br>h             | r<br>5<br>0n/s<br>5<br>ctior<br>i<br>5         | r<br>sen:<br>r<br>n/se            | o<br>h<br>sor.<br>h<br>nso<br>h         | r<br>r<br>r.            | s<br>s<br>s |
| F3<br>Reason<br>Display mes<br>F6<br>Reason<br>Display mes<br>F7<br>Reason                                                  | Retum senso<br>sage<br>Flue gas sen<br>sage<br>Flue gas tem<br>than 3 times  | R<br>p<br>or no<br>F<br>p<br>sor<br>F<br>p<br>era<br>with | e<br>u<br>ot de<br>l<br>u<br>not<br>l<br>u<br>atur<br>in t | t<br>m<br>etec<br>u<br>m<br>det<br>u<br>m<br>re ex<br>he s | u<br>p<br>cted<br>e<br>p<br>ecte<br>p<br>ecte<br>p<br>xcee | r<br>by<br>ed b<br>eds        | n<br>o<br>the<br>s<br>o<br>y th<br>t<br>frar      | n<br>boil<br>e<br>n<br>e b<br>e<br>n<br>lim<br>ne.    | s<br>er c<br>n<br>oile<br>m          | e<br>caus<br>s<br>r ca<br>p         | n<br>sed<br>o<br>use        | s<br>by f<br>d b<br>t<br>s be      | o<br>9<br>fault<br>9<br>y fau<br>9<br>9<br>9<br>een | r<br>9<br>ty co<br>9<br>9<br>ulty<br>0<br>9<br>set | 9<br>onn<br>7<br>9<br>cor<br>9<br>in th | e<br>ection<br>r<br>nnec<br>h<br>he p     | r<br>5<br>on/s<br>5<br>ctior<br>i<br>5<br>oara | r<br>sen:<br>r<br>g<br>me         | o<br>h<br>sor.<br>h<br>nso<br>h<br>ters | r<br>r<br>r.<br>r<br>mo | s<br>s<br>s |
| F3<br>Reason<br>Display mes<br>F6<br>Reason<br>Display mes<br>F7<br>Reason<br>Display mes                                   | Return senso<br>sage<br>Flue gas sen<br>sage<br>Flue gas tem<br>than 3 times | F<br>por no<br>F<br>p<br>sor<br>F<br>pera<br>with         | e<br>u<br>ot de<br>l<br>u<br>not<br>l<br>u<br>atur<br>in t | t<br>m<br>etec<br>u<br>m<br>det<br>u<br>m<br>re ez<br>he s | upctedepecteepextendedpxceeset tiI                         | r<br>by<br>ed b<br>eds<br>ime | n<br>o<br>the<br>s<br>o<br>y th<br>t<br>frar<br>d | n<br>boil<br>e<br>n<br>e<br>b<br>e<br>n<br>lim<br>ne. | s<br>ler (<br>n<br>oile<br>m<br>it w | e<br>caus<br>s<br>r ca<br>p<br>nich | n<br>sed<br>o<br>use<br>has | s<br>by 1<br>r<br>d b<br>t<br>s be | o<br>9<br>fault<br>9<br>y far<br>9<br>9<br>een<br>e | r<br>9<br>ty co<br>9<br>ulty<br>9<br>set<br>r      | 9<br>onn<br>9<br>cor<br>9<br>in th      | e<br>ection<br>r<br>nnec<br>h<br>h<br>e p | r<br>5<br>on/s<br>5<br>ctior<br>i<br>5<br>oara | r<br>sen:<br>r<br>m/se<br>g<br>me | o<br>h<br>sor.<br>h<br>nso<br>h<br>ters | r<br>r<br>r<br>r.<br>r  | s<br>s<br>s |

**Reason** Boiler does not start after 4 start attempts.

| Display message | F | I | а | m | е |   | Ι | 0 | s | t |   |   |   |   |   |   |   |   |
|-----------------|---|---|---|---|---|---|---|---|---|---|---|---|---|---|---|---|---|---|
| F9              | р | u | m | р |   | 0 | n |   |   |   | 9 | 9 | 9 | - | 5 | h | r | S |

**Reason** Flame detected during normal operation, but was lost while running.

| Display message | F | а | Ι | s | е |   | f | а | m | е |   | S | i | g | n | а | I |   |   |
|-----------------|---|---|---|---|---|---|---|---|---|---|---|---|---|---|---|---|---|---|---|
| F10             | р | u | m | р |   | 0 | n |   |   |   | 9 | 9 | 9 | - | 5 |   | h | r | S |

Reason Flame signal is detected when no heat demand is present.

| Display message | F | а | n |   | s | р | e | е | d | i | n | С | 0 | r | r | е | С | t |   |
|-----------------|---|---|---|---|---|---|---|---|---|---|---|---|---|---|---|---|---|---|---|
| F11             | р | u | m | р |   | 0 | n |   |   |   | 9 | 9 | 9 | - | 5 |   | h | r | S |

Reason Incorrect fan speed detected.

| Display message         | р | r | 0   | g | r            | а | m | m | i | n | g |   | е    | n | d |   |   |   |   |
|-------------------------|---|---|-----|---|--------------|---|---|---|---|---|---|---|------|---|---|---|---|---|---|
| F12                     | р | u | m   | р |              | 0 | n |   |   |   |   | 9 | 9    | 9 | - | 5 | h | r | S |
| Deces an Cafferrage man |   |   | . h |   | <b>b</b> a a |   |   | _ |   |   |   |   | . 11 |   |   |   |   |   |   |

**Reason** Software parameters have been programmed successfully.

| Display message     | Ρ    | а    | r   | а    | m     | 1    | Η    | а    | r    | d     | w    |     | f    | а | u | Ι | t |   |   |   |
|---------------------|------|------|-----|------|-------|------|------|------|------|-------|------|-----|------|---|---|---|---|---|---|---|
| F13                 | р    | u    | m   | р    |       | 0    | n    |      |      |       |      | 9   | 9    | 9 | - | 5 |   | h | r | S |
| Reason Fault during | oroc | gran | nmi | ng c | of th | e bo | oile | r so | ftwa | are p | bara | ame | ters |   |   |   |   |   |   |   |

| Display message | С | - | i | X | 0 | n |   | F | а | u | I | t |   |   |   |   |   |   |   |
|-----------------|---|---|---|---|---|---|---|---|---|---|---|---|---|---|---|---|---|---|---|
| F15             | р | u | m | р |   | 0 | n |   |   |   |   | 9 | 9 | 9 | - | 5 | h | r | S |
|                 |   |   |   |   |   |   |   | - |   |   |   |   |   |   |   |   |   |   |   |

**Reason** Heat exchanger fuse or burner door clixon exceeded maximum allowed value.

| <b>Display mes</b> | sage        | F   | I    | 0   | w  | R    | е    | t   | u   | r     | n    |     | d    | t     |      | f    | а    | u   | I  | t   |   |
|--------------------|-------------|-----|------|-----|----|------|------|-----|-----|-------|------|-----|------|-------|------|------|------|-----|----|-----|---|
| F16                |             | р   | u    | m   | р  |      | 0    | n   |     |       |      |     | 9    | 9     | 9    | -    | 5    |     | h  | r   | s |
| Reason             | Temperature | dif | fere | nce | be | twee | en f | low | and | l ret | turn | exc | ceed | ds li | mita | atio | n va | lue | or | 'dT |   |

block or delta direct block' has occurred three times.

| Display message | W | а | t | е | r |   | h | ÷ | g | h | Ι | i | m | i | t |   |   |   |
|-----------------|---|---|---|---|---|---|---|---|---|---|---|---|---|---|---|---|---|---|
| F17             | р | u | m | р |   | 0 | n |   |   |   | 9 | 9 | 9 |   | 5 | h | r | S |

Reason High temperature limit thermostat has exceeded its value

| Display message | S | i      | р         | h   | 0 | n                  |   | S | w | i      | t | С | h |   |   |   |     |   |   |   |
|-----------------|---|--------|-----------|-----|---|--------------------|---|---|---|--------|---|---|---|---|---|---|-----|---|---|---|
| F19             | р | u      | m         | р   |   | 0                  | n |   |   |        |   | 9 | 9 | 9 | - | 5 |     | h | r | S |
| D               |   | 24 a b | . I. a. I | 1 1 |   | 1. <sup>1</sup> I. |   |   |   | ' . d. |   |   |   | d | 1 | I | • • | 1 |   |   |

**Reason** The pressure switch detects a high pressure in the flue/condensate drain system.

#### 11.22.2 Blocking codes

Blocking codes signify that a situation is present under which the boiler is not safe to operate but once the situation clears, operation can safely continue. When a blocking of the boiler is active, the display is constantly illuminated.

When a blocking occurs, the display will show a description of the condition in the top line of the display; the bottom line of the display will show the time that has elapsed since the blocking occurred.

| Display mes | sage                                                                                                    | Α              | n              | t            | i             | С            | У            | С             | Ι             | e             |               | t                                                                                                    | i            | m             | е          |               |                |                 |     |          |   |
|-------------|----------------------------------------------------------------------------------------------------|----------------|----------------|--------------|---------------|--------------|--------------|---------------|---------------|---------------|---------------|----------------------------------------------------------------------------------------------------|--------------|---------------|------------|---------------|----------------|-----------------|-----|----------|---|
|             |                                                                                                    |                |                |              |               |              |              |               |               |               |               |                                                                                                    | 9            | 9             | 9          |               | 5              |                 | h   | r        | s |
| Reason      | The contro                                                                                                    | ller           | rece           | iveo         | lar           | new          | hea          | t de          | mar           | nd to         | o qu          | uick                                                                                                    | afte         | er th         | e la       | st er         | ndeo           | d de            | man | id.      |   |
| Display mes | sage                                                                                                    | F              | I              | u            | е             |              | t            | е             | m             | р             |               | h                                                                                                    | i            | g             | h          |               |                |                 |     |          |   |
|             |                                                                                                    |                |                |              |               |              |              |               |               |               |               |                                                                                                    | 9            | 9             | 9          | -             | 5              |                 | h   | r        | s |
| Reason      | Flue gas te                                                                                                    | empe           | eratu          | ure          | has           | exc          | eed          | ed tl         | he li         | mit,          | as s          | set i                                                                                                    | n the        | e pa          | iram       | ietei         | ſS.            |                 |     |          |   |
| Display mes | sage                                                                                                    | F              | Ι              | 0            | w             |              | t            | е             | m             | р             |               | h                                                                                                    | i            | g             | h          |               |                |                 |     |          |   |
|             |                                                                                                    |                |                |              |               |              |              |               |               |               |               |                                                                                                    | 9            | 9             | 9          |               | 5              |                 | h   | r        | s |
|             | Image: splay message       r       i       i |                |                |              |               |              |              |               |               |               |               |                                                                                                    |              |               |            |               |                |                 |     |          |   |
| Display mes | sage                                                                                                    | R              | е              | t            | u             | r            | n            |               | t             | е             | m             | р                                                                                                    |              | h             | i          | g             | h              |                 |     |          |   |
|             |                                                                                                    |                |                |              |               |              |              |               |               |               |               |                                                                                                    | 9            | 9             | 9          | •             | 5              |                 | h   | r        | s |
| Reason      | Return tem<br>parameters                                                                                                    | ipera<br>s, bu | atur<br>ut the | e ha<br>e re | is ex<br>turn | kcee<br>terr | eded<br>nper | l the<br>atur | e blo<br>e ha | ckin<br>Is no | g te<br>ot e> | mpe<br><cee< th=""><th>erati<br/>dec</th><th>ure,<br/>I the</th><th>whi<br/>loc</th><th>ch is<br/>k-ou</th><th>s set<br/>ut va</th><th>t in t<br/>alue.</th><th>he</th><th><u>.</u></th><th></th></cee<> | erati<br>dec | ure,<br>I the | whi<br>loc | ch is<br>k-ou | s set<br>ut va | t in t<br>alue. | he  | <u>.</u> |   |
| Display mes | sage                                                                                                    | Т              | 2              | -            | Т             | 1            |              | h             | i             | g             | h             |                                                                                                    |              |               |            |               |                |                 |     |          |   |
|             |                                                                                                    |                |                |              |               |              |              |               |               |               |               |                                                                                                    | 9            | 9             | 9          | -             | 5              |                 | h   | r        | S |
| Reason      | Temperatu<br>parameters                                                                                                    | ire d<br>s.    | liffer         | enc          | e T2          | 2-T1         | has          | s ex          | ceed          | ded           | the           | bloc                                                                                                    | king         | g va          | lue a      | as s          | et in          | the             |     |          |   |
| Display mes | sage                                                                                                    | D              | е              | а            | i             | r            | а            | t             | i             | 0             | n             |                                                                                                    |              |               |            |               |                |                 |     |          |   |
|             |                                                                                                    |                |                |              |               |              |              |               |               |               |               |                                                                                                    | •            | •             | ~          |               | _              |                 |     |          |   |
|             |                                                                                                    |                |                |              |               |              |              |               |               |               |               |                                                                                                    | 9            | 9             | 9          |               | 5              |                 | h   | r        | S |

| Display messa | ige                    | W            | а             | t    | е    | r    | р     | r     | е    | s     | s    | u    | r    | е     |       | f     | а     | u     | I   | t   |   |
|---------------|------------------------|--------------|---------------|------|------|------|-------|-------|------|-------|------|------|------|-------|-------|-------|-------|-------|-----|-----|---|
|               |                        |              |               |      |      |      |       |       |      |       |      |      | 9    | 9     | 9     |       | 5     |       | h   | r   | s |
| Reason        | Water pre              | essu         | re is         | too  | low  | or t | :00 h | nigh. |      |       |      |      |      |       |       |       |       |       |     |     |   |
| Display messa | ige                    | 0            | u             | t    | d    | 0    | 0     | r     |      | S     | е    | n    | S    | 0     | r     |       | f     | а     | i   | I   |   |
|               |                        |              |               |      |      |      |       |       |      |       |      |      | 9    | 9     | 9     |       | 5     |       | h   | r   | S |
| Reason        | Outdoor to paramete    | emp<br>rs.   | erat          | ure  | has  | exc  | eed   | ed t  | he b | lock  | king | tem  | pera | ature | e wh  | hich  | is se | et in | the |     |   |
| Display messa | ige                    | d            | Т             |      | В    | I    | 0     | С     | k    |       |      |      |      |       |       |       |       |       |     |     |   |
|               |                        |              |               |      |      |      |       |       |      |       |      |      | 9    | 9     | 9     | -     | 5     |       | h   | r   | S |
| Reason        | Temperat<br>the lock o | ure<br>ut va | diffe<br>alue | eren | ce b | etwo | een   | flow  | and  | d ret | urn  | exce | eeds | s the | e bla | ockin | ig va | alue  | but | not |   |
| Display messa | ige                    | С            | а             | S    | С    | а    | d     | е     |      | В     | I    | 0    | С    | k     |       |       |       |       |     |     |   |
|               |                        |              |               |      |      |      |       |       |      |       |      |      | 9    | 9     | 9     |       | 5     |       | h   | r   | S |
| Baasan        | Connoctic              | n fo         | ilure         |      | hor  |      |       | 0-    |      | 1. 1. | ••   |      |      |       |       |       |       |       |     |     |   |

| Display message   | L     | i    | n    | е    |        | f     | а    | u    | I     | t    |      |      |      |      |      |    |   |   |   |
|-------------------|-------|------|------|------|--------|-------|------|------|-------|------|------|------|------|------|------|----|---|---|---|
|                   |       |      |      |      |        |       |      |      |       |      |      | 9    | 9    | 9    | -    | 5  | h | r | s |
| Reason Incorrect/ | fault | у ро | owei | sup  | oply   |       |      |      |       |      |      |      |      |      |      |    |   |   |   |
| Display message   | G     | е    | n    |      | В      | -     | 0    | С    | k     |      |      |      |      |      |      |    |   |   |   |
|                   |       |      |      |      |        |       |      |      |       |      |      | 9    | 9    | 9    | -    | 5  | h | r | s |
| Reason The gene   | ral b | locl | king | circ | uit is | s act | ivat | ed c | lurin | g op | oera | tion | = C0 | onta | ct 7 | -8 |   |   |   |

#### 11.23 Messages

The following graphs describe the messages at the boiler display. Depending on the selected and activated options for the boiler, it is possible that some messages will show up at the display of the boiler. For example a maintenance message after a certain programmed date has been reached. The boiler will operate independently of these messages.

#### 11.23.1 Maintenance Attention Function

The display shows alternating the base screen and this message, while the backlight is flashing. The boiler is operating, but will count the hours since the reminder started. A parameter must be changed, after service, to remove this message.

| Display message | Ν    | е    | е    | d    | s    |     | Μ   | а    | i    | n    | t     | е    | n    | а    | n    |     |     | 0    |     | 0 |
|-----------------|------|------|------|------|------|-----|-----|------|------|------|-------|------|------|------|------|-----|-----|------|-----|---|
|                 | I    | g    | n    | i    | t    | i   | 0   | n    |      | С    | У     | С    | I    | е    | S    |     | h   | r    | S   |   |
| Reason Mainter  | nano | ce c | ptic | on o | f to | tal | amo | ount | t of | igni | itior | і су | cles | s ha | is b | een | rea | ach  | ed. |   |
| Display message | Ν    | е    | е    | d    | s    |     | Μ   | а    | i    | n    | t     | е    | n    | а    | n    |     |     | 0    | •   | 0 |
|                 | D    | а    | t    | е    |      |     |     |      |      |      |       |      |      |      |      |     | h   | r    | S   |   |
| Reason Mainter  | nano | ce c | ptic | on o | f th | e d | ate | has  | s be | en   | rea   | che  | d.   |      |      |     |     |      |     |   |
| Display message | Ν    | е    | е    | d    | s    |     | Μ   | а    | i    | n    | t     | е    | n    | а    | n    |     |     | 0    | -   | 0 |
|                 | В    | u    | r    | n    | i    | n   | g   |      | h    | 0    | u     | r    | S    |      |      |     | h   | r    | S   |   |
| Reason Mainter  | nano | ce c | ptic | on o | f to | tal | amo | ount | t of | bur  | ning  | g ho | ours | s ha | s b  | een | rea | ache | ed. |   |
| Display message | Ν    | е    | е    | d    | s    |     | Μ   | а    | i    | n    | t     | е    | n    | а    | n    |     |     | 0    | -   | 0 |
|                 | Α    | I    | I    |      |      |     |     |      |      |      |       |      |      |      |      |     | h   | r    | S   |   |
| <b>D</b>        | 41   | - 1  |      |      |      |     |     |      |      |      |       |      |      |      |      |     |     |      |     |   |

#### 12 CONTROL OPTIONS AND SETTINGS

#### 12.1 GENERAL

The following paragraphs describe some general functions of the boiler and their possible use.

#### 12.1.1 Extra boiler control

When all units (cascaded) are firing at their maximum it is possible to start an extra "external" heating source. This unit can be connected to the "Burner Burning" contacts (connection 21-22).

#### P5DE Extra Boiler output enable (1) (display C4)

When this parameter is set 1, the contact "Burner Burning" will close, but only when all units are firing at a certain (programmable) input percentage. The standard factory setting for this function is "OFF".

#### 12.1.2 Max cooling time

The fan will cool down the heat exchanger according to the temperature settings (parameters) of the software. With this cooling parameter the maximum run time of the fan can be programmed.

#### P2LK Max cooling time (display D4)

This function is not used for central heating boilers.

#### 12.1.3 Temperature display on/off

Selection for showing the measured temperatures at the operation display of the boiler.

#### P5BJ Temperature display 1=on (display D5)

The measured temperature at the operation display.

0 = not visible

1 = visible

#### 12.1.4 Water pressure

#### P4AD pressure 0=off, 1=sensor, 2=switch.

When the water pressure exceeds 4 bar a pressure switch must be used instead of the sensor (suitable for up to 4 bar). With the external switch, the pressure can go up to 6 bar.

If required to operate at more than 4 bar remove the pressure sensor and replace it with the pressure switch. Now set the parameter at the control panel by changing "D7 config" from 1 into 2.

#### 12.1.5 Gas type selection

Settings for gas types: natural gas, propane or butane-propane mixture (B/P).

#### P4 BD Gas type (0=standard, 1=propane, 2=B/P) (display D8)

This parameter is set 0 for the common used gas types such as natural gas G20 or G25. By setting this parameter 1 for propane, fan speed is reduced. Set this parameter 2 for B/P.

- 0 = standard gas
- 1 = propane
- 2 = B/P

On each setting the relevant Soft start settings are automatically adjusted, depending on its main setting P4BE, see next section § 12.1.6.

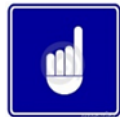

In case of gas conversion, paste the corresponding sticker at the appropriate position in the water heater and mark the square for the used gas type. Also mark the square, indicating that the correct value has been set for parameter P4BD.

 
 G31 P
 PROPANE PROPANO PROPANO PROPAAN
 P4BD = 1

 G30/G31 B/P
 BUTANE/PROPANE BUTANO/PROPANO BUTAAN/PROPAAN
 P4BD = 2

(In the example on the right, 'propane' and 'P4BD = 1' have been marked).

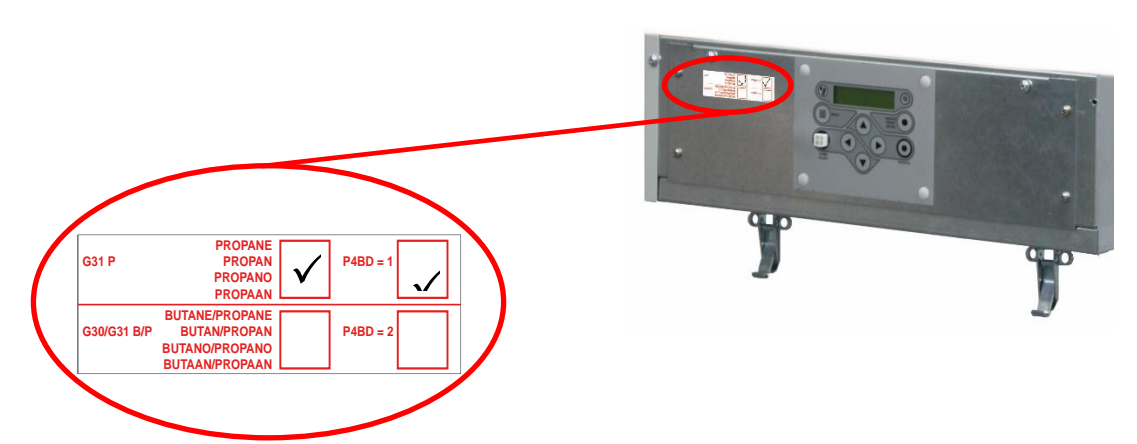

#### 12.1.6 Soft start option

Start parameters can be modified to achieve better start behaviour, in case of noise or other difficulties. This is done by reducing the fan ramp-up speed. Two reduced settings are available (I and II).

## P4 BE Soft start (0=normal, 1=reduced fan ramp-up speed (I), 2=reduced fan speed ramp-up (II)) (display D9).

- 0 = normal start-up
- 1 = reduced fan ramp-up speed (I)
- 2 = reduced fan ramp-up speed (II)

#### 12.1.7 Pump mode (EC technology)

When using a pump with Electronic Commutation technology and start-stop function, with a separate control connection, this parameter determines the relay for switching the pump on and off.

#### P5 BN Pump mode (0=modulating, 1=relay1, 2= relay2, 3= relay3) (display DA)

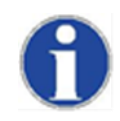

Do not use the 230 Vac relay for the main power supply of the pump, but directly connect the pump to an external power supply.

A modulating pump with PWM control: the power supply is directly connected to the mains, the PWM connection is connected to CN10, contacts 9 and 18.

Pumps with an on/off control can be switched by one of the relay connections "lock-out", "burner burning" or "heat demand". Choose a connection which is not yet used.

- 0 = PWM 0-96% modulating pump, connection **CN10**, connectors 9 and 18
- 1 = Start-stop through relay **1**, connectors 19 and 20 (lock-out)
- 2 = Start-stop through relay **2**, connectors 21 and 22 (burner burning)
- 3 = Start-stop through relay **3**, connectors 23 and 24 (heat demand)

#### 12.2 HEATING

The following paragraphs describe the different functions of the boiler and their related "controlling behaviour settings" as a central heating boiler.

#### 12.2.1 Controlling behaviour settings

Factory settings should not be changed without consulting Lochinvar Limited.

#### P5 AO Blocking offset flow temperature control (display A2)

The amount of degrees the measured temperature exceeds the active flow temperature set point before the heat demand stops. Only active when the unit is controlled by the internal flow sensor (S1) and used for single unit control.

#### P5 AL Hysteresis CH flow temperature control (display A4)

The amount of degrees that the measured temperature must drop, relative to the active flow temperature set point + Offset (Parameter **P5 AO**), before the heat demand starts. This function is active when the unit is controlled by the internal flow sensor (S1) and used for single units. When controlling cascaded units with an external flow sensor (S3), this sensor will be used.

#### P5 AP Proportional range single heating boiler (display A3)

The proportional range for controlling the flow temperature of the boiler. This function is active when the unit is controlled by the internal flow sensor (S1) and used for single units. When controlling cascaded units with an external flow sensor (S3), this sensor will be used.

#### P2 MI Blocking offset system CH temperature control (display A6)

The amount of degrees the measured temperature exceeds the active flow temperature set point before heat demand stops. Only active when the unit is controlled by an external flow sensor (S3).

The following graph shows the relation between the several parameters.

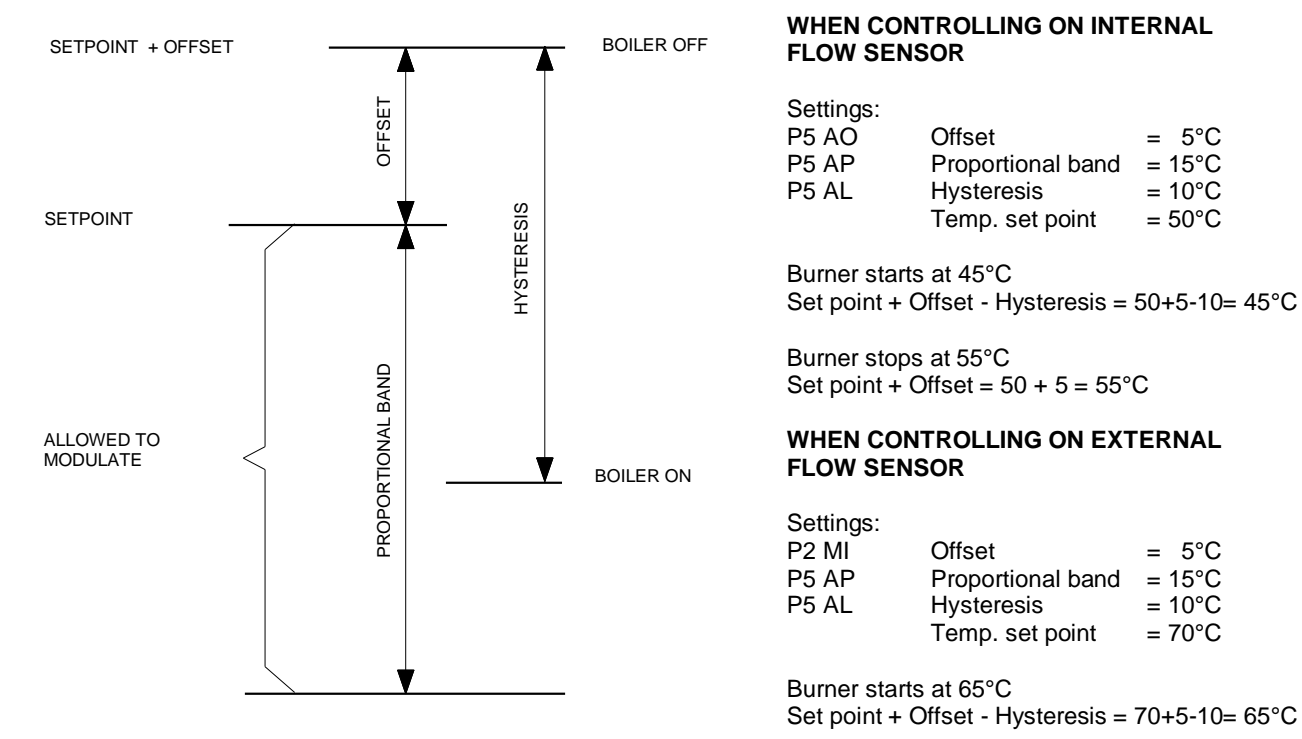

Burner stops at 75°C Set point + Offset = 70 + 5 = 75°C

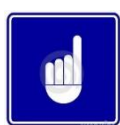

Curve and values only for illustration purposes, programmed parameter values can deviate

#### 12.2.2 Room thermostat on/off

A room thermostat with a fixed set point and using an ON/OFF control can be connected to the boiler (Connections 13-14). Changing the flow temperature set point and activation of a timer program can be provided by this room thermostat or by programming the boiler settings. See chapter 11.10

#### 12.2.3 Room thermostat OPENTHERM

An RC OpenTherm controller can be connected to the boiler for temperature reading(s) and remote programming (connections 13-14).

#### 12.2.4 Outdoor temperature related flow control

The flow temperature can be calculated by using the measured outdoor temperature for controlling the boiler. See Section 11.14

#### 12.2.5 0-10 Vdc remote flow temperature set point

The flow temperature is controlled by connecting an external 0-10 Vdc signal to the boiler (connections 15-16).

#### P5 BB Analogue input config (0=off 1=temperature 2=power) (display D1)

This parameter must be set at "1" so the supplied 0-10 Vdc signal will control the temperature set point. Possible settings are:

- 0 = 0-10 V control off
- 1 = 0-10 V temperature set point control active
- 2 = 0-10 V burner input control active

#### P5 AI Minimum temperature 0-10V input (display D2)

The standard starting temperature of the heat demand, when the minimum voltage signal is sent to the boiler. The factory settings for all heating applications are working fine and it is therefore advised not to change these settings. Always consult the manufacturer for advice if parameter changes are needed.

See also the following graph for the relation between the temperature and the control signal

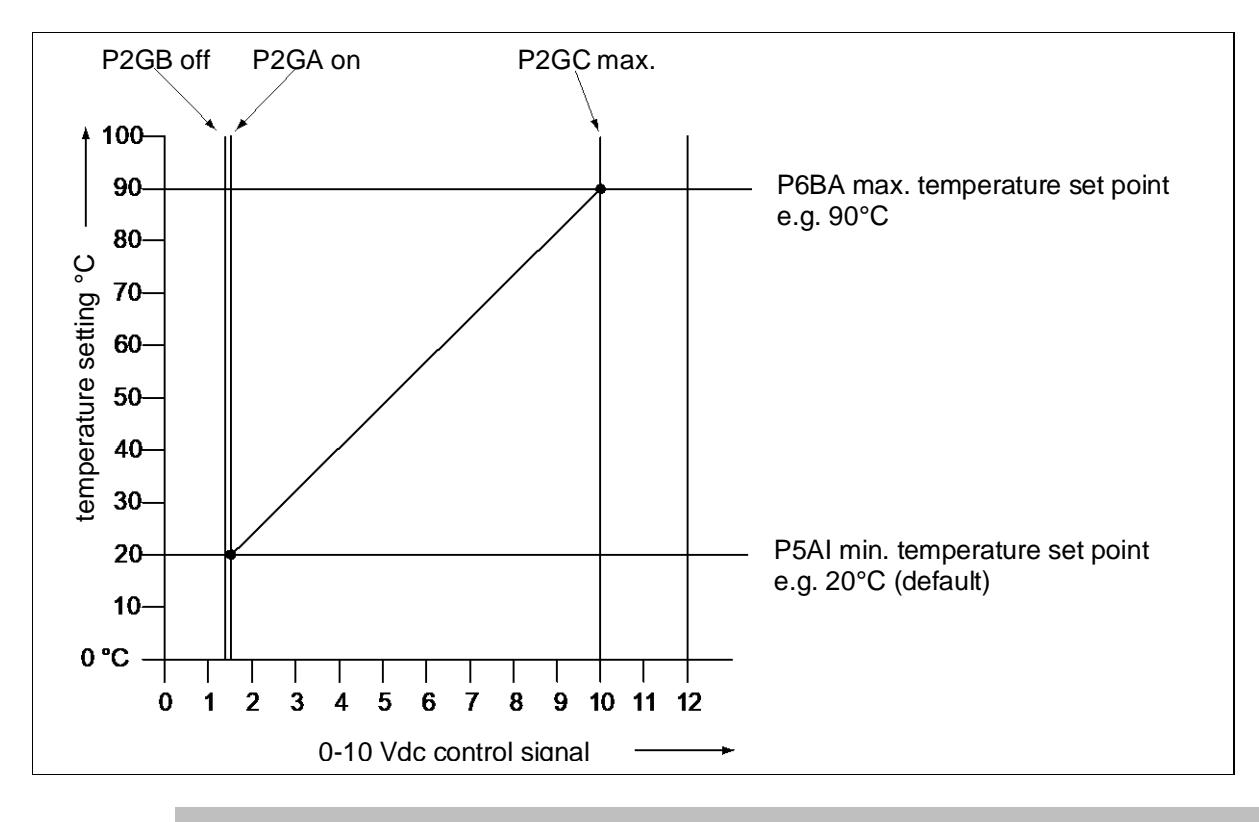

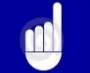

Curve and values only for illustration purposes, programmed parameter values can deviate

#### 12.2.6 0-10 Vdc Remote burner input control

The burner input is controlled by connecting an external 0-10 Vdc signal to the boiler (connections 15-16).

#### P5 BB Analogue input config (0=off 1=temperature 2=power) (display D1)

This parameter must be set at "2" so the supplied 0-10V dc signal will control the burner input. The standard factory setting is "1", temperature set point control. Possible settings are:

- 0 = 0-10V control off
- 1 = 0-10V temperature set point control active
- 2 = 0-10V burner input control active

See also the following graph for the relation between the burner input and the control signal.

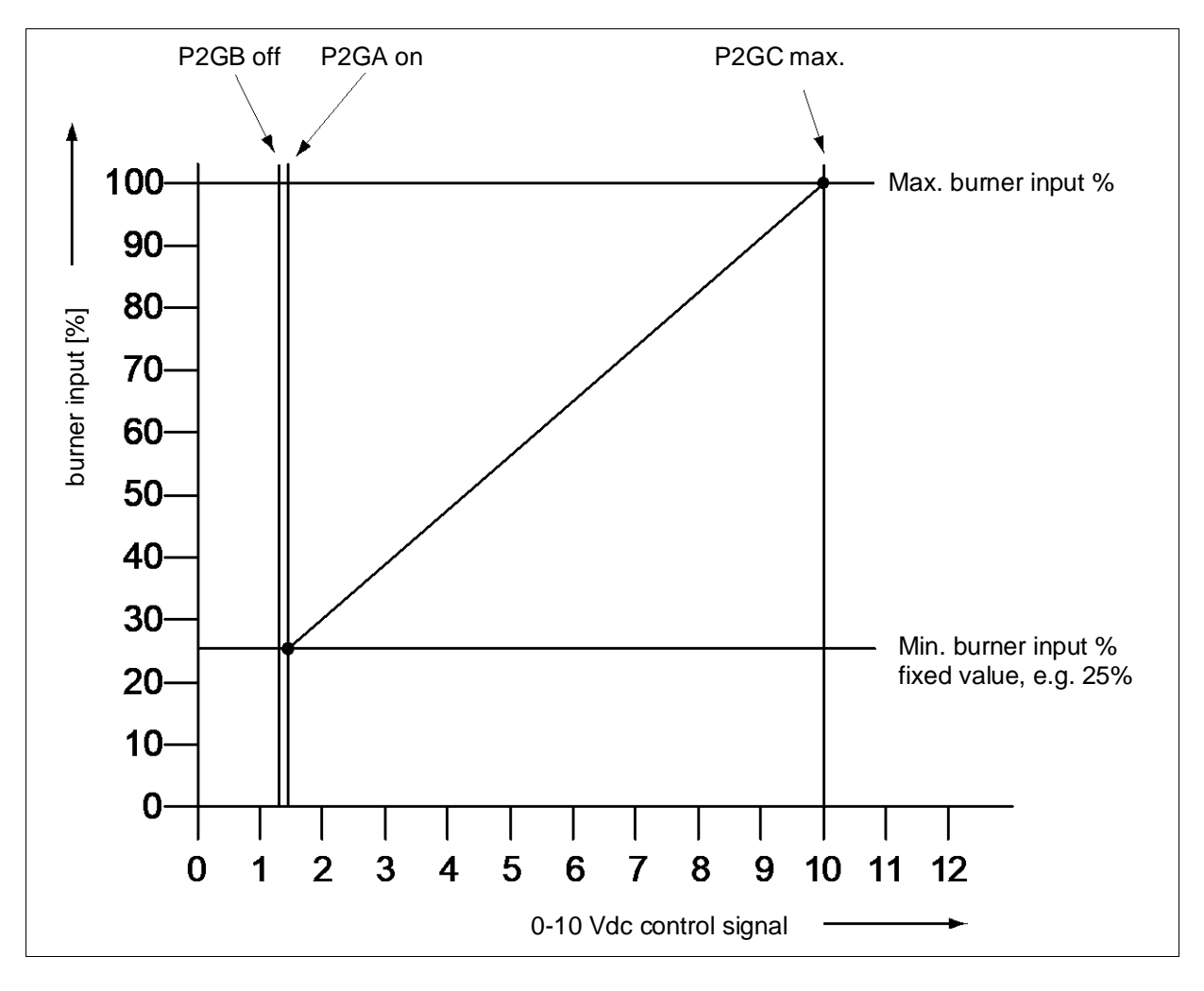

Curve and values only for illustration purposes, programmed parameter values can deviate

#### 12.2.7 Timer contact function

This function can be activated when using an external night setback timer for heating. This timer contact can be connected to the thermostat terminals (connections 13-14).

#### P5 AB Timer contact (1=on) (display A9)

When this parameter is activated and...

- ... the thermostat terminals are bridged (timer contact closed), the normal daytime temperature is used as set point.

- ... the thermostat terminals are not bridged (timer contact open), the night reduced temperature is used as set point.

#### 12.3 INDIRECT DHW CYLINDER

The following paragraphs describe the functions and setting when the CPM Boiler is used for Indirect DHW production.

#### 12.3.1 Pump and 3-way valve control

When the boiler is used as an indirect boiler for both central heating and hot water function, this hot water function can be activated by u-sing a DHW pump (Indirect DHW Cylinder pump (pump 2)) or a 3-way valve.

#### P4 AB DHW Pump config 0=Pump 1=TWV (display B1)

With this parameter it is programmed if the flow to the indirect water tank (Indirect DHW Cylinder) is controlled by a pump (0 = pump) or a 3-way valve (1 = TWV).

#### 12.3.2 Cylinder thermostat

An external thermostat can be connected to the boiler (connections 5-6). When there is a hot water demand and the tank thermostat closes, the boiler will start for the hot water demand. The Indirect DHW Cylinder pump will be activated or in case of a 3-way valve, this valve will turn to the position to supply heat to the tank coil(s). In case of a heat demand and hot water demand, the (central) heating pump will switch off until the hot water demand ends.

#### P4 AB DHW pump Config 0=Pump 1=TWV (display B1)

With this parameter it is programmed if the flow to the indirect water tank (Indirect DHW Cylinder) is controlled by a pump (0 = pump) or a 3-way valve (1 = TWV).

#### 12.3.3 Cylinder sensor

A tank sensor can be connected to the boiler. The tank (hot water) set point and related controlling parameters are set in the boiler controller. A hot water demand is detected by the boiler, when the sensor (water) temperature drops below the set point. The Indirect DHW Cylinder pump will be activated or in case of a 3-way valve, this valve will turn to the position to supply heat to the tank coil(s). In case of a heat and hot water demand at the same time, the heating pump will switch off until the hot water demand is stopped (water temperature is reached).

#### P5 CA Hysteresis DHW tank temperature (display BF)

The amount of degrees that the hot water temperature in the Indirect DHW Cylinder needs to drop relative to the hot water set point, before a heat demand is sent to the boiler.

#### 12.3.4 Low/high flow temperature to tank coil

This function can only be used for an "indirect" programmed boiler (parameter P4 AA = 1).

Normally for a regular Indirect DHW Cylinder a fixed flow temperature of 85°C is supplied to the Indirect DHW Cylinder heat exchanger in case of a heat demand. This hot water flow will indirectly heat up the water in the Indirect DHW Cylinder tank.

The parameters for this function can be configured for both low and high Indirect DHW Cylinder operation. **This function operates as follows:** 

When there is a heat demand, the boiler supplies water to the heat exchanger of the Indirect DHW Cylinder, according to the flow temperature set in parameter **P5 CB**. When the heat demand remains for the period set in parameter **P5 CL**, the flow temperature set point will change to a higher temperature, which is set in parameter **P5 CK**. This situation continues until the heat demand ends.

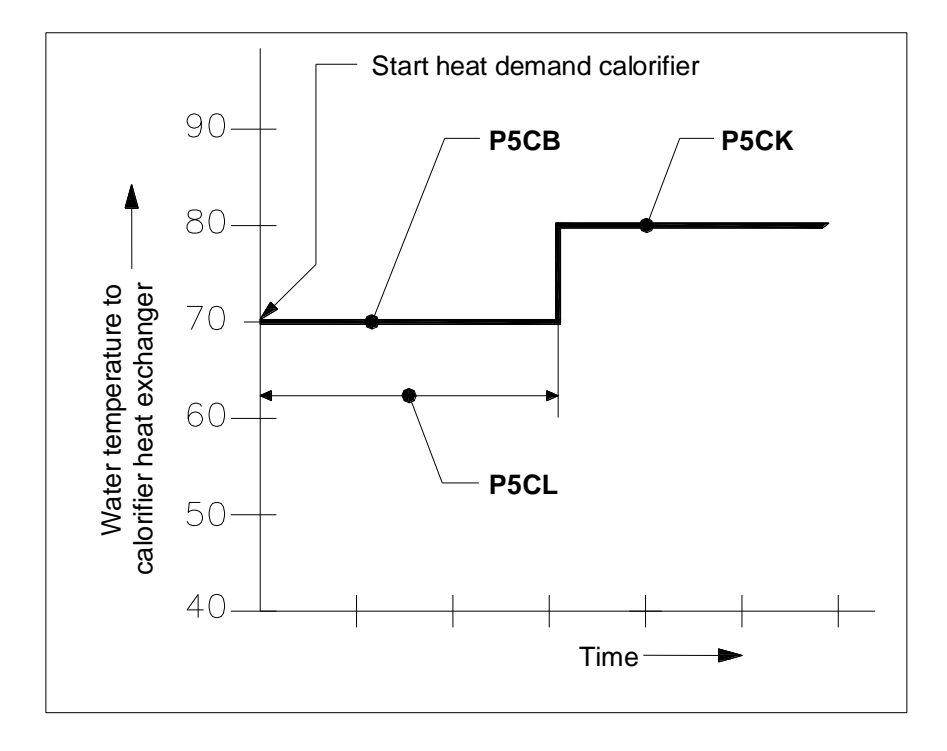

This function allows the boiler to stay in condensing mode for longer if the heating set point is low enough (say for underfloor heating) Eventually the flow temperature set point will change to a higher setting to make sure that the hot water set point is reached.

#### P5 CB Flow temperature DHW tank low (display B2)

The low level flow temperature to the tank coil(s) in case of an Indirect DHW Cylinder/indirect hot water demand. This "two staged" function is added to keep the boiler in the condensing mode as long as possible.

#### P5 CK Flow temperature DHW tank high (display B3)

The high level flow temperature to the tank coil(s) in case of an Indirect DHW Cylinder/indirect hot water demand.

#### P5 CL Low flow temperature time DHW (display B4)

The programmed period for changing the set point of the water flow temperature from low to high. The standard factory setting for this function is "OFF".

#### 12.3.5 Heating and hot water switching time

This function can only be used for an "indirect" programmed boiler (parameter P4 AA = 1).

In case there is a heating demand and the unit is operating for this heating demand, also a hot water demand can be activated. A hot water demand always has priority, this means that the unit will switch to hot water operation. When the hot water demand remains for a longer period, there will be no heat supply for/to the central heating system during this period. Not supplying any heat for/to the central heating system might cause undesirable temperature fluctuations. The following parameters can be used to program the preferred settings.

#### P5 CL Low flow temperature time DHW (display B4)

The period during which the set point of the water flow temperature (to the heating coil(s) of the Indirect DHW Cylinder) will switch from "low" to "high".

#### P5 CF Max runtime DHW during CH demand

The programmed period for the boiler to operate for DHW demand in case of a CH demand. After this period the boiler will switch to operate for CH demand, even when there is still a DHW demand.

#### P5 CM Max runtime CH during DHW demand

The programmed period for the boiler to operate for CH demand in case of a DHW demand. After this period the boiler will switch to operate for DHW demand, even when there is still a CH demand.

The standard factory setting for this function is that the hot water demand always has priority and that no switching between the heat and hot water demand happens, when both are active.

#### 12.3.6 Heating And Hot Water Switching At Sudden Temperature Drop

This function can be used to detect an Indirect DHW Cylinder heat demand in case of a sudden temperature drop within the range between the set point and the (minimum) value at which the boiler is normally switched on. The value chosen for this parameter is the level of the temperature drop detected within one second, at which an immediate indirect hot water demand is activated.

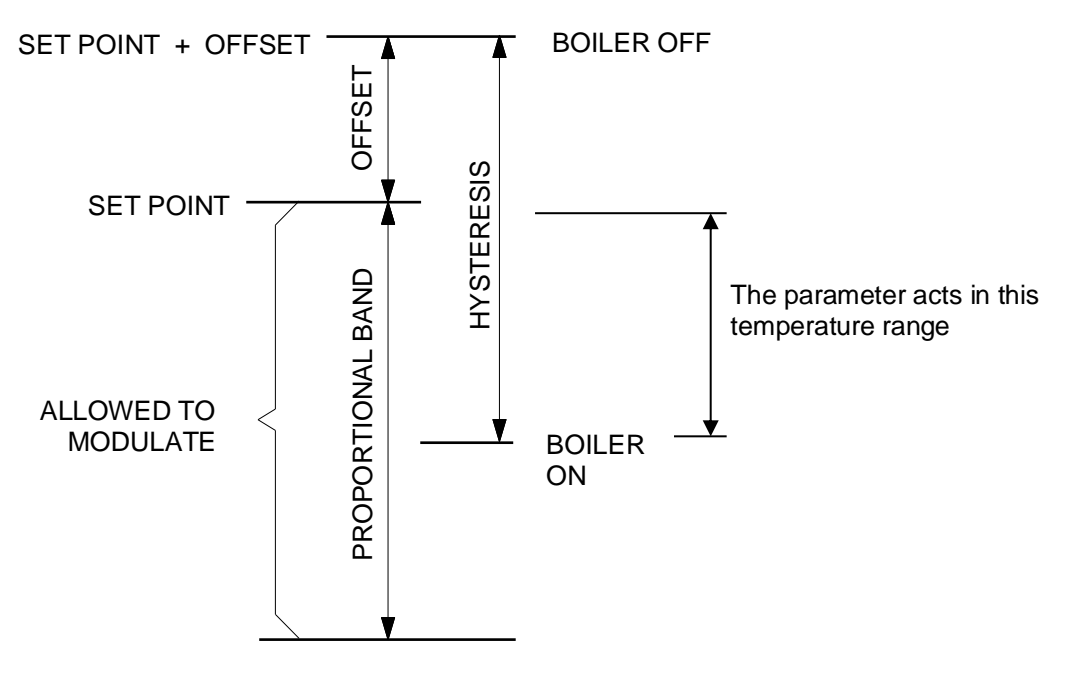

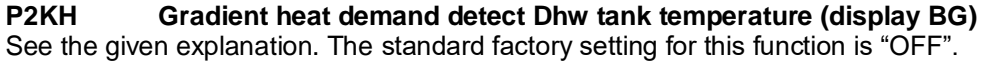

#### 12.3.7 Pasteurisation Programme

This function can only be used for an "indirect" programmed boiler (parameter **P4 AA** = 1), on which a DHW program is active.

The boiler (software) provides a function for heating up the hot water storage tank (once a week) to a higher water temperature then the normal active hot water set point. Also the period, that this "higher" water temperature function must be active, can be programmed.

NOTICE: The standard factory setting for this function is "OFF". To activate this function some parameters must be programmed by the manufacturer/supplier. The starting day and time of this function can be programmed at the control panel of the boiler.

There are several parameters being used for this function. Three of these parameters are shown in the following graph.

With parameter P2 KI the heating (CH) demand can be interrupted to provide heat for the anti-Legionnaires' disease demand. When no interruption is activated the boiler will wait for the end of the heat demand before the anti-Legionnaires' disease function starts. The standard factory setting for this function is "OFF".

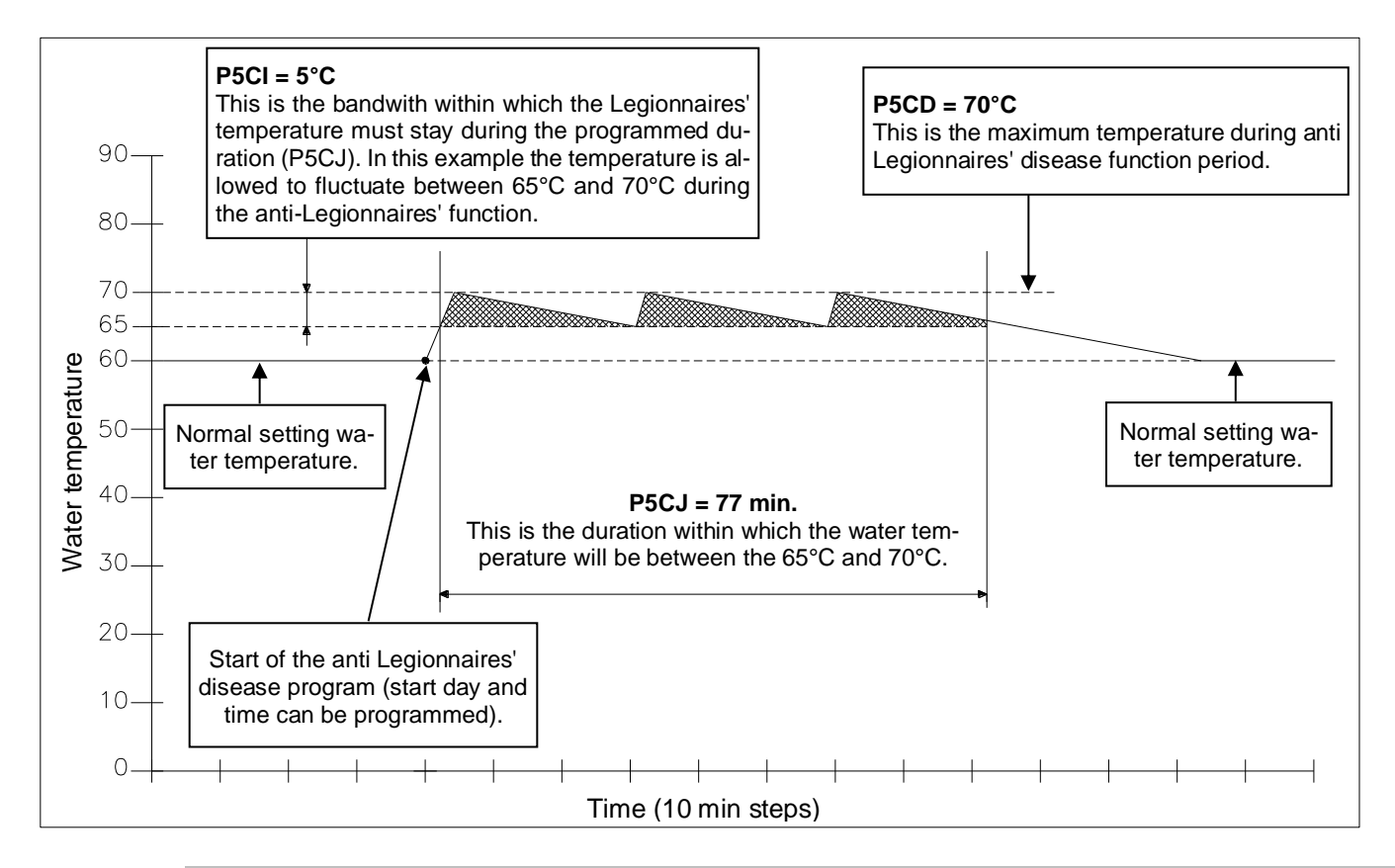

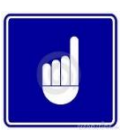

Curve and values only for illustration purposes, programmed parameter values can deviate!

The settings of these parameters **P5 CI**, **P5 CJ** and **P5 CD** must be programmed according the recommendations and requirements within L8.

The setting of these parameters can only be done by the manufacturers commissioning engineer or by a technician with access to programming level 2 at the control panel of the unit without the use of a computer.

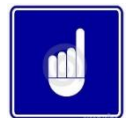

The use and activation of this function cannot guarantee a Legionnaires' disease free installation. The responsibility for monitoring the installation remains with the end-user/owner who should fully comply with the guidance given in L8.

#### 12.4 CASCADE CONTROL

Before commissioning a cascade installation, a number of parameters have to be changed. These parameters can be programmed on the unit itself, without the use of a computer.

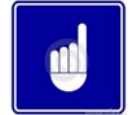

Changes in parameter may only be carried out by a skilled commissioning/service engineer, who has had specific training for setting up the CPM range boilers. He will be able to check whether the installation functions correctly after the parameter change has been done.

For programming **all parameters** of the boilers one needs to have a laptop with the appropriate Lochinvar Limited software and an interface cable for connecting the laptop to the boiler control. This software is used for programming but also shows all measured temperatures and cascade behaviour during operation and service/fault history.

#### 12.4.1 Parameter Settings For Cascaded Boilers

Before programming the cascaded boilers, make sure that all boilers are connected (wire) with each other. Use connection 17 and 18 of each boiler.

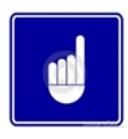

Do not swap these connections, 17 must always go to 17 and 18 must always go to 18

After connection every boiler must be programmed. This can be done at the control panel. Press the [MENU] button and select the [PARAMETER] menu. See graphics below.

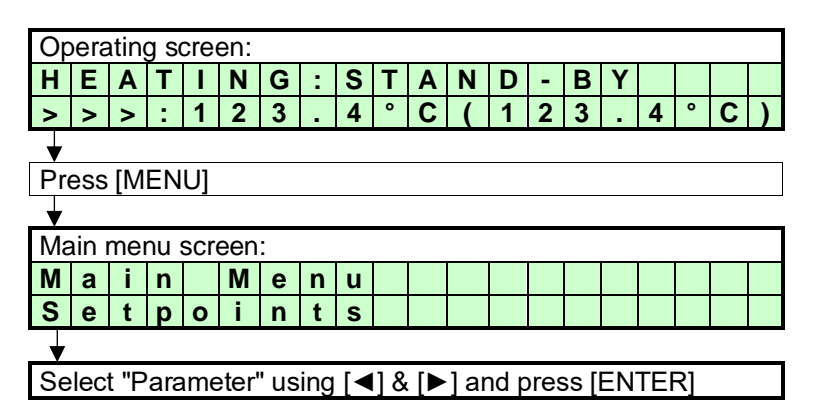

After this, use the password for installer's level 2.

| Pa | aran | nete | er r | nen     | u:   |      |      |      |      |            |     |      |       |      |      |    |  |  |
|----|------|------|------|---------|------|------|------|------|------|------------|-----|------|-------|------|------|----|--|--|
| I  | n    | s    | t    | а       | I    | Ι    | е    | r    |      | С          | 0   | d    | е     |      |      |    |  |  |
|    |      |      |      |         |      |      |      | 0    | 0    | 0          | 0   |      |       |      |      |    |  |  |
|    |      | •    |      |         |      |      |      | •    | ¥    | ▼          | ▼   |      |       |      |      |    |  |  |
| Er | nter | the  | 94-  | digi    | t co | ode  | wit  | h th | ne [ | <b>◄</b> ] | & [ | ▶]   | anc   | th   | е    |    |  |  |
| [▲ | .]&  | [▼   | ] bi | utto    | ns   | and  | d se | elec | t [E | NT         | ER  | ]    |       |      |      |    |  |  |
| Th | e c  | ode  | e w  | ill fla | ash  | a f  | ew   | se   | con  | ds a       | and | l wł | nen   | en   | tere | ed |  |  |
| со | rrea | ctly | , th | e fo    | llov | ving | g pa | arar | net  | ers        | wil | l be | e dis | spla | aye  | d. |  |  |

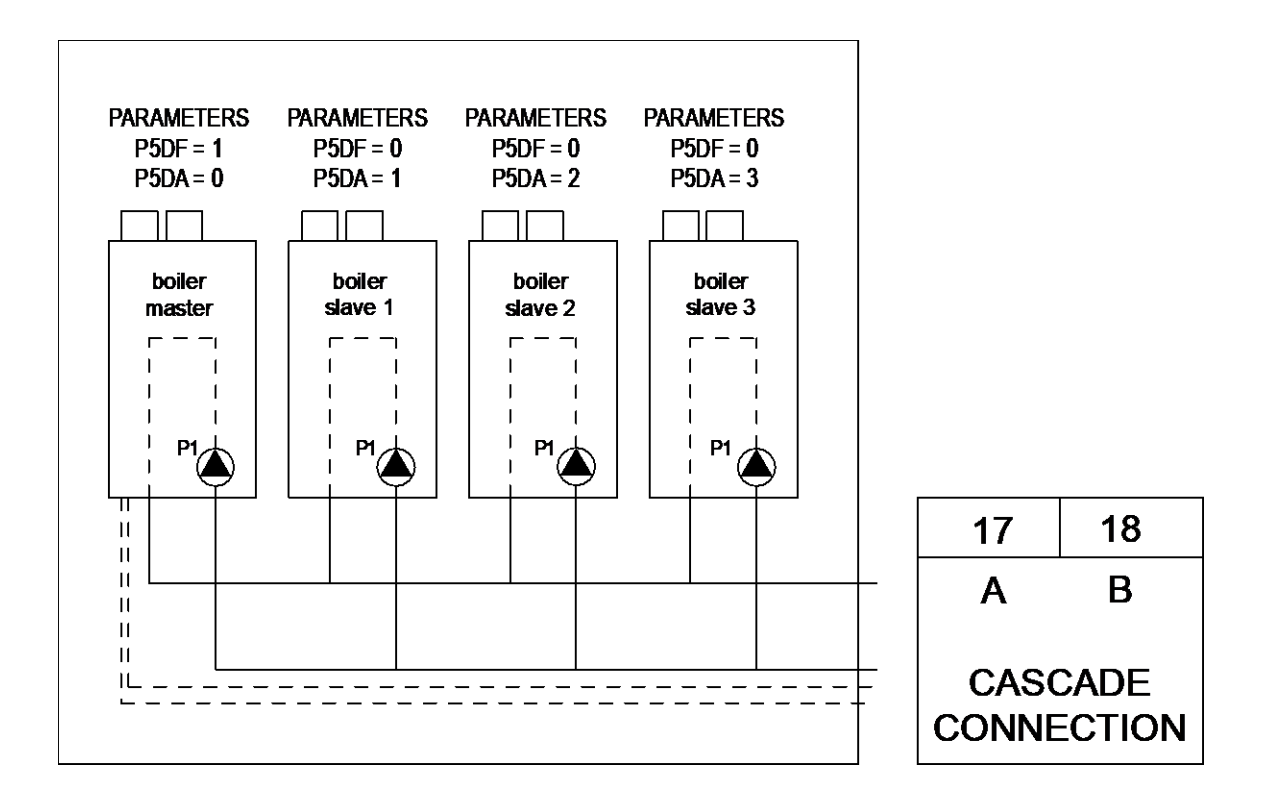

Now for every single boiler of the cascade the following two parameters must be selected and programmed according to the above drawing.

| Master:                             | M                            | enu                                     | C:                            | Са                                 | ISC                                | ade                       | ;                        |                  |            |               |          |            |            |             |     |      |       |   |  |
|-------------------------------------|------------------------------|-----------------------------------------|-------------------------------|------------------------------------|------------------------------------|---------------------------|--------------------------|------------------|------------|---------------|----------|------------|------------|-------------|-----|------|-------|---|--|
| C5 P5 DF <b>1</b>                   |                              | С                                       | 5                             |                                    |                                    |                           | С                        | а                | S          |               | S        | i          | 1          | Μ           | а   |      |       |   |  |
| C2 P5 DA <b>0</b>                   |                              |                                         |                               |                                    |                                    |                           |                          |                  |            |               |          | 0          |            |             |     |      |       |   |  |
| Slave 1:<br>C5 P5 DF0<br>C2 P5 DA 1 | Fu<br>Th<br>ca<br>0 :<br>1 : | incti<br>iis p<br>scao<br>= Sii<br>= Ma | on<br>ara<br>de<br>ngl<br>ast | for<br>ame<br>alie<br>le /<br>er u | r the<br>ete<br>gnn<br>Sla<br>unit | e c<br>r se<br>ner<br>ave | asc<br>ets f<br>nt<br>un | adi<br>the<br>it | ing<br>fur | of t<br>nctio | he<br>on | bo<br>of t | iler<br>he | (s).<br>boi | er  | at a | a     |   |  |
| Slave 2:<br>C5 P5 DF0               |                              |                                         |                               |                                    |                                    |                           |                          |                  |            |               |          |            |            |             |     |      |       |   |  |
| C2 P5 DA <b>2</b>                   | M                            | enu                                     | C:                            | Са                                 | ISC                                | ade                       | ;                        |                  |            |               |          |            |            |             |     |      |       |   |  |
| And so on.                          |                              | С                                       | 2                             |                                    |                                    |                           | В                        | u                | s          |               | а        | d          | d          | r           | е   | s    | s     |   |  |
|                                     |                              |                                         |                               |                                    |                                    |                           |                          |                  |            |               |          | 0          |            |             |     |      |       |   |  |
|                                     | Fι                           | Incti                                   | on                            | for                                | ' th                               | ес                        | asc                      | adi              | ing        | of t          | he       | bo         | iler       | (s).        |     |      |       |   |  |
|                                     | Th                           | is p                                    | ara                           | ame                                | ete                                | r de                      | eter                     | mir              | nes        | the           | e ao     | ddr        | ess        | s of        | the | e bo | oiler | • |  |
|                                     | fo                           | r the                                   | to                            | tal                                | cas                                | sca                       | din                      | gc               | ont        | rol.          |          |            |            |             |     |      |       |   |  |
|                                     | Ma                           | aste                                    | r =                           | :0,                                | Sla                                | ave                       | 1 =                      | 1,               | etc        | ;.            |          |            |            |             |     |      |       |   |  |

When the correct parameter is set, this must be confirmed at the confirmation screen. After activation, the value will flash for a few seconds while the parameter is programmed into the boiler.

When cascade connection is programmed correctly the boiler display will show the following.

## Explanation "Cascade communication indicator" NO CASCADE COMMUNICATION

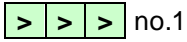

Always showing the fixed ">>>"

CORRECT CASCADE COMMUNICATION

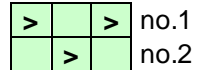

Showing alternating no.1 & no.2 with 1 second interval.

#### 12.4.2 Monitor Screens

To obtain cascade information, see 11.4.

#### 12.4.3 Output Control And Boiler Sequence

The total cascade set-up will act as one single big boiler, switching on- and off boilers, depending on the total load necessary to adjust and keep the flow temperature at the calculated value.

When the heat demand rises, more boilers are switched on, and when heat demand falls, one or more boilers will be switched off. The boiler that was switched on last, will be switched off first, see table below.

To distribute operating hours equally over all boilers, the working sequence of the boilers will change every two hours.

| Hour | Switching ON sequence                                                           | Switching OFF sequence                                                          |
|------|---------------------------------------------------------------------------------|---------------------------------------------------------------------------------|
| х    | Master – Slave 1 – Slave 2 – Slave 3 –<br>Slave 4 – Slave 5 – Slave 6 – Slave 7 | Slave 7 – Slave 6 – Slave 5 – Slave 4 –<br>Slave 3 – Slave 2 – Slave 1 – Master |
| X+2  | Slave 7 – Master – Slave 1 – Slave 2 –<br>Slave 3 – Slave 4 – Slave 5 – Slave 6 | Slave 6 – Slave 5 – Slave 4 – Slave 3 –<br>Slave 2 – Slave 1 – Master – Slave 7 |
| X+4  | Slave 6 – Slave 7 – Master – Slave 1 –<br>Slave 2 – Slave 3 – Slave 4 – Slave 5 | Slave 5 – Slave 4 – Slave 3 – Slave 2 –<br>Slave 1 – Master – Slave 7 – Slave 6 |
| X+6  | Slave 5 – Slave 6 – Slave 7 – Master –<br>Slave 1 – Slave 2 – Slave 3 – Slave 4 | Slave 4 – Slave 3 – Slave 2 – Slave 1 –<br>Master – Slave 7 – Slave 6 – Slave 5 |
|      |                                                                                 |                                                                                 |

Table: boiler sequence example of an eight boiler cascade.

In this table a total of eight boilers (one master, seven slaves) is mentioned as an example, in practice the maximum number in a cascade, without extra (external) control, is twelve boilers.

#### 13 COMMISSIONING THE BOILER

#### 13.1 FIRST: FLUSHING THE BOILER WITH WATER

The system should be thoroughly flushed in accordance with CIBSE Commissioning Codes B & W and BSRIA AG1/2001.1: Pre-commission cleaning of pipework systems.

Check the system for leaks and repair as necessary. If the system is configured in a sealed arrangement, check the expansion vessel cushion pressure and pressurisation unit settings.

#### 13.2 SECOND: FILLING & VENTING THE BOILER AND THE SYSTEM

After flushing the boiler and the installation the system can be filled with fresh water. Fill the boiler and the heating system by using the appropriate filling valve. The water pressure of the system normally lies between 1.5 and 2.0 bar – see 6.18 'Water pressure' on page 20.

Use the following aspects to prevent corrosion of the central heating system:

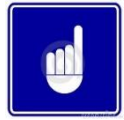

Ensure that any plastic pipes used within the system are oxygen diffusion-proof in accordance with DIN 4726/4729. If not, make sure that the boiler circuit is separated from the heating circuit by a plate heat exchanger to prevent oxygenated water circulating around the boiler(s)

The boiler has an automatic air vent situated on top. This vent must be opened during the filling of the boiler and the heating system to make sure that no air/oxygen is trapped in the heat exchanger of the boiler.

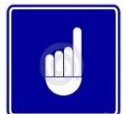

Check that the screw cap has been loosened at least one twist. Shortly after putting the boiler into operation, check the water pressure and add water if required to obtain the required pressure.

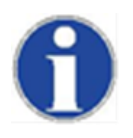

Make sure that no water can enter the boiler and make contact with the electrical parts.

#### 13.3 THIRD: CHECK THE WATER FLOW

Before the boiler is started for the first time please ensure that the boiler pump is functioning and that there is a water flow over the heat exchanger. Check the electrical power supply of the boiler; if this is connected correctly, the display will show:

| Display messa | age    | В          | 0   | i   | I    | е  | r  |      | 0    | f  | f    |      |      |      |     |     |      |      |    |     |            |
|---------------|--------|------------|-----|-----|------|----|----|------|------|----|------|------|------|------|-----|-----|------|------|----|-----|------------|
|               |        |            |     |     |      |    |    |      |      |    |      |      |      |      |     |     |      |      |    |     |            |
| Reason        | Boiler | is i<br>ds | not | act | ive. | То | ac | tiva | te t | he | boil | er p | ores | s [( | ON/ | /OF | F] k | outt | on | for | <u>six</u> |

| Display mess | age    | Н  | Ε    | Α    | Т    | Ι   | Ν    | G   | :   | b  | ο     | i   | I   | е   | r   |     | ο  | f    | f   |       |     |
|--------------|--------|----|------|------|------|-----|------|-----|-----|----|-------|-----|-----|-----|-----|-----|----|------|-----|-------|-----|
|              |        | >  | >    | >    | :    | 1   | 2    | 3   |     | 4  | 0     | С   | (   | 1   | 2   | 3   |    | 4    | 0   | С     | )   |
| Reason       | Boiler | is | star | ndbr | v. T | o a | ctiv | ate | the | bo | oiler | pre | ess | 101 | V/O | FF1 | bu | tton | for | ' thi | ree |

eason Boller is standby. To activate the boller press [ON/OFF] button for three seconds.

Activate the boiler by pressing the [ON/OFF] button for six resp. three seconds. After this the following display will appear:

| Display message | Н | Ε | Α | Т | Ι | Ν | G | : | Ν | 0 |   | d | е | m | а | n | d |   |   |   |
|-----------------|---|---|---|---|---|---|---|---|---|---|---|---|---|---|---|---|---|---|---|---|
|                 | > | > | > | : | 1 | 2 | 3 | - | 4 | 0 | С | ( | 1 | 2 | 3 |   | 4 | 0 | С | ) |
|                 |   |   |   |   |   |   |   |   |   |   |   |   |   |   |   |   |   |   |   |   |

**Reason** Boiler is active, but there is no heat demand.

When no water is present in the boiler or the water pressure is too low or high, the boiler will go into lock-out and will show a corresponding message in the display.

| Display message | W | а | t | е | r | р | r | е | s | s | u | r | е |   | f | а | u | Ι | t |   |
|-----------------|---|---|---|---|---|---|---|---|---|---|---|---|---|---|---|---|---|---|---|---|
|                 |   |   |   |   |   |   |   |   |   |   |   | 9 | 9 | 9 |   | 5 |   | h | r | s |
| -               |   |   |   |   |   |   |   |   |   |   |   |   |   |   |   |   |   |   |   |   |

**Reason** Water pressure is too low or high.

By pressing the [SERVICE] button of the boiler, the boiler can be started without a heating demand. The boiler will start to fire and also the pump will start to run. Firing of the boiler without water flow (but filled with water!) will cause "boiling noises". Check during this "service function" operation also the flow and return temperatures of the boiler by pressing the [◀] button once. The temperature difference of the flow and return must be between 13°C and 25°C at high fire. This temperature difference indicates that there is a sufficient water flow over the boiler; this water flow protects the heat exchanger against possible damage caused by a thermal overload.

Another safety feature of the boiler, to make sure that there is enough water flow over the boiler, is the monitoring of the flow and return temperatures (T1 and T2). When the temperature difference (delta T) between the flow and return exceeds a certain (set) value, the following warning messages will be shown in the display.

| Display message | Т      | 2    | -   | Т    | 1    |      | h    | i  | g   | h   |     |      |      |     |      |      |     |      |     |      |
|-----------------|--------|------|-----|------|------|------|------|----|-----|-----|-----|------|------|-----|------|------|-----|------|-----|------|
|                 |        |      |     |      |      |      |      |    |     |     |     | 9    | 9    | 9   | -    | 5    |     | h    | r   | s    |
| Reason Te       | empera | ture | dif | fere | ence | e T2 | 2-T1 | ha | s e | xce | ede | d th | ne b | loc | king | g va | lue | , as | set | t in |

the parameters.

| Display messa | ge   | d    | Т   |    | В    | I   | 0   | С    | k    |     |    |    |    |      |    |     |     |     |     |     |    |
|---------------|------|------|-----|----|------|-----|-----|------|------|-----|----|----|----|------|----|-----|-----|-----|-----|-----|----|
|               |      |      |     |    |      |     |     |      |      |     |    |    | 9  | 9    | 9  | -   | 5   |     | h   | r   | S  |
| Reason        | Temp | erat | ure | di | ffer | enc | e t | betv | veer | ו ר | ow | an | dı | retu | rn | has | s e | xce | ede | d t | he |

Temperature difference between flow and return has exceeded the blocking value,but not the lock out value.

When the T1-T2 value exceeds the lock-out setting, the boiler will switch off and the following lock out code will be shown at the display.

| Display message                                                                       | F | I | 0 | w | R | е | t | u | r | n |  | d | t |   | f | а | u | I | t |   |
|---------------------------------------------------------------------------------------|---|---|---|---|---|---|---|---|---|---|--|---|---|---|---|---|---|---|---|---|
| F16                                                                                   | р | u | m | р |   | ο | n |   |   |   |  | 9 | 9 | 9 | - | 5 |   | h | r | S |
| <b>Passon</b> Temperature difference between flow and return exceeds limitation value |   |   |   |   |   |   |   |   |   |   |  |   |   |   |   |   |   |   |   |   |

**Reason** Temperature difference between flow and return exceeds limitation value, or 'dT block or delta direct block' has occurred three times.

When these messages appear and/or the boiler locks out, it shows that there is not enough flow over the boiler. Check that the built in pump is working correctly.

The boiler has no built in water-flow switch. If there is the possible risk of a water-flow blockage of the (external) heating system, the following pre-cautions can be taken to ensure a water flow over the boiler:

• Separate the boiler circuit from the (external) heating circuit by using a low loss header or plate heat exchanger.

During and after the commissioning of the boiler, the operation of the boiler pump must be checked, before leaving the installation room.

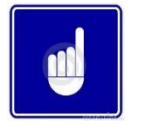

Always check the pump is working correctly before firing the boiler.

#### 14 STARTING THE BOILER

#### 14.1 GENERAL

Check the gas pressure available at the gas connection pipe of the boiler. Use the pressure nipple (3) of the gas safety valve for this measurement.

The graphs on page 108 show the position of the test nipple (3) for the complete boiler range.

# The gas input pressure for the boiler to operate properly under the correct load, must be at high fire more or equal to the minimum gas inlet pressure for the supplied gas type, as stated in the technical specification data table on page 9.

In case the water heater should use propane or propane/butane as a fuel, following applies:

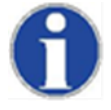

It is strongly recommended that, on LPG installations, gas detection equipment is fitted. This equipment should be positioned near the appliance and at low level. It is also important that the space housing the appliance is adequately ventilated at high and low level. This appliance must not be located below ground e.g. in a cellar

In addition to the documents listed in **Section 1.1: Regulations** the gas installation should also comply with the guidance offered in the following document:

#### BS 5482-1: 2005

Code of practice for domestic butane and propane gas burning installations. **Part 1:** Installations at permanent dwellings, residential park homes and commercial premises, with installation pipework sizes not exceeding dn25 for steel and dn28 for corrugated stainless steel or copper.

#### 14.2 FIRING FOR THE FIRST TIME

After the commissioning of the boiler and the described previous actions, the boiler display will show the following graph.

| Display message                         | Н                                              | Ε | Α | Т | Ι | Ν | G |  | Ν | 0 |   | d | е | m | а | n | d |  |  |  |
|-----------------------------------------|------------------------------------------------|---|---|---|---|---|---|--|---|---|---|---|---|---|---|---|---|--|--|--|
| > > > : 1 2 3 . 4 ° C ( 1 2 3 . 4 ° C ) |                                                |   |   |   |   |   |   |  |   |   | ) |   |   |   |   |   |   |  |  |  |
| Reason                                  | Boiler is active, but there is no heat demand. |   |   |   |   |   |   |  |   |   |   |   |   |   |   |   |   |  |  |  |

The display describes:

- The actual operation for heating or hot water
- If there is a heat demand activated
- The temperature setting
- The temperature measured

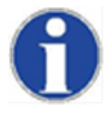

### When mounting the bottom part of the siphon, before commissioning the boiler and/or after maintenance, it must ALWAYS be completely filled with water.

This is a safety measure: the water in the siphon keeps the flue gases from leaking out of the heat exchanger via the condensate drain.

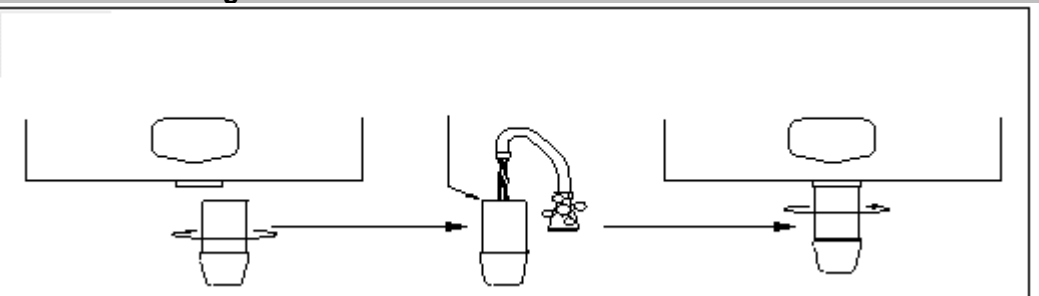

When the boiler receives a heat demand the electronics will start the operation of the boiler. Before the boiler is used, the boiler burner must be adjusted and set at the minimum and maximum load.

#### 15 ADJUSTING AND SETTING THE BURNER

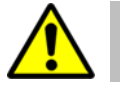

Before carrying out any adjustments to the burner, carefully read this complete chapter.

**15.1 INTRODUCTION** 

#### The burner must always be adjusted when:

Α. - A new boiler is installed

- As part of a service/maintenance check, in case the O2 / CO2 values turn out to be incorrect

Adjustment procedures for the above can be found in § 15.2.

- The gas control safety valve has been (re)placed R
- Another type of gas is applied: gas conversion

Adjustment procedures for the above can be found in § 15.3.

In either of the four cases described in A and B, always check the gas/air ratio of the combustion figure  $(O_2 / CO_2)$ at maximum and minimum input. First set the boiler at maximum load and subsequently at minimum load, and repeat if necessary.

#### Set-up of this chapter:

First, all necessary values are given in three tables in § 15.1.1. A drawing of the gas valve(s) and setting screws is given in § 0 on the next page. In § 15.1.4 a general scheme to ensure you fully comply with these instructions using the correct procedure, A or B. After that, in §§ 15.2 and 15.3, a thorough description is given of how to proceed in cases A and B respectively. In § 15.4, finally, two main procedures used in the previous sections are described in detail.

#### 15.1.1 Adjustment tables

#### . ....

| Table 1 O <sub>2</sub> and 0 | CO <sub>2</sub> values for m<br>n load | haximum and         |                                                      | gas type:                                |                                                                 |
|------------------------------|----------------------------------------|---------------------|------------------------------------------------------|------------------------------------------|-----------------------------------------------------------------|
| boiler type                  | load                                   | output              | Natural gas<br>G20 <sup>1</sup> , G25 <sup>1</sup> , | propane <sup>3</sup><br>G31 <sup>1</sup> | butane (B/P) <sup>3</sup><br>G30 <sup>1</sup> /G31 <sup>1</sup> |
|                              | max load                               | O <sub>2</sub> (%)  | 4.5 - 4.8                                            | 4.9 - 5.2                                | 5.1 - 5.4                                                       |
| CDM 59 116 2                 | max. Ioau                              | CO <sub>2</sub> (%) | 9.0 - 9.2                                            | 10.3 - 10.5                              | 10.4 - 10.6                                                     |
| CFIVI 30-110                 | min load                               | O <sub>2</sub> (%)  | 5.4 - 5.7                                            | 6.7 – 7.0                                | 7.0 – 7.3                                                       |
|                              | mm. Ioau                               | CO <sub>2</sub> (%) | 8.5 - 8.7                                            | 9.1 – 9.3                                | 9.1 – 9.3                                                       |
|                              | max load                               | O <sub>2</sub> (%)  | 4.5 - 4.8                                            | 4.7 - 5.0                                | 4.9 - 5.2                                                       |
| CDM 144 <sup>2</sup>         | max. Ioau                              | CO <sub>2</sub> (%) | 9.0 - 9.2                                            | 10.4 - 10.6                              | 10.5 - 10.7                                                     |
| CF IVI 144                   | min load                               | O <sub>2</sub> (%)  | 5.4 - 5.7                                            | 6.7 – 7.0                                | 7.0 – 7.3                                                       |
|                              | mm. Ioau                               | CO <sub>2</sub> (%) | 8.5 - 8.7                                            | 9.1 – 9.3                                | 9.1 – 9.3                                                       |
|                              | max load                               | O <sub>2</sub> (%)  | 4.5 - 4.8                                            | 4.6 - 4.9                                | 4.8 - 5.1                                                       |
| CDM 175 2                    | max. Ioau                              | CO <sub>2</sub> (%) | 9.0 - 9.2                                            | 10.5 - 10.7                              | 10.6 - 10.8                                                     |
| GFWI 175-                    | min load                               | O <sub>2</sub> (%)  | 5.4 - 5.7                                            | 6.7 – 7.0                                | 7.0 – 7.3                                                       |
|                              | mm. Ioau                               | CO <sub>2</sub> (%) | 8.5 - 8.7                                            | 9.1 – 9.3                                | 9.1 – 9.3                                                       |

<sup>1</sup> Cf. EN437.

<sup>2</sup> All values are measured without boiler door fitted . The O<sub>2</sub> / CO<sub>2</sub> values should always be between the values set in this table. Nominal values can be found in Technical specifications datasheet page

<sup>3</sup> Fan settings must be changed by altering parameter P4BD (display D8) (only by a skilled Service Technician)

#### 15.1.2 Adjustment values

To make adjustments easier, values of table 1 are presented in the following figures. The  $O_2$  /  $CO_2$  values should always be between the values set in this figure.

Nominal values can be found in the Technical specifications datasheet at the beginning of this manual. All values are measured **without** boiler door fitted.

#### Gas type G20

The O<sub>2</sub> level may never be in the hatched area.

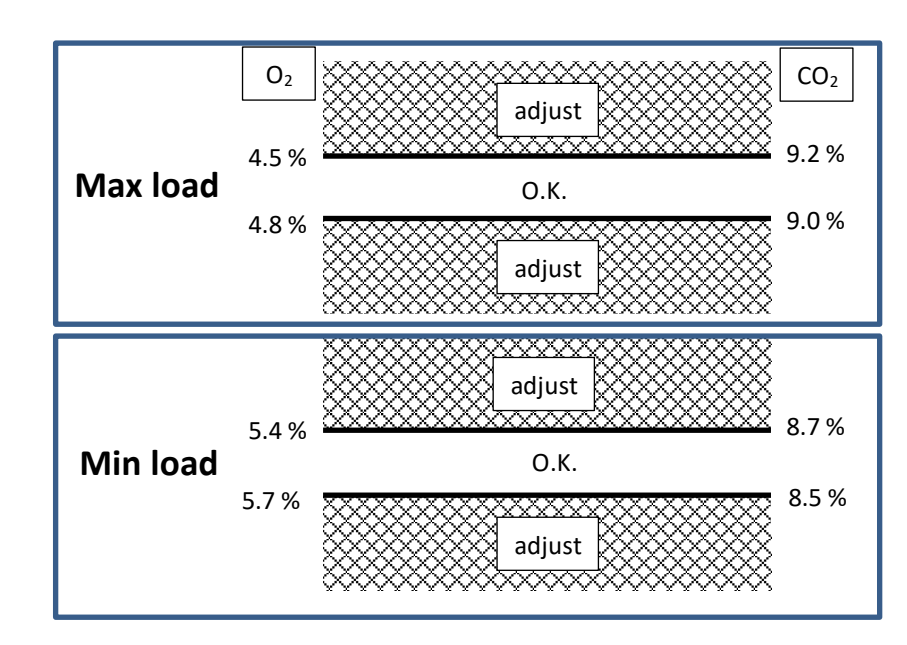

#### **CPM58-CPM116**

#### Propane G31:

Fan settings must be changed by altering parameter P4BD (display D8). (only by a skilled Service Technician). The  $O_2$  level may never be in the hatched area.

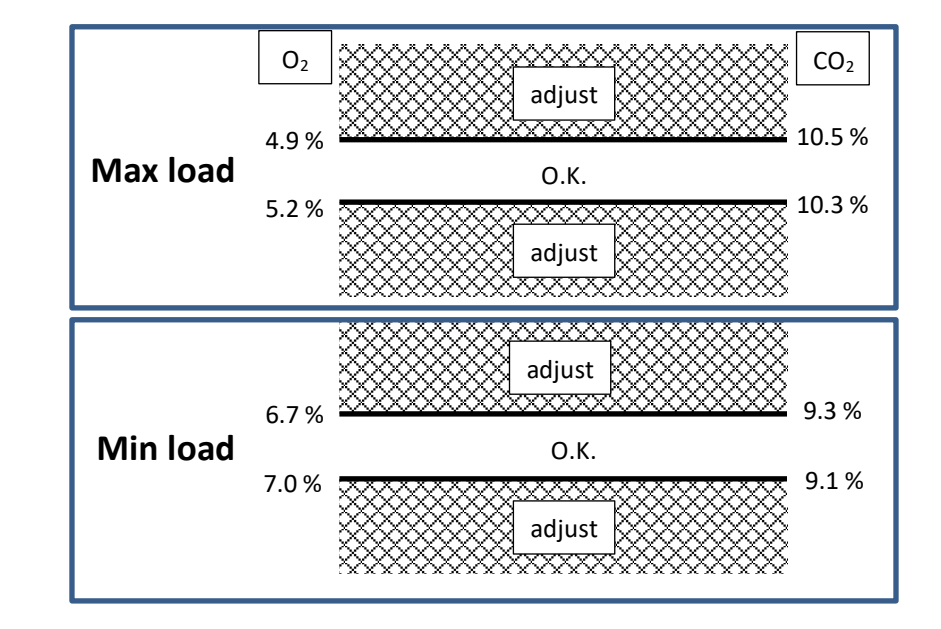

#### CPM58-CPM116

>>> cont. Propane G31:

The  $O_2$  level may never be in the hatched area.

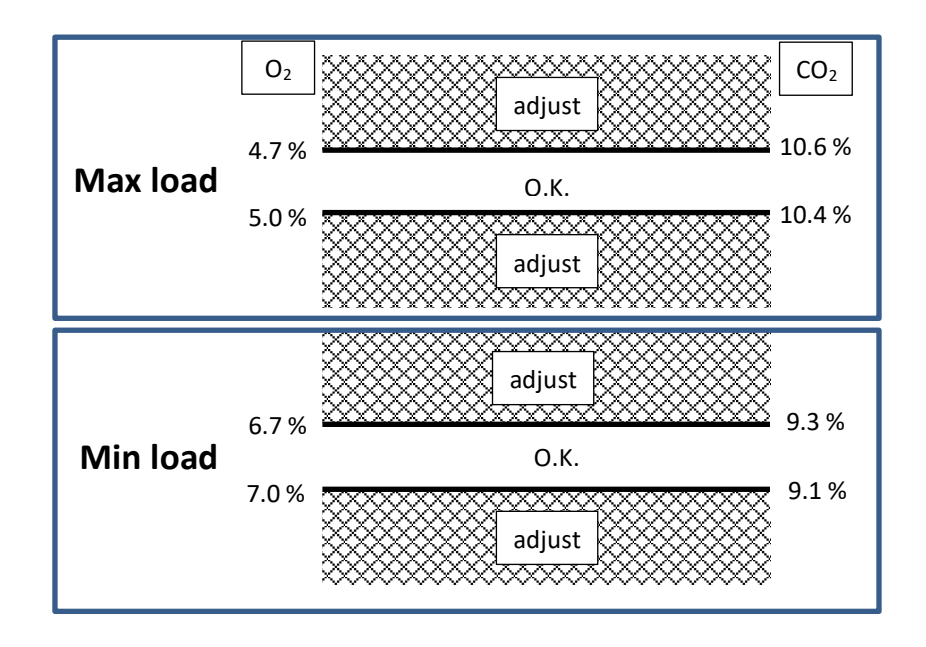

### CPM144

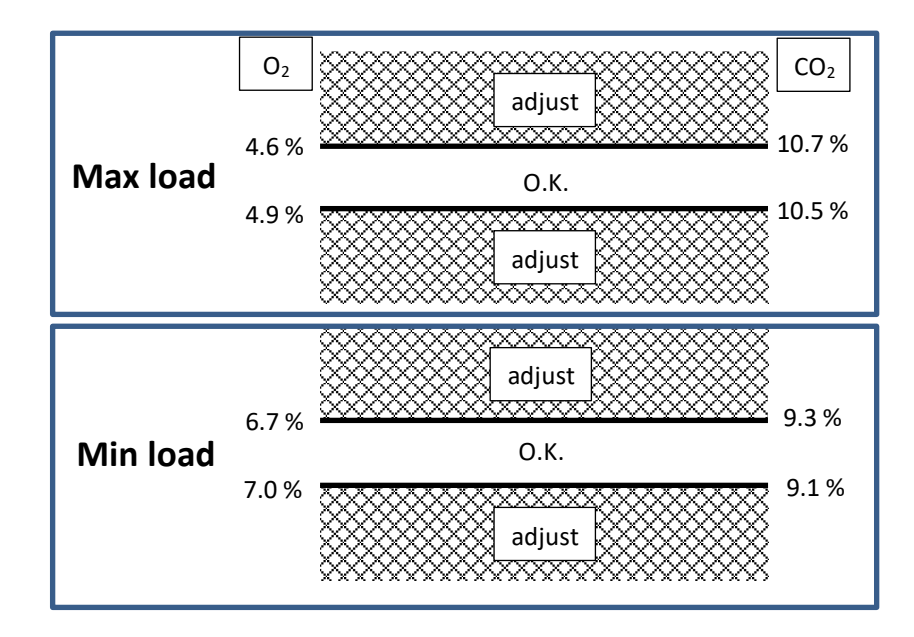

#### CPM175

#### B/P: propane/ butane mixture G30/ G31:

Fan settings must be changed by altering parameter P4BD (display D8). (only by a skilled Service Technician). The O<sub>2</sub> level may never be in the hatched area.

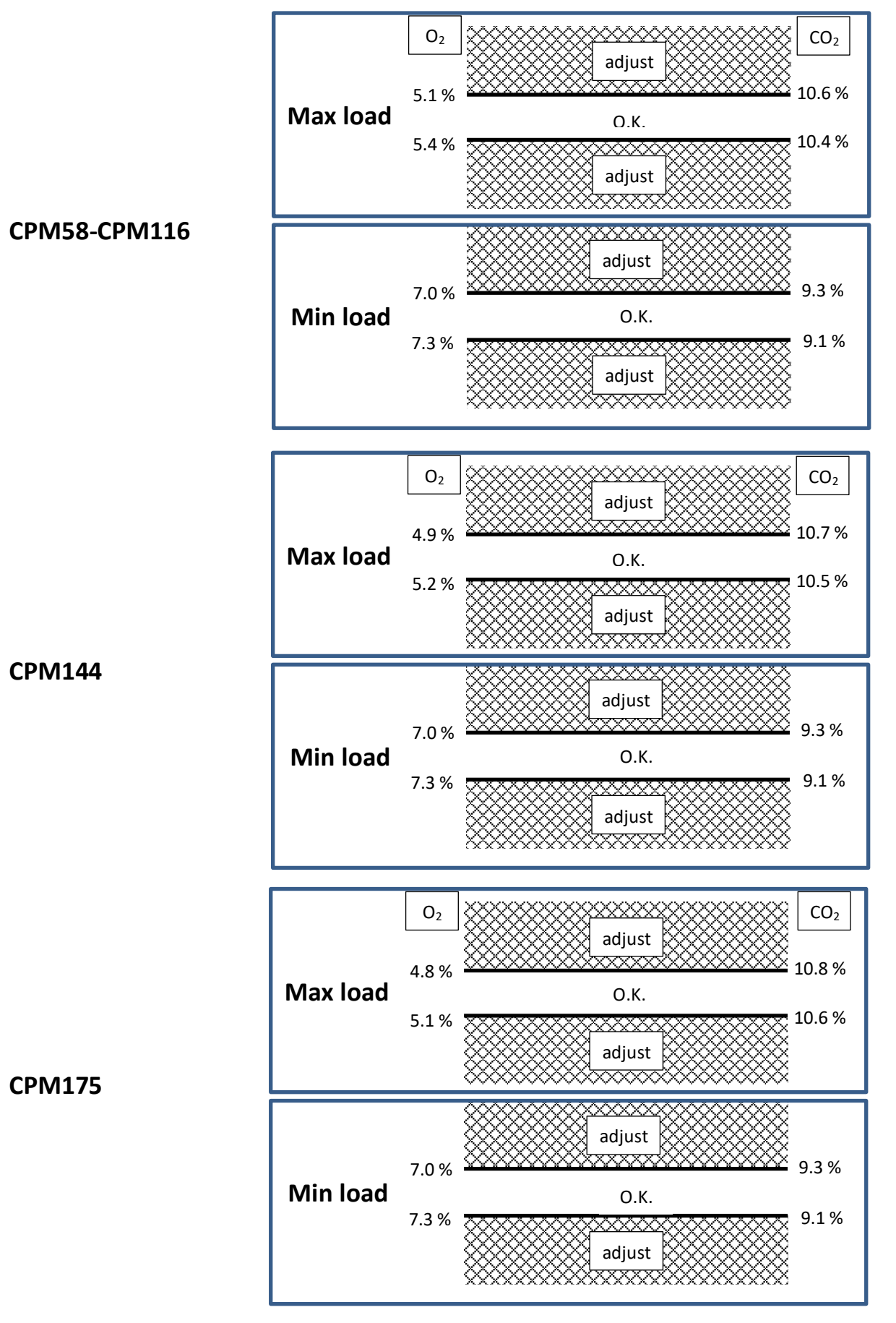

### 106

| boiler  | numbe              | er of turns open (counter clock | (wise)               |
|---------|--------------------|---------------------------------|----------------------|
| type    | nat. gas G20 / G25 | propane G31                     | butane G30/G31 (B/P) |
| CPM 58  | 1                  | 0.5                             | 0.25                 |
| CPM 77  | 1.5                | 0.75                            | 0.5                  |
| CPM 96  | 3.5                | 1.5                             | 1.25                 |
| CPM 116 | 2.25 *             | 1 *                             | 0.75 *               |
| CPM 144 | 2.25 *             | 1 *                             | 0.75 *               |
| CPM 175 | 4.25 *             | 2.25 *                          | 2 *                  |

#### Table 2 pre adjustment settings gas valves

\* Both gas valves must be opened this number of turns.

#### Table 3 Pressure adjustment settings LEFT valve

| boiler  |                    | "p-out" pressure at gas valve | •                             |
|---------|--------------------|-------------------------------|-------------------------------|
| type    | nat. gas G20 / G25 | propane G31                   | Butane/Propane B/P<br>G30/G31 |
| CPM 116 | -2 to 0 Pa         | -4 to -2 Pa                   | -5 to -3 Pa                   |
| CPM 144 | -2 to 0 Pa         | -7 to -5 Pa                   | -8 to -6 Pa                   |
| CPM 175 | -2 to 0 Pa         | -7 to -5 Pa                   | -8 to -6 Pa                   |

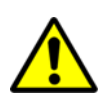

Maximum fan speed has to be reduced to convert the boiler into a propane or B/P appliance. Setting of parameter P4BD.

A sticker has to be pasted after converting the boiler into a propane or B/P appliance. Mark the used gas and the parameter setting on this sticker.

| G31 P       | PROPANE<br>PROPAN<br>PROPANO<br>PROPAAN                            | P4BD = 1 |  |
|-------------|--------------------------------------------------------------------|----------|--|
| G30/G31 B/P | BUTANE/PROPANE<br>BUTAN/PROPAN<br>BUTANO/PROPANO<br>BUTAAN/PROPAAN | P4BD = 2 |  |

်ဝ  $\square$ ⓓ ်၀ဲ 77 & 96

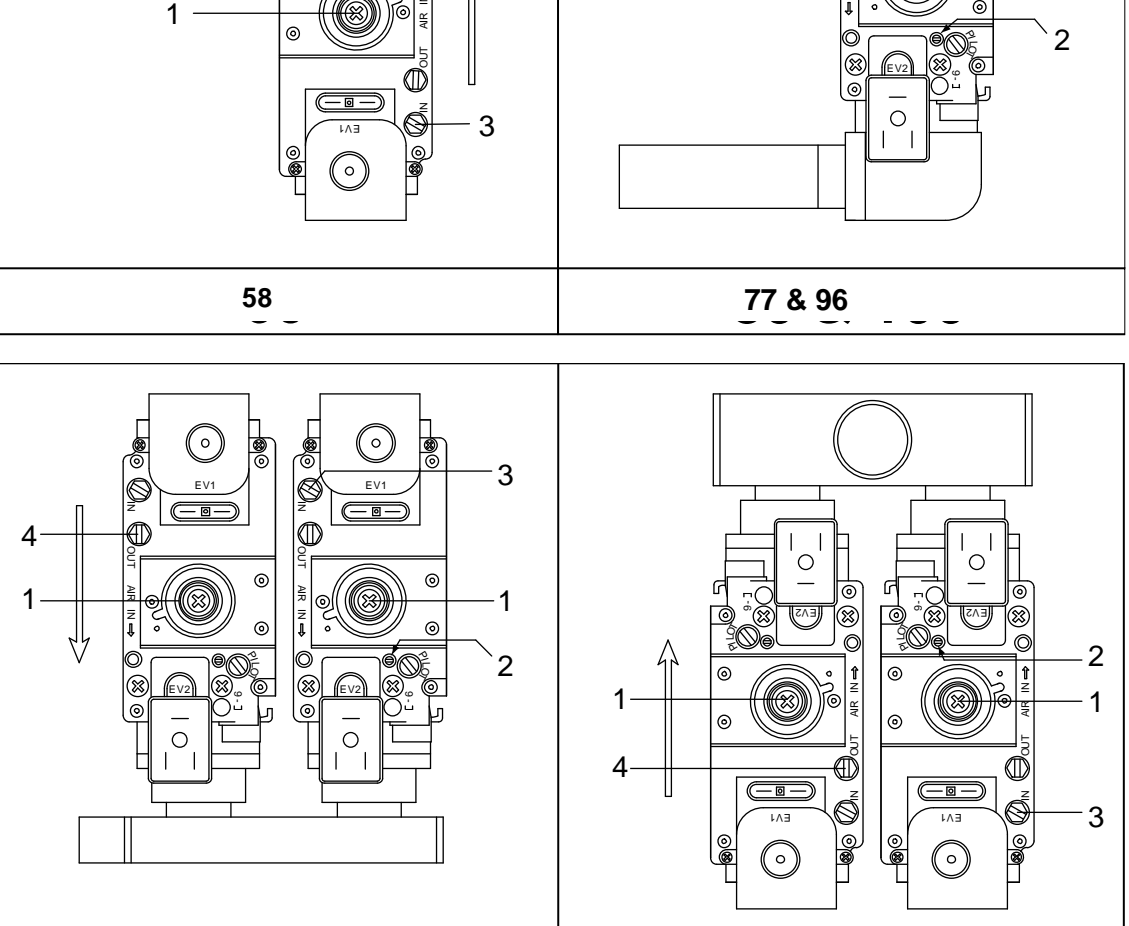

144 & 175

NOTICE: Do NOT mistake the screw marked 'PILOT' for screw 2.  $\rightarrow$  Screw 2 is the SMALL screw immediately next to the pilot screw.
# 15.1.4 Adjustment actions: general scheme

General scheme for adjustment of the gas valve(s). Check this scheme for an overview. To complete all necessary adjustments in right order, follow case **A** <u>or</u> **B** top-down through the scheme (**B** involves a few extra steps (grey text blocks)):

|             | GE                       | NERAL SCHE                                                | ME SETTIN                                      | G STEPS                                                                                           |
|-------------|--------------------------|-----------------------------------------------------------|------------------------------------------------|---------------------------------------------------------------------------------------------------|
|             | case A                   |                                                           |                                                | case B                                                                                            |
|             | new boiler or            |                                                           |                                                | valve replacement or                                                                              |
|             | SERVICE CHECK            |                                                           | first close                                    | gas conversion                                                                                    |
|             | continue                 | Ļ                                                         | in accorda                                     | (both) screw(s) [2], then set them<br>ance with table 2 (page 107)                                |
|             |                          | SWITCH TO S                                               | SERVICE N                                      | IODE                                                                                              |
|             | continue                 | Ļ                                                         | If burner of screw[2] 1/2                      | loesn't start, open (RIGHT*)<br>4 turn extra                                                      |
|             |                          | setting at m                                              | naximum lo                                     | bad                                                                                               |
|             |                          | [▲] set burner                                            | at maximur                                     | n load                                                                                            |
| edure 1     |                          | measure O <sub>2</sub> a<br>use (RIGHT<br>Adjust as per f | t flue gas o<br>*) screw [2]<br>table 1 or fig | utlet;<br>] to<br>gures                                                                           |
| proce       |                          | <b>O</b> <sub>2</sub> ↑                                   |                                                | <b>↓</b>                                                                                          |
|             |                          | O₂↓ <b>€</b> [                                            | 2] <b>CO</b> <sub>2</sub>                      | $\uparrow$                                                                                        |
|             |                          | setting at n                                              | ninimum Ic                                     | ad                                                                                                |
|             | continue                 | Ļ                                                         | <u>only</u> →<br>CPM<br>116,<br>144, 175       | [▼] set burner at minimum load<br>use LEFT screw [1] to match "p-<br>out" with table 3 (page 107) |
|             | [▼] set burner at minim  | ium load                                                  |                                                |                                                                                                   |
| procedure 2 |                          | measure $O_2$ a<br>use (RIGHT<br>Adjust as per t          | t flue gas o<br>*) screw [1]<br>table 1 or fig | utlet;<br>] to<br>gures<br>₂↓                                                                     |
|             |                          | <b>O</b> <sub>2</sub> ↓                                   | [1] <b>CO</b>                                  | 2                                                                                                 |
|             |                          | repeat proc                                               | cedure 1                                       |                                                                                                   |
|             |                          | repeat proc                                               | cedure 2                                       | a values heat                                                                                     |
|             | keep repeat              | ing until values                                          | match table                                    |                                                                                                   |
|             | Boiler returns to NORMAL | MODE after 40                                             | min. OR by                                     | pressing [SERVICE] button                                                                         |

\* in case of a double valve (CPM 116,CPM 144,CPM 175)

For an extensive description consult the next two sections (choose which is applicable, A or B):

#### 15.2 Adjusting: New Boiler, OR After Maintenance (Case A)

#### 15.2.1 General remark

For all adjusting steps under  ${f A}$  the measured O<sub>2</sub> values shall be according table 1 or figures

### 15.2.2 Checking and adjusting at maximum load

Adjust at maximum load by carrying out procedure 1 on p.94.

#### 15.2.3 Checking and adjusting at minimum load

Adjust at minimum load by carrying out procedure 2 on p.94.

#### 15.3 ADJUSTING: GAS VALVE REPLACEMENT OR GAS CONVERSION (CASE B)

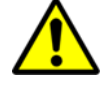

# Maximum fan speed has to be reduced to convert the boiler into a propane or B/P appliance. Setting parameter P4BD.

#### 15.3.1 General remarks

In case **B**, a distinction is made between the setting of boilers containing a single valve (CPM 58-CPM 96) and boilers with a double valve (CPM 116-CPM 175).

All adjustments must result in CO2 according table 1 or figures.

Checking and adjusting at maximum load CPM 58, CPM 77, CPM 96 These boilers all have single gas valves.

- First, turn setting screw [2] of the gas valve clockwise until you feel resistance. This means that the valve is closed, *do not try to tighten the screw any further*.
- Now turn screw [2] counter clockwise (open), according to the number of turns in table 2 or 3 for the used boiler and gas type.

After this, adjust at maximum load by carrying out procedure 1 on page 111. If the burner doesn't start up in service mode, turn screw [2] a quarter turn counter clockwise further open, and try again.

#### 15.3.2 Checking and adjusting at minimum load CPM 58, CPM 77, CPM 96

Adjust at minimum load by carrying out procedure 2 on page 112.

IMPORTANT: Toggle between high fire and low fire to make fine-tuning adjustments (adjusting the minimum setting affects the maximum setting and contrariwise).

In case of gas conversion, paste the corresponding sticker at the appropriate position in the water heater and mark the square for the used gas type. Also mark the square, indicating that the correct value has been set for parameter P4BD.

|             | PROPANE        |          |
|-------------|----------------|----------|
| G31 P       | PROPAN         | P4BD = 1 |
|             | PROPANO        |          |
|             | PROPAAN        |          |
|             | BUTANE/PROPANE |          |
| G30/G31 B/P | BUTAN/PROPAN   | P4BD = 2 |
|             | BUTANO/PROPANO |          |
|             | BUTAAN/PROPAAN |          |

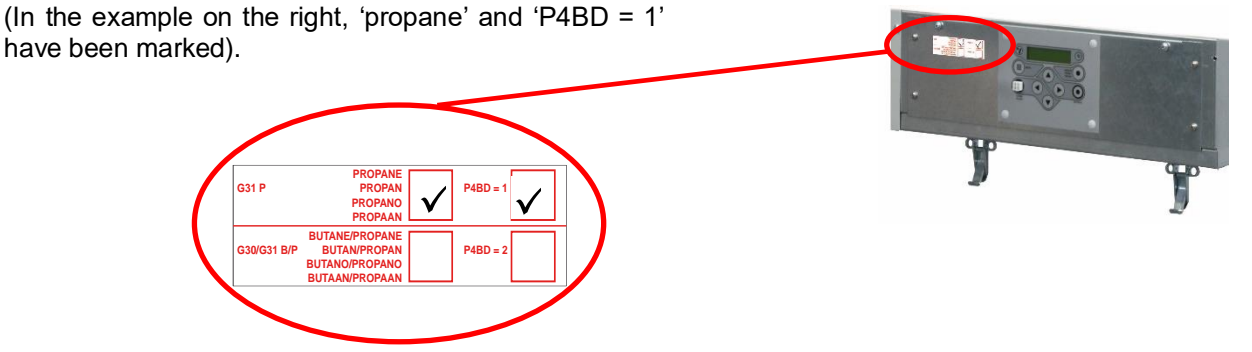

For adjusting double gas valves on CPM 116-CPM175 see next page  $\rightarrow$ 

### 15.3.3 Checking and adjusting at maximum load CPM 116, CPM 144, CPM 175

The boilers CPM 116, CPM 144, CPM 175 all have double gas valves, see the drawings on page 108.

First connect a manometer to "p-out" = measuring point [4] of the left gas valve (see drawing).

- Now, turn setting screws [2] of <u>both gas valves</u> clockwise until you feel resistance. This means that the valves are closed; do not try to tighten the screws any further in the closed position.
- After this, turn screws [2] of <u>both left and right hand gas valve</u> counter clockwise (open), according to the number of turns in table 2 or 3 for the used boiler and gas type.

From now on **only** use the **right hand** gas valve for adjustments on high fire.

Adjust the right valve at maximum load by carrying out procedure 1 on page 111. If the burner doesn't start up in service mode, turn screw [2] a quarter turn counter clockwise further open, and try again.

#### 15.3.4 Checking and adjusting at minimum load CPM 116, CPM 144, CPM 175

Adjusting these boilers at minimum load in case B involves extra measurements, to get both valves balanced: Use the [▼] button to decrease the actual load of the service (percentage) to the minimum. The following screen will appear:

| Display message | Η | Ε | Α | Т | - | Ν | G | : | S | е | r | v | i | С | е |   |   | 2 | 6 | % |
|-----------------|---|---|---|---|---|---|---|---|---|---|---|---|---|---|---|---|---|---|---|---|
|                 | > | ۷ | ۷ |   | 1 | 2 | 3 | • | 4 | 0 | С | ( | 1 | 2 | 3 | • | 4 | 0 | С | ) |

The boiler is activated and operates at service mode at 26% (minimum).

See table 4 for pressure settings "p-out" gas valve for the used boiler and gas type.

Use screw [1] on the **left hand** gas valve to adjust the measured pressure at "p-out" to the right value according to table 4. Be sure the manometer has been zeroed out prior to making this setting.

Below, the influence of turning screw [1] is described.

| Turning counter clockwise | $\rightarrow$ | less gas | $\rightarrow$ | a rise in O <sub>2</sub> | $\rightarrow$ | a drop in measured pressure at "p-out" |
|---------------------------|---------------|----------|---------------|--------------------------|---------------|----------------------------------------|
| Turning clockwise         | $\rightarrow$ | more gas | $\rightarrow$ | a drop in O2             | $\rightarrow$ | a rise in measured pressure at "p-out" |

After "p-out" has been set according table 4, the O<sub>2</sub> level at low fire has to be set again. Use values of table 1 and/or figures.

Adjust screw [1] of the **RIGHT hand** valve to set the  $O_2$  at minimum load by carrying out procedure 2 on page 109. Again, toggle between high fire and low fire to make fine-tuning adjustments (adjusting the minimum setting affects the maximum setting and vice versa).

If the valves have been set correctly, "p-out" left should equal "p-out" right. As an additional test, one could check this by measuring "p-out" at the RIGHT valve, i.e. at measuring point 4 on the right valve (not denoted in the drawings on page 106).

This pressure should be in the same range of pressure as the left valve, so in accordance with table 4 again.

If, after all setting steps have been carried out properly, the values of left and right "p-out" are still very different, contact your supplier.

#### 15.4 Adjusting Procedures

Procedures 1 and 2, referred to in the previous sections 15.2 and 15.3, are described here:

#### 15.4.1 Procedure 1: adjust at maximum load

In case **B** (replacement of gas valve or gas conversion): consult § 15.3 before starting procedure 1 below.

Carry out the next 4 steps:

1. Press [SERVICE] button for about 3 seconds.

| Display message | Н | Ε | Α | Т | I | Ν | G | : | S | е | r | v | i | С | е |   |   | 2 | 6 | % |
|-----------------|---|---|---|---|---|---|---|---|---|---|---|---|---|---|---|---|---|---|---|---|
|                 | ٨ | ٨ | ٨ |   | 1 | 2 | 3 | • | 4 | 0 | С | ( | 1 | 2 | 3 | • | 4 | 0 | С | ) |

Boiler is activated and operates at service mode at 26% (minimum). (example)

#### 2. Press [▲] button until maximum load is reached:

| Display message | Н | Ε | Α | Т | Ι | Ν | G | : | S | е | r | V | i | С | е |   | 1 | 0 | 0 | % |
|-----------------|---|---|---|---|---|---|---|---|---|---|---|---|---|---|---|---|---|---|---|---|
|                 | > | ۷ | ٨ |   | 1 | 2 | 3 | • | 4 | 0 | С | ( | 1 | 2 | 3 | - | 4 | 0 | С | ) |

Boiler is activated and operates at service mode at 96% (maximum). (example)

- 3. Measure the O<sub>2</sub> percentage at the flue gas outlet.
- 4. By setting screw [2], adjust the gas valve to obtain the O<sub>2</sub> value of table 1 or the figures. NOTICE: For the CPM 116, 144 and 175 boilers use only the RIGHT side gas valve for adjusting.

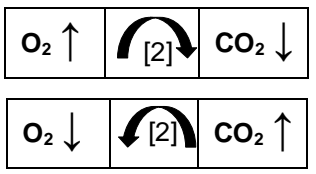

Turn screw [2] right (clockwise)

Decrease O<sub>2</sub> percentage

Turn screw [2] left (counter clockwise)

The service operation of the boiler will be active for 40 minutes. After this period the boiler will return to normal operation.

# 15.4.2 Procedure 2: adjust at minimum load

In case **B** (gas conversion or replacement of gas valve): consult § 15.3. before starting procedure 2 below.

Carry out the next three steps:

1. Press [▼] button until minimum load is reached.

| Display message | Н | Ε | Α | Т | I | Ν | G | : | S | е | r | v | i | С | е |   |   | 2 | 6 | % |
|-----------------|---|---|---|---|---|---|---|---|---|---|---|---|---|---|---|---|---|---|---|---|
|                 | ^ | ٨ | ٨ |   | 1 | 2 | 3 | • | 4 | 0 | С | ( | 1 | 2 | 3 | • | 4 | 0 | С | ) |

Boiler is activated and operates at service mode at 26% (minimum).

- 2. Measure the  $O_2$  percentage at the flue gas outlet.
- 3. By setting screw [1], adjust the gas value to obtain the  $O_2$  value of table 1.

NOTICE: For the CPM 116, 144 and 175 boilers use only the RIGHT side gas valve for adjusting.

# Increase O<sub>2</sub> percentage

Decrease O<sub>2</sub> percentage

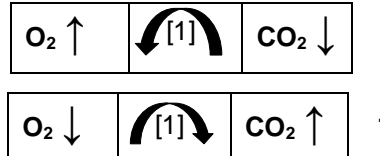

Turn screw [1] left (counter clockwise)

# Turn screw [1] right (clockwise)

The service operation of the boiler will be active for 40 minutes. After this period the boiler will return to normal operation.

# 16 PUTTING THE BOILER OUT OF OPERATION

It is recommended to have the boiler operational all year round to prevent any frost damage during the winter and/or rotating parts getting jammed during other times of the year (built in boiler safety features).

#### 16.1 OUT OF OPERATION: ON/OFF FUNCTION

To be used when the appliance must be put out of operation for a long period because of a defect or another safety risk.

Act as follows:

- Disconnect or switch off the room thermostat and/or other external controllers from the boiler. The CH pump and fan will stop after a short time.
- Switch off the boiler by pressing the [ON/OFF] button for six seconds.
- Make sure that the following display screen is visible.

| Display message | В | 0 | i | I | е | r | 0 | f | f |  |  |  |  |  |
|-----------------|---|---|---|---|---|---|---|---|---|--|--|--|--|--|
|                 |   |   |   |   |   |   |   |   |   |  |  |  |  |  |

Properties of the 'off' function:

- The keys do NOT respond and the menu is NOT accessible.
- The burner does NOT respond to an external heat demand.
- The boiler CAN, however, be switched on again by pressing the [ON/OFF] button.
- Pumps, fans and cascade (if applicable) are operational, and so are both recirculation protection (if applic-able) and frost protection.
- NOTICE: Pump 3 (CH pump) is switched OFF, but this is NOT the case when the boiler is in a cascade.
- To reactivate the boiler, switch on the burner by pressing [ON/OFF] for six seconds again.

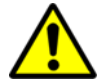

The frost protection module can still activate the burner. To prevent this, switch off this protection or put the boiler in 'power off' mode.

#### 16.2 OUT OF OPERATION: POWER OFF

If it is necessary to turn the boiler off completely (including frost protection)

Act as follows:

- Disconnect or switch off the room thermostat and/or other external controllers from the boiler. The CH pump and fan will stop after a short time.
- Switch off the boiler by pressing the [ON/OFF] button for six seconds.
- Make sure that the following display screen is visible.

| Display message | В | 0 | i | I | е | r | ο | f | f |  |  |  |  |  |
|-----------------|---|---|---|---|---|---|---|---|---|--|--|--|--|--|
|                 |   |   |   |   |   |   |   |   |   |  |  |  |  |  |

- Switch off the electrical power supply of the boiler (remove connection from the wall socket, or switch off the main power).
- Close the gas valve / gas supply.
- In case of possible frost damage: drain both the boiler and the heating system.

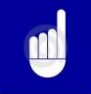

NOTICE: Before starting to drain the boiler, first start draining the heating system and subsequently open also the two drains of the boiler.

# 17 FAULT CODES. BLOCKING CODES

#### 17.1 FAULT CODES

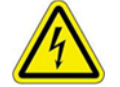

To avoid electric shocks, disconnect electrical supply before performing troubleshooting.

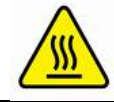

To avoid burns, allow the unit to cool before performing troubleshooting.

#### **IMPORTANT:**

Be aware that a fault code is an indication that the unit or the system needs attention. When repeatedly having faults these should not be neglected.

The first step is to check if the unit is installed according to the instructions. If not, first make sure the installation complies with the installation manual.

Always check the fuses on the control board before replacing any major components. A blown fuse can prevent the controller or other components from operating.

Most faults can also be caused by a bad wiring and/or connections, even if it is not specifically mentioned. With every fault it is wise to check wiring and connections (at both ends) that connect to the safety device/component that generates the fault.

# LOCK-OUT CODES:

Having a lockout means that the boiler needs a manual reset to start operating again. When the boiler is in lockout the backlight of the display is flashing on and off.

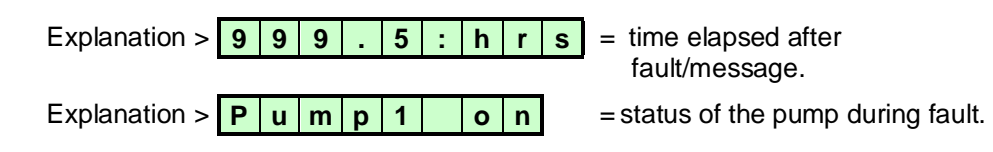

| Display message | F   | I  | 0   | w   |      | s    | е    | n   | s  | 0 | r |   | е | r | r | ο | r |   |   |   |
|-----------------|-----|----|-----|-----|------|------|------|-----|----|---|---|---|---|---|---|---|---|---|---|---|
| F0              | р   | u  | m   | р   |      | ο    | n    |     |    |   |   | 9 | 9 | 9 | - | 5 |   | h | r | S |
| Reason:         | Flo | wc | sen | sor | is n | ot c | lete | cte | d. |   |   |   |   |   |   |   |   |   |   |   |

#### Cause:

Bad wiring/connection in the flow sensor circuit.

**Corrective action:** 

Check for loose wiring/connections in the flow sensor circuit.

Cause:

Bad temperature sensor causing a fault signal.

Corrective action:

Replace flow sensor.

| Display message | F  | Ι    | 0   | w   |      | h   | i    | g    | h   |       | Т    | е    | m  | р    |      |     |     |   |   |   |
|-----------------|----|------|-----|-----|------|-----|------|------|-----|-------|------|------|----|------|------|-----|-----|---|---|---|
| F1              | р  | u    | m   | р   |      | 0   | n    |      |     |       |      | 9    | 9  | 9    | -    | 5   |     | h | r | s |
| Reason:         | Ma | ax f | low | tem | ipei | atu | re e | exce | eed | s lin | nita | tion | lo | ck-o | out) | val | ue. |   |   |   |

Cause:

The water flow is restricted.

Corrective action:

Check functioning of the pump.

Check/open all valves that might restrict the water flow through the unit.

Check for an external system pump that influences flow through the unit.

Check if the system resistance exceeds the spare capacity of the unit pump.

| Display message | R  | е    | t   | u     | r   | n   |     | h     | i   | g   | h   |       | Т   | е    | m   | р |   |   |   |
|-----------------|----|------|-----|-------|-----|-----|-----|-------|-----|-----|-----|-------|-----|------|-----|---|---|---|---|
| F1              | р  | u    | m   | р     |     | 0   | n   |       |     |     |     | 9     | 9   | 9    | -   | 5 | h | r | s |
| Reason:         | Ma | axin | num | n ret | urn | ter | npe | eratu | ıre | exc | eec | ls li | mit | valı | Je. |   |   |   |   |

Systems that pre-heats the boiler return temperature too much/high.

# **Corrective action:**

Reduce pre heat temperature of external heat source.

#### Cause:

The need for heat in the system suddenly drops causing hot return water to the boiler. **Corrective action:** 

Dampen external heating system control to prevent sudden boiler temperature rise.

| Display message | R  | е    | t    | u    | r     | n    |      | s    | е   | n  | S   | ο   | r   |    | е  | r | r | 0 | r |   |
|-----------------|----|------|------|------|-------|------|------|------|-----|----|-----|-----|-----|----|----|---|---|---|---|---|
| F3              | р  | u    | m    | р    |       | ο    | n    |      |     |    |     | 9   | 9   | 9  | •  | 5 |   | h | r | s |
| Reason          | Re | etur | n se | enso | or is | s no | t de | etec | ted | by | the | boi | ler | PC | З. |   |   |   |   |   |

#### Cause:

Bad wiring/connection in the return sensor circuit.

# Corrective action:

Check for loose wiring/connections in the return sensor circuit.

#### Cause:

Bad temperature sensor causing a fault signal.

## Corrective action:

Replace return sensor.

| Display message | F   | I    | u    | е   |      | s    | е    | n   | s    | ο     | r    |       | е  | r  | r | ο | r |   |   |   |
|-----------------|-----|------|------|-----|------|------|------|-----|------|-------|------|-------|----|----|---|---|---|---|---|---|
| F6              | р   | u    | m    | р   |      | 0    | n    |     |      |       |      | 9     | 9  | 9  | • | 5 |   | h | r | s |
| Reason          | Flu | le s | sens | sor | is n | ot d | lete | cte | d by | / the | e bo | biler | PC | B. |   |   |   |   |   |   |

#### Cause:

Bad wiring/connection in the flue gas sensor circuit.

### Corrective action:

Check for loose wiring/connections in the flue gas sensor circuit.

#### Cause:

Bad temperature sensor causing a fault signal.

### **Corrective action:**

Replace flue gas sensor.

| Display message | F   | I    | u   | е    |      | t   | е    | m    | р   |      | t     | 0   | 0   |       | h  | i    | g    | h     |    |   |
|-----------------|-----|------|-----|------|------|-----|------|------|-----|------|-------|-----|-----|-------|----|------|------|-------|----|---|
| F7              | р   | u    | m   | р    |      | 0   | n    |      |     |      |       | 9   | 9   | 9     | -  | 5    |      | h     | r  | S |
| Reason          | Flu | le ç | jas | terr | nper | atu | re e | exce | ede | ed 3 | 3 tin | nes | lim | itati | on | valu | le v | vithi | in |   |
|                 | аc  | cert | ain | per  | iod. |     |      |      |     |      |       |     |     |       |    |      |      |       |    |   |

Heat exchanger polluted and not able to transfer enough heat to system water.

Corrective action:

Check and clean heat exchanger.

#### Cause:

Bad flue gas sensor or sensor connection (partly shorted).

#### **Corrective action:**

The sensor is of the type NTC. This means if the temperature rises, the resistance lowers. A partly shorted sensor will drop its resistance and therefore 'measure' a raise in temperature when actually there is none.

Check for moisture on the sensor connections or replace sensor.

#### Cause:

There is no water in the unit while firing.

#### Corrective action:

This situation is unlikely if all system checks have been performed properly prior to firing the boiler. Check the system and boiler for leaks and/or air in the system and bleed thoroughly. Ensure the boiler air vent has been opened and all air expelled from the heat exchanger.

#### Cause:

Heat exchanger failure.

#### **Corrective action:**

This is an unlikely situation but when there is severe damage to the heat exchanger, the combustion product will not be able to transfer all heat to the system water. The heat that is not transferred will convert to an increased flue gas temperature.

| Display message | F  | а     | i  | -    | е   | d    |      | b     | u     | r     | n     | е    | r    |    | s  | t | а | r | t |   |
|-----------------|----|-------|----|------|-----|------|------|-------|-------|-------|-------|------|------|----|----|---|---|---|---|---|
| F8              | р  | u     | m  | р    |     | ο    | n    |       |       |       |       | 9    | 9    | 9  | -  | 5 |   | h | r | s |
| Reason          | Bo | biler | no | t op | era | tion | al a | iftei | r foi | ir st | tarti | na : | atte | mp | ts |   |   |   |   |   |

# No spark.

Corrective action:

Check the ignitor/ignition electrode and replace/clean if necessary.

Check the state of the ceramic insulator. A small crack can prevent the spark to form at the end of the electrode.

Check the distance between the electrode pin, earth pin and burner.

Check the state of the ignition cable and replace if necessary.

Check the state of the earth wire/connection of the ignitor and replace if necessary.

Check the state of the sparkplug cap and replace if necessary.

Check power supply. Voltage must be 230 Vac nom.

Check for proper electrical grounding of unit.

Bad ignition transformer. Replace the burner control of the unit.

 $F8 \rightarrow$ 

Cause:

Ignition spark is present, but no flame results.

Corrective action:

Check if all gas valves in the supply line are completely open.

Check if there is no air in the gas supply (start-up new systems).

Check if the gas valve opens. When there is power supply to the gas valve, but the valve does not open, the gas valve must be replaced.

Check if the gas valve opens. When there is no power supply to the gas valve check the gas valve wiring/connections.

Check if the gas valve settings are correct and adjust if necessary.

Check if the gas pressure is correct and sufficient.

Check if the air supply is open/not blocked.

#### Cause:

Flame, but not enough ionisation to establish the flame.

# Corrective action:

Check the ignitor/ignition electrode and replace/clean if necessary.

Check the state of the ceramic insulator.

Check the distance between the electrode pin, earth pin and burner.

Check the state of the ignition wire (also the ionisation wire) and replace if necessary.

Check the state of the earth wire/connection of the ignitor and replace if necessary.

Check for proper electrical grounding of unit.

Check power supply. Voltage must be 230 Vac nom.

Check the state of the sparkplug cap and replace if necessary.

| Display message | F  | I   | а     | m   | е   |       | -    | ο    | s    | t    |    |   |   |   |   |   |   |   |   |
|-----------------|----|-----|-------|-----|-----|-------|------|------|------|------|----|---|---|---|---|---|---|---|---|
| F9              | р  | u   | m     | р   |     | ο     | n    |      |      |      |    | 9 | 9 | 9 | - | 5 | h | r | s |
| Reason          | Fl | ame | a sic | nal | los | st di | Irin | n or | bera | atio | ้า |   |   |   |   |   |   |   |   |

#### Cause:

Bad gas supply pressure.

#### **Corrective action:**

Be aware that the specified gas pressure must be met during all operation conditions.

Check if all gas valves in the supply line are completely open.

Check if the dirt filters mesh in the gas valve inlet is clean.

Check if the external dirt filter in the gas supply line is not blocked.

Check if an external gas pressure regulator is selected/installed correctly.

Check the gas pressure that is supplied to the building > call the supplier if necessary.

#### Cause:

Bad gas valve or gas valve settings.

**Corrective action:** 

Check and set gas valve settings.

#### Cause:

Bad electrode, electrode wiring/connection (bad ionisation signal).

#### Corrective action:

Check ionisation signal.

Check the ignitor/ignition electrode and replace/clean if necessary.

Check the state of the ceramic insulator.

Check the distance between the electrode pin, earth pin and burner.

Check the state of the ignition wire (is also ionisation wire), and replace if necessary

Check the state of the ignitor earth wire/connection and replace if necessary.

Check for proper electrical grounding of unit.

Bad flue gas and/or air supply system.

#### Corrective action:

Check if the design of the flue gas and air supply system complies with the maximum combined resistance as specified.

Check if the flue gas and air supply system is installed according a good installation practice by a skilled installer.

Check all seals in the flue gas and air supply system.

#### Cause:

External factors.

## Corrective action:

Check if there were extreme weather/wind conditions when the fault occurred. Check if the boiler room pressure is equal to the pressure at the position of the flue gas outlet (when combustion air is drawn from the boiler room).

| Display message | F          | а           | I            | S            | е  |      | f   | Ι  | а     | m     | е    |     | S     | i     | g    | n | а | Ι |   |   |
|-----------------|------------|-------------|--------------|--------------|----|------|-----|----|-------|-------|------|-----|-------|-------|------|---|---|---|---|---|
| F10             | р          | u           | m            | р            |    | 0    | n   |    |       |       |      | 9   | 9     | 9     | -    | 5 |   | h | r | s |
| Reason          | Fla<br>for | ame<br>' op | e sig<br>era | gnal<br>tion | de | tect | ed, | wh | ile I | ooile | er s | hou | ıld r | not f | fire |   |   |   |   |   |

#### Cause:

The flame detection circuit detects a flame which is not supposed to be present. **Corrective action:** 

Check the ignition/ionisation electrode and make sure it is clean (or replace it). Check the power supply voltage for a correct polarity.

Check the power supply for bad frequency or voltage peaks.

Check external wiring for voltage feedback.

Check the internal wiring for bad connections.

Check if the gas valve is closing correctly.

Replace the burner control.

| Display message | F  | а   | n    |      | s    | р    | е    | е     | d    |     | i   | n     | С   | 0    | r   | r  | е | С | t |   |
|-----------------|----|-----|------|------|------|------|------|-------|------|-----|-----|-------|-----|------|-----|----|---|---|---|---|
| F11             | р  | u   | m    | р    |      | 0    | n    |       |      |     |     | 9     | 9   | 9    | -   | 5  |   | h | r | S |
| Reason          | Ac | tua | l fa | n sp | beed | d di | ffer | s fro | om 1 | the | uni | t rpi | n s | et p | oin | t. |   |   |   |   |

#### Cause:

An incorrect fan speed is detected.

#### Corrective action:

Check the 4 wired wiring and connections at the fan and at the main control board. Check the 3 wired power supply wiring and connections at both ends. Replace the fan. Replace the main control board.

| Display message | р   | r    | ο   | g    | r    | а   | m    | m   | i    | n     | g   |     | е   | n   | d   |      |       |   |   |   |
|-----------------|-----|------|-----|------|------|-----|------|-----|------|-------|-----|-----|-----|-----|-----|------|-------|---|---|---|
| F12             | р   | u    | m   | р    |      | 0   | n    |     |      |       |     | 9   | 9   | 9   | -   | 5    |       | h | r | s |
| Reason          | Pre | ogra | amr | ning | g of | the | e pa | ram | nete | ers o | com | ple | ted | suc | ces | ssfu | ılly. |   |   |   |

#### Cause:

Programming of the parameters completed successfully.

#### **Corrective action:**

This message occurs to confirm the end of programming. Pressing RESET will return the unit in normal operating status.

| Display message                                                                                                    | Ρ                                     | а                                    | r                        | а                 | m                    | 1                  | Η                 | а              | r           | d            | w    |      | f    | а    | u | I | t |   |   |   |
|----------------------------------------------------------------------------------------------------|---------------------------------------|--------------------------------------|--------------------------|-------------------|----------------------|--------------------|-------------------|----------------|-------------|--------------|------|------|------|------|---|---|---|---|---|---|
| F13                                                                                                    | р                                     | u                                    | m                        | р                 |                      | ο                  | n                 |                |             |              |      | 9    | 9    | 9    |   | 5 |   | h | r | s |
| Reason                                                                                                    | Fa                                    | ilur                                 | e dı                     | urin              | g pi                 | rogi               | ram               | min            | g o         | f the        | e pa | arar | nete | ers. |   |   |   |   |   |   |
| Cause:                                                                                                    |                                       |                                      |                          |                   |                      |                    |                   |                |             |              |      |      |      |      |   |   |   |   |   |   |
| Programming of the pa                                                                                                    | aran                                  | rameters NOT successfully completed. |                          |                   |                      |                    |                   |                |             |              |      |      |      |      |   |   |   |   |   |   |
| Corrective action:                                                                                                    | arameters NOT successfully completed. |                                      |                          |                   |                      |                    |                   |                |             |              |      |      |      |      |   |   |   |   |   |   |
| Unit is not in standby n<br>Check programming w<br>Check if the software of<br>Replace the programm<br>Replace the display P0 | nod<br>vire a<br>xom<br>ning<br>CB.   | e (f<br>and<br>plie<br>wir           | an i<br>coi<br>s w<br>e. | nus<br>nne<br>ith | st ne<br>ctic<br>the | ot ru<br>ons<br>PC | un c<br>anc<br>B. | lurii<br>I try | ng p<br>aga | orog<br>ain. | gran | nmi  | ng)  |      |   |   |   |   |   |   |

**Display message** CIII x o n F a u Т t F15 р u m р o n 9 9 9 5 h

Reason Heat exchanger fuse or burner door clixon exceeded maximum allowed value.

#### Cause:

The thermal fuse of the heat exchanger has opened permanently.

# Corrective action:

Switch off the electrical power and gas supply and contact supplier.

#### Cause:

The burner door clixon has opened.

#### **Corrective action:**

Remove the burner door of the heat exchanger and check the burner door gasket for leakage.

Check the burner door for deformation; when it deforms it must be replaced.

Check the heat exchanger for dirt and check that the flue is not blocked.

If heat exchanger is clean, reset manually the clixon itself and reset the boiler.

| Display message | F                  | I                  | ο             | w            | R             | е            | t           | u           | r         | n             |            | d           | t            |              | f           | а   | u           | I              | t           |   |
|-----------------|--------------------|--------------------|---------------|--------------|---------------|--------------|-------------|-------------|-----------|---------------|------------|-------------|--------------|--------------|-------------|-----|-------------|----------------|-------------|---|
| F16             | р                  | u                  | m             | р            |               | ο            | n           |             |           |               |            | 9           | 9            | 9            | •           | 5   |             | h              | r           | s |
| Reason:         | Ter<br>tati<br>tim | npe<br>on v<br>es. | eratı<br>valu | ure<br>Ie, d | diff<br>or 'd | erer<br>IT b | nce<br>locł | bet<br>< or | twe<br>de | en i<br>Ita ( | flo<br>dir | w ai<br>ect | nd r<br>bloo | etu<br>ck' h | rn e<br>nas | occ | eds<br>urre | s lim<br>ed tl | ni-<br>nree | Э |

### Cause:

The water flow through the unit is too low.

# **Corrective Action:**

Check functioning of the pump.

Check/open all valves that might restrict the water flow through the unit. Check for an external system pump that influences the flow through the unit. Check if the system resistance exceeds the spare capacity of the unit pump. Make sure the heat exchanger is clean. Heat exchanger fouling (partly blockage) will increase the resistance causing the water flow to drop.

| Display message | W  | а    | t   | е   | r   |     | h    | i   | g   | h     |       | I    | i   | m   | i | t |   |   |   |
|-----------------|----|------|-----|-----|-----|-----|------|-----|-----|-------|-------|------|-----|-----|---|---|---|---|---|
| F17             | р  | u    | m   | р   |     | ο   | n    |     |     |       |       | 9    | 9   | 9   | - | 5 | h | r | s |
| Reason          | Ma | axin | num | the | erm | ost | at e | хсе | eds | s lin | nitat | tion | val | ue. |   |   |   |   |   |

#### Cause:

The water flow is restricted.

#### **Corrective action:**

Check functioning of the pump.

Check/open all valves that might restrict the water flow through the unit. Check for an external system pump that influences the flow through the unit.

Check if the system resistance exceeds the spare capacity of the unit pump.

rs

| Display message | S         | i          | р           | h             | 0           | n            |               | s           | w    | i    | t   | С   | h   |     |   |   |   |   |   |
|-----------------|-----------|------------|-------------|---------------|-------------|--------------|---------------|-------------|------|------|-----|-----|-----|-----|---|---|---|---|---|
| F19             | р         | u          | m           | р             |             | 0            | n             |             |      |      |     | 9   | 9   | 9   | - | 5 | h | r | s |
| Reason          | Sip<br>in | oho<br>the | n p<br>flue | ress<br>e/sip | sure<br>oho | e sw<br>n sy | /itch<br>/ste | n de<br>em. | etec | ts h | igh | pre | SSU | Ire |   |   |   |   |   |

| Cause: |
|--------|
|--------|

There is too much resistance in the flue gas circuit causing high pressure in the heat exchanger at the flue gas side.

#### **Corrective action:**

Check if the flue gas system is blocked.

Extreme failing of the heat exchanger also causes the resistance to rise. Check the state of the heat exchanger and clean if necessary.

Check the flue gas system diameter & length (most likely in a new system).

#### Cause:

The condensate drain system is blocked. The condensate will build up above the measuring point of the pressure switch and creates a static pressure larger than the measuring point.

#### **Corrective action:**

Check if the condensate drain hose between the heat exchanger and the siphon is open, so the condensate can flow freely to the siphon.

Check if the siphon is free of debris that might block the condensate flow and clean the siphon if necessary.

Check the condensate drain hose between the siphon and the condensate drain point in the external installation. Condensate must be able to flow freely.

#### Cause:

The condensate drain hose must have an open connection to the external system. If not, pressure fluctuations in the building drainage system can have effect on the pressure in the heat exchanger of the boiler.

#### **Corrective action:**

Make sure that there is an open connection between the siphon hose and the drainage system of the building installation. The condensate should flow in the drainage system through a freely "breathing" connection, so pressure fluctuations of the external drainage system cannot affect the pressure in the heat exchanger of the boiler.

#### Cause:

Blockage of the pressure signal hose going to the pressure switch.

**Corrective action:** 

Check the pressure signal hose and clean or replace if necessary.

#### Cause:

Bad pressure switch causing a fault signal.

#### Corrective action:

Replace the pressure switch.

#### Cause:

Bad wiring/connection in the pressure switch circuit.

#### **Corrective action:**

Check for loose wiring/connections in the pressure switch circuit.

#### 17.2 BLOCKING CODES:

The display is not flashing, but is light up during the blocking period. The boiler is blocking an action, because of an extraordinary situation. This action will be continued after stabilisation of this situation.

| Display message                                                                                                    | F                                    | I    | 0          | w     |        | t     | е            | m     | р     |       | h    | i     | q     | h     |       |      |     |         |      |      |
|----------------------------------------------------------------------------------------------------|--------------------------------------|------|------------|-------|--------|-------|--------------|-------|-------|-------|------|-------|-------|-------|-------|------|-----|---------|------|------|
|                                                                                                    |                                      |      |            |       |        |       |              |       |       |       |      | 9     | 9     | 9     |       | 5    | Ī   | h       | r    | s    |
| Reason:                                                                                                    | F                                    | low  | ter        | npe   | ratu   | ure   | has          | ex    | cee   | ded   | the  | e bl  | ock   | ing   | tem   | npe  | ra  | ture, l | out  | it   |
|                                                                                                    |                                      |      |            |       | h      | as i  | not          | exc   | eec   | led   | the  | loc   | k-o   | ut v  | alu   | e.   |     |         |      |      |
|                                                                                                    |                                      |      |            |       |        | С     | aus          | e:    |       |       |      |       |       |       |       |      |     |         |      |      |
|                                                                                                    |                                      |      | Т          | he v  | wate   | er fl | ow           | is r  | estr  | icte  | d.   |       |       |       |       |      |     |         |      |      |
|                                                                                                    |                                      |      |            | C     | Cor    | rec   | tive         | ac    | tior  | ו:    |      |       |       |       |       |      |     |         |      |      |
|                                                                                                    |                                      |      | Ch         | eck   | fun    | ctio  | ning         | g of  | the   | e pu  | mp   |       |       |       |       |      |     |         |      |      |
| Check/open a                                                                                                    | all v                                | alve | es t       | hat   | mig    | ght i | est          | rict  | the   | wat   | ter  | flow  | / thr | oug   | gh t  | he ı | un  | nit.    |      |      |
| Check for an ex                                                                                                    | terr                                 | al : | sys        | tem   | pu     | mp    | that         | t inf | luer  | nce   | s th | e fl  | OW '  | thro  | bugl  | n th | е   | unit.   |      |      |
| Check if the sys                                                                                                    | sterr                                | i re | SISt       | anc   | ee     | xce   | eas          | the   | e sp  | are   | ca   | pac   | ity c | ot tr | ne u  | nit  | ρι  | ump.    |      |      |
| Display message                                                                                                    | R                                    | е    | t          | u     | r      | n     |              | t     | е     | m     | р    |       | h     | i     | g     | h    |     |         |      |      |
|                                                                                                    |                                      |      |            |       |        |       |              |       |       |       |      | 9     | 9     | 9     |       | 5    | Ī   | h       | r    | s    |
| Reason                                                                                                    | Re                                   | etur | n te       | mp    | era    | ture  | ha           | s ex  | kce   | ede   | d th | ne b  | locl  | king  | g tei | mpe  | era | ature,  | bu   | t it |
|                                                                                                    | has not exceeded the lock-out value. |      |            |       |        |       |              |       |       |       |      |       |       |       |       |      |     |         |      |      |
| Cause:<br>Systems that pre-heats the boiler return temperature too much/high                                                            |                                      |      |            |       |        |       |              |       |       |       |      |       |       |       |       |      |     |         |      |      |
| Cause:<br>Systems that pre-heats the boiler return temperature too much/high.                                                           |                                      |      |            |       |        |       |              |       |       |       |      |       |       |       |       |      |     |         |      |      |
| Systems that pre-heats the boiler return temperature too much/high.<br>Corrective action:                                               |                                      |      |            |       |        |       |              |       |       |       |      |       |       |       |       |      |     |         |      |      |
| Corrective action:<br>Reduce pre heat temperature of external heat source.                                                              |                                      |      |            |       |        |       |              |       |       |       |      |       |       |       |       |      |     |         |      |      |
| Reduce pre heat temperature of external heat source.                                                                                    |                                      |      |            |       |        |       |              |       |       |       |      |       |       |       |       |      |     |         |      |      |
| The need for best in                                                                                                    | tha                                  | 0.4  | ot o r     | ~ ~ ~ | .dd    |       | aus          | e:    |       | in    |      | ot r  | otu   |       | vote  | r to | . + | haha    | ilor |      |
| The need for heat in                                                                                                    | tne                                  | sy   | ster       | n su  |        | eniy  | / an         | ops   |       |       | ig n | IOL I | etu   | rn v  | vate  |      | ) ( | ne bo   | lier | •    |
| Dampen external h                                                                                                    | eati                                 | na   | 91/2       | tem   |        | ntro  | uve<br>ol to |       |       | nt si | ıdd  | len   | hoil  | er t  | em    | ner  | ati | ure rie | 20   |      |
| Bumpen external in                                                                                                    | cui                                  | ng   | <u> </u>   |       | 00     | THE C | 1 10         | pre   |       | 11 01 | Juu  |       |       |       |       | bon  |     |         |      |      |
| Display message                                                                                                    | F                                    | I    | u          | е     |        | t     | е            | m     | р     |       | h    | i     | q     | h     |       |      |     |         |      |      |
|                                                                                                    |                                      |      |            |       |        |       | _            |       |       |       |      | 9     | 9     | 9     |       | 5    |     | h       | r    | s    |
| Reason                                                                                                    | Flu                                  | ie c | las        | tem   | iper   | ratu  | re h         | nas   | exc   | eec   | led  | the   | lim   | it.   |       |      |     |         |      | -    |
|                                                                                                    |                                      |      | ,          |       |        |       | -            |       |       |       | _    |       |       | -     |       |      |     |         |      |      |
| Cause:                                                                                                    |                                      |      |            |       |        |       |              |       |       |       |      |       |       |       |       |      |     |         |      |      |
| Heat exchanger pollute                                                                                                    | ed a                                 | ind  | not        | abl   | e to   | o tra | inst         | er e  | enou  | Jgh   | he   | at to | o th  | e sy  | yste  | ۳١   | Na  | ater.   |      |      |
| Corrective action:                                                                                                    | <u></u>                              | hor  |            | ~     |        |       |              |       |       |       |      |       |       |       |       |      |     |         |      |      |
| Check and clean heat                                                                                                    | exc                                  | nar  | ige        | ı.    |        |       |              |       |       |       |      |       |       |       |       |      |     |         |      |      |
| Cause:                                                                                                    |                                      |      |            |       |        |       |              |       |       |       |      |       |       |       |       |      |     |         |      |      |
| Bad flue gas sensor or                                                                                                    | ser                                  | nso  | r co       | onne  | ectio  | on (  | par          | tly s | shor  | ted   | .)   |       |       |       |       |      |     |         |      |      |
| Corrective action:                                                                                                    |                                      |      |            |       |        |       |              |       |       |       |      |       |       |       |       |      |     |         |      |      |
| The sensor is of the ty                                                                                                    | pe N                                 | VT(  | С. Т       | his   | me     | ans   | wh           | en    | the   | tem   | ipe  | ratu  | re r  | ise   | s,it  | s re | si  | istanc  | e.   |      |
| decreases. A partly sh                                                                                                    | orte                                 | a s  | ens<br>the | sor v | NIII ( | aro   | p Its        | res   | sista | ance  | e ai | nd t  | ner   | etol  | re r  | nea  | IS  | ure' a  | rai  | se   |
| decreases. A partly shorted sensor will drop its resistance and therefore 'measure' a raise in temperature when actually there is none. |                                      |      |            |       |        |       |              |       |       |       |      |       |       |       |       |      |     |         |      |      |

There is no water in the unit while firing.

# Corrective action:

This situation is unlikely if all system checks have been performed properly prior to firing the boiler. Check the system and boiler for leaks and/or air in the system and bleed thoroughly. Ensure the boiler air vent has been opened and all air expelled from the heat exchanger.

#### Cause:

Heat exchanger failure.

#### **Corrective action:**

This is an unlikely situation but when there is severe damage to the heat exchanger, the combustion product will not be able to transfer all heat to the system water. The heat that is not transferred will convert to an increased flue gas temperature.

| Display message | Α        | n          | t            | i            | С            | У    | С   | I  | е   |     | t    | i   | m   | e   |      |      |      |     |     |   |
|-----------------|----------|------------|--------------|--------------|--------------|------|-----|----|-----|-----|------|-----|-----|-----|------|------|------|-----|-----|---|
|                 |          |            |              |              |              |      |     |    |     |     |      | 9   | 9   | 9   | -    | 5    |      | h   | r   | s |
| Reason          | Th<br>en | e c<br>dec | onti<br>I de | rolle<br>ema | er re<br>nd. | ecei | ved | ar | new | hea | at d | lem | and | toc | o fa | st a | fter | the | las | t |

#### Cause:

Opening and immediately thereafter closing of the external thermostat.

#### **Corrective action:**

Controlled water flow cools down too quickly after loss of heat demand. Controlled water flow heats up too quickly after start of heat demand.

Immediately opening and closing of the external thermostat. Check switching differential of the ON/OFF thermostat.

Controller settings need to be changed. Be aware that the standard settings work fine for all common systems. When anti-cycling is active, because of immediate heating or cooling of the controlled water flow/temperature, it concerns an unconventional system.

| Display message | W  | а    | t     | е    | r   | р     | r     | е    | s    | s    | u | r | е |   | f | а | u | Ι | t |   |
|-----------------|----|------|-------|------|-----|-------|-------|------|------|------|---|---|---|---|---|---|---|---|---|---|
|                 |    |      |       |      |     |       |       |      |      |      |   | 9 | 9 | 9 | - | 5 |   | h | r | s |
| Reason          | Wa | ater | r pre | essi | ıre | is to | oo le | ow ( | or h | nigh |   |   |   |   |   |   |   |   |   |   |

#### Cause:

The water pressure in the system is too high.

#### **Corrective action:**

Check if the system pressure is too high after (re)filling.

Make sure that there is a pressure relief valve and expansion vessel installed in the system, according to the applicable standards.

Check if there is an open connection between the unit and the relief valve plus expansion vessel.

Be aware that if the unit is installed in the basement of a tall building, only the static pressure of the water column above the units can raise above the maximum allowable limits. Make sure that this is not the case.

#### Cause:

The water pressure in the system is too low.

# Corrective action:

Check if there is no leakage in the system that causes the pressure to drop. Fix any leakage and fill the system.

Check if there is an external system pump that sucks water through the boiler, causing an under pressure (bad installation design).

| Display message       | L            | i                | n            | е                 |            | f           | а            | u           | I                       | t            |            |     |             |            |              |             |            |             |               |             |         |
|-----------------------|--------------|------------------|--------------|-------------------|------------|-------------|--------------|-------------|-------------------------|--------------|------------|-----|-------------|------------|--------------|-------------|------------|-------------|---------------|-------------|---------|
|                       | р            | u                | m            | р                 |            | 0           | n            |             |                         |              |            | 9   | 9           | 9          | )            |             | 5          |             | h             | r           | s       |
| Reason                | Ba           | id p             | owe          | r si              | Jpp        | ly          |              |             |                         |              |            |     |             |            |              |             |            |             |               |             |         |
| Cause:                |              |                  |              |                   |            |             |              |             |                         |              |            |     |             |            |              |             |            |             |               |             |         |
| The supplied power d  | oes          | not              | com          | nply              | ' wi       | th tl       | ne s         | spe         | cific                   | ati          | ons        |     |             |            |              |             |            |             |               |             |         |
| Corrective action:    |              |                  |              |                   |            |             |              | -           |                         |              |            |     |             |            |              |             |            |             |               |             |         |
| Display message       |              | · 2              | ann<br>-     | д о<br>  <b>т</b> | 1          |             | lge i<br>h   |             |                         | n u<br>j   ł | n          |     | /er         | sup        | ріу          | · .         |            |             |               |             |         |
| Display message       | Т            | . 2              | -            | Т                 | 1          |             | h            | i           | g                       | 3 H          | n          |     |             |            |              |             |            |             |               |             |         |
|                       |              |                  |              |                   |            |             |              |             |                         |              |            |     | 9           | 9          | 9            |             | 5          |             | h             |             | r       |
| Reason                | C<br>W<br>fl | oiffe<br>hiclow) | renc<br>n ha | e b<br>s b        | eer<br>eer | vee<br>n se | n T<br>et in | 2 ai<br>the | nd <sup>-</sup><br>e pa | T1 I<br>arar | has<br>net | ers | cee<br>.(re | de<br>turi | d th<br>n te | ne k<br>emp | oloc<br>hi | ckir<br>ghe | ng v<br>er ti | /alu<br>har | n<br>Je |
| Cause:                |              |                  |              |                   |            |             |              |             |                         |              |            |     |             |            |              |             |            |             |               |             |         |
| The water flow throug | h the        | e un             | it is        | toc               | o lo       | w.          |              |             |                         |              |            |     |             |            |              |             |            |             |               |             |         |
| • · · · ·             |              |                  |              |                   |            |             |              |             |                         |              |            |     |             |            |              |             |            |             |               |             |         |
| orrective action:     |              |                  |              |                   |            |             |              |             |                         |              |            |     |             |            |              |             |            |             |               |             |         |

Check/open all valves that might restrict the water flow through the unit. Check for an external system pump that influences the flow through the unit. Check if the system resistance exceeds the spare capacity of the unit pump.

0 u t d o o

Check for loose wiring/connections in the outdoor sensor circuit. Check the state of the outdoor sensor and replace if necessary.

Check/open all valves that might restrict the water flow through the unit. Check for an external system pump that influences the flow through the unit. Check if the system resistance exceeds the spare capacity of the unit pump.

d T

increase the resistance causing the water flow to drop.

The water flow through the unit is too low.

Check functioning of the pump.

No outdoor sensor detected.

increase the resistance causing the water flow to drop.

**Display message** 

outdoor sensor. Corrective action:

**Display message** 

**Corrective action:** 

Reason

Cause:

Reason

Cause:

Make sure the heat exchanger is clean. Heat exchanger fouling (partly blockage) will

r

The unit is programmed to check if an outdoor sensor is present and does not detect an

b I o c k

Make sure the heat exchanger is clean. Heat exchanger fouling (partly blockage) will

the blocking value, but not the lock out value.

S

e n

s o r

9 9 9

9

Temperature difference between flow and return has exceeded

9 9

fa

5

5

i | 1

h r s

h r s

123

| Display message | G         | е           | n           |             | В            | -             | 0            | С    | k    |      |      |      |      |     |      |      |      |      |   |   |
|-----------------|-----------|-------------|-------------|-------------|--------------|---------------|--------------|------|------|------|------|------|------|-----|------|------|------|------|---|---|
|                 |           |             |             |             |              |               |              |      |      |      |      | 9    | 9    | 9   | -    | 5    |      | h    | r | s |
| Reason          | Ge<br>blo | ene<br>ocki | ral k<br>ng | oloc<br>con | kinę<br>tact | g cii<br>s 7∙ | rcui<br>-8). | t is | acti | ivat | ed ( | duri | ng ( | ope | rati | on ( | (ger | nera | l |   |

The circuit connected to the general blocking terminals is not closed.

#### **Corrective action:**

Check all external components that are connected to the general blocking terminals and check why the contact is not closing during heat demand.

#### Cause: if used in combination with flow switch:

The water flow through the unit is too low.

#### Corrective action:

Check functioning of the pump and the flow switch.

Check/open all valves that might restrict the water flow through the unit.

Check for an external system pump that influences flow through the unit.

Check if the system resistance exceeds the spare capacity of the unit pump.

Make sure the heat exchanger is clean. Heat exchanger fouling (partly blockage) will increase the resistance causing the water flow to drop.

| Display message | С  | а    | s     | С   | а    | d    | е     |     | В    | I   | 0    | С   | k   |     |     |   |   |   |   |
|-----------------|----|------|-------|-----|------|------|-------|-----|------|-----|------|-----|-----|-----|-----|---|---|---|---|
|                 |    |      |       |     |      |      |       |     |      |     |      | 9   | 9   | 9   | •   | 5 | h | r | s |
| Reason          | Or | ne c | of th | e b | oile | rs o | of th | еса | asca | ade | is i | n a | loc | k-o | ut. |   |   |   |   |

#### Cause:

The unit is programmed in such a way that none of the boilers in a cascade will fire, if one has a lockout. One unit has a lockout and therefore the whole cascade is blocked. **Corrective action:** 

Troubleshoot the fault of the unit in lock-out.

#### **17.3 MAINTENANCE ATTENTION FUNCTION**

The display shows alternately the base screen and this message, while backlight is flashing.

The boiler is operating, but will count the exceeding hours.

A parameter must be changed, after service, to remove this message.

| Display message | Ν         | е           | е            | d   | s    |      | Μ    | а    | i    | n    | t     | е     | n     | а    | n    |       |     | 0   |    | 0 |
|-----------------|-----------|-------------|--------------|-----|------|------|------|------|------|------|-------|-------|-------|------|------|-------|-----|-----|----|---|
|                 | -         | g           | n            | i   | t    | i    | 0    | n    |      | C    | У     | С     | -     | e    | s    |       | h   | r   | S  |   |
| Reason          | Ma<br>rea | aint<br>ach | ena<br>ed.   | nce | е ор | tion | of   | tota | l ar | nou  | int c | of ig | Initi | on ( | cycl | es l  | nas | bee | en |   |
| Display message | Ν         | е           | е            | d   | s    |      | Μ    | а    | i    | n    | t     | е     | n     | а    | n    |       |     | 0   |    | 0 |
|                 | D         | а           | t            | е   |      |      |      |      |      |      |       |       |       |      |      |       | h   | r   | s  |   |
| Reason          | Ма        | aint        | ena          | nce | ор   | tion | of   | the  | dat  | e h  | as t  | bee   | n re  | ach  | ned. |       |     |     |    |   |
| Display message | Ν         | е           | е            | d   | s    |      | Μ    | а    | i    | n    | t     | е     | n     | а    | n    |       |     | 0   |    | 0 |
|                 | В         | u           | r            | n   | i    | n    | g    |      | h    | 0    | u     | r     | s     |      |      |       | h   | r   | s  |   |
| Reason          | Ma<br>rea | aint<br>ach | ena<br>ed.   | nce | ор   | tion | of   | tota | l ar | nou  | int c | of b  | urni  | ng   | hou  | ırs h | nas | bee | en |   |
| Display message | Ν         | е           | е            | d   | s    |      | Μ    | а    | i    | n    | t     | е     | n     | а    | n    |       |     | 0   |    | 0 |
|                 | Α         | -           | I            |     |      |      |      |      |      |      |       |       |       |      |      |       | h   | r   | s  |   |
| Reason          | Or<br>rea | ne c<br>ach | of th<br>ed. | e a | bov  | em   | enti | one  | ed n | nair | iten  | anc   | e o   | ptic | ons  | has   | be  | en  |    |   |

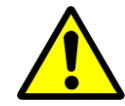

This function/message is not activated as standard, but can be activated/set by a trained engineer. This function does not overrule the need for annual maintenance. The end user is always responsible for arranging annual maintenance.

# **18 MAINTENANCE**

18.1 GENERAL

In the UK, it is the law that the boiler must be serviced by a competent engineer registered with an HSE approved body every 12 months, more regular maintenance may be required depending on load and operating conditions.

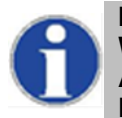

Maintenance and inspection of the boiler should be carried out at the following occasions: When a number of similar error codes and/or lock-outs appear. At least every twelve months to ensure safe and efficient operation. Damage caused by the lack of maintenance will not be covered under warranty

#### **18.2 MAINTENANCE REMINDER FUNCTION.**

 $\leftarrow$  See previous page.

BE AWARE: This function is off as standard. This function should be used as a reminder only and does not replace the requirements for regular checks by a competent engineer. Our units must be maintained every twelve months whatever the settings/working of this function.

#### It is and remains the responsibly of the end user to have the unit maintained every twelve months.

For more information about this maintenance mode see section 11.18, 'Setting the maintenance specifications', page 73.

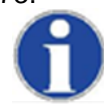

Before starting any Service work on the boiler, the Maintenance set item number LE04000243 must be purchased from Lochinvar Ltd. This set contains many essential replacement gaskets and consumable parts required to carry out a full service of the Boiler.

#### **18.3 SERVICE INTERVALS**

The normal service frequency for the boiler is once a year. Every year the boiler should be cleaned and checked, according to the maintenance procedures. If there is doubt whether the boiler is operating with the correct water and/or combustion air quality, it is advised that a first check takes place after six months. This check serves to determine the frequency of the future services. The maximum interval between two services is a year.

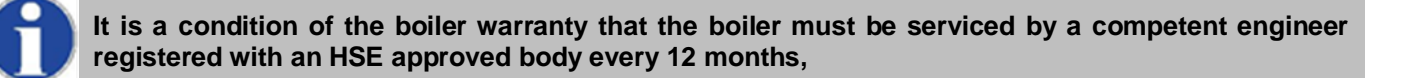

#### **18.4 INSPECTION & MAINTENANCE**

Inspection, maintenance and the replacement of boiler parts should only be done by a skilled service engineer. Apart from the maintenance proceedings it is advised to have a log chart for every boiler that describes the following aspects:

- Serial number
- Date and time of maintenance
- Name of maintenance engineer
- Which parts were exchanged during maintenance
- Which settings (software) were changed during maintenance
- Special remarks / findings
- Future aspects that need extra attention
- Additional aspects: measurement reports, complaints by the (end)-user, lock-out codes, etc.

During maintenance the following parts and aspects of the boiler should be checked and inspected. NOTICE: Before starting to work on the boiler:

- Ensure you have item number LE04000243 Boiler maintenance set
- Switch off the electrical power to the boiler (service switch and/or unplug boiler)
- Close the gas valve to block gas supply to the boiler

#### 18.4.1 Customer comments

Comments and remarks from the customer should be analysed and used to find possible causes for any occurring problems and complaints.

#### 18.4.2 Service history

The operational and fault history (total amount and since the last service) of the boiler can be retrieved with the help of a computer, correct software and an interface cable. This information can be used to specify the maintenance and service proceedings in relation to the boiler (parts).

#### 18.4.3 Water leakage

The water pressure of the heating installation should be more than 1.0 bar and at a maximum of 2.0 bar in normal operation. When the water pressure drops below the minimum occasionally, there might be a water leak. Check the boiler and the complete heating installation for any water leakages and have these repaired.

### 18.4.4 Flue gas & air supply

The flue gas pipes and the air supply pipes must be checked for gas tightness. Also check if the mounting of these pipes is correct, safe and not damaged. Check the rooftop of the boiler housing for signs of water leakage and traces of water coming from the air supply pipe, the air vent or any condensate coming from the flue gas pipes.

### 18.4.5 Gas supply

The gas pipes must be checked for gas tightness. Also check if the mounting of these pipes is correct, safe and not damaged. Any building specific safety features (such as a fire alarm link) should be checked for correct functioning.

### 18.4.6 Remove complete burner unit

The complete burner unit consists of the fan, the burner plate and the internal burner. To remove this part for an internal heat exchanger check: remove the six M6 nuts, the ignition cable and the thermal fuse cables. After this, take out the complete burner unit by moving it forward out of the boiler housing. NOTICE: Watch out not to damage the burner plate insulation during this operation. While removing the complete burner unplug both of the electrical and controlling cables of the fan. After all this dismantle the air gas mixing box on the suction side of the fan and check the blade wheel of the fan.

#### 18.4.7 Burner

Check the burner surface to see if it has damages, signs of rust and/or cracks. When the burner surface is damaged the burner must be replaced. The burner can be cleaned by using a soft (non-metallic) brush. The dust can be removed with a vacuum cleaner or pressurized air.

#### 18.4.8 Ignition / ionisation electrode

When the complete burner is removed, it is very easy to check the ignition electrode. First check if the distances between the electrodes and between the electrode and the burner are according to the graph below. When these are not correct, try to bend the electrodes in the right position. Notice: the electrodes undergo high temperatures, therefore the electrodes become hard and are difficult to bend. While bending used electrodes they might break or burst. Check the electrode, after bending, for any tear/crack and signs of rust. When they are burst/cracked or rusty, replace the electrode. Also replace the electrode when there is a crack in the ceramic insulation of the electrode. When the electrode is replaced, also the gasket should be renewed.

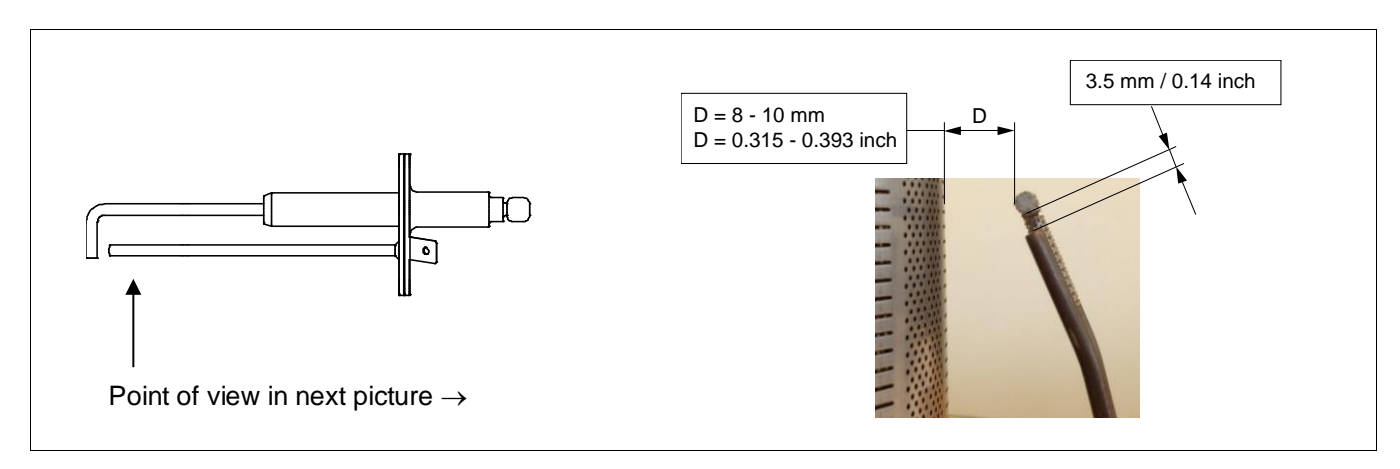

#### 18.4.9 Burner door gaskets

If the gasket starts to change colour in sections, this indicated damage and the gasket must be replaced. Only use genuine Lochinvar parts.

#### 18.4.10 Fan

When the fan blades are polluted and dirty, carefully clean the blades with a soft brush. Notice: do not use too much force on the blades or the fan might be out of balance and run irregularly, causing noise and fan failures. Check the fan also for any water damage. In doubt always replace the fan of the boiler.

#### 18.4.11 Insulation

The heat exchanger insulation fitted to the side and rear walls of the heat exchanger should be inspected for any signs of damage at every service, if there is any damage (however minor) then this insulation should be replaced. Only use genuine Lochinvar parts.

The same procedure must be applied on the insulation and gaskets fitted on the burner door.

#### 18.4.12 Siphon

Disassemble the siphon and clean every part of it. Check the siphon connection of the heat exchanger for any blocking or pollution and clean it (if necessary). Check the functioning of the siphon by pouring clean tap water in the combustion chamber (when burner door is removed). This water will exit the heat exchanger by the siphon. Notice: don't wet the rear wall insulation.

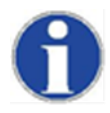

#### When mounting the bottom part of the siphon, before commissioning the boiler and/or after maintenance, the siphon must ALWAYS be FILLED COMPLETELY with water.

This is a safety measure: the water in the siphon keeps the flue gases from leaking out of the heat exchanger via the condensate drain.

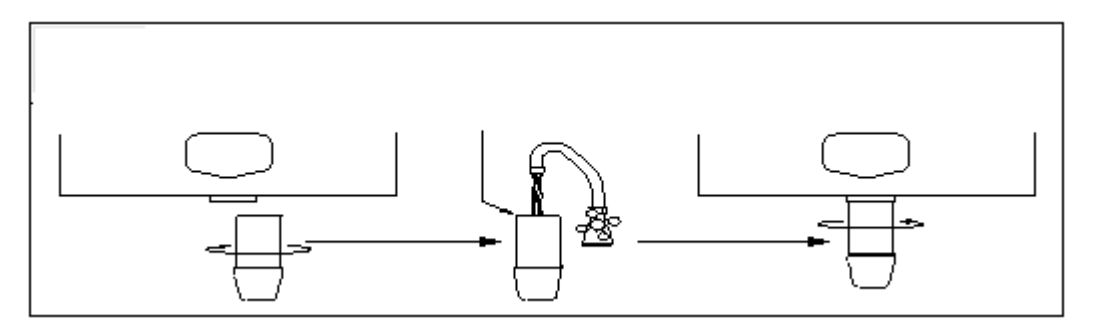

#### 18.4.13 Heat exchanger and combustion chamber

After the removal of the complete burner unit check if there is any debris and dirt in the heat exchanger. The coils of the heat exchanger can be cleaned by using a **non-metallic** brush. After this the dirt and dust can be removed with a vacuum cleaner and by flushing the combustion chamber with water. Don't forget afterwards to clean the siphon once again.

#### 18.4.14 Gas/air ratio

With every service check and/or maintenance of the boiler always check the gas/air ratio by measuring the O2 percentage (flue gas) at the maximum and minimum load of the boiler. If necessary adjust these values. See chapter 15 "Adjusting and setting the burner" for further information.

#### 18.4.15 Pump

Check the electrical parts and the motor of the pump for correct functioning. The pump must generate a sufficient water flow over the (heat exchanger of) the boiler. When the pump produces noise, is operational for more than five years or has signs of water leakage it is recommended to replace the pump as a precaution.

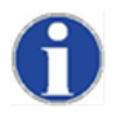

When defects and abnormalities are found by the service engineer during service and maintenance and these are not repairable, this information should be reported to the owner/end-user of the installation. Also these defects should be reported in the service report / log file of the boiler.

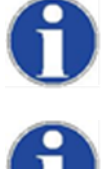

During service and maintenance the gas, supply air, flue gas and condensate connections are disconnected, checked and replaced. Make sure that all these components are mounted correctly before commissioning the boiler again.

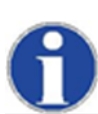

Cleaning the combustion chamber with acid or alkali products is prohibited.

18.4.16 Mounting the burner door correctly back onto the heat exchanger:

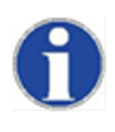

Before mounting the burner door, make sure that its gaskets and insulation are in excellent shape. If any signs of damage or ageing are present, these parts must be replaced.

. . . . . . . . .

The burner door must be mounted back on the heat exchanger as follows:

- Place the burner door with its holes over the six threaded studs.

Careful! When handling too rough or misplacing the holes over the threaded studs, the burner door insulation and/or gaskets can be damaged.

Assure yourself that the door is well positioned with respect to the threaded studs, before pushing it onto the exchanger.

- Now keep the burner door firmly in place by pushing the gas/air nose with one hand at the middle at point A.
- Then turn-tighten the flange nuts with the other hand as far as possible onto the threaded studs.

Now the burner door is in place and the nuts can be tightened with a torque key.

- Tighten the nuts in the order given in the picture
- The specified torque value for tightening the burner door flange nuts is **8 Nm**

Tighten in given order.

# torque value = 8 Nm

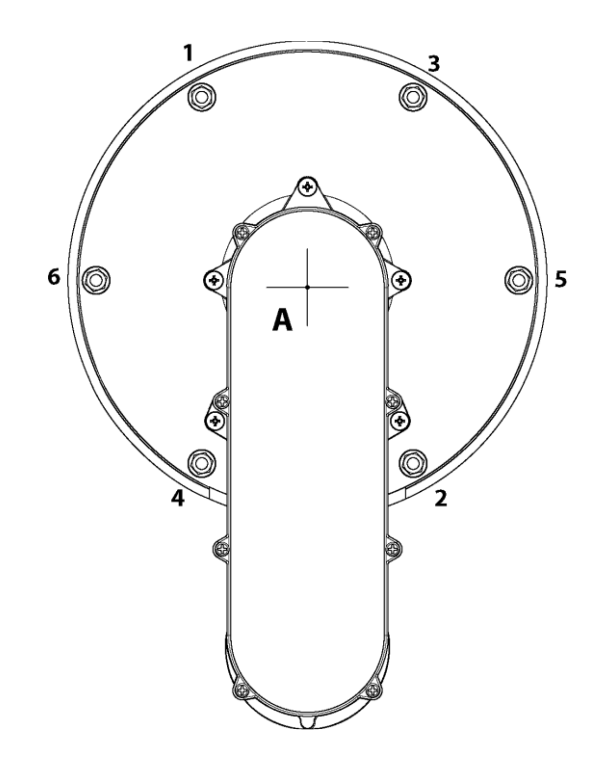

# **19 USER INSTRUCTIONS**

After installing and commissioning of the boiler, demonstrate the operation of the entire central heating system to the end-user. The user should be made familiar with all safety precautions of the boiler and the installation. The user should be instructed that service and maintenance of the boiler is required every twelve months. Regular service and maintenance is essential for a safe and proper operation of the boiler. Hand over the documents supplied with the boiler.

#### **19.1 RECYCLING**

When the boiler has reached the end of its technical or economical lifespan, it must be disposed of in the correct way.

#### Disposal

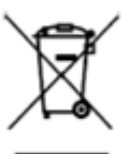

Old end-of-life appliances contain materials that need to be recycled. When you discard devices at the end of their service life, you must obey local legislation related to waste disposal.

Never discard your old device together with regular waste. Put the device into a municipal waste collection depot for electrical and electronic equipment. If necessary, ask your supplier or your service and maintenance engineer for advice.

# 20 ERP SPECIFICATION DATASHEET

| Type Boiler:                                        |        | CPM 58 | CPM 77 | CPM 96 | CPM<br>116 | CPM<br>144 | CPM<br>175 |
|-----------------------------------------------------|--------|--------|--------|--------|------------|------------|------------|
| Condensing boiler:                                  |        | Yes    | Yes    | Yes    | Yes        | Yes        | Yes        |
| low temperature boiler:                             |        | No     | No     | No     | No         | No         | No         |
| B11 boiler:                                         |        | No     | No     | No     | No         | No         | No         |
| Cogeneration space heater:                          |        | No     | No     | No     | No         | No         | No         |
| Combination heater:                                 |        | No     | No     | No     | No         | No         | No         |
|                                                     | Unit:  | Value  | Value  | Value  | Value      | Value      | Value      |
| Rated heat output                                   | kW     | 53.5   | 72.1   | 89.4   | 107.7      | 132.9      | 159.9      |
| P-rated (P4) at 60-80 C                             | kW     | 53.5   | 72.1   | 89.4   | 107.7      | 132.9      | 159.9      |
| Heat output (P1) 30% at 30-37C                      | kW     | 17.9   | 24.1   | 29.8   | 36.0       | 44.7       | 53.7       |
| Seasonal space heating energy<br>efficiency (ຖs).   | %      | 91.9   | 92.3   | 92.4   | 92.6       | 92.3       | 92.3       |
| Energy efficiency (η4) at 60-80C                    | %      | 86.8   | 87.4   | 87.4   | 87.4       | 86.8       | 86.8       |
| Energy efficiency (η1) at 30-37C                    | %      | 96.9   | 97.2   | 97.2   | 97.5       | 97.2       | 97.1       |
| Auxiliary electricity<br>consumption                |        |        |        |        |            |            |            |
| At full load (elmax).                               | kW     | 0.111  | 0.136  | 0.142  | 0.151      | 0.214      | 0.229      |
| At part load (elmin)                                | kW     | 0.024  | 0.025  | 0.025  | 0.032      | 0.041      | 0.041      |
| In standby mode (Psb)                               | kW     | 0.004  | 0.004  | 0.004  | 0.004      | 0.004      | 0.004      |
| Other                                               |        |        |        |        |            |            |            |
| Standby heat loss (Pstby)                           | kW     | 0.063  | 0.067  | 0.071  | 0.076      | 0.084      | 0.094      |
| Ignition burner power consumption                   | kW     | 0      | 0      | 0      | 0          | 0          | 0          |
| Annual Energy Consumption                           | GJ     | 112    | -      | -      | -          | -          | -          |
| Emissions (NOx) of nitrogen oxides (EN15502-1:2012) | mg/kWh | 32     | 39     | 35     | 39         | 36         | 37         |
| Sound power level, indoors<br>(EN 14436-1:2006)     | dB     | 65     | 67     | 65     | 62         | 66         | 69         |

#### 21 INDEX

0-10 vdc remote burner input control, 91 0-10 vdc remote flow temperature set point, 91 3-way valve (diverter valve), 8, 50, 93 accessories and unpacking, 10 adjusting and setting the burner, 103 air separator, 21 ff. air supply, 13, 27 air venting, 18, 19 CPM 58-116, 10 CPM 144-175, 11 anti-Legionnaires' disease (pasteurisation) function, 95 automatic air vent, 19 blocking, 17, 50, 84, 90, 100, 114, 125 boiler connections, 14 boiler room, 13 by-pass, 16 checking the fault history, 72 checking the operating history, 71 cleaning of the burner, 125 closed boiler, 13, 27 commissioning the boiler, 97 connections electric, 50 ff. connections gases miscellaneous, 24 ff. connections water miscellaneous. Error! Bookmark not defined. ff control panel / display unit, 55 control panel menu structure, 56 controlling behaviour settings, 90 controlling options and settings, 88 dimensions, 10 dirt filter, 21 ff. dirt separator, 21 ff. display during operation, 58 diverter valve (3-way valve), 8, 50, 93 efficiency, 8 electrical connections, 50 electrical installation, 50 electrical schematics, 52 extra boiler control, 88 fan, 13, 61, 88, 113, 125 fault checking, 72, 84 fault codes display, 84 fault codes. blocking codes, 114 firing for the first time, 102 flue gas and air supply systems, 24 flushing with clean water, 20 frame, 14 frost protection, 17 gas conversion, 110 103 ff, 113, 125

hanging level, 14

heat exchanger, 8, 94 ff, 125 heating, 88 ff. heating and hot water switching at sudden temperature drop, 95 heating and hot water switching time, 95 hydraulic graphs, 22 hysteresis, 90

ignition, 125 indirect hot water / Indirect DHW Cylinder, 93 inspection & maintenance, 125 installation of the CPM 13 installing a strainer and/or dirt separator, 17 introduction, 8

legonnaires' disease, 64, 95 low loss header, 16, 21, 100 low/high flow temperature to tank coil, 94 low-water level protection, 13

maintenance, 125 max cooling time, 88 ff. monitor screens, 59

92

offset, 90 outdoor sensor (outdoor oxygen, 18 ff. oxygen diffusion proof, 100 oxygen tight, 100

password, 77 plastic piping in the heating system, 18 positioning the boiler, 14 power (supply), 8, 17, 50, 100 pressure relief valve, 16 pressure safety valve, 100 printed circuit board, 52 pump, 17 pump and 3-way valve control, 93 putting the boiler out of operation, 113

quality of used water, 18

reset, 84 room thermostat on/off, 91 room thermostat open therm, 91

safety guidelines, 7 service function, 61 set points, 63 setting at the maximum load, 103 ff. setting at the minimum load, 103 ff. setting the maintenance specifications, 73 setting the parameters with the display menu, 77 setting the time & date, 62 setting the timer programs, 64 starting the boiler, 102 stationing the boiler, 14 status, 58 tank sensor, 93 tank thermostat, 93 technical data CPMboilers, 8 temperature display on/off, 88 timer contact function, 92

unpacking, 13 user instructions, 128 user manual, 8, 13

valve, 102 ff, 103 ff, 125 ventilate, 7, 13 venting, 7, 13, 18, 19, 125

wall mounted duct, 14, 21 water pressure, 20 water pressure switch, 50, 100 water quality, 18 water side connections, 15 water treatment, 20

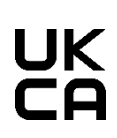

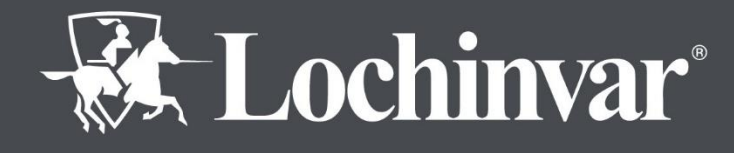

8 Lombard Way, The MXL Centre, Banbury, Oxon, OX16 4TJ Tel: +44(0) 1295 269 981, Fax: +44(0) 1295 271 640, Email: info@lochinvar.ltd.uk www.lochinvar.ltd.uk